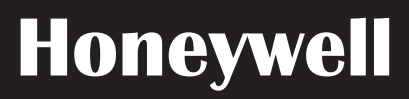

# Manuel de l'applicatif

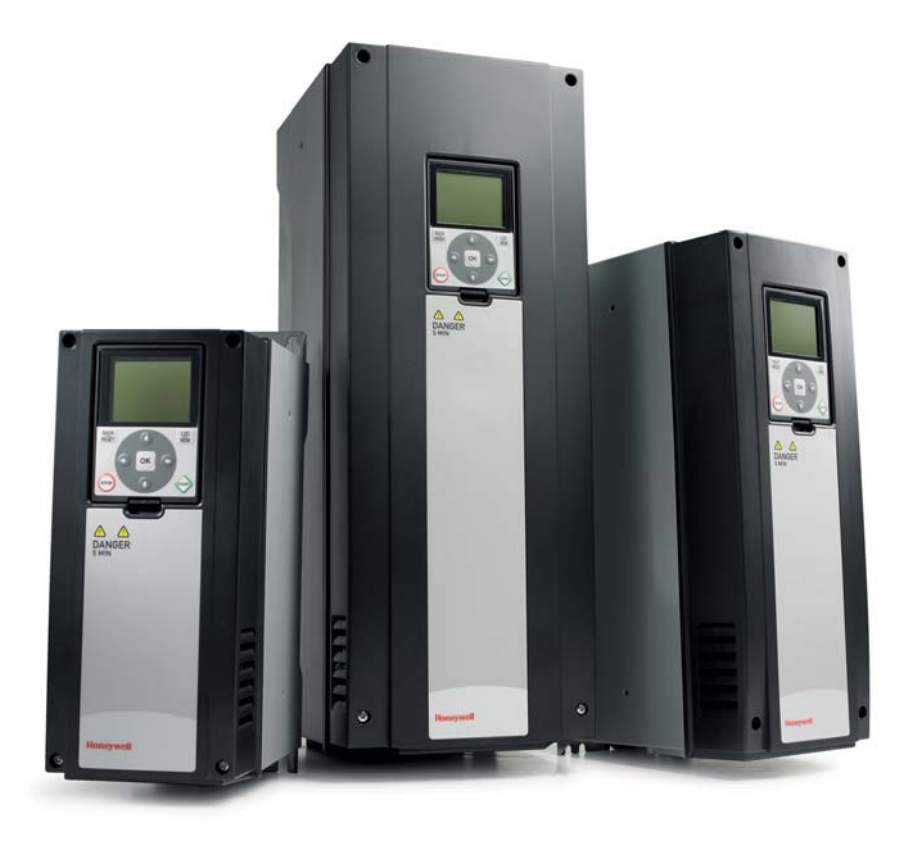

# SmartVFD HVAC / SmartDrive HVAC

Convertisseurs de fréquence variable pour applicatifs à couple variable

FW0078V013

38-00002-01

FR2B-0370GE51 R0114

## INDEX

| Date de publication de la version de rapplicatif W0078V013           1.         Darger                                                                                                    |            | Document : DPD015                                                                        | 580A       |
|----------------------------------------------------------------------------------------------------|------------|------------------------------------------------------------------------------------------|------------|
| 1.       Sécurité       3         3.1.1       Danger.       3         3.1.2       Avertissements.       4         3.1.3       Mise a la terre et protection contre les défauts de terre       5         2.       Assistant de mise en service.       6         2.1       Utilisation de l'Assistant de mise en service.       6         2.1       Utilisation de l'Assistant de mise en service.       10         2.4       Assistant mode incendie.       10         2.5       Assistant de balayage de résonance.       11         3.1       Panneau opérateur du convertisseur       13         3.1       Panneau opérateur du convertisseur       13         3.1       Panneau opérateur avec interface HMI de mise en service avancée       14         3.1.1       Affichage.       20         3.2.1       Utilisation de l'Interface HMI multilingue       21         3.2.2       Utilisation rapide       24         3.3.3       Parametres       25         3.3.4       Configuration rapide       24         3.3.2       Affichage       24         3.3.3       Parametres       25         3.3.4       Farametres       25         3.3.5       F/S te matére                                                                                |            | Date de publication de la version : 20.<br>Correspond à la version de l'applicatif W0078 | 5.14       |
| Jocanie         3           1         Darger.         3           1.1         Darger.         3           1.2         Avertissements.         4           1.3         Mise à la terre et protection contre les défauts de terre.         5           2.4         Sistant de mise en service         6           2.1         Utilisation de l'Assistant de mise en service.         6           2.2         Mini-assistant Cascade pompe et ventilateur.         10           2.4         Assistant mode incendie.         10           2.5         Assistant de balayage de résonance.         11           3.1         Panneau opérateur avec interface HMI de mise en service avancée         14           3.1.1         Affichage.         14           3.1.2         Utilisation de l'Interface HMI de mise en service avancée.         14           3.1.2         Utilisation de l'Interface HMI multilingue.         20           3.2.1         Affichage.         24           3.3.1         Configuration rapide         23           3.3.2         Affichage.         24           3.3.3         Paramètres         25           3.3.4         Diagnostics         37           3.3.5         Favoris.         37                            | 1          |                                                                                          | 2          |
| 1.1       Danger       3         1.2       Avertissements       4         1.3       Mise à la terre et protection contre les défauts de terre       5         2.       Assistant de mise en service       6         2.1       Utilisation de l'Assistant de mise en service       6         2.3       Mini-assistant TCascade pompe et ventilateur       10         2.4       Assistant mode incendie       10         2.5       Assistant to balayage de résonance       11         3.1       Panneau opérateur du convertisseur       13         3.1       Panneau opérateur du convertisseur       13         3.1       Panneau opérateur du convertisseur       14         3.1       Panneau opérateur avec interface HMI de mise en service avancée       14         3.1       Utilisation de l'interface HMI multilingue       20         3.2.1       Affichage       20         3.2.2       Utilisation de l'interface HMI multilingue       21         3.3       Paramètres       24         3.3.3       Configuration rapide       24         3.3.4       Diagnostics       25         3.3.5       E/S et matériel       29         3.6       Réglages utilisateur       37      <                                                           | 1.         | Denger                                                                                   | <b>د</b>   |
| 1.2       Avertussentents.       4         1.3       Mise à la terre et protection contre les défauts de terre       5         2.       Assistant de mise en service       6         2.1       Utilisation de l'Assistant de mise en service.       6         2.1       Mini-assistant PID       9         2.3       Mini-assistant Toxacade pompe et ventilateur       10         2.4       Assistant de balayage de résonance.       11         3.       Panneau opérateur du convertisseur       13         3.1       Panneau opérateur avec interface HMI de mise en service avancée       14         3.1.1       Affichage.       20         3.1.2       Utilisation de l'interface HMI de mise en service avancée       14         3.1.2       Utilisation de l'interface HMI multilingue       20         3.2.1       Affichage.       24         3.3.1       Configuration rapide       24         3.3.2       Affichage.       25         3.3.4       Diagnostics       25         3.3.5       E/S et matériel       29         3.3.6       Réglages utilisateur.       38         4.4       Mise en service       39         3.4       Diagnostics       32         3                                                                       | 1.1        | Daliyei                                                                                  | د<br>۸     |
| 1.3       Mise a lenter et plotectulor contres de ladis de terte                                                                                                    | 1.2        | Avenussements                                                                            | 4<br>5     |
| 2.1       Utilisation de l'inse en service       6         2.1       Utilisation de l'inse en service       6         2.2       Mini-assistant PID       9         3.3       Mini-assistant Cascade pompe et ventilateur       10         2.4       Assistant mode incendie       10         2.5       Assistant de balayage de résonance       11         3.1       Panneau opérateur du convertisseur       13         3.1       Panneau opérateur avec interface HMI de mise en service avancée       14         3.1.1       Affichage       20         3.2.2       Utilisation de l'interface HMI de mise en service avancée       14         3.2       Panneau opérateur avec interface HMI multilingue       20         3.2.2       Utilisation de l'interface HMI multilingue       21         3.3       Configuration rapide       24         3.3.1       Configuration rapide       24         3.3.2       Affichage       29         3.3.5       F/S et matérie!       29         3.4       Diagnostics       25         3.5       S/S et set sutlisateur       38         3.6       Réglages utilisateur       39         4.1       Fonctions spécifiques du SmartVFD HVAC/SmartDrive HVAC       <                                         | 1.J        | Assistant de mise en service                                                             | 0<br>C     |
| 2.1       Utilisation de l'Assistant de mise en service       6         2.2       Mini-assistant PID.       9         2.3       Mini-assistant Cascade pompe et ventilateur.       10         2.4       Assistant mode incendie.       10         2.5       Assistant mode incendie.       11         3.       Panneau opérateur du convertisseur       13         3.1       Panneau opérateur avec interface HMI de mise en service avancée       14         3.1.1       Affichage.       14         3.1.2       Utilisation de l'interface HMI de mise en service avancée       14         3.2       Panneau opérateur avec interface HMI multilingue.       20         3.2.1       Affichage.       20         3.2.2       Utilisation de l'interface HMI multilingue.       21         3.3       Configuration rapide       24         3.3.2       Affichage       24         3.3.3       Paramètres       25         3.4       Diagnostics       25         3.5       E/S et matériel       29         3.6       Réglages utilisateur       37         3.7       Favoris       38         4.       Mise en service       39         4.1       Fonctions spécifiqu                                                                                | Ζ.         | Assistant de mise en service                                                             | 0          |
| 2.2       Mini-assistant PID.       9         3       Mini-assistant Cascade pompe et ventilateur.       10         2.4       Assistant mode incendie.       10         2.5       Assistant de balayage de résonance.       11         3.1       Panneau opérateur du convertisseur       13         3.1       Panneau opérateur du convertisseur       13         3.1       Panneau opérateur avec interface HMI de mise en service avancée.       14         3.1.1       Anneau opérateur avec interface HMI multilingue.       20         3.2.1       Affichage.       20         3.2.1       Affichage.       20         3.2.2       Utilisation de l'interface HMI multilingue.       20         3.3.1       Configuration rapide       24         3.3.2       Affichage.       24         3.3.3       Paramètres       25         3.3.4       Diagnostics       25         3.3.5       E/S et matériel       29         3.3.6       Réglages utilisateur       37         3.3.7       Favoris.       38         4.       Mise en service       34         3.4       Diagnostics       38         4.       Groupe Affichage.       44                                                                                                    | 2.1        | Utilisation de l'Assistant de mise en service                                            | 6          |
| 2.3       Mini-assistant Cascade pompe er ventilateur       10         2.4       Assistant mode incendie.       10         2.5       Assistant de balayage de résonance.       11         3.1       Panneau opérateur du convertisseur       13         3.1       Panneau opérateur avec interface HMI de mise en service avancée.       14         3.1.2       Utilisation de l'interface HMI de mise en service avancée.       14         3.1.2       Utilisation de l'interface HMI multilingue.       20         3.2.1       Affichage.       20         3.2.2       Utilisation de l'interface HMI multilingue.       21         3.3       Configuration rapide       24         3.3.1       Configuration rapide       24         3.3.3       Paramètres       25         3.3.4       Diagnostics       25         3.3.5       E/S et matériel       29         3.4.       Nise en service       39         4.1       Fonctions spécifiques du SmartVFD HVAC/SmartDrive HVAC       39         4.4       Your Multi-affichage avec interface HMI de mise en service avancée       44         4.4       Your Multi-affichage avec interface HMI de mise en service avancée       44         4.4       Youramètres de configuration rapide       4 | 2.2        | Mini-assistant PID.                                                                      | 9          |
| 2.4       Assistant mode incender.       10         3.5       Assistant de balayage de résonance.       11         3.1       Panneau opérateur du convertisseur       13         3.1       Panneau opérateur avec interface HMI de mise en service avancée       14         3.1.1       Affichage.       14         3.1.2       Utilisation de l'interface HMI de mise en service avancée.       14         3.1.2       Affichage.       20         3.2.2       Utilisation de l'interface HMI multilingue.       20         3.3.1       Configuration rapide       24         3.3.2       Affichage.       24         3.3.3       Configuration rapide       24         3.3.4       Diagnostics       25         3.3.4       Diagnostics       25         3.5       E/S et matériel       29         3.6       Réglages utilisateur       37         3.7       Favoris       38         4       Mise en service       39         4.1       Fonctions spécifiques du SmartVFD HVAC/SmartDrive HVAC       39         4.2       Groupe Affichage       44         4.3       Affichage des états du séquenceur (TC)       46         4.4       Affichage des états du séq                                                                                | 2.3        | Mini-assistant Cascade pompe et ventilateur                                              | . 10       |
| 2.5       Assistant de balayage de resonance.       11         3.       Panneau opérateur du convertisseur                                                                                                    | 2.4        | Assistant de belevere de récongree                                                       | . 10       |
| 3.       Panneau operateur du convertisseur                                                                                                    | 2.0        | Assistant de balayage de resonance.                                                      |            |
| 3.1       Panneau opérateur avec interface HMI de mise en service avancée       14         3.1.1       Affichage.       14         3.1.2       Utilisation de l'interface HMI de mise en service avancée.       14         3.2       Panneau opérateur avec interface HMI multilingue.       20         3.2.1       Affichage.       20         3.2.2       Utilisation de l'interface HMI multilingue.       21         3.3       Configuration rapide       24         3.3.1       Configuration rapide       24         3.3.2       Affichage.       24         3.3.3       Diagnostics       25         3.3.4       Diagnostics       25         3.3.5       E/S et matériel       29         3.6       Réglages utilisateur       37         3.7       Favoris       38         4.       Mise en service       39         4.1       Fonctions spécifiques du SmartVFD HVAC/SmartDrive HVAC       39         4.2       Exemple de raccordements de la commande       40         4.3       Affichage des états du séquenceur (TC)       44         4.4.1       Vue Multi-affichage avec interface HMI de mise en service avancée       44         4.4.2       Base       47                                                                        | 3.         | Panneau operateur du convertisseur                                                       | .13        |
| 3.1.1       Affichage.       14         3.1.2       Utilisation de l'interface HMI de mise en service avancée.       14         3.1.2       Utilisation de l'interface HMI multilingue.       20         3.2.1       Affichage.       20         3.2.2       Utilisation de l'interface HMI multilingue.       21         3.3       Structure des menus.       23         3.3.1       Configuration rapide       24         3.3.2       Affichage.       24         3.3.3       Paramètres       25         3.4       Diagnostics       25         3.5       E/S et matériel       29         3.6       Réglages utilisateur       37         3.7       Favoris       38         4       Mise en service       39         4.1       Fonctions spécifiques du SmartVFD HVAC/SmartDrive HVAC       39         4.2       Exemple de raccordements de la commande       40         4.3       Paramètres de configuration rapide       42         4.4       Groupe Affichage       44         4.4.1       Vue Multi-affichage avec interface HMI de mise en service avancée       44         4.4.3       Affichage du régulateur PID1       46         4.4.4       Affichag                                                                                | 3.1        | Panneau opérateur avec interface HMI de mise en service avancée                          | . 14       |
| 3.1.2       Utilisation de l'interface HMI de mise en service avancee.       14         3.2       Panneau opérateur avec interface HMI multilingue.       20         3.2.1       Affichage.       20         3.2.2       Utilisation de l'interface HMI multilingue.       21         3.3       Configuration rapide       24         3.3.1       Configuration rapide       24         3.3.2       Affichage.       24         3.3.3       Paramètres       25         3.4       Diagnostics       25         3.5       E/S et matériel       29         3.6       Réglages utilisateur       37         3.7       Favoris       38         4.       Mise en service       39         4.1       Fonctions spécifiques du SmartVFD HVAC/SmartDrive HVAC       39         4.2       Base       44         4.3       Affichage avec interface HMI de mise en service avancée       44         4.4.1       Vue Multi-affichage avec interface HMI de mise en service avancée       44         4.4.1       Vue Multi-affichage avec interface HMI de mise en service avancée       44         4.4.3       Affichage du régulateur PID1       46         4.4.4       Affichage du régulateur PID1       46 <td>3.1.1</td> <td>Affichage</td> <td>. 14</td> | 3.1.1      | Affichage                                                                                | . 14       |
| 3.2       Panneau operateur avec interface HMI multilingue                                                                                                    | 3.1.2      | Utilisation de l'interface HMI de mise en service avancee                                | . 14       |
| 3.2.1       Allichage       20         3.2.2       Utilisation de l'interface HMI multilingue       21         3.3       Structure des menus       23         3.3.1       Configuration rapide       24         3.3.3       Paramètres       25         3.3.4       Diagnostics       25         3.3.5       E/S et matériel       29         3.3.6       Réglages utilisateur       37         3.3.7       Favoris       38         4       Mise en service       39         4.1       Fonctions spécifiques du SmartVFD HVAC/SmartDrive HVAC       39         4.2       Exemple de raccordements de la commande       40         4.3       Paramètres de configuration rapide       42         4.4       Groupe Affichage       44         4.4.1       Vue Multi-affichage avec interface HMI de mise en service avancée       44         4.4.2       Base       44         4.4.3       Affichage du régulateur PID1       46         4.4.4       Affichage du régulateur PID2       46         4.4.6       Multi-pompes       47         4.4.7       Programmateurs de maintenance       47         4.4.2       Affichage du négulateur PID2       46                                                                                              | 3.2        | Panneau operateur avec interface HMI multilingue                                         | . 20       |
| 3.2.2       Uninstance of metrace minimulatingue       21         3.3       Structure des menus       23         3.3.1       Configuration rapide       24         3.3.2       Affichage.       24         3.3.3       Paramètres       25         3.4       Diagnostics       25         3.5       E/S et matériel       29         3.6       Réglages utilisateur       37         3.7       Favoris       38         4.       Mise en service       39         4.1       Fonctions spécifiques du SmartVFD HVAC/SmartDrive HVAC       39         4.2       Exemple de raccordements de la commande       40         4.3       Paramètres de configuration rapide       42         4.4       Groupe Affichage       44         4.1       Vue Multi-affichage avec interface HMI de mise en service avancée       44         4.4.2       Base       44         4.4.3       Affichage des états du séquenceur (TC)       46         4.4.4       Affichage du régulateur PID1       46         4.4.5       Affichage des données du bus de terrain       47         4.4.9       Entrées de température       48         4.5       Paramètres d'applicatif <t< td=""><td>3.2.1</td><td>Allichage</td><td>. ZU<br/>21</td></t<>                          | 3.2.1      | Allichage                                                                                | . ZU<br>21 |
| 3.3       Configuration rapide       24         3.3.1       Configuration rapide       24         3.3.2       Affichage       24         3.3.3       Paramètres       25         3.4       Diagnostics       25         3.5       E/S et matériel       29         3.6       Réglages utilisateur       37         3.7       Favoris       38         4.       Mise en service       39         4.1       Fonctions spécifiques du SmartVFD HVAC/SmartDrive HVAC       39         4.2       Exemple de raccordements de la commande       40         4.3       Paramètres de configuration rapide       42         4.4       Groupe Affichage avec interface HMI de mise en service avancée       44         4.4.1       Vue Multi-affichage avec interface HMI de mise en service avancée       44         4.4.3       Affichage du régulateur PID1       46         4.4.4       Affichage du régulateur PID2       46         4.4.5       Affichage du régulateur PID2       46         4.4.6       Multi-pompes       47         4.4.7       Programmateurs de maintenance       47         4.4.8       Affichage du séplicatif       49         4.5.1       Descri                                                                                | 3.Z.Z      | Structure des monus                                                                      | . Z I      |
| 3.1       Affichage       24         3.3.2       Affichage       25         3.4       Diagnostics       25         3.5       E/S et matériel       29         3.6       Réglages utilisateur       37         3.7       Favoris       38         4       Mise en service       39         4.1       Fonctions spécifiques du SmartVFD HVAC/SmartDrive HVAC       39         4.2       Exemple de raccordements de la commande       40         4.3       Paramètres de configuration rapide       42         4.4       Groupe Affichage       44         4.4.1       Vue Multi-affichage avec interface HMI de mise en service avancée       44         4.4.2       Base       44         4.4.3       Affichage du régulateur PID1       46         4.4.4       Affichage du régulateur PID2       46         4.4.5       Affichage des données du bus de terrain       47         4.4.8       Affichage des données du bus de terrain       47         4.4.9       Entrées de température       48         4.5       Paramètres d'applicatif       49         4.5.1       Description des colonnes       50         4.5.2       Programmation des paramètres                                                                                         | 331        | Configuration rapide                                                                     | 23         |
| 3.3.3       Paramètres       25         3.4       Diagnostics       25         3.5       E/S et matériel       29         3.6       Réglages utilisateur       37         3.7       Favoris       38         4.       Mise en service       39         4.1       Fonctions spécifiques du SmartVFD HVAC/SmartDrive HVAC       39         4.2       Exemple de raccordements de la commande       40         4.3       Paramètres de configuration rapide       42         4.4       Groupe Affichage       44         4.4.1       Vue Multi-affichage avec interface HMI de mise en service avancée       44         4.4.2       Base       44         4.4.3       Affichage du régulateur PID1       46         4.4.4       Affichage du régulateur PID2       46         4.4.6       Multi-pompes       47         4.4.7       Programmateurs de maintenance       47         4.4.8       Affichage du régulateur PID2       46         4.4.5       Paramètres d'applicatif       49         4.5.1       Description des colonnes       50         4.5.2       Programmation des paramètres       51         4.5.3       Groupe 3.1 : Réglages moteur <td< td=""><td>332</td><td>Affichage</td><td>24</td></td<>                                    | 332        | Affichage                                                                                | 24         |
| 3.3.4Diagnostics253.3.5E/S et matériel293.3.6Réglages utilisateur373.7Favoris384Mise en service394.1Fonctions spécifiques du SmartVFD HVAC/SmartDrive HVAC394.2Exemple de raccordements de la commande404.3Paramètres de configuration rapide424.4Groupe Affichage444.4.1Vue Multi-affichage avec interface HMI de mise en service avancée444.4.2Base444.4.3Affichage du régulateur PID1464.4.4Affichage du régulateur PID2464.4.6Multi-pompes474.4.7Programmateurs de maintenance474.4.8Affichage des ótatif494.5Paramètres d'applicatif495.5Programmation des paramètres504.5.2Programmation des paramètres514.5.3Groupe 3.1 : Réglages moteur554.5.4Groupe 3.2 : Configuration Marche/Arrêt584.5.5Groupe 3.3 : Paramètres de réference de commande604.5.6Groupe 3.5 : Configuration E/S644.5.8Groupe 3.6 : Mappage des données du bus de terrain71                                                                                                    | 333        | Paramètres                                                                               | 25         |
| 3.3.5       E/S et matériel       29         3.3.6       Réglages utilisateur       37         3.7       Favoris       38         4.       Mise en service       39         4.1       Fonctions spécifiques du SmartVFD HVAC/SmartDrive HVAC       39         4.2       Exemple de raccordements de la commande       40         4.3       Paramètres de configuration rapide       42         4.4       Groupe Affichage       44         4.1.1       Vue Multi-affichage avec interface HMI de mise en service avancée       44         4.4.1       Vue Multi-affichage avec interface HMI de mise en service avancée       44         4.4.2       Base       44         4.4.3       Affichage dus états du séquenceur (TC)       46         4.4.4       Affichage du régulateur PID1       46         4.4.5       Affichage du régulateur PID2       46         4.4.6       Multi-pompes       47         4.4.7       Programmateurs de maintenance       47         4.4.8       Affichage des données du bus de terrain       47         4.4.9       Entrées de température       48         4.5       Paramètres d'applicatif       49         4.5.1       Description des colonnes       50                                                     | 334        | Diagnostics                                                                              | 25         |
| 3.3.6       Réglages utilisateur       37         3.3.7       Favoris       38         4.       Mise en service       39         4.1       Fonctions spécifiques du SmartVFD HVAC/SmartDrive HVAC       39         4.2       Exemple de raccordements de la commande       40         4.3       Paramètres de configuration rapide       42         4.4       Groupe Affichage       44         4.1.1       Vue Multi-affichage avec interface HMI de mise en service avancée       44         4.4.2       Base       44         4.4.3       Affichage dus états du séquenceur (TC)       46         4.4.4       Affichage du régulateur PID1       46         4.4.5       Affichage du régulateur PID2       46         4.4.6       Multi-pompes.       47         4.4.7       Programmateurs de maintenance       47         4.4.8       Affichage des données du bus de terrain       47         4.4.9       Entrées de température       48         4.5       Paramètres d'applicatif       49         4.5.1       Description des colonnes       50         4.5.2       Programmation des paramètres       51         4.5.3       Groupe 3.1 : Réglages moteur       55                                                                          | 3.3.5      | E/S et matériel                                                                          | . 29       |
| 3.3.7       Favoris       38         4.       Mise en service       39         4.1       Fonctions spécifiques du SmartVFD HVAC/SmartDrive HVAC       39         4.2       Exemple de raccordements de la commande       40         4.3       Paramètres de configuration rapide       42         4.4       Groupe Affichage       44         4.1.1       Vue Multi-affichage avec interface HMI de mise en service avancée       44         4.4.2       Base       44         4.4.3       Affichage dus états du séquenceur (TC)       46         4.4.4       Affichage du régulateur PID1       46         4.4.5       Affichage du régulateur PID2       46         4.4.6       Multi-pompes.       47         4.4.7       Programmateurs de maintenance       47         4.4.8       Affichage des données du bus de terrain       47         4.4.9       Entrées de température       48         4.5       Paramètres d'applicatif       49         4.5.1       Description des colonnes       50         4.5.2       Groupe 3.1 : Réglages moteur       55         4.5.4       Groupe 3.2 : Configuration Marche/Arrêt       58         4.5.5       Groupe 3.3 : Paramètres de référence de commande                                            | 3.3.6      | Réglages utilisateur                                                                     | . 37       |
| 4.       Mise en service       39         4.1       Fonctions spécifiques du SmartVFD HVAC/SmartDrive HVAC       39         4.2       Exemple de raccordements de la commande       40         4.3       Paramètres de configuration rapide       42         4.4       Groupe Affichage       44         4.4.1       Vue Multi-affichage avec interface HMI de mise en service avancée       44         4.4.2       Base       44         4.4.3       Affichage dus états du séquenceur (TC)       46         4.4.4       Affichage du régulateur PID1       46         4.4.5       Affichage du régulateur PID2       46         4.4.6       Multi-pompes       47         4.4.7       Programmateurs de maintenance       47         4.4.8       Affichage des données du bus de terrain       47         4.4.9       Entrées de température       48         4.5       Paramètres d'applicatif       49         4.5.1       Description des colonnes       50         4.5.2       Programmation des paramètres       51         4.5.3       Groupe 3.1 : Réglages moteur       58         4.5.4       Groupe 3.2 : Configuration Marche/Arrêt       58         4.5.5       Groupe 3.3 : Paramètres de référence                                    | 3.3.7      | Favoris                                                                                  | . 38       |
| 4.1       Fonctions spécifiques du SmartVFD HVAC/SmartDrive HVAC       39         4.2       Exemple de raccordements de la commande       40         4.3       Paramètres de configuration rapide       42         4.4       Groupe Affichage       44         4.4.1       Vue Multi-affichage avec interface HMI de mise en service avancée       44         4.4.2       Base       44         4.4.3       Affichage des états du séquenceur (TC)       46         4.4.4       Affichage du régulateur PID1       46         4.4.5       Affichage du régulateur PID2       46         4.4.6       Multi-pompes       47         4.4.7       Programmateurs de maintenance       47         4.4.8       Affichage des données du bus de terrain       47         4.4.9       Entrées de température       48         4.5       Paramètres d'applicatif       49         4.5.1       Description des colonnes       50         4.5.2       Programmation des paramètres       51         4.5.3       Groupe 3.1 : Réglages moteur       55         4.5.4       Groupe 3.2 : Configuration Marche/Arrêt       58         4.5.5       Groupe 3.3 : Paramètres de référence de commande       60         4.5.6                                           | 4.         | Mise en service                                                                          | .39        |
| 4.2       Exemple de raccordements de la commande       40         4.3       Paramètres de configuration rapide       42         4.4       Groupe Affichage.       44         4.4.1       Vue Multi-affichage avec interface HMI de mise en service avancée       44         4.4.2       Base       44         4.4.3       Affichage des états du séquenceur (TC)       46         4.4.4       Affichage du régulateur PID1       46         4.4.5       Affichage du régulateur PID2       46         4.4.6       Multi-pompes       47         4.4.7       Programmateurs de maintenance       47         4.4.8       Affichage des données du bus de terrain       47         4.4.9       Entrées de température       48         4.5       Paramètres d'applicatif       49         4.5.1       Description des colonnes       50         4.5.2       Programmation des paramètres       51         4.5.3       Groupe 3.1 : Réglages moteur       55         4.5.4       Groupe 3.2 : Configuration Marche/Arrêt       58         4.5.5       Groupe 3.3 : Paramètres de référence de commande       60         4.5.6       Groupe 3.4 : Rampes et freinages       62         4.5.7       Groupe 3.5 : Config                                    | 4.1        | Fonctions spécifiques du SmartVFD HVAC/SmartDrive HVAC                                   | 39         |
| 4.3       Paramètres de configuration rapide       42         4.4       Groupe Affichage       44         4.4.1       Vue Multi-affichage avec interface HMI de mise en service avancée       44         4.4.2       Base       44         4.4.3       Affichage des états du séquenceur (TC)       46         4.4.4       Affichage du régulateur PID1       46         4.4.5       Affichage du régulateur PID2       46         4.4.6       Multi-pompes       47         4.4.7       Programmateurs de maintenance       47         4.4.8       Affichage des données du bus de terrain       47         4.4.9       Entrées de température       48         4.5       Paramètres d'applicatif       49         4.5.1       Description des colonnes       50         4.5.2       Programmation des paramètres       51         4.5.3       Groupe 3.1 : Réglages moteur       55         4.5.4       Groupe 3.2 : Configuration Marche/Arrêt       58         4.5.5       Groupe 3.3 : Paramètres de référence de commande       60         4.5.6       Groupe 3.4 : Rampes et freinages       62         4.5.7       Groupe 3.5 : Configuration E/S       64         4.5.8       Groupe 3.6 : Mappage des do                                    | 4.2        | Exemple de raccordements de la commande                                                  | . 40       |
| 4.4Groupe Affichage444.4.1Vue Multi-affichage avec interface HMI de mise en service avancée444.4.2Base444.4.3Affichage des états du séquenceur (TC)464.4.4Affichage du régulateur PID1464.4.5Affichage du régulateur PID2464.4.6Multi-pompes474.4.7Programmateurs de maintenance474.4.8Affichage des données du bus de terrain474.4.9Entrées de température484.5Paramètres d'applicatif494.5.1Description des colonnes504.5.2Programmation des paramètres514.5.3Groupe 3.1 : Réglages moteur554.5.4Groupe 3.2 : Configuration Marche/Arrêt584.5.5Groupe 3.3 : Paramètres de référence de commande604.5.6Groupe 3.4 : Rampes et freinages624.5.7Groupe 3.6 : Mappage des données du bus de terrain71                                                                                                    | 4.3        | Paramètres de configuration rapide                                                       | . 42       |
| 4.4.1Vue Multi-affichage avec interface HMI de mise en service avancée444.4.2Base444.4.3Affichage des états du séquenceur (TC)464.4.4Affichage du régulateur PID1464.4.5Affichage du régulateur PID2464.4.6Multi-pompes474.4.7Programmateurs de maintenance474.4.8Affichage des données du bus de terrain474.4.9Entrées de température484.5Paramètres d'applicatif494.5.1Description des colonnes504.5.2Programmation des paramètres514.5.3Groupe 3.1 : Réglages moteur554.5.4Groupe 3.2 : Configuration Marche/Arrêt584.5.5Groupe 3.3 : Paramètres de référence de commande604.5.6Groupe 3.4 : Rampes et freinages624.5.7Groupe 3.6 : Mappage des données du bus de terrain71                                                                                                    | 4.4        | Groupe Affichage                                                                         | . 44       |
| 4.4.2Base444.4.3Affichage des états du séquenceur (TC)464.4.4Affichage du régulateur PID1464.4.5Affichage du régulateur PID2464.4.6Multi-pompes474.4.7Programmateurs de maintenance474.4.8Affichage des données du bus de terrain474.4.9Entrées de température484.5Paramètres d'applicatif494.5.1Description des colonnes504.5.2Programmation des paramètres514.5.3Groupe 3.1 : Réglages moteur554.5.4Groupe 3.2 : Configuration Marche/Arrêt584.5.5Groupe 3.4 : Rampes et freinages624.5.7Groupe 3.5 : Configuration E/S644.5.8Groupe 3.6 : Mappage des données du bus de terrain71                                                                                                    | 4.4.1      | Vue Multi-affichage avec interface HMI de mise en service avancée                        | . 44       |
| 4.4.3Affichage des états du séquenceur (TC)464.4.4Affichage du régulateur PID1464.4.5Affichage du régulateur PID2464.4.6Multi-pompes474.4.7Programmateurs de maintenance474.4.8Affichage des données du bus de terrain474.4.9Entrées de température484.5Paramètres d'applicatif494.5.1Description des colonnes504.5.2Programmation des paramètres514.5.3Groupe 3.1 : Réglages moteur554.5.4Groupe 3.2 : Configuration Marche/Arrêt584.5.5Groupe 3.3 : Paramètres de référence de commande604.5.6Groupe 3.4 : Rampes et freinages624.5.7Groupe 3.5 : Configuration E/S644.5.8Groupe 3.6 : Mappage des données du bus de terrain71                                                                                                    | 4.4.2      | Base                                                                                     | . 44       |
| 4.4.4Affichage du régulateur PID1464.4.5Affichage du régulateur PID2464.4.6Multi-pompes474.4.7Programmateurs de maintenance474.4.8Affichage des données du bus de terrain474.4.9Entrées de température484.5Paramètres d'applicatif494.5.1Description des colonnes504.5.2Programmation des paramètres514.5.3Groupe 3.1 : Réglages moteur554.5.4Groupe 3.2 : Configuration Marche/Arrêt584.5.5Groupe 3.3 : Paramètres de référence de commande604.5.6Groupe 3.4 : Rampes et freinages624.5.7Groupe 3.5 : Configuration E/S644.5.8Groupe 3.6 : Mappage des données du bus de terrain71                                                                                                    | 4.4.3      | Affichage des états du séquenceur (TC)                                                   | . 46       |
| 4.4.5Affichage du régulateur PID2464.4.6Multi-pompes474.4.7Programmateurs de maintenance474.4.8Affichage des données du bus de terrain474.4.9Entrées de température484.5Paramètres d'applicatif494.5.1Description des colonnes504.5.2Programmation des paramètres514.5.3Groupe 3.1 : Réglages moteur554.5.4Groupe 3.2 : Configuration Marche/Arrêt584.5.5Groupe 3.3 : Paramètres de référence de commande604.5.6Groupe 3.4 : Rampes et freinages624.5.7Groupe 3.5 : Configuration E/S644.5.8Groupe 3.6 : Mappage des données du bus de terrain71                                                                                                    | 4.4.4      | Affichage du régulateur PID1                                                             | . 46       |
| 4.4.6Multi-pompes474.4.7Programmateurs de maintenance474.4.8Affichage des données du bus de terrain474.4.9Entrées de température484.5Paramètres d'applicatif494.5.1Description des colonnes504.5.2Programmation des paramètres514.5.3Groupe 3.1 : Réglages moteur554.5.4Groupe 3.2 : Configuration Marche/Arrêt584.5.5Groupe 3.3 : Paramètres de référence de commande604.5.6Groupe 3.4 : Rampes et freinages624.5.7Groupe 3.6 : Mappage des données du bus de terrain71                                                                                                    | 4.4.5      | Affichage du régulateur PID2                                                             | . 46       |
| 4.4.7Programmateurs de maintenance474.4.8Affichage des données du bus de terrain474.4.9Entrées de température484.5Paramètres d'applicatif494.5.1Description des colonnes504.5.2Programmation des paramètres514.5.3Groupe 3.1 : Réglages moteur554.5.4Groupe 3.2 : Configuration Marche/Arrêt584.5.5Groupe 3.3 : Paramètres de référence de commande604.5.6Groupe 3.4 : Rampes et freinages624.5.7Groupe 3.5 : Configuration E/S644.5.8Groupe 3.6 : Mappage des données du bus de terrain71                                                                                                    | 4.4.6      | Multi-pompes                                                                             | . 47       |
| 4.4.8Affichage des données du bus de terrain474.4.9Entrées de température484.5Paramètres d'applicatif494.5.1Description des colonnes504.5.2Programmation des paramètres514.5.3Groupe 3.1 : Réglages moteur554.5.4Groupe 3.2 : Configuration Marche/Arrêt584.5.5Groupe 3.3 : Paramètres de référence de commande604.5.6Groupe 3.4 : Rampes et freinages624.5.7Groupe 3.5 : Configuration E/S644.5.8Groupe 3.6 : Mappage des données du bus de terrain71                                                                                                    | 4.4.7      | Programmateurs de maintenance                                                            | . 47       |
| 4.4.9Entrees de temperature                                                                                                    | 4.4.8      | Affichage des donnees du bus de terrain                                                  | . 47       |
| 4.5Parametres d'application494.5.1Description des colonnes504.5.2Programmation des paramètres514.5.3Groupe 3.1 : Réglages moteur554.5.4Groupe 3.2 : Configuration Marche/Arrêt584.5.5Groupe 3.3 : Paramètres de référence de commande604.5.6Groupe 3.4 : Rampes et freinages624.5.7Groupe 3.5 : Configuration E/S644.5.8Groupe 3.6 : Mappage des données du bus de terrain71                                                                                                    | 4.4.9      | Entrees de temperature                                                                   | . 48       |
| 4.5.1Description des colonnes504.5.2Programmation des paramètres514.5.3Groupe 3.1 : Réglages moteur554.5.4Groupe 3.2 : Configuration Marche/Arrêt584.5.5Groupe 3.3 : Paramètres de référence de commande604.5.6Groupe 3.4 : Rampes et freinages624.5.7Groupe 3.5 : Configuration E/S644.5.8Groupe 3.6 : Mappage des données du bus de terrain71                                                                                                    | 4.0<br>151 | Parametres d'applicaul                                                                   | . 49       |
| 4.5.2Frogrammation des parametres514.5.3Groupe 3.1 : Réglages moteur554.5.4Groupe 3.2 : Configuration Marche/Arrêt584.5.5Groupe 3.3 : Paramètres de référence de commande604.5.6Groupe 3.4 : Rampes et freinages624.5.7Groupe 3.5 : Configuration E/S644.5.8Groupe 3.6 : Mappage des données du bus de terrain71                                                                                                    | 4.5.1      | Description des colorines                                                                | 51         |
| 4.5.6Groupe 3.2 : Configuration Marche/Arrêt584.5.5Groupe 3.3 : Paramètres de référence de commande604.5.6Groupe 3.4 : Rampes et freinages624.5.7Groupe 3.5 : Configuration E/S644.5.8Groupe 3.6 : Mappage des données du bus de terrain71                                                                                                    | 4.5.2      | Groupe 3.1 : Réglages moteur                                                             | 55         |
| 4.5.5Groupe 3.3 : Paramètres de référence de commande604.5.6Groupe 3.4 : Rampes et freinages624.5.7Groupe 3.5 : Configuration E/S644.5.8Groupe 3.6 : Mappage des données du bus de terrain71                                                                                                    | 454        | Groupe 3.2 Configuration Marche/Arrêt                                                    | 58         |
| 4.5.6Groupe 3.4 : Rampes et freinages                                                                                                    | 4 5 5      | Groupe 3.3 · Paramètres de référence de commande                                         | 60         |
| 4.5.7Groupe 3.5 : Configuration E/S644.5.8Groupe 3.6 : Mappage des données du bus de terrain71                                                                                                    | 4.5.6      | Groupe 3.4 : Rampes et freinages                                                         | . 62       |
| 4.5.8 Groupe 3.6 : Mappage des données du bus de terrain                                                                                                    | 4.5.7      | Groupe 3.5 : Configuration E/S                                                           | . 64       |
|                                                                                                    | 4.5.8      | Groupe 3.6 : Mappage des données du bus de terrain                                       | . 71       |

| 4.5.9  | Groupe 3.7 : Fréquences interdites                                | 72  |
|--------|-------------------------------------------------------------------|-----|
| 4.5.10 | Groupe 3.8 : Supervision de limite                                | 73  |
| 4.5.11 | Groupe 3.9 : Protections                                          | 74  |
| 4.5.12 | Groupe 3.10 : Réarmement automatique                              | 78  |
| 4.5.13 | Groupe 3.11 : Réglages de l'applicatif                            | 78  |
| 4.5.14 | Groupe 3.12 : Fonctions de temporisation                          | 79  |
| 4.5.15 | Groupe 3.13 : Régulateur PID 1                                    |     |
| 4.5.16 | Groupe 3.14 : Régulateur PID 2                                    |     |
| 4.5.17 | Groupe 3.15 : Cascade pompe & ventil                              | 89  |
| 4.5.18 | Groupe 3.16 : Compteurs de maintenance                            |     |
| 4.5.19 | Groupe 3.17 : Mode incendie                                       | 91  |
| 4.5.20 | Niveaux utilisateur                                               |     |
| 4.6    | Applicatif HVAC - Informations sur les paramètres supplémentaires |     |
| 4.7    | Localisation des défauts                                          | 129 |
| 4.7.1  | Survenance du défaut                                              | 129 |
| 4.7.2  | Historique des défauts                                            | 130 |
| 4.7.3  | Codes de défaut                                                   |     |

# 1. Sécurité

Ce manuel contient des mises en garde et des avertissements clairement signalés, destinés à préserver votre sécurité personnelle ainsi qu'à éviter tout dommage accidentel susceptible d'affecter le produit ou les appareils qui lui sont reliés.

Lisez attentivement les informations contenues dans les précautions et les avertissements.

Les mises en garde et les avertissements sont signalés comme suit :

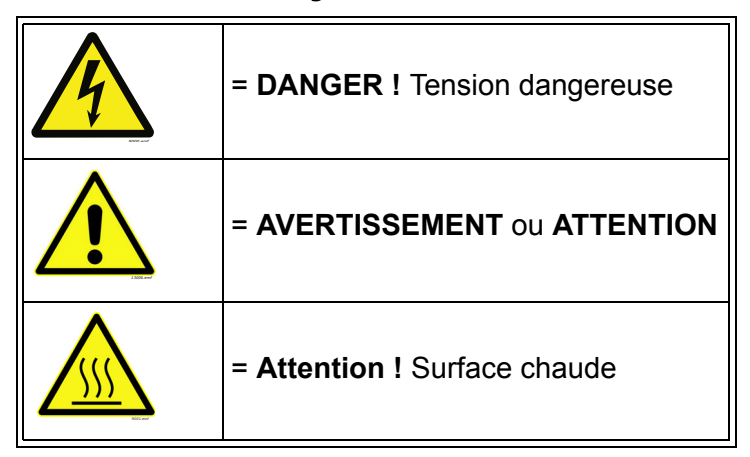

Tableau 1. Signaux d'avertissement

#### 1.1 Danger

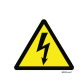

Les composants du module de puissance sont sous tension lorsque le convertisseur est raccordé au réseau. Tout contact avec cette tension est extrêmement dangereux et peut provoquer des blessures graves, voire mortelles.

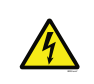

Les bornes U, V, W du moteur et les bornes de la résistance de freinage sont sous tension lorsque le convertisseur de fréquence est raccordé au réseau, même si le moteur ne tourne pas.

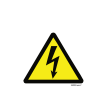

Après avoir débranché le convertisseur de fréquence du secteur, attendez l'extinction des indicateurs sur le panneau opérateur (si aucun panneau opérateur n'est relié, observez les indicateurs sur le capot). Patientez 5 minutes supplémentaires avant d'intervenir sur les raccordements du convertisseur. N'ouvrez sous aucun prétexte le capot avant ce délai. Une fois le délai d'attente écoulé, utilisez un appareil de mesure pour vous assurer de façon certaine qu'aucune tension n'est présente. Vérifiez toujours l'absence de tension avant toute intervention sur du matériel électrique !

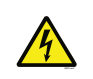

Les bornes d'E/S de commande sont isolées du potentiel réseau. Cependant, les sorties relais et autres bornes d'E/S peuvent être alimentées en tension de commande dangereuse même lorsque le convertisseur de fréquence est hors tension.

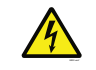

Avant de raccorder le convertisseur de fréquence au réseau, vérifiez que le capot avant et la protection de câble du convertisseur sont en place.

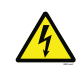

Au cours d'un arrêt sur rampe (voir le Manuel de l'applicatif), le moteur génère toujours une tension alimentant le convertisseur. Par conséquent, ne touchez pas les composants du convertisseur de fréquence avant que le moteur ne soit complètement arrêté. Attendez l'extinction des indicateurs sur le panneau opérateur (si aucun panneau opérateur n'est relié, observez les indicateurs sur le capot). Attendez 5 minutes supplémentaires avant toute intervention sur le convertisseur.

### 1.2 Avertissements

| Le convertisseur de fréquence est conçu uniquement pour les installations fixes.                                                                                                    |
|----------------------------------------------------------------------------------------------------|
| Aucune mesure ne doit être réalisée lorsque le convertisseur de fréquence est raccordé au réseau.                                                                                                    |
| Le courant de fuite des convertisseurs de fréquence dépasse 3,5 mA CA.<br>Conformément à la norme EN61800-5-1, une connexion de terre de protection<br>blindée doit être installée. Voir Chapitre 1.3.                                                                                                    |
| Si le convertisseur de fréquence est intégré à une machine, il incombe au<br>constructeur de la machine d'équiper cette dernière d'un dispositif de coupure<br>de l'alimentation (EN 60204-1).                                                                                                    |
| Seules les pièces de rechange fournies par Vacon peuvent être utilisées.                                                                                                    |
| Lors du démarrage, du freinage ou du réarmement d'un défaut, le moteur<br>démarre immédiatement si le signal de démarrage est actif, sauf si les signaux<br>impulsionnels pour la logique Marche/Arrêt ont été sélectionnés.<br>En outre, les fonctionnalités d'E/S (y compris les entrées de démarrage) peuvent<br>changer si les paramètres, les applicatifs ou les logiciels sont modifiés. Par<br>conséquent, débranchez le moteur si un démarrage imprévu est susceptible<br>de représenter un danger. |
| Le moteur démarre automatiquement après le réarmement automatique d'un défaut si la fonction de redémarrage automatique est activée. Reportez-vous au Manuel de l'applicatif pour plus de détails.                                                                                                    |
| Avant toute mesure sur le moteur et son câblage, débranchez ce dernier du convertisseur de fréquence.                                                                                                    |
| Ne touchez jamais les composants des cartes électroniques. Les décharges<br>électrostatiques peuvent endommager les composants.                                                                                                    |
| Vérifiez que la classe CEM du convertisseur de fréquence répond aux exigences de votre réseau d'alimentation.                                                                                                    |

#### 1.3 Mise à la terre et protection contre les défauts de terre

# ATTENTION !

Le convertisseur de fréquence doit toujours être mis à la terre avec un conducteur de terre raccordé à la borne de terre marquée (  $\downarrow$  ).

Le courant de fuite du convertisseur dépasse 3,5 mA CA. Conformément à la norme EN 61800-5-1, une ou plusieurs des conditions suivantes relatives au circuit de protection associé doivent être satisfaites :

- a) Le conducteur de protection doit avoir une section d'au moins 10 mm<sup>2</sup> (Cu) ou de 16 mm<sup>2</sup> (Al), sur la totalité de sa longueur.
- b) Là où le conducteur de protection a une section inférieure à 10 mm2 (Cu) ou à 16 mm<sup>2</sup> (Al), un second conducteur de protection de section au moins égale doit être fourni jusqu'au point où le conducteur de protection a une section au moins égale à 10 mm<sup>2</sup> (Cu) ou à 16 mm<sup>2</sup> (Al).
- c) Déconnexion automatique de l'alimentation en cas de discontinuité du conducteur de protection.

La section de chaque conducteur de mise à la terre de protection qui ne fait pas partie du câble d'alimentation ou de l'armoire du câble ne doit en aucun cas être inférieure à :

- 2,5 mm<sup>2</sup> si une protection mécanique est fournie, ou
- 4 mm<sup>2</sup> si aucune protection mécanique n'est fournie.

La protection contre les défauts de terre au sein du convertisseur de fréquence protège uniquement le convertisseur lui-même contre les défauts de terre dans le moteur ou le câble moteur. Elle n'a pas pour objet d'assurer la sécurité des personnes.

Du fait des courants capacitifs élevés présents dans le convertisseur de fréquence, l'appareillage de protection contre les courants de défaut peut ne pas fonctionner correctement.

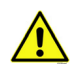

Vous ne devez procéder à aucun essai diélectrique sur aucune partie du convertisseur de fréquence. Ces essais doivent être réalisés en suivant une procédure spécifique. Sinon, cela risque d'endommager le produit.

**NOTE!** You can download the English and French product manuals with applicable safety, warning and caution information from <u>https://customer.honeywell.com/en-US/Pages/</u><u>default.aspx</u>.

**REMARQUE** Vous pouvez télécharger les versions anglaise et française des manuels produit contenant l'ensemble des informations de sécurité, avertissements et mises en garde applicables sur le site <u>https://customer.honeywell.com/en-US/Pages/default.aspx</u>.

## **2.** ASSISTANT DE MISE EN SERVICE

#### 2.1 Utilisation de l'Assistant de mise en service

L'*Assistant de mise en service* vous demande les informations essentielles dont le convertisseur a besoin pour commencer à contrôler votre applicatif. Dans l'Assistant, vous avez besoin des touches suivantes du panneau opérateur :

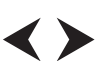

Flèches Gauche/Droite. Utilisez-les pour vous déplacer aisément entre les chiffres et les décimales.

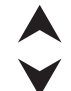

Flèches Haut/Bas. Utilisez-les pour naviguer entre les options de menu et pour modifier des valeurs.

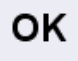

Touche OK. Permet de confirmer la sélection.

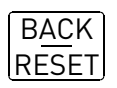

Touche Retour/Réarmement. L'appui de cette touche vous permet de revenir à la question précédente de l'Assistant. Si vous appuyez dessus à la première question, l'Assistant de mise en service sera annulé.

Une fois votre convertisseur de fréquence raccordé au réseau, suivez ces instructions pour le configurer facilement.

**REMARQUE :** Votre convertisseur peut être équipé d'un panneau opérateur texte ou d'un panneau opérateur de mise en service avancé. Dans les exemples suivants, le panneau opérateur de mise en service avancé est illustré à gauche et le panneau opérateur LCD, à droite.

| 1 | Sélection de la langue | varie en fonction du pack |
|---|------------------------|---------------------------|
|   |                        | linguistique installé     |

| 2 | Heure d'été | Russie<br>É-U<br>UE<br>Désactivé |
|---|-------------|----------------------------------|
| 3 | Heure       | hh:mm:ss                         |
| 4 | Jour        | mm.jj.                           |
| 5 | Année       | аааа                             |

| 6 | Exécuter l'Assistant de mise | Oui |
|---|------------------------------|-----|
| U | en service ?                 | Non |

Appuyez sur OK sauf si vous souhaitez configurer manuellement toutes les valeurs de paramètre.

| 7 Choisissez votre applicatif |  | Pompe       |  |
|-------------------------------|--|-------------|--|
| <b>1</b>                      |  | Ventilateur |  |

|             | P3.4.2              | P3.4.3              | P3.2.4 | P3.2.5 | P3.4.8 | P3.4.10 | P3.3.1 | P3.1.2.7      |
|-------------|---------------------|---------------------|--------|--------|--------|---------|--------|---------------|
| Pompe       | 5.0                 | 5.0                 | 1      | 1      | Faux   | 60.0    | 20.0   | Non<br>touché |
| Ventilateur | À partir du tableau | À partir du tableau | 1      | 0      | Vrai   | 120.0   | 20.0   | 1             |

Paramètres affectés :

| P3.4.2   | Temps d'accélération                     |
|----------|------------------------------------------|
| P3.4.3   | Temps de décélération                    |
| P3.2.4   | Fonction Marche                          |
| P3.2.5   | Fonction Arrêt                           |
| P3.4.8   | Activer optimiseur de temps de rampe     |
| P3.4.10  | Limite maxi optimiseur de temps de rampe |
| P3.3.1   | Fréquence mini                           |
| P3.1.2.7 | Rapport U/F                              |

Tableau de rampe pour la configuration du ventilateur :

| Temps<br>de rampe | 400 V / 480 V                       | 230 V                               |
|-------------------|-------------------------------------|-------------------------------------|
| 20 s              | 400-1P1 - 400-7P5 / C 0015 – C 0100 | 230-P55 - 230-4P0 / A 0007 – A 0050 |
| 30 s              | 400-11P - 400-22P / C 0150 – C 0300 | 230-5P5 - 230-11P / A 0075 – A 0150 |
| 45 s              | 400-30P - 400-55P / C 0400 – C 0750 | 230-15P - 230-30P / A 0200 – A 0400 |
| 60 s              | 400-75P - 400-90P / C 1000 – C 1250 | 230-37P - 230-45P / A 0500 – A 0750 |
| 90 s              | 400-110 - 400-160 / C 1500 – C 2500 | 230-55P / A 1000 – A 1250           |

| 8 | Renseignez la valeur <i>Vitesse nominale moteur</i> (voir la plaque signalétique) | <i>Plage :</i> 24–19 200 tr/min |
|---|-----------------------------------------------------------------------------------|---------------------------------|
| 9 | Renseignez la valeur <i>Courant nominal moteur</i> (voir la plaque signalétique)  | <i>Plage :</i> Variable         |

L'Assistant de mise en service est à présent terminé.

L'Assistant de mise en service peut être redémarré en activant le paramètre *Restaurer les préréglages usine* (par. P6.5.1) dans le sous-menu *Sauvegarde des paramètres* (M6.5).

**REMARQUE :** Ni le paramètre *Restaurer les préréglages usine* (par. P6.5.1) ni l'*Assistant de mise en service* ne fonctionnera si une commande RUN externe est exécutée sur l'E/S !

#### 2.2 Mini-assistant PID

Le mini-assistant PID peut être démarré en choisissant Activer pour le paramètre P1.18 dans le menu Configuration rapide. Cet assistant présuppose que vous allez utiliser le régulateur PID en mode « un retour / un point de consigne ». La source de commande sera l'E/S A et l'unité de process par défaut « % ».

Le mini-assistant PID vous demande de renseigner les valeurs suivantes :

| 1 Sélection d'une unité de process | (Plusieurs sélections. Voir par.<br>P3.13.1.4) |
|------------------------------------|------------------------------------------------|
|------------------------------------|------------------------------------------------|

Si une unité de process autre que « % » est sélectionnée, la question suivante s'affiche :

Dans le cas contraire, l'assistant passe directement à l'étape 5.

| 2 | Unité process : Mini |     |
|---|----------------------|-----|
| 3 | Unité process : Maxi |     |
| 4 | Unité process :      | 0–4 |

| 5 | Retour 1 : Sélection source | Voir par. P3.13.2.4. |
|---|-----------------------------|----------------------|
|   |                             |                      |

Si l'un des signaux d'entrée analogique est sélectionné, la question 6 s'affiche. Dans le cas contraire, vous voyez apparaître la question 7.

| 6 Plage de signal d'entrée analogique | 0 = 0–10 V / 0–20 mA<br>1 = 2–10 V / 4–20 mA<br>Voir par. P3.5.2.3. |
|---------------------------------------|---------------------------------------------------------------------|
|---------------------------------------|---------------------------------------------------------------------|

| 7 | Inversion d'erreur                             | 0 = Normal<br>1 = Inversé           |
|---|------------------------------------------------|-------------------------------------|
| 8 | Sélection de la source du point<br>de consigne | Voir par. P3.13.2.4 fou sélections. |

Si l'un des signaux d'entrée analogique est sélectionné, la question 9 s'affiche. Dans le cas contraire, vous voyez apparaître la question 11.

Si l'option Point de consigne du panneau opérateur 1 ou 2 est choisie, la question 10 s'affiche.

| 9                                         | Plage de signal d'entrée<br>analogique | 0 = 0–10 V / 0–20 mA<br>1 = 2–10 V / 4–20 mA<br>Voir par. P3.5.2.3. |
|-------------------------------------------|----------------------------------------|---------------------------------------------------------------------|
| 10 Point de consigne du panneau opérateur |                                        |                                                                     |

| 11            | Fonction Veille?       | Non<br>Oui                                        |
|---------------|------------------------|---------------------------------------------------|
| Si l'option « | Oui » est sélectionnée | e, trois valeurs supplémentaires vous seront dema |

| 12 | Seuil de fréquence de veille 1 | 0,00–320,00 Hz |
|----|--------------------------------|----------------|
|----|--------------------------------|----------------|

| 13 | Temporisation de veille 1 | 0–3 000 s                                              |
|----|---------------------------|--------------------------------------------------------|
| 14 | Niveau de reprise 1       | La plage dépend de l'unité<br>de process sélectionnée. |

#### 2.3 Mini-assistant Cascade pompe et ventilateur

Le mini-assistant PFC vous pose les questions les plus importantes pour la configuration d'un système PFC. Le mini-assistant PID précède toujours le mini-assistant PFC. Le panneau opérateur vous guide à travers les questions, telles que dans la section 2.2. Elles seront suivies par les questions ci-dessous :

| 15 | Nombre de moteurs | 1–5                           |
|----|-------------------|-------------------------------|
| 16 | Fonction          | 0 = Non utilisé<br>1 = Activé |
| 17 | Permutation       | 0 = Désactivé<br>1 = Activé   |

Si la fonction de permutation est activée, les trois questions suivantes apparaissent. Si la permutation n'est pas utilisée, l'Assistant passe directement à la question 21.

| 18 | Inclure le convertisseur | 0 = Désactivé<br>1 = Activé |
|----|--------------------------|-----------------------------|
| 19 | Permutation :            | 0,0–3 000,0 h               |
| 20 | Permutation : seuil      | 0,00–50,00 Hz               |

| 21 | Bande passante                  | 0–100 %   |
|----|---------------------------------|-----------|
| 22 | Temporisation de bande passante | 0–3 600 s |

Après cela, le panneau opérateur affiche la configuration de l'entrée logique et de la sortie relais recommandée par l'applicatif (panneau opérateur de mise en service avancé uniquement). Notez ces valeurs pour toute référence ultérieure.

#### 2.4 Assistant mode incendie

# **REMARQUE ! LA GARANTIE DEVIENT NULLE SI LA FONCTION DU MODE INCENDIE EST ACTIVÉE.**

Le mode Test peut être utilisé pour tester la fonction du mode incendie sans annuler la garantie.

L'Assistant mode incendie vous aide à activer la fonction du mode incendie. L'Assistant mode incendie peut être démarré en choisissant *Activer* pour le paramètre 1.1.2 dans le menu Configuration rapide.

| 1 | Fire Mode frequency source | Plusieurs sélections, voir la section |
|---|----------------------------|---------------------------------------|
|   | (P3.17.2)                  | 4.17.                                 |

Si une source autre que « *Fréquence du mode incendie* » est sélectionnée, l'Assistant passe directement à la question 3.

| 2 | Fire Mode frequency (P3.17.3)                                                            | 8,00 HzRéf. fréq. maxi (P3.3.1.2)                                                                                                    |
|---|------------------------------------------------------------------------------------------|----------------------------------------------------------------------------------------------------|
| 3 | Activation du signal ?                                                                   | Le signal doit-il être activé<br>à l'ouverture ou à la fermeture<br>du contact ?<br>0 = Contact ouvert<br>1 = Contact fermé                                                        |
| 4 | Fire Mode activation on OPEN<br>(P3.17.4)/<br>Fire Mode activation on CLOSE<br>(P3.17.5) | Choisissez l'entrée logique pour<br>activer le mode incendie. Voir<br>également la section 8.13.                                                                                   |
| 5 | Fire Mode reverse (P3.17.6)                                                              | Choisissez l'entrée logique pour<br>activer la marche arrière en mode<br>incendie.<br>EntLog Emplct0.1 = Toujours<br>en marche AVT<br>EntLog Emplct0.2 = Toujours<br>en marche ARR |
| 6 | Fire Mode password (P3.17.1)                                                             | Choisissez un mot de passe pour<br>activer la fonction du mode incendie.<br>1234 = Activer le mode test<br>1002 = Activer le mode incendie                                         |

#### 2.5 Assistant de balayage de résonance

Lancement de la fonction de balayage de résonance

- 1. Localisez le paramètre P3.7.9 et appuyez sur OK.
- 2. Sélectionnez la valeur 1 « Activer » à l'aide des touches fléchées, puis appuyez sur OK.
- 3. Lorsque « Lancer balayage » s'affiche, appuyez sur la touche de démarrage. Le balayage démarre.
- 4. Appuyez sur la touche OK à chaque arrêt de la résonance afin de marquer le début et la fin de la plage.
- 5. Après un balayage réussi, vous serez invité à l'enregistrer. Pour ce faire, appuyez sur OK.
- Si la fonction de balayage de résonance a correctement fonctionné, « Réussite » s'affiche. Appuyez sur OK pour que l'affichage revienne au paramètre P3.7.9 et affiche la valeur « Inactif ».

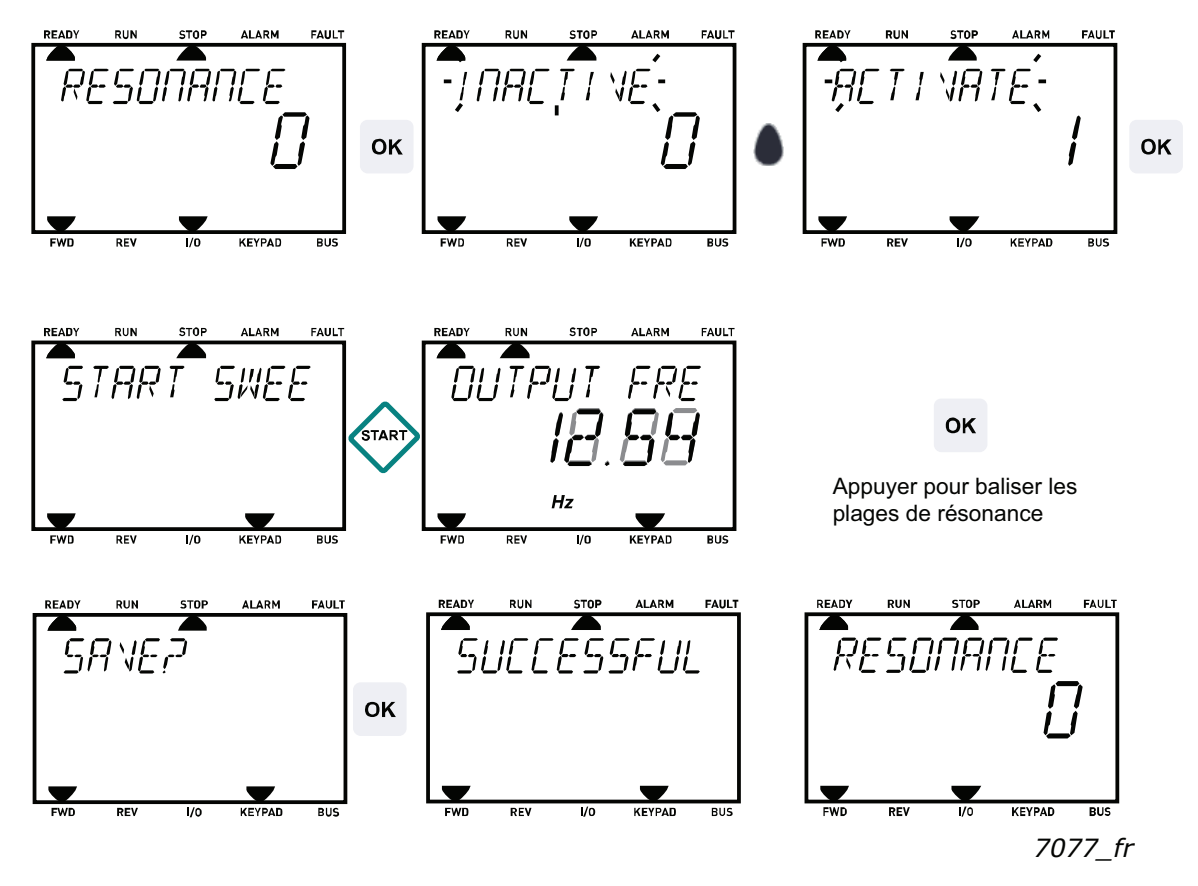

Figure 1. Balayage de résonance

## **3.** PANNEAU OPÉRATEUR DU CONVERTISSEUR

Le panneau opérateur est l'interface entre le convertisseur de fréquence et l'utilisateur. Le panneau opérateur permet de contrôler la vitesse d'un moteur, de superviser l'état de l'équipement et de définir les paramètres du convertisseur de fréquence.

Vous pouvez choisir entre deux types de panneaux opérateur pour votre interface utilisateur : le panneau opérateur avec l'interface homme machine (HMI) de mise en service avancé et le panneau opérateur avec l'interface HMI multilingue.

La section des touches du panneau opérateur est identique pour les deux types de panneau.

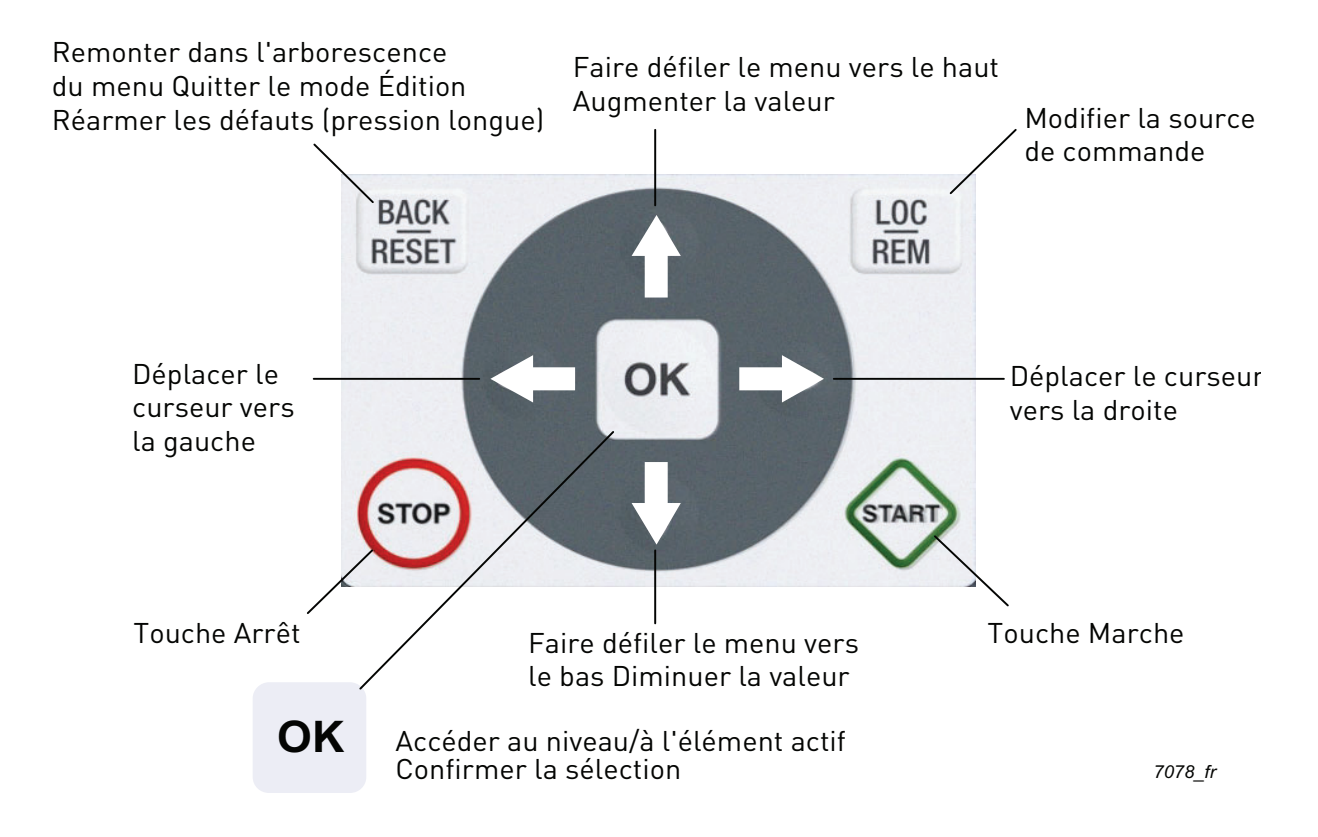

Figure 2. Touches du panneau opérateur

#### 3.1 Panneau opérateur avec interface HMI de mise en service avancée

L'interface HMI de mise en service avancée intègre un affichage LCD graphique et 9 touches avec fonction de copie intégrée pour les paramètres.

#### 3.1.1 Affichage

L'affichage indique l'état du moteur et du convertisseur, et vous informe des éventuelles anomalies dans le fonctionnement du moteur ou du convertisseur de fréquence. À l'écran, l'utilisateur peut voir des informations concernant sa position actuelle dans la structure de menu et l'élément affiché. Si le texte affiché est trop long, il défile de gauche à droite afin que l'intégralité de la chaîne de texte puisse être affichée.

#### 3.1.1.1 Menu principal

Les données affichées par le panneau opérateur sont organisées en menus et sous-menus. Utilisez les flèches de déplacement vers le haut ou le bas pour naviguer dans les menus. Accédez à un groupe/élément en appuyant sur la touche OK et revenez au niveau précédent en appuyant sur la touche Retour/Réarmement.

Le *champ de localisation* indique votre position actuelle. Le *champ d'état* affiche les informations relatives à l'état actuel du convertisseur de fréquence. Voir Figure 3.

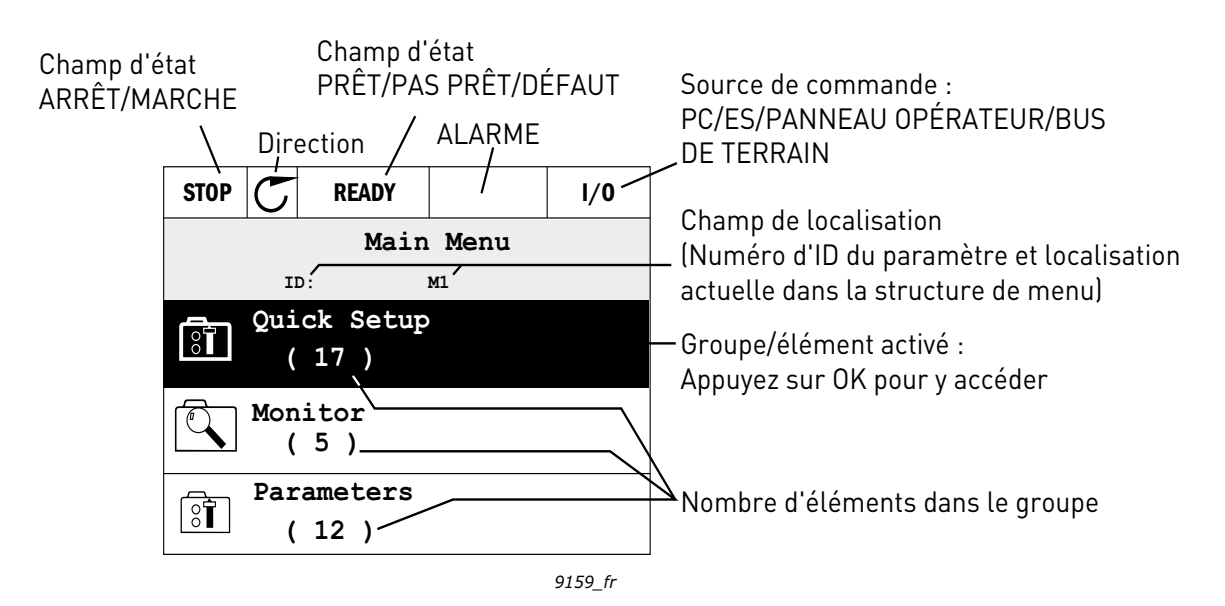

Figure 3. Menu principal

#### 3.1.2 Utilisation de l'interface HMI de mise en service avancée

#### <u>3.1.2.1</u> Modification de valeurs

Modifiez les valeurs des paramètres en suivant la procédure ci-dessous :

- 1. Localisez le paramètre.
- 2. Appuyez sur OK pour entrer dans le mode Édition.
- Définissez la nouvelle valeur à l'aide des touches fléchées haut/bas. Vous pouvez aussi passer d'une unité à l'autre à l'aide des touches fléchées gauche/droite s'il s'agit d'une valeur numérique, puis modifier la valeur de l'unité à l'aide des touches fléchées haut/bas.
- 4. Confirmez la modification en appuyant sur la touche OK ou annulez-la en revenant au niveau précédent avec la touche Retour/Réarmement.

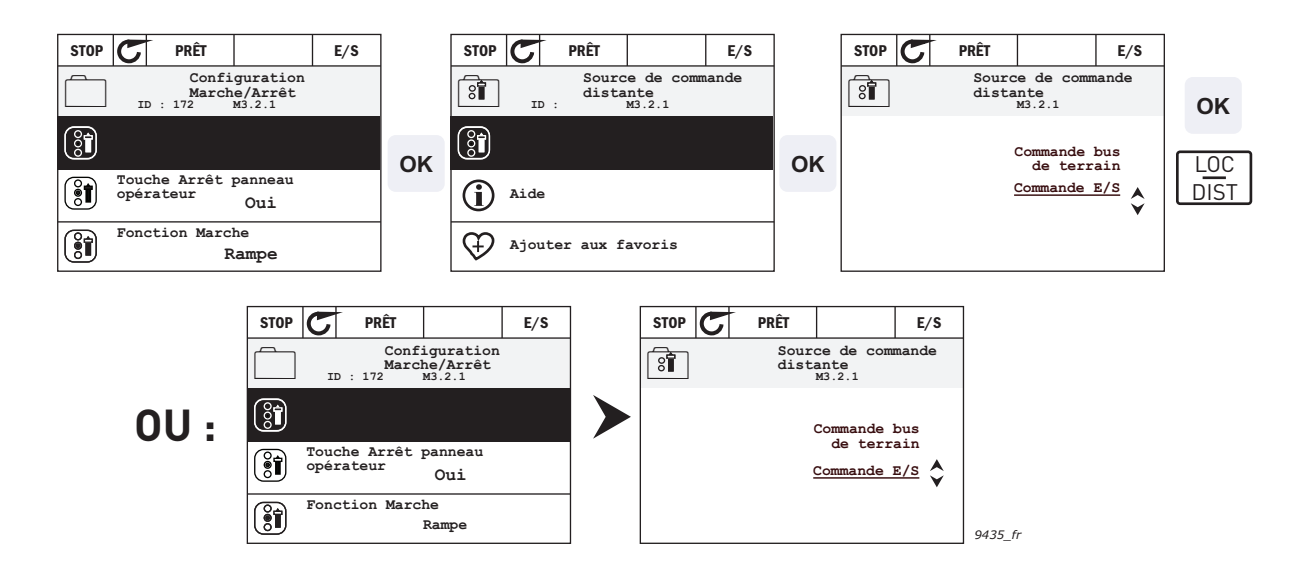

Figure 4. Modification de valeurs dans l'interface HMI de mise en service avancée

#### 3.1.2.2 Réarmement des défauts

Les instructions relatives au réarmement d'un défaut se trouvent dans la section 4.7.1 on page 129.

#### 3.1.2.3 Touche de commande Local/Distant

La touche LOC/DIST exécute deux fonctions : elle permet d'accéder rapidement à la page de commande et de basculer aisément entre les sources de commande Locale (panneau opérateur) et Distante.

#### Sources de commande

La source de commande permet de contrôler le démarrage et l'arrêt du convertisseur de fréquence. Chaque source de commande possède son propre paramètre de sélection de la source de la référence de fréquence. Sur le convertisseur HVAC, la *source de commande locale* est toujours le panneau opérateur. La *source de commande distante* est déterminée par le paramètre P1.15 (E/S ou bus de terrain). La source de commande sélectionnée apparaît dans la barre d'état du panneau opérateur.

#### Source de commande distante

E/S A, E/S B et Bus de terrain peuvent être utilisés en tant que sources de commande distantes. L'E/S A et le bus de terrain ont la priorité la moins élevée et peuvent être sélectionnés à l'aide du paramètre P3.2.1 *(Source de commande distante)*. Encore une fois, l'E/S B permet d'ignorer la source de commande distante sélectionnée avec le paramètre P3.2.1 à l'aide d'une entrée logique. L'entrée logique est sélectionnée avec le paramètre P3.5.1.5 *(Force cmde E/S B)*.

#### **Commande locale**

Le panneau opérateur est toujours utilisé en tant que source de commande dans le cadre d'une commande locale. La commande locale a une priorité la plus élevée que la commande distante. Par conséquent, en cas d'annulation par le paramètre P3.5.1.5 par le biais d'une entrée logique en mode *Distance*, la source de commande continue de passer au panneau opérateur si le paramètre *Local* est sélectionné. La permutation entre une commande locale et une commande distante peut être réalisée en appuyant sur la touche Loc/Dist du panneau opérateur ou à l'aide du paramètre « Local/Distance » (ID211).

#### Changement de sources de commande

Vous pouvez basculer de la source de commande Distante à Locale (panneau opérateur).

- 1. Quelle que soit votre position dans la structure de menu, appuyez sur la touche Loc/Dist.
- 2. Appuyez sur la touche fléchée *haut* ou *bas* pour basculer entre les sources de commande *Locale et Distance*, puis confirmez à l'aide de la touche *OK*.
- 3. Dans l'écran suivant, sélectionnez *Local* ou *Distance*, puis confirmez à nouveau avec la touche *OK*.
- 4. L'affichage revient au même écran que celui sur lequel il était lorsque la touche *Loc/Dist* a été pressée. Toutefois, si la source de commande à distance est passée à Local (panneau opérateur), vous êtes invité à indiguer la référence du panneau opérateur.

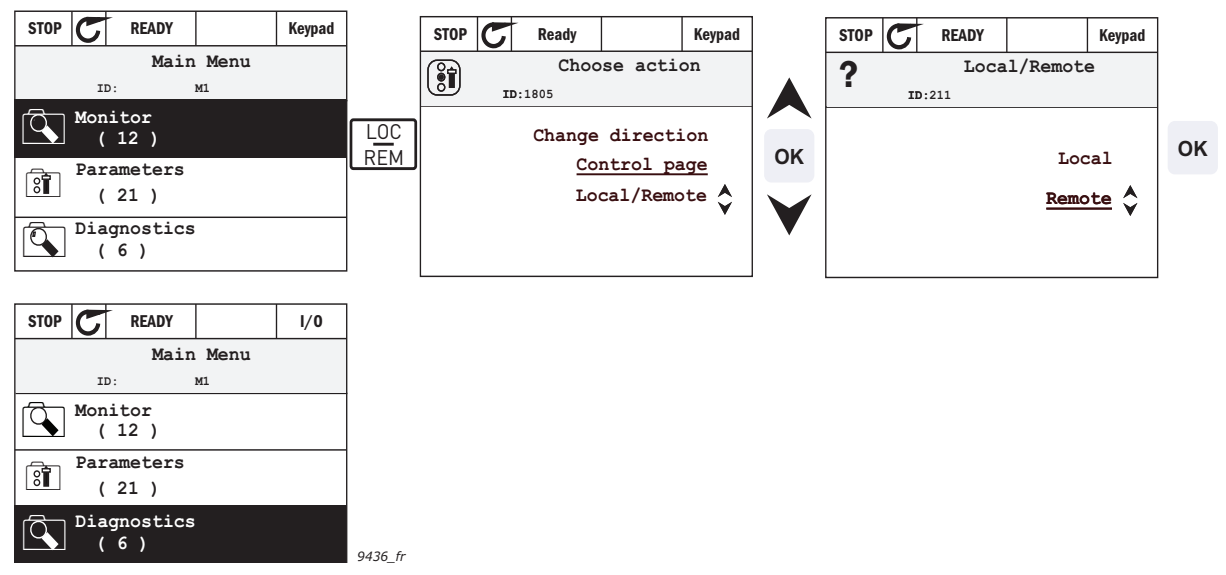

Figure 5. Changement de sources de commande

#### Accès à la page de commande

La *page de commande* a pour but de permettre un fonctionnement facile et l'affichage des principales valeurs.

- 1. Quelle que soit votre position dans la structure de menu, appuyez sur la touche Loc/Dist.
- 2. Appuyez sur la touche fléchée *haut* ou *bas* pour sélectionner la *page de commande* et confirmez avec la touche *OK*.
- 3. Si le panneau opérateur est sélectionné comme source de commande et que sa référence est sélectionnée pour utilisation, vous pouvez définir la Référence du panneau opérateur après avoir appuyé sur la touche OK. Si d'autres sources de commande ou valeurs de référence sont utilisées, la Référence de fréquence affichée n'est pas modifiable. Les autres valeurs affichées sur cette page sont des valeurs du Multi-affichage. Vous pouvez choisir ici les valeurs de suivi qui s'affichent (pour la procédure, voir page 24).

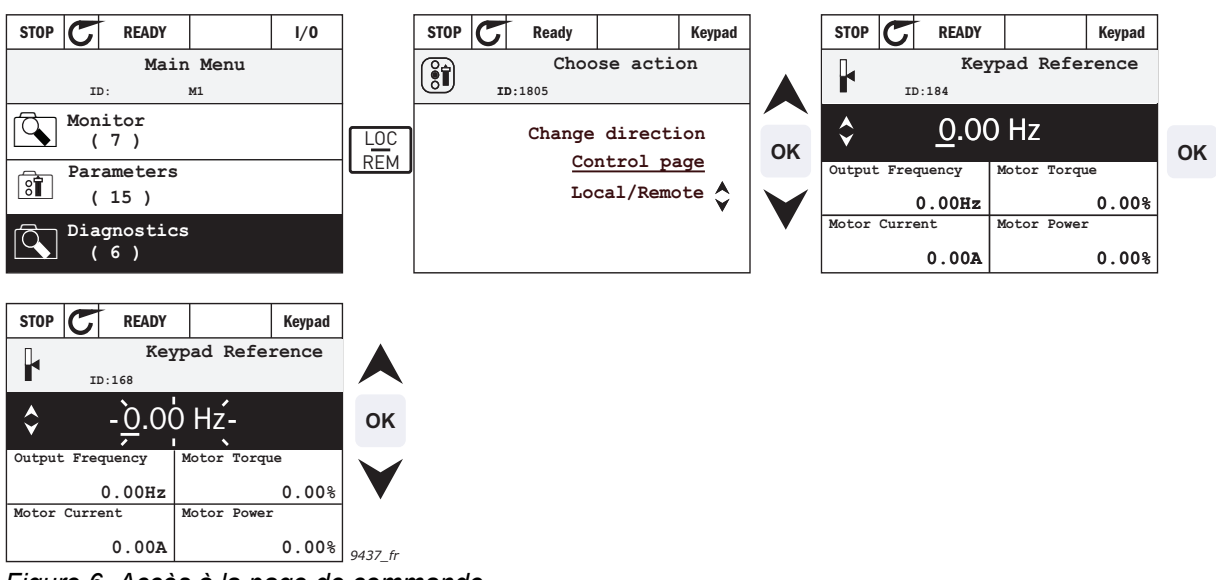

Figure 6. Accès à la page de commande

#### <u>3.0.0.1</u> <u>Textes d'aide</u>

L'interface HMI de mise en service avancée affiche instantanément une aide et des informations pour certains éléments. Tous les paramètres proposent l'affichage instantané d'une aide. Sélectionnez Aide et appuyez sur la touche OK.

Des informations textuelles sont également disponibles pour les défauts, les alarmes et pour l'Assistant de mise en service.

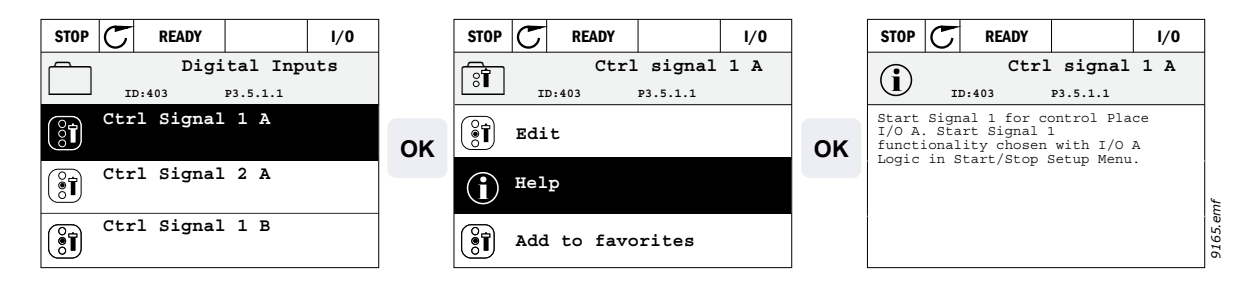

Figure 7. Exemple d'aide textuelle

#### <u>3.0.0.2</u> Ajout d'élément aux favoris

Vous pouvez être amené à utiliser souvent certains paramètres ou autres éléments. Plutôt que de les rechercher un à un dans la structure de menu, vous pouvez les ajouter au dossier des *Favoris*, à partir duquel ils seront directement accessibles.

Pour savoir comment supprimer un élément des favoris, reportez-vous à la section 3.3.7.

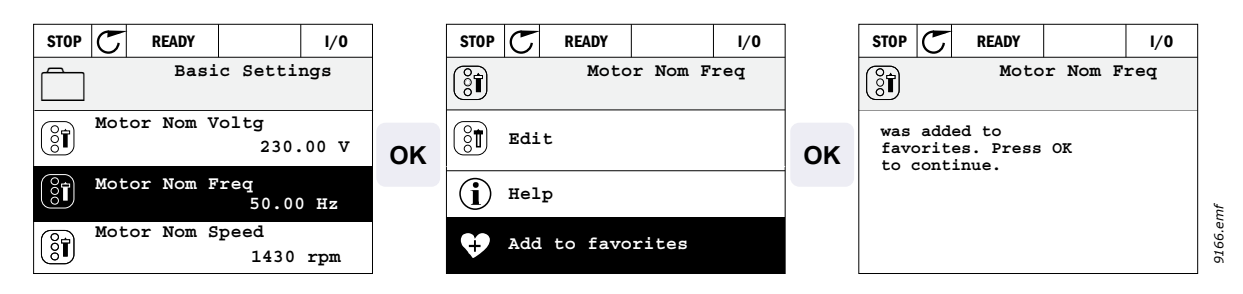

Figure 8. Ajout d'un élément aux favoris

#### 3.0.0.3 Copie de paramètres

**REMARQUE :** Cette fonction est uniquement disponible dans l'interface HMI de mise en service avancée.

La fonction de copie de paramètres permet de copier des paramètres d'un convertisseur de fréquence à un autre.

Dans un premier temps, les paramètres sont enregistrés dans le panneau opérateur, puis le panneau en question est déconnecté et raccordé à un autre

convertisseur de fréquence. Enfin, les paramètres sont téléchargés vers le nouveau convertisseur de fréquence par le biais d'une restauration à partir du panneau opérateur. Avant de pouvoir copier des paramètres entre des convertisseurs, il faut arrêter le convertisseurune fois que les paramètres sont téléchargés.

Dans un premier temps, accédez au menu *Paramètres utilisateur* et repérez le sous-menu *Sauvegarde des paramètres*. Dans le sous-menu *Sauvegarde des paramètres*, trois fonctions sont à votre disposition : *Restaurer les préréglages usine* rétablit les valeurs d'origine des paramètres telles qu'elles ont été configurées en usine.

En sélectionnant *Enregistrer sous le panneau opérateur*, vous pouvez copier tous les paramètres vers le panneau opérateur. *Restaurer depuis le panneau opérateur* permet de copier tous les paramètres du panneau opérateur vers un convertisseur.

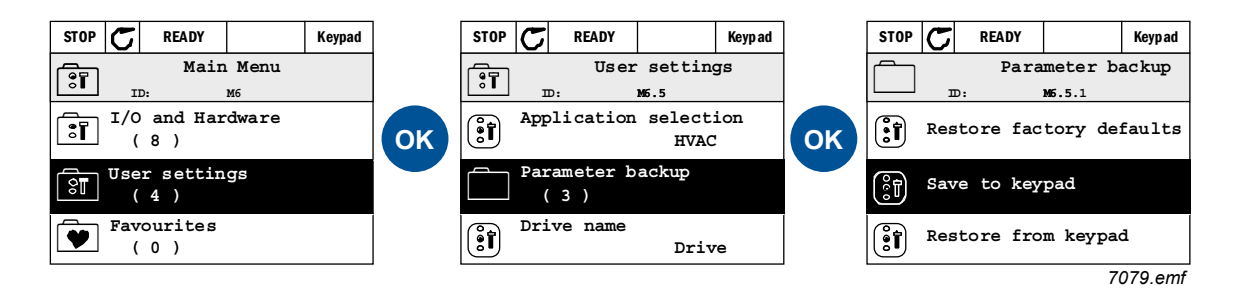

Figure 9. Copie de paramètres

**REMARQUE :** Si le panneau opérateur passe d'un convertisseur de fréquence à un autre d'une taille différente, les valeurs copiées de ces paramètres ne seront pas utilisées :

```
Courant nominal moteur (P3.1.1.4)
Tension nominale moteur (P3.1.1.1)
Vitesse nominale moteur (P3.1.1.3)
Puissance nominale moteur (P3.1.1.6)
Fréquence nominale moteur (P3.1.1.2)
Cos phi moteur (P3.1.1.5)
Fréquence de commutation (P3.1.2.1)
Limite de courant moteur (P3.1.1.7)
Limite de courant de calage (P3.9.12)
Limite de temporisation de calage (P3.9.13)
Fréquence de calage (P3.9.14)
Fréquence maxi (P3.3.2)
```

#### 3.0.0.4 Multi-affichage

**REMARQUE :** Cette fonction est uniquement disponible dans l'interface HMI de mise en service avancée.

Sur la page Multi-affichage, vous pouvez afficher neuf valeurs que vous souhaitez surveiller.

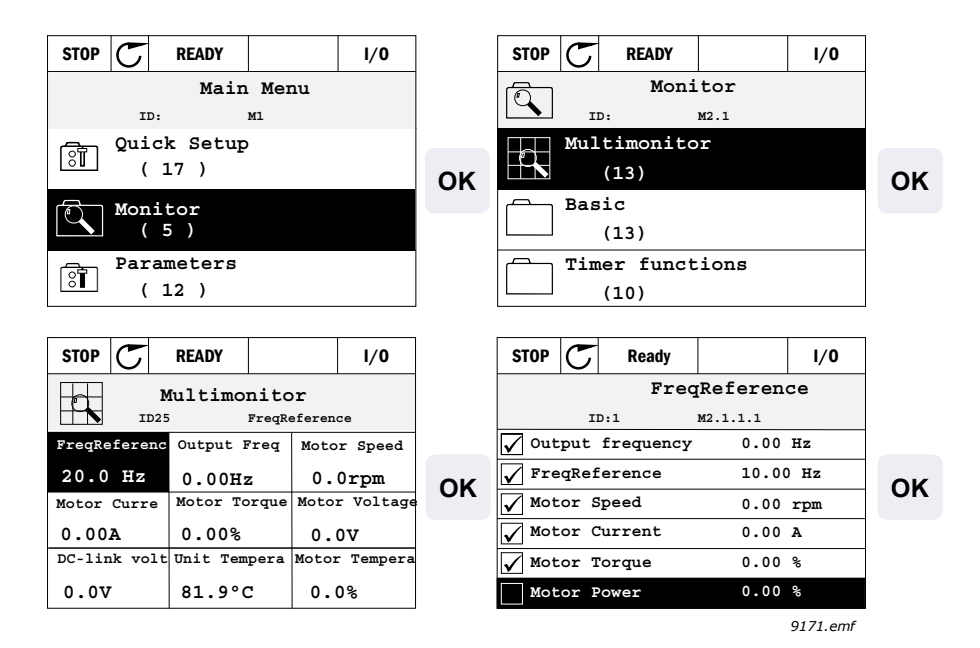

Figure 10. Page Multi-affichage

Vous pouvez modifier l'une de ces valeurs en activant la cellule choisie (avec les touches fléchées gauche/droite) et en appuyant sur la touche OK. Choisissez ensuite un nouvel élément dans la liste des valeurs affichées, puis appuyez à nouveau sur OK.

#### 3.2 Panneau opérateur avec interface HMI multilingue

Vous pouvez également choisir un panneau opérateur avec interface HMI multilingue comme interface utilisateur. Globalement, il présente les mêmes fonctions que le panneau opérateur avec interface HMI de mise en service avancée même si certaines sont quelque peu limitées.

#### 3.2.1 Affichage

L'affichage indique l'état du moteur et du convertisseur, et vous informe des éventuelles anomalies dans le fonctionnement du moteur ou du convertisseur de fréquence. À l'écran, l'utilisateur peut voir des informations concernant sa position actuelle dans la structure de menu et l'élément affiché. Si le texte affiché est trop long, il défile de gauche à droite afin que l'intégralité de la chaîne de texte puisse être affichée.

#### 3.2.1.1 Menu principal

Les données affichées par le panneau opérateur sont organisées en menus et sous-menus. Utilisez les flèches de déplacement vers le haut ou le bas pour naviguer dans les menus. Accédez à un groupe/élément en appuyant sur la touche OK et revenez au niveau précédent en appuyant sur la touche Retour/Réarmement.

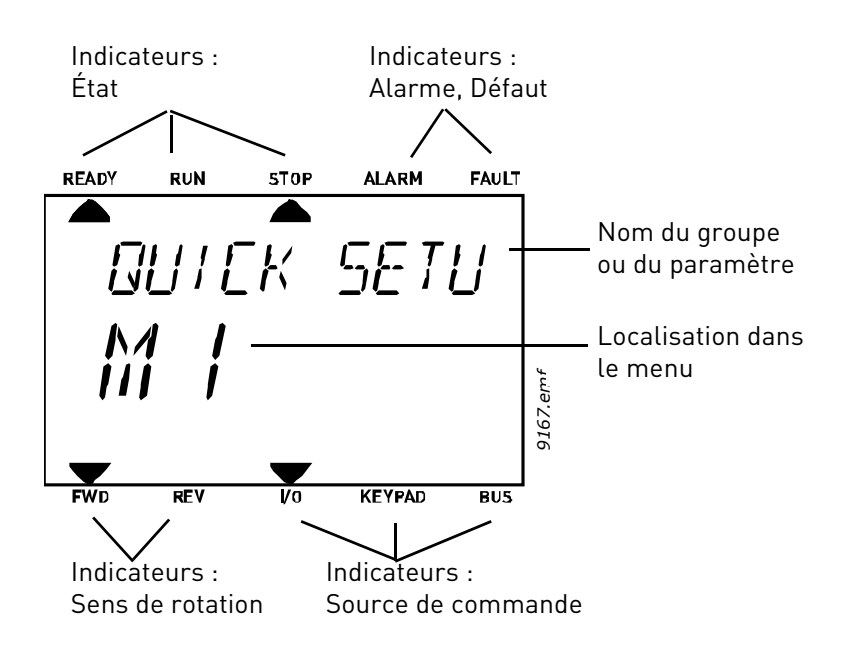

#### 3.2.2 Utilisation de l'interface HMI multilingue

#### 3.2.2.1 Modification de valeurs

Modifiez les valeurs des paramètres en suivant la procédure ci-dessous :

- 1. Localisez le paramètre.
- 2. Accédez au mode Édition par un appui sur OK.
- Définissez la nouvelle valeur à l'aide des touches fléchées haut/bas. Vous pouvez aussi passer d'une unité à l'autre à l'aide des touches fléchées gauche/droite s'il s'agit d'une valeur numérique, puis modifier la valeur de l'unité à l'aide des touches fléchées haut/bas.
- 4. Confirmez la modification en appuyant sur la touche OK ou annulez-la en revenant au niveau précédent avec la touche Retour/Réarmement.

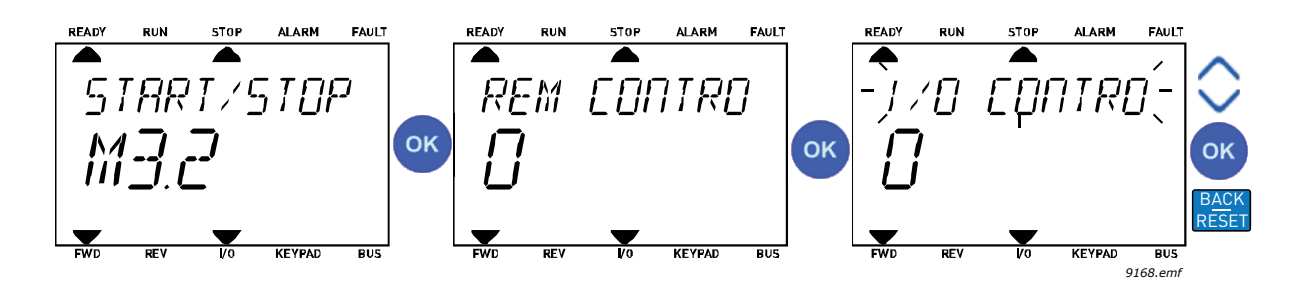

Figure 11. Modification de valeurs

#### 3.2.2.2 Réarmement des défauts

Les instructions relatives au réarmement d'un défaut se trouvent dans la section 4.7.1 on page 129.

#### 3.2.2.3 Touche de commande Local/Distant

La touche LOC/DIST exécute deux fonctions : elle permet d'accéder rapidement à la page de commande et de basculer aisément entre les sources de commande Locale (panneau opérateur) et Distante.

#### Sources de commande

La source de commande permet de contrôler le démarrage et l'arrêt du convertisseur de fréquence. Chaque source de commande possède son propre paramètre de sélection de la source de la référence de fréquence. Sur le convertisseur HVAC, la *source de commande locale* est toujours le panneau opérateur. La *source de commande distante* est déterminée par le paramètre P1.15 (E/S ou bus de terrain). La source de commande sélectionnée apparaît dans la barre d'état du panneau opérateur.

#### Source de commande distante

E/S A, E/S B et Bus de terrain peuvent être utilisés en tant que sources de commande distante. L'E/S A et le bus de terrain ont la priorité la moins élevée et peuvent être sélectionnés à l'aide du paramètre P3.2.1 (*Source de commande distante*). Encore une fois, l'E/S B permet d'ignorer la source de commande distante sélectionnée avec le paramètre P3.2.1 à l'aide d'une entrée logique. L'entrée logique est sélectionnée avec le paramètre P3.5.1.5 (*Force cmde E/S B*).

#### Commande locale

Le panneau opérateur est toujours utilisé en tant que source de commande dans le cadre d'une commande locale. La commande locale a une priorité la plus élevée que la commande distante. Par conséquent, en cas d'annulation par le paramètre P3.5.1.5 par le biais d'une entrée logique en mode *Distance*, la source de commande continue de passer au panneau opérateur si le paramètre *Local* est sélectionné. La permutation entre une commande locale et une commande distante peut être réalisée en appuyant sur la touche Loc/Dist du panneau opérateur ou à l'aide du paramètre « Local/Distance » (ID211).

#### Changement de sources de commande

Vous pouvez basculer de la source de commande Distante à Locale (panneau opérateur).

- 1. Quelle que soit votre position dans la structure de menu, appuyez sur la touche Loc/Dist.
- 2. À l'aide des touches fléchées, sélectionnez Locale/Distance, puis confirmez avec la touche OK.
- 3. Dans l'écran suivant, sélectionnez Local ou Distance, puis confirmez à nouveau avec la touche OK.
- 4. L'affichage revient au même écran que celui sur lequel il était lorsque la touche *Loc/Dist* a été pressée. Toutefois, si la source de commande à distance est passée à Local (panneau opérateur), vous êtes invité à indiquer la référence du panneau opérateur.

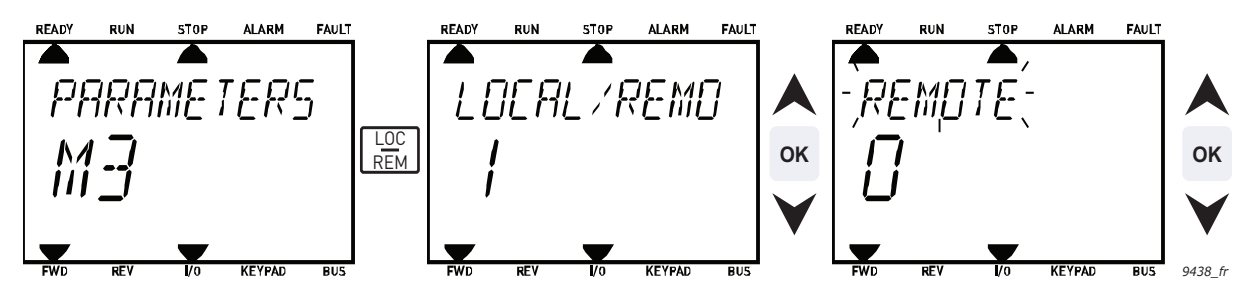

Figure 12. Changement de sources de commande

#### Accès à la page de commande

La *page de commande* a pour but de permettre un fonctionnement facile et l'affichage des principales valeurs.

- 1. Quelle que soit votre position dans la structure de menu, appuyez sur la touche *Loc/Dist*.
- 2. Appuyez sur la touche fléchée *haut* ou *bas* pour sélectionner la *page de commande* et confirmez avec la touche *OK*.
- La page de commande s'affiche. Si le panneau opérateur est sélectionné comme source de commande et que sa référence est sélectionnée pour utilisation, vous pouvez définir la *Référence du panneau opérateur* après avoir appuyé sur la touche *OK*. Si d'autres sources de commande ou valeurs de référence sont utilisées, la Référence de fréquence affichée n'est pas modifiable.

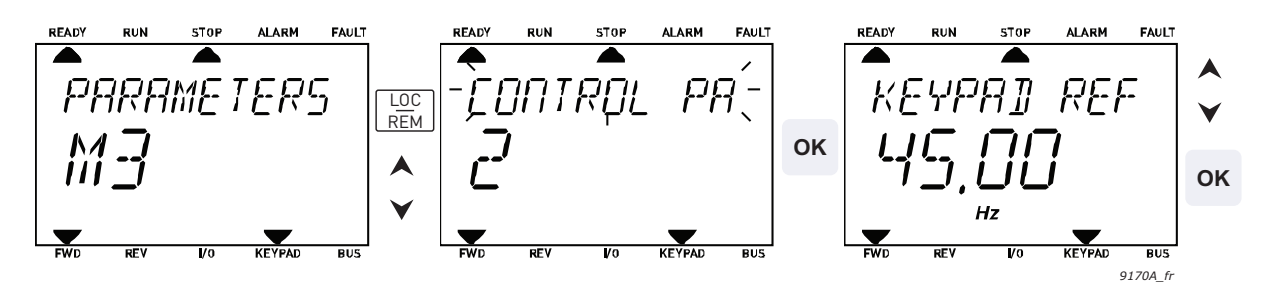

Figure 13. Accès à la page de commande

#### 3.3 Structure des menus

La structure de base des menus est illustrée à la Figure 14. La structure est référencée par son index. L'interface HMI contient les mêmes index que l'outil PC. Ils incluent une lettre désignant le type d'information. Ceux-ci varient légèrement entre l'interface HMI et l'outil PC :

- Px.x.x : Paramètre
- Vx.x.x : Valeur affichée (uniquement dans l'interface HMI)
- Mx.x.x : Valeur affichée (uniquement dans l'outil PC)
- Mx.x : Menu sous lequel figurent plusieurs valeurs/paramètres (uniquement dans l'interface HMI)

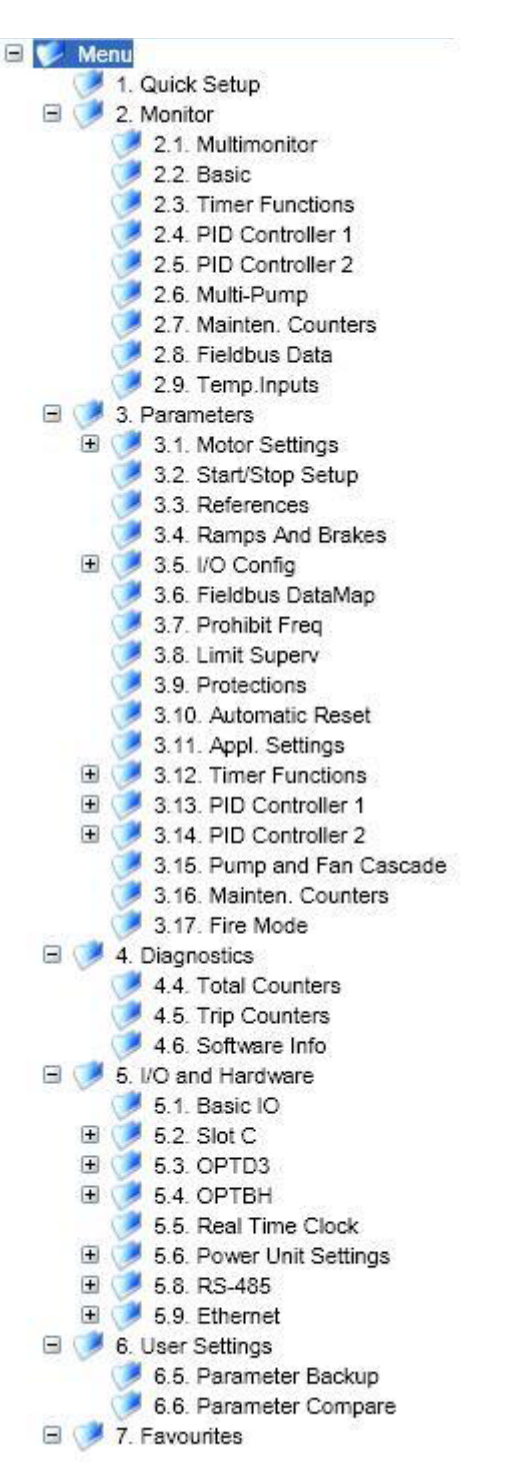

Figure 14. Structure de base des menus telle que présentée dans l'outil PC

#### 3.3.1 Configuration rapide

Le menu Configuration rapide inclut un ensemble minimal de paramètres utilisés lors de l'installation et de la mise en service. Vous trouverez des informations plus détaillées sur les paramètres de ce groupe dans le chapitre 4.3.

#### 3.3.2 Affichage

Multi-affichage

**REMARQUE :** Ce menu n'est pas disponible dans l'interface HMI multilingue.

Sur la page Multi-affichage, vous pouvez afficher neuf valeurs que vous souhaitez surveiller. Voir section 4.4

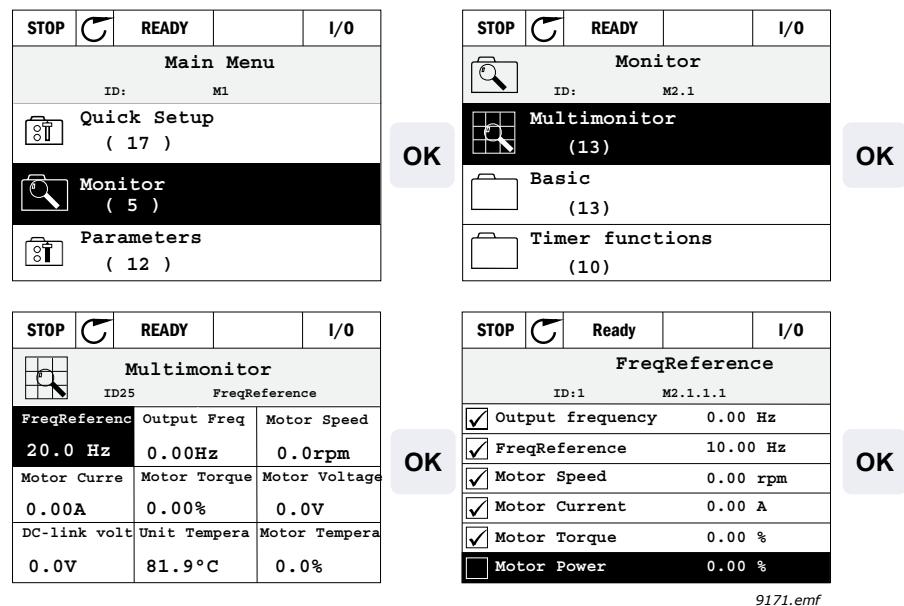

Figure 15. Page Multi-affichage

Vous pouvez modifier l'une de ces valeurs en activant la cellule choisie (avec les touches fléchées gauche/droite) et en appuyant sur la touche OK. Choisissez ensuite un nouvel élément dans la liste des valeurs affichées, puis appuyez à nouveau sur la touche OK.

#### Base

Les valeurs de base affichées sont celles des paramètres et des signaux sélectionnés, ainsi que des valeurs d'état et de mesure.

#### Fonctions du séquenceur

Affichage des fonctions du séquenceur et de l'Horloge temps réel. Voir section 4.4.3.

#### **Régulateur PID 1**

Affichage des valeurs du régulateur PID. Voir les sections 4.4.4 et 4.4.5.

#### **Régulateur PID 2**

Affichage des valeurs du régulateur PID. Voir les sections 4.4.4 et 4.4.5.

#### **Multi-pompes**

Affichage des valeurs relatives à l'utilisation de la fonction multi-pompe. Voir section 4.4.6.

#### Données de bus de terrain

Données du bus de terrain affichées comme des valeurs d'affichage à des fins de débogage, par exemple lors de la mise en service du bus de terrain. Voir section 4.4.8.

#### 3.3.3 Paramètres

Par l'intermédiaire de ce sous-menu, vous pouvez accéder aux groupes de paramètres de l'applicatif et aux autres paramètres. Pour plus d'informations sur les paramètres, reportezvous à la section 4.

#### 3.3.4 Diagnostics

Sous ce menu figurent les commandes Défauts actifs, Réarmement des défauts, Historique des défauts, Compteurs et Informations logicielles.

#### <u>3.3.4.1</u> <u>Défauts actifs</u>

| Menu           | Fonction                                                                                                    | Remarque                                                                                                    |
|----------------|----------------------------------------------------------------------------------------------------|----------------------------------------------------------------------------------------------------|
| Défauts actifs | Lorsqu'un ou plusieurs défauts se<br>produisent, l'affichage du nom du<br>défaut apparaît en clignotant.<br>Appuyez sur la touche OK pour<br>revenir au menu Diagnostics.<br>Le sous-menu <i>Défauts actifs</i> affiche<br>le nombre de défauts.<br>Sélectionnez le défaut et appuyez<br>sur OK pour accéder aux données<br>concernant l'heure du défaut. | Le défaut reste actif jusqu'à ce qu'il soit<br>réarmé à l'aide de la touche Réarme-<br>ment (à maintenir enfoncée pendant<br>2 s) ou par un signal de réarmement<br>provenant de la borne d'E/S ou du bus<br>de terrain, ou en sélectionnant <i>Réarme-<br/>ment des défauts</i> (voir ci-dessous).<br>La fonction Défauts actifs peut<br>contenir jusqu'à 10 défauts dans leur<br>ordre d'apparition. |

#### <u>3.3.4.2</u> <u>Réarmement des défauts</u>

| Menu        | Fonction                           | Remarque                           |
|-------------|------------------------------------|------------------------------------|
| Réarmement  | Ce menu vous permet de réarmer     | ATTENTION ! Vous devez ouvrir      |
| des défauts | les défauts. Pour des instructions | les circuits de commande de marche |
|             | plus détaillées, reportez-vous     | externe avant de réarmer le défaut |
|             | à la section 4.7.1.                | pour prévenir tout redémarrage in- |
|             |                                    | tempestif du convertisseur.        |

#### <u>3.3.4.3</u> <u>Historique des défauts</u>

| Menu                      | Fonction                                                              | Remarque                                                                                                    |
|---------------------------|-----------------------------------------------------------------------|----------------------------------------------------------------------------------------------------|
| Historique<br>des défauts | Le menu Historique des défauts<br>enregistre les 40 derniers défauts. | En accédant au menu Historique des<br>défauts et en appuyant sur OK après<br>avoir sélectionné un défaut, vous pou-<br>vez afficher les données concernant<br>l'heure et la date du défaut (détails). |

### <u>3.3.4.4</u> <u>Compteurs totaux\*</u>

| Index   | Paramètre                                                                                       | Min | Мах | Unité      | Préréglage | ID   | Description                                                                                                    |
|---------|-------------------------------------------------------------------------------------------------|-----|-----|------------|------------|------|----------------------------------------------------------------------------------------------------|
| V4.4.1  | Compteur d'énergie                                                                              |     |     | Variable   |            | 2291 | Quantité d'énergie prélevée<br>sur le réseau d'alimentation.<br>Pas de remise à zéro.<br>REMARQUE POUR L'INTER-<br>FACE HMI MULTILINGUE :<br>L'unité d'énergie la plus élevée<br>affichée sur le panneau opéra-<br>teur standard est le <i>MW</i> . Si<br>l'énergie mesurée dépasse<br>999,9 MW, aucune unité<br>n'apparaîtra sur le panneau<br>opérateur. |
| V4.4.3  | Temps de<br>fonctionnement<br>(Interface HMI de mise<br>en service avancée)                     |     |     | a j hh:min |            | 2298 | Temps de fonctionnement<br>de l'unité de commande.                                                                                                    |
| V4.4.4  | Temps de<br>fonctionnement<br>(Interface HMI<br>multilingue)                                    |     |     | а          |            |      | Temps de fonctionnement<br>de l'unité de commande<br>en années totales.                                                                                                    |
| V4.4.5  | Temps de<br>fonctionnement<br>(Interface HMI<br>multilingue)                                    |     |     | d          |            |      | Temps de fonctionnement<br>de l'unité de commande<br>en jours totaux.                                                                                                    |
| V4.4.6  | Temps de<br>fonctionnement<br>(Interface HMI<br>multilingue)                                    |     |     | hh:min:ss  |            |      | Temps de fonctionnement<br>de l'unité de commande en<br>heures, minutes et secondes.                                                                                                    |
| V4.4.7  | Temps marche moteur<br>(Interface HMI de mise<br>en service avancée)                            |     |     | a j hh:min |            | 2293 | Temps de fonctionnement<br>du moteur.                                                                                                    |
| V4.4.8  | Temps marche moteur<br>(Interface HMI<br>multilingue)                                           |     |     | а          |            |      | Temps de fonctionnement<br>du moteur en années totales.                                                                                                    |
| V4.4.9  | Temps marche moteur<br>(Interface HMI<br>multilingue)                                           |     |     | d          |            |      | Temps de fonctionnement<br>du moteur en jours totaux.                                                                                                    |
| V4.4.10 | Temps marche moteur<br>(Interface HMI<br>multilingue)                                           |     |     | hh:min:ss  |            |      | Temps de fonctionnement<br>du moteur en heures,<br>minutes et secondes                                                                                                    |
| V4.4.11 | Temps d'alimentation<br>du module de puissance<br>(Interface HMI de mise<br>en service avancée) |     |     | a j hh:min |            | 2294 | Durée totale pendant laquelle le<br>module de puissance a été ali-<br>menté. Pas de remise à zéro.                                                                                                    |
| V4.4.12 | Temps d'alimentation<br>du module de puissance<br>(Interface HMI<br>multilingue)                |     |     | а          |            |      | Temps de mise sous tension<br>en années totales.                                                                                                    |
| V4.4.13 | Temps d'alimentation<br>du module de puissance<br>(Interface HMI<br>multilingue)                |     |     | d          |            |      | Temps de mise sous tension<br>en jours totaux.                                                                                                    |

| V4.4.14 | Temps d'alimentation<br>du module de puissance<br>(Interface HMI<br>multilingue) |  | hh:min:ss |      | Temps de mise sous tension<br>en heures, minutes et<br>secondes. |
|---------|----------------------------------------------------------------------------------|--|-----------|------|------------------------------------------------------------------|
| V4.4.15 | Compteur du nombre<br>de marches/arrêts du<br>module de puissance                |  |           | 2295 | Nombre de marches/arrêts<br>du module de puissance.              |

Tableau 2. Menu Diagnostics, paramètres des Compteurs sans RAZ\*Ces paramètres ne peuvent pas être réinitialisés.

#### 3.3.4.5 Compteurs avec remise à zéro

| Index  | Paramètre                                                                   | Min | Max | Unité      | Préréglage | ID   | Description                                                                                                    |
|--------|-----------------------------------------------------------------------------|-----|-----|------------|------------|------|----------------------------------------------------------------------------------------------------|
| P4.5.1 | Compteur d'énergie<br>avec remise à zéro                                    |     |     | Variable   |            | 2296 | Compteur d'énergie pouvant<br>être remis à zéro.<br>REMARQUE POUR<br>L'INTERFACE HMI<br>MULTILINGUE :<br>L'unité d'énergie la plus éle-<br>vée affichée sur le panneau<br>opérateur standard est le<br><i>MW</i> . Si l'énergie mesurée<br>dépasse 999,9 MW,<br>aucune unité n'apparaît<br>sur le panneau opérateur.<br>Pour remettre le compteur<br>à zéro :<br>Interface HMI multilingue:<br>Appuyez longuement (4 s)<br>sur la touche OK.<br>Interface HMI de mise<br>en service avancée :<br>Appuyez une fois sur OK.<br>La page Remise à zéro<br>du compteur apparaît.<br>Appuyez encore une fois<br>sur OK. |
| P4.5.3 | Temps de<br>fonctionnement<br>(Interface HMI de mise<br>en service avancée) |     |     | a j hh:min |            | 2299 | Peut être remis à zéro.<br>Voir P4.5.1.                                                                                                    |
| P4.5.4 | Temps de<br>fonctionnement<br>(Interface HMI<br>multilingue)                |     |     | а          |            |      | Temps de fonctionnement<br>en années totales                                                                                                    |
| P4.5.5 | Temps de<br>fonctionnement<br>(Interface HMI<br>multilingue)                |     |     | d          |            |      | Temps de fonctionnement<br>en jours totaux                                                                                                    |
| P4.5.6 | Temps de<br>fonctionnement<br>(Interface HMI<br>multilingue)                |     |     | hh:min:ss  |            |      | Temps de fonctionnement en heures, minutes et secondes                                                                                                    |

Tableau 3. Menu Diagnostics, paramètres des Compteurs avec RAZ

#### <u>3.3.4.6</u> Informations logicielles

| Index  | Paramètre                                                       | Min | Мах | Unité | Préréglage | ID   | Description                                                 |
|--------|-----------------------------------------------------------------|-----|-----|-------|------------|------|-------------------------------------------------------------|
| V4.6.1 | Pack logiciel<br>(Interface HMI de mise<br>en service avancée)  |     |     |       |            | 2524 |                                                             |
| V4.6.2 | ID pack logiciel<br>(Interface HMI<br>multilingue)              |     |     |       |            |      | Code d'identification<br>du logiciel.                       |
| V4.6.3 | Version pack logiciel<br>(Interface HMI<br>multilingue)         |     |     |       |            |      |                                                             |
| V4.6.4 | Niveau de charge                                                | 0   | 100 | %     |            | 2300 | Niveau de charge du proces-<br>seur de l'unité de commande. |
| V4.6.5 | Nom applicatif<br>(Interface HMI de mise<br>en service avancée) |     |     |       |            | 2525 | Nom de l'applicatif.                                        |
| V4.6.6 | ID applicatif                                                   |     |     |       |            | 837  | Code d'applicatif.                                          |
| V4.6.7 | Version de l'applicatif                                         |     |     |       |            | 838  |                                                             |

Tableau 4. Menu Diagnostics, Paramètres des Informations logicielles

#### 3.3.5 E/S et matériel

Ce menu regroupe plusieurs réglages relatifs aux options.

#### <u>3.3.5.1</u> E/S de base

Cet élément vous permet d'afficher l'état des entrées et des sorties.

| Index   | Paramètre                   | Min | Max | Unité | Préréglage | ID   | Description                                                                                                    |
|---------|-----------------------------|-----|-----|-------|------------|------|----------------------------------------------------------------------------------------------------|
| M5.1.1  | Entrée logique 1            | 0   | 1   |       |            | 2502 | État du signal d'entrée logique                                                                                    |
| M5.1.2  | Entrée logique 2            | 0   | 1   |       |            | 2503 | État du signal d'entrée logique                                                                                    |
| M5.1.3  | Entrée logique 3            | 0   | 1   |       |            | 2504 | État du signal d'entrée logique                                                                                    |
| M5.1.4  | Entrée logique 4            | 0   | 1   |       |            | 2505 | État du signal d'entrée logique                                                                                    |
| M5.1.5  | Entrée logique 5            | 0   | 1   |       |            | 2506 | État du signal d'entrée logique                                                                                    |
| M5.1.6  | Entrée logique 6            | 0   | 1   |       |            | 2507 | État du signal d'entrée logique                                                                                    |
| M5.1.7  | Mode entrée<br>analogique 1 | 1   | 3   |       |            | 2508 | Affiche le mode sélectionné<br>(avec cavalier) pour le signal<br>d'entrée analogique<br>1 = 0–20 mA<br>3 = 0–10 V  |
| M5.1.8  | Entrée analogique 1         | 0   | 100 | %     |            | 2509 | État du signal d'entrée analo-<br>gique                                                                            |
| M5.1.9  | Mode entrée<br>analogique 2 | 1   | 3   |       |            | 2510 | Affiche le mode sélectionné<br>(avec cavalier) pour le signal<br>d'entrée analogique<br>1 = 0–20 mA<br>3 = 0–10 V  |
| M5.1.10 | Entrée analogique 2         | 0   | 100 | %     |            | 2511 | État du signal d'entrée analo-<br>gique                                                                            |
| M5.1.11 | Mode sortie<br>analogique 1 | 1   | 3   |       |            | 2512 | Affiche le mode sélectionné<br>(avec cavalier) pour le<br>signal de sortie analogique<br>1 = 0–20 mA<br>3 = 0–10 V |
| M5.1.12 | Sortie analogique 1         | 0   | 100 | %     |            | 2513 | État du signal de sortie analo-<br>gique                                                                           |
| M5.1.13 | Sortie relais 1             | 0   | 1   |       |            |      | État du signal de sortie logique                                                                                   |
| M5.1.14 | Sortie relais 2             | 0   | 1   |       |            |      | État du signal de sortie logique                                                                                   |
| M5.1.15 | Sortie relais 3             | 0   | 1   |       |            |      | État du signal de sortie logique                                                                                   |
| M5.1.16 | Entrée thermistance         | 0   | 1   |       |            |      | État de l'entrée thermistance.<br>Voir P3.9.21.                                                                    |

Tableau 5. Menu E/S et matériel, paramètres des E/S de base

#### <u>3.3.5.2</u> Emplacements de carte optionnelle

Les paramètres de ce groupe dépendent des cartes optionnelles installées. Si aucune carte optionnelle n'est installée dans les emplacements D ou E, aucun paramètre ne sera visible. Voir la section 4.5.2 pour localiser les emplacements.

| Menu          | Fonction  | Remarque                                                        |  |  |  |
|---------------|-----------|-----------------------------------------------------------------|--|--|--|
| Emplacement D | Réglages  | Réglages relatifs à la carte optionnelle                        |  |  |  |
|               | Affichage | Affichage des informations relatives à la carte optionnelle.    |  |  |  |
| Emplacement E | Réglages  | Réglages relatifs à la carte optionnelle.                       |  |  |  |
|               | Affichage | Affichage des informations relatives<br>à la carte optionnelle. |  |  |  |

#### <u>3.3.5.3</u> Horloge temps réel

| Index  | Paramètre           | Min | Max | Unité    | Préréglage | ID   | Description                                                                          |
|--------|---------------------|-----|-----|----------|------------|------|--------------------------------------------------------------------------------------|
| V5.5.1 | État de la batterie | 1   | 3   |          | 2          | 2205 | État de la batterie.<br>1 = Pas installée<br>2 = Installée<br>3 = Batterie à changer |
| P5.5.2 | Heure               |     |     | hh:mm:ss |            | 2201 | Heure actuelle                                                                       |
| P5.5.3 | Date                |     |     | jj.mm.   |            | 2202 | Date actuelle                                                                        |
| P5.5.4 | Année               |     |     | aaaa     |            | 2203 | Année en cours                                                                       |
| P5.5.5 | Heure d'été         | 1   | 4   |          | 1          | 2204 | Réglage de l'heure d'été<br>1 = Désactivé<br>2 = UE<br>3 = É-U<br>4 = Russie         |

Tableau 6. Menu E/S et matériel, paramètres de l'Horloge temps réel

#### 3.3.5.4 Réglages du module de puissance, commande du ventilateur

| Index    | Paramètre                                             | Min               | Max      | Unité | Préréglage        | ID   | Description                                        |
|----------|-------------------------------------------------------|-------------------|----------|-------|-------------------|------|----------------------------------------------------|
| P5.6.1.1 | Mode de commande<br>ventilateur                       | Toujours<br>actif | Optimisé |       | Toujours<br>actif | 2377 | Mode de commande<br>ventilateur                    |
| M5.6.1.5 | Durée de vie<br>du ventilateur                        |                   |          | h     | 0                 | 849  | Durée de vie du ventilateur                        |
| P5.6.1.6 | Alarme de limite<br>de durée de vie<br>du ventilateur | 0                 | 200,000  | h     | 50 000            | 824  | Alarme de limite de durée<br>de vie du ventilateur |
| P5.6.1.7 | RAZ durée vie ventil                                  |                   |          |       | 0                 | 823  | RAZ durée vie ventil                               |

Tableau 7. Réglages du module de puissance, commande du ventilateur

| Index    | Paramètre                   | Min            | Мах    | Unité | Préréglage | ID   | Description              |
|----------|-----------------------------|----------------|--------|-------|------------|------|--------------------------|
| P5.6.2.1 | Mode hacheur<br>de freinage | Désac-<br>tivé | Activé |       | Désactivé  | 2526 | Mode hacheur de freinage |

Tableau 8. Réglages du module de puissance, hacheur de freinage

| Index    | Paramètre    | Min            | Мах    | Unité | Préréglage | ID   | Description  |
|----------|--------------|----------------|--------|-------|------------|------|--------------|
| P5.6.4.1 | Filtre sinus | Désac-<br>tivé | Activé |       | Désactivé  | 2527 | Filtre sinus |

Tableau 9. Réglage du module de puissance, filtre sinus

#### <u>3.3.5.5</u> Panneau opérateur

| Index  | Paramètre                                                                | Min | Мах | Unité | Préréglage | ID   | Description                                                                                                    |
|--------|--------------------------------------------------------------------------|-----|-----|-------|------------|------|----------------------------------------------------------------------------------------------------|
| P5.7.1 | Durée de<br>temporisation                                                | 0   | 60  | min   | 0          | 804  | Délai au bout duquel l'écran<br>affiche la page définie par<br>le paramètre P5.7.2.<br>0 = Non utilisé                                                                     |
| P5.7.2 | Page par défaut                                                          | 0   | 4   |       | 0          | 2318 | 0 = Aucune<br>1 = Entrer index menu<br>2 = Menu principal<br>3 = Page de commande<br>4 = Multi-affichage                                                                   |
| P5.7.3 | Index du menu                                                            | 0   | 255 |       |            | 2499 | Définissez l'index du menu<br>de la page souhaitée et<br>activez-le à l'aide du<br>paramètre P5.7.2 = 1.                                                                   |
| P5.7.4 | Contraste (interface<br>HMI de mise en<br>service avancée<br>uniquement) | 30  | 70  | %     | 50         | 830  | Permet de régler le<br>contraste de l'écran<br>(30–70 %).                                                                                                    |
| P5.7.5 | Temps de<br>rétroéclairage                                               | 0   | 60  | min   | 5          | 818  | Permet de définir le délai<br>après lequel le rétroéclairage<br>de l'écran se désactive<br>(0–60 min). Si la valeur<br>est 0 s, le rétroéclairage<br>sera toujours activé. |

Tableau 10. Menu E/S et matériel, paramètres du Panneau opérateur

#### <u>3.3.5.6</u> Bus de terrain

Les paramètres relatifs aux différentes cartes de bus de terrain se trouvent également dans le menu *E/S et matériel*. Ces paramètres sont expliqués plus en détail dans le manuel dédié du bus de terrain.

| Sous-menu<br>niveau 1 | Sous-menu<br>niveau 2 | Sous-menu<br>niveau 3 | Sous-menu<br>niveau 4               |  |  |
|-----------------------|-----------------------|-----------------------|-------------------------------------|--|--|
| RS-485                | Réglages communs      | Protocole             | Modbus/RTU<br>N2<br>BACpot MS/TP    |  |  |
|                       | Modbus/RTH            | Paramètres            |                                     |  |  |
|                       | Woubushtio            | Farametres            |                                     |  |  |
|                       |                       |                       |                                     |  |  |
|                       |                       |                       | Pite d'orrôt                        |  |  |
|                       |                       |                       |                                     |  |  |
|                       |                       |                       | Mede enérotien                      |  |  |
|                       |                       | Affichers             |                                     |  |  |
|                       |                       | Affichage             | Etat du protocole du bus de terrain |  |  |
|                       |                       |                       |                                     |  |  |
|                       |                       |                       |                                     |  |  |
|                       |                       |                       | Adresses de données illégales       |  |  |
|                       |                       |                       | Valeurs de données illégales        |  |  |
|                       |                       |                       | Unité esclave occupée               |  |  |
|                       |                       |                       | Erreur de parité mémoire            |  |  |
|                       |                       |                       | Échec unité esclave                 |  |  |
|                       |                       |                       | Réponse au dernier défaut           |  |  |
|                       |                       |                       | Mot de contrôle                     |  |  |
|                       |                       |                       | Mot d'état                          |  |  |
|                       | N2                    | Paramètres            | Adresse unité                       |  |  |
|                       |                       |                       | Temporisation de communication      |  |  |
|                       |                       | Affichage             | État du protocole du bus de terrain |  |  |
|                       |                       |                       | État de la communication            |  |  |
|                       |                       |                       | Données non valides                 |  |  |
|                       |                       |                       | Commandes non valides               |  |  |
|                       |                       |                       | Commande refusée                    |  |  |
|                       |                       |                       | Mot de contrôle                     |  |  |
|                       |                       |                       | Mot d'état                          |  |  |

| RS-485   | BACnet MS/TP     | Paramètres               | Débit en bauds                      |  |  |
|----------|------------------|--------------------------|-------------------------------------|--|--|
|          |                  |                          | Adapt auto débit                    |  |  |
|          |                  |                          | Adresse MAC                         |  |  |
|          |                  |                          | Numéro instance                     |  |  |
|          |                  |                          | Temporisation de communication      |  |  |
|          |                  | Affichage                | État du protocole du bus de terrain |  |  |
|          |                  |                          | État de la communication            |  |  |
|          |                  |                          | Instance réelle                     |  |  |
|          |                  |                          | Code de défaut                      |  |  |
|          |                  |                          | Mot de contrôle                     |  |  |
|          |                  |                          | Mot d'état                          |  |  |
| Ethernet | Réglages communs | Mode adresse IP          |                                     |  |  |
|          |                  | IP fixe                  | Adresse IP                          |  |  |
|          |                  |                          | Masque ss-réseau                    |  |  |
|          |                  |                          | Passerelle par défaut               |  |  |
|          |                  | Adresse IP               |                                     |  |  |
|          |                  | Masque ss-réseau         |                                     |  |  |
|          |                  | Passerelle par<br>défaut |                                     |  |  |
|          | Modbus/TCP       | Réglages communs         | Limite de connexion                 |  |  |
|          |                  |                          | Adresse esclave                     |  |  |
|          |                  |                          | Temporisation de communication      |  |  |
|          |                  | Affichage*               | État du protocole du bus de terrain |  |  |
|          |                  |                          | État de la communication            |  |  |
|          |                  |                          | Fonctions illégales                 |  |  |
|          |                  |                          | Adresses de données illégales       |  |  |
|          |                  |                          | Valeurs de données illégales        |  |  |
|          |                  |                          | Unité esclave occupée               |  |  |
|          |                  |                          | Erreur de parité mémoire            |  |  |
|          |                  |                          | Échec unité esclave                 |  |  |
|          |                  |                          | Réponse au dernier défaut           |  |  |
|          |                  |                          | Mot de contrôle                     |  |  |
|          |                  |                          | Mot d'état                          |  |  |
|          | BACnet/IP        | Réglages                 | Numéro instance                     |  |  |
|          |                  |                          | Temporisation de communication      |  |  |
|          |                  |                          | Protocole utilisé                   |  |  |
|          |                  |                          | IP BBMD                             |  |  |
|          |                  |                          | Port BBMD                           |  |  |
|          |                  |                          | Temps de vie                        |  |  |
|          |                  | Affichage                | État du protocole du bus de terrain |  |  |
|          |                  |                          | État de la communication            |  |  |
|          |                  |                          | Instance réelle                     |  |  |
|          |                  |                          | Mot de contrôle                     |  |  |
|          |                  |                          | Mot d'état                          |  |  |

| Index    | Paramètre | Min | Max | Unité | Préréglage | ID   | Description                                                        |
|----------|-----------|-----|-----|-------|------------|------|--------------------------------------------------------------------|
| P5.8.1.1 | Protocole | 0   | 9   |       | 0          | 2208 | 0 = Aucun protocole<br>4 = Modbus RTU<br>5 = N2<br>9 = BACNet MSTP |

Tableau 11. Réglages communs, protocole

| Index      | Paramètre                         | Min     | Мах     | Unité | Préréglage | ID   | Description                       |
|------------|-----------------------------------|---------|---------|-------|------------|------|-----------------------------------|
| P5.8.3.1.1 | Adresse esclave                   | 1       | 247     |       | 1          | 2320 | Adresse esclave                   |
| P5.8.3.1.2 | Débit en bauds                    | 300     | 230 400 | bps   | 9600       | 2378 | Débit en bauds                    |
| P5.8.3.1.3 | Type de parité                    | Pair    | Aucun   |       | Aucun      | 2379 | Type de parité                    |
| P5.8.3.1.4 | Bits d'arrêt                      | 1       | 2       |       | 2          | 2380 | Bits d'arrêt                      |
| P5.8.3.1.5 | Temporisation de<br>communication | 0       | 65 535  | S     | 10         | 2321 | Temporisation de<br>communication |
| P5.8.3.1.6 | Mode opération                    | Esclave | Maître  |       | Esclave    | 2374 | Mode opération                    |

Tableau 12. Paramètres Modbus RTU (ce tableau est visible uniquement lorsqueP5.8.1.1 Protocole = 4/Modbus RTU.)

| Index       | Paramètre                              | Min | Max | Unité | Préréglage | ID   | Description                            |
|-------------|----------------------------------------|-----|-----|-------|------------|------|----------------------------------------|
| M5.8.3.2.1  | État du protocole<br>du bus de terrain |     |     |       | 0          | 2381 | État du protocole du bus<br>de terrain |
| P5.8.3.2.2  | Communication de terrain               | 0   | 0   |       | 0          | 2382 | État de la communication               |
| M5.8.3.2.3  | Fonctions illégales                    |     |     |       | 0          | 2383 | Fonctions illégales                    |
| M5.8.3.2.4  | Adresses de données<br>illégales       |     |     |       | 0          | 2384 | Adresses de données<br>illégales       |
| M5.8.3.2.5  | Valeurs de données<br>illégales        |     |     |       | 0          | 2385 | Valeurs de données<br>illégales        |
| M5.8.3.2.6  | Unité esclave occupée                  |     |     |       | 0          | 2386 | Unité esclave occupée                  |
| M5.8.3.2.7  | Erreur de parité<br>mémoire            |     |     |       | 0          | 2387 | Erreur de parité mémoire               |
| M5.8.3.2.8  | Échec unité esclave                    |     |     |       | 0          | 2388 | Échec unité esclave                    |
| M5.8.3.2.9  | Réponse au dernier<br>défaut           |     |     |       | 0          | 2389 | Réponse au dernier défaut              |
| M5.8.3.2.10 | Mot de contrôle                        |     |     |       | 16#0       | 2390 | Mot de contrôle                        |
| M5.8.3.2.11 | Mot d'état                             |     |     |       | 16#0       | 2391 | Mot d'état                             |

Tableau 13. Affichage Modbus RTU (ce tableau est visible uniquement lorsqueP5.8.1.1 Protocole = 4/Modbus RTU)

| Index       | Paramètre                         | Min | Max | Unité | Préréglage | ID   | Description                 |
|-------------|-----------------------------------|-----|-----|-------|------------|------|-----------------------------|
| P 5.8.3.1.1 | Adresse unité                     | 1   | 255 |       | 1          | 2350 | Adresse unité               |
| P 5.8.3.1.2 | Temporisation de<br>communication | 0   | 255 |       | 10         | 2351 | Communication communication |

Tableau 14. Paramètres N2 (ce tableau est visible uniquement lorsque P5.8.1.1 Protocole = 5/N2)

| Index      | Paramètre                              | Min | Max | Unité | Préréglage | ID   | Description                         |
|------------|----------------------------------------|-----|-----|-------|------------|------|-------------------------------------|
| M5.8.3.2.1 | État du protocole<br>du bus de terrain |     |     |       | 0          | 2399 | État du protocole du bus de terrain |
| M5.8.3.2.2 | État de de terrain                     |     |     |       | 0          | 2400 | État de la communication            |
| M5.8.3.2.3 | Données non valides                    |     |     |       | 0          | 2401 | Données non valides                 |
| M5.8.3.2.4 | Commandes non valides                  |     |     |       | 0          | 2402 | Commandes non valides               |
| M5.8.3.2.5 | Commande refusée                       |     |     |       | 0          | 2403 | Commande refusée                    |
| M5.8.3.2.6 | Mot de contrôle                        |     |     |       | 16#0       | 2404 | Mot de contrôle                     |
| M5.8.3.2.7 | Mot d'état                             |     |     |       | 16#0       | 2405 | Mot d'état                          |

Tableau 15. Affichage N2 (ce tableau est visible uniquement lorsque P5.8.1.1 Protocole = 5/N2)

| Index      | Paramètre                         | Min  | Max       | Unité | Préréglage | ID   | Description                       |
|------------|-----------------------------------|------|-----------|-------|------------|------|-----------------------------------|
| P5.8.3.1.1 | Débit en bauds                    | 9600 | 76 800    | bps   | 9600       | 2392 | Débit en bauds                    |
| P5.8.3.1.2 | Adapt auto débit                  | 0    | 1         |       | 0          | 2330 | Adapt auto débit                  |
| P5.8.3.1.3 | Adresse MAC                       | 1    | 127       |       | 1          | 2331 | Adresse MAC                       |
| P5.8.3.1.4 | Numéro instance                   | 0    | 4 194 303 |       | 0          | 2332 | Numéro instance                   |
| P5.8.3.1.5 | Temporisation de<br>communication | 0    | 65 535    |       | 10         | 2333 | Temporisation de<br>communication |

 Tableau 16. Paramètres BACnet MSTP (ce tableau est visible uniquement lorsque

 P5.8.1.1 Protocole = 9/BACNetMSTP)

| Index      | Paramètre                              | Min | Max | Unité | Préréglage | ID   | Description                         |
|------------|----------------------------------------|-----|-----|-------|------------|------|-------------------------------------|
| M5.8.3.2.1 | État du protocole<br>du bus de terrain |     |     |       | 0          | 2393 | État du protocole du bus de terrain |
| M5.8.3.2.2 | État de la de terrain                  |     |     |       | 0          | 2394 | État de la de terrain               |
| M5.8.3.2.3 | Instance réelle                        |     |     |       | 0          | 2395 | Instance réelle                     |
| M5.8.3.2.4 | Code de défaut                         |     |     |       | 0          | 2396 | Code de défaut                      |
| M5.8.3.2.5 | Mot de contrôle                        |     |     |       | 16#0       | 2397 | Mot de contrôle                     |
| M5.8.3.2.6 | Mot d'état                             |     |     |       | 16#0       | 2398 | Mot d'état                          |

 Tableau 17. Affichage BACnet MSTP (ce tableau est visible uniquement lorsque

 P5.8.1.1 Protocole = 9/BACNetMSTP)

| Index    | Paramètre       | Min | Max | Unité | Préréglage | ID   | Description                         |
|----------|-----------------|-----|-----|-------|------------|------|-------------------------------------|
| P5.9.1.1 | Mode adresse IP | 0   | 1   |       | 1          | 2482 | 0 = IP fixe<br>1 = DHCP avec AutoIP |

Tableau 18. Réglages communs Ethernet
| Index      | Paramètre             | Min | Max | Unité | Préréglage   | ID   | Description                                         |
|------------|-----------------------|-----|-----|-------|--------------|------|-----------------------------------------------------|
| P5.9.1.2.1 | Adresse IP            |     |     |       | 192.168.0.10 | 2529 | Ce paramètre est utilisé<br>si P5.9.1.1 = 0/IP fixe |
| P5.9.1.2.2 | Masque ss-réseau      |     |     |       | 255.255.0.0  | 2530 | Ce paramètre est utilisé<br>si P5.9.1.1 = 0/IP fixe |
| P5.9.1.2.3 | Passerelle par défaut |     |     |       | 192.168.0.1  | 2531 | Ce paramètre est utilisé<br>si P5.9.1.1 = 0/IP fixe |
| M5.9.1.3   | Adresse IP            |     |     |       | 0            | 2483 | Adresse IP                                          |
| M5.9.1.4   | Masque ss-réseau      |     |     |       | 0            | 2484 | Masque ss-réseau                                    |
| M5.9.1.5   | Passerelle par défaut |     |     |       | 0            | 2485 | Passerelle par défaut                               |
| M5.9.1.6   | Adresse MAC           |     |     |       |              | 2486 | Adresse MAC                                         |

Tableau 19. IP fixe

| Index      | Paramètre                         | Min | Мах    | Unité | Préréglage | ID   | Description                       |
|------------|-----------------------------------|-----|--------|-------|------------|------|-----------------------------------|
| P5.9.2.1.1 | Limite de connexion               | 0   | 3      |       | 3          | 2446 | Limite de connexion               |
| P5.9.2.1.2 | Adresse esclave                   | 0   | 255    |       | 255        | 2447 | Adresse esclave                   |
| P5.9.2.1.3 | Temporisation de<br>communication | 0   | 65 535 | s     | 10         | 2448 | Temporisation de<br>communication |

Tableau 20. Réglages communs Modbus TCP

| Index      | Paramètre                         | Min | Max          | Unité | Préréglage  | ID   | Description                       |
|------------|-----------------------------------|-----|--------------|-------|-------------|------|-----------------------------------|
| P5.9.3.1.1 | Numéro instance                   | 0   | 4 194<br>303 |       | 0           | 2406 | Numéro instance                   |
| P5.9.3.1.2 | Temporisation de<br>communication | 0   | 65 535       |       | 0           | 2407 | Temporisation de<br>communication |
| P5.9.3.1.3 | Protocole utilisé                 | 0   | 1            |       | 0           | 2408 | Protocole utilisé                 |
| P5.9.3.1.4 | IP BBMD                           |     |              |       | 192.168.0.1 | 2409 | IP BBMD                           |
| P5.9.3.1.5 | Port BBMD                         | 1   | 65 535       |       | 47 808      | 2410 | Port BBMD                         |
| P5.9.3.1.6 | Temps de vie                      | 0   | 255          |       | 0           | 2411 | Temps de vie                      |

Tableau 21. Réglages IP BACnet

| Index      | Paramètre                              | Min | Мах | Unité | Préréglage | ID   | Description                            |
|------------|----------------------------------------|-----|-----|-------|------------|------|----------------------------------------|
| M5.9.3.2.1 | État du protocole<br>du bus de terrain |     |     |       | 0          | 2412 | État du protocole du bus<br>de terrain |
| P5.9.3.2.2 | État de la de terrain                  | 0   | 0   |       | 0          | 2413 | État de la communication               |
| M5.9.3.2.3 | Instance réelle                        |     |     |       | 0          | 2414 | Instance réelle                        |
| M5.9.3.2.4 | Mot de contrôle                        |     |     |       | 16#0       | 2415 | Mot de contrôle                        |
| M5.9.3.2.5 | Mot d'état                             |     |     |       | 16#0       | 2416 | Mot d'état                             |

Tableau 22. Affichage IP BACnet

#### 3.3.6 Réglages utilisateur

| Index | Paramètre                     | Min                       | Max      | Unité | Préréglage | ID  | Description                                          |  |
|-------|-------------------------------|---------------------------|----------|-------|------------|-----|------------------------------------------------------|--|
| P6.1  | Langue                        | Variable                  | Variable |       | Variable   | 802 | Dépend du pack linguistique.                         |  |
| M6.5  | Sauvegarde des<br>paramètres  | Voir Table 24 ci-dessous. |          |       |            |     |                                                      |  |
| M6.6  | Comparaison des<br>paramètres | Voir Table 25 ci-dessous. |          |       |            |     |                                                      |  |
| P6.7  | Nom du convertisseur          |                           |          |       |            |     | Indiquez le nom du convertis-<br>seur si nécessaire. |  |

Tableau 23. Menu Réglages utilisateur, Réglages généraux

#### <u>3.3.6.1</u> Sauvegarde des paramètres

| Index  | Paramètre                                  | Min | Max | Unité | Préréglage | ID   | Description                                                                                                    |
|--------|--------------------------------------------|-----|-----|-------|------------|------|----------------------------------------------------------------------------------------------------|
| P6.5.1 | Restaurer les<br>préréglages usine         |     |     |       |            | 831  | Restaure les préréglages<br>usine.<br>REMARQUE : Redémarre<br>le convertisseur si le moteur<br>n'est pas en marche.                |
| P6.5.2 | Enregistrer sous le<br>panneau opérateur * |     |     |       |            | 2487 | Enregistre les valeurs des<br>paramètres sous le panneau<br>opérateur, notamment pour<br>les copier sur un autre<br>convertisseur. |
| P6.5.3 | Restaurer depuis<br>panneau opérateur*     |     |     |       |            | 2488 | Charge les valeurs des<br>paramètres du panneau opé-<br>rateur vers le convertisseur.                                              |
| P6.5.4 | Enregistrer dans<br>Jeu 1                  |     |     |       |            | 2489 | Enregistre les valeurs des<br>paramètres dans le jeu de<br>paramètres 1.                                                           |
| P6.5.5 | Restaurer de Jeu 1                         |     |     |       |            | 2490 | Charge les valeurs des<br>paramètres à partir du jeu<br>de paramètres 1.                                                           |
| P6.5.6 | Enregistrer dans<br>Jeu 2                  |     |     |       |            | 2491 | Enregistre les valeurs des<br>paramètres dans le jeu de<br>paramètres 2.                                                           |
| P6.5.7 | Restaurer de Jeu 2                         |     |     |       |            | 2492 | Charge les valeurs des<br>paramètres à partir du jeu<br>de paramètres 2.                                                           |

\* = Disponible uniquement avec l'interface HMI de mise en service avancée

Tableau 24. Menu Réglages utilisateur, Sauvegarde des paramètres

| Index  | Paramètre                            | Min | Max | Unité | Préréglage         | ID   | Description                                                        |
|--------|--------------------------------------|-----|-----|-------|--------------------|------|--------------------------------------------------------------------|
| P6.6.1 | Jeu actif – Jeu 1                    |     |     |       | 0                  | 2493 | Démarre la comparaison des para-<br>mètres avec le jeu sélectionné |
| P6.6.2 | Jeu actif – Jeu 2                    |     |     |       | 0                  | 2494 | Démarre la comparaison des para-<br>mètres avec le jeu sélectionné |
| P6.6.3 | Jeu actif – Valeurs<br>par défaut    |     |     |       | 0                  | 2495 | Démarre la comparaison des para-<br>mètres avec le jeu sélectionné |
| P6.6.4 | Jeu actif – Jeu<br>panneau opérateur |     |     |       | 0                  | 2496 | Démarre la comparaison des para-<br>mètres avec le jeu sélectionné |
| P6.7   | Nom du convertisseur                 |     |     |       | Convertis-<br>seur | 2528 | Nom du convertisseur                                               |

#### 3.3.7 Favoris

**REMARQUE :** Ce menu est disponible dans l'interface HMI de mise en service avancée uniquement.

Les Favoris sont habituellement utilisés pour regrouper un ensemble de paramètres ou de signaux des divers menus du panneau opérateur. Pour savoir comment ajouter des éléments ou des paramètres au dossier Favoris, reportez-vous à la section .

Pour supprimer un élément ou un paramètre du dossier Favoris, procédez comme suit :

| STOP C READY              | I/0   | STOP C READY I/O   |
|---------------------------|-------|--------------------|
| Favorites                 |       | Motor Nom Freq     |
| Motor Nom Freq<br>50.00 1 | Hz OK | Monitor O          |
|                           |       | (i) Help           |
|                           |       | Rem from favorites |

# 4. MISE EN SERVICE

Les paramètres de cet applicatif sont énumérés à la section 4.5 du présent manuel et expliqués plus en détail à la section 4.6.

## 4.1 Fonctions spécifiques du SmartVFD HVAC/SmartDrive HVAC

SmartVFD HVAC/SmartDrive HVAC est un applicatif convivial pour les pompes et les ventilateurs de base qui ne nécessitent qu'un moteur et un convertisseur, offrant également des possibilités de régulation PID étendues.

Caractéristiques

- L'Assistant de mise en service accélère considérablement la configuration des applicatifs de pompe ou de ventilateur de base
- Les Mini-assistants facilitent la configuration des applicatifs de commande PID autonome, en cascade et en mode incendie
- La touche Loc/Dist permet de basculer facilement entre la source de commande locale (panneau opérateur) et une source de commande à distance. La source de commande à distance peut être sélectionnée à l'aide d'un paramètre (E/S ou Bus de terrain).
- La Page de commande permet un fonctionnement facile et l'affichage des principales valeurs.
- Entrée **Interverrouillage marche** (interverrouillage de registre). Cette entrée doit être activée pour que le convertisseur démarre.
- Différents modes de préchauffage sont utilisés pour éviter les problèmes de condensation
- Fonctions d'Horloge temps réel et de séquenceur disponibles (batterie optionnelle requise). Il est possible de programmer 3 séquences horaires pour utiliser différentes fonctions du convertisseur (ex. Marche/Arrêt et Vitesses constantes).
- **Régulateur PID externe** disponible. Il peut être utilisé pour commander par exemple une vanne à l'aide des E/S du convertisseur.
- Le mode Veille active et désactive automatiquement le convertisseur de fréquence aux niveaux définis par l'utilisateur afin d'économiser de l'énergie.
- **Régulateur PID double zone** (2 signaux de retour différents ; commande minimum et maximum).
- **Deux sources de point de consigne** pour la commande PID. Sélectionnable par entrée logique.
- Fonction de boost du point de consigne PID
- La fonction Action directe permet d'améliorer la réponse aux variations du process
- Supervisions de la valeur du process
- Commande en cascade de pompes et ventilateurs pour un système utilisant plusieurs pompes et ventilateurs
- Fonction anti-panne de puissance pour une adaptation automatique des opérations afin d'éviter tout défaut, par ex. lors des pertes de tension de courte durée
- Fonction anti-panne de surtempérature pour une adaptation automatique des opérations afin d'éviter tout défaut en cas de températures ambiantes anormales
- Compensation de perte de pression pour compenser les pertes de pression dans la tuyauterie, notamment lorsqu'un capteur n'est pas correctement positionné à côté de la pompe ou du ventilateur
- **Commande simple entrée** permettant également l'utilisation du signal analogique (0–10 V ou 4–20 mA) pour démarrer et arrêter le moteur sans entrée supplémentaire
- Assistant de balayage de résonance pour définir facilement les plages de fréquences à sauter afin d'éviter toute résonance dans le système
- Fonction RTO Optimiseur tps rampe pour adapter automatiquement le système afin d'éviter les accélérations et décélérations rapides susceptibles d'endommager les conduites d'eau ou d'air
- Fonction de remplissage progressif de la pompe permettant d'éviter les surpressions lors du remplissage de la tuyauterie par un liquide
- Fonction de filtre sinusoïdal disponible

#### Exemple de raccordements de la commande 4.2

Tableau 26. Exemple de raccordement, carte d'E/S standard

|                                                          |      | Carte d'E/S standard    |                                           |                                     |  |  |
|----------------------------------------------------------|------|-------------------------|-------------------------------------------|-------------------------------------|--|--|
|                                                          | Bo   | rne                     | Signal                                    | Préré-<br>glage                     |  |  |
|                                                          | 1    | +10 V <sub>ref</sub>    | Sortie de référence                       |                                     |  |  |
| Potentiomètre de $ $ $^{-}$<br>référence 1–10 k $\Omega$ | 2    | AI1+                    | Entrée analogique, tension<br>ou courant* |                                     |  |  |
|                                                          | 3    | AI1-                    | Commun entrée analogique<br>(courant)     | Tension                             |  |  |
| Référence distante                                       | 4    | AI2+                    | Entrée analogique,<br>tension ou courant  | Courant                             |  |  |
| (programmable)                                           | 5    | AI2-                    | Commun entrée<br>analogique (courant)     | oourant                             |  |  |
|                                                          | 6    | sortie 24 V             | Tension aux. 24 V                         |                                     |  |  |
|                                                          | 7    | GND •                   | Terre E/S                                 |                                     |  |  |
|                                                          | 8    | DI1                     | Entrée logique 1                          | FWD Marche                          |  |  |
|                                                          | 9    | DI2                     | Entrée logique 2                          | REV Marche                          |  |  |
|                                                          | 10   | DI3                     | Entrée logique 3                          | Défaut                              |  |  |
|                                                          | 11   | СМ                      | A commun pour DIN1-DIN6**                 | Terre E/S                           |  |  |
|                                                          | 12   | sortie 24 V             | Tension aux. 24 V                         |                                     |  |  |
|                                                          | 13   | GND                     | Terre E/S                                 |                                     |  |  |
|                                                          | 14   | D14                     | Entrée logique 4                          | Sélection<br>vitesse<br>constante 1 |  |  |
|                                                          | . 15 | DI5                     | Entrée logique 5                          | Sélection<br>vitesse<br>constante 2 |  |  |
|                                                          | 16   | DI6                     | Entrée logique 5                          | Réarmement<br>défaut                |  |  |
|                                                          | 17   | СМ                      | A commun pour DIN1-DIN6**                 | Terre E/S                           |  |  |
|                                                          | 18   | A01+                    | Signal analogique (+ sortie)              | Fréquence                           |  |  |
|                                                          | 19   | AO-/GND                 | Commun sortie analogique                  | de sortie                           |  |  |
|                                                          | 30   | +24 V <sub>entrée</sub> | Tension d'entrée auxiliaire 24 V          |                                     |  |  |
| ▼ ▼                                                      | Α    | RS485                   | Bus série, négatif                        |                                     |  |  |
| Vers carte de relais 1 ou 2                              | В    | RS485                   | Bus série, positif                        |                                     |  |  |

\* Sélection par interrupteurs DIP, voir le Manuel d'installation
\*\* Les entrées logiques peuvent être isolées de la terre. Voir le Manuel d'installation.

| À partir de la carte d'E/S standard           |        |          |                   |                 |                 |        |  |  |
|-----------------------------------------------|--------|----------|-------------------|-----------------|-----------------|--------|--|--|
|                                               |        |          | Carte de relais 1 |                 |                 |        |  |  |
| Depuis la Depuis la<br>borne 6 ou 12 borne #1 | ı<br>3 | Borne    |                   |                 | glage           |        |  |  |
| 1 1                                           | 1 1    |          | R01/1 NC          |                 |                 |        |  |  |
|                                               | 22     | R01/2 CM |                   | Sortie relais 1 | MARCHE          |        |  |  |
| L – 🚫 – – – –                                 | - · ►  | 23       | R01/3 N0          |                 |                 |        |  |  |
|                                               |        | 24       | R02/1 NC          |                 |                 |        |  |  |
|                                               |        | 25       | R02/2 CM          |                 | Sortie relais 2 | DÉFAUT |  |  |
|                                               |        | 26       | R02/3 N0          |                 |                 |        |  |  |
|                                               |        | 32       | R03/1 CM          |                 |                 | DDÊT   |  |  |
| 9344 fr                                       |        | 33       | R03/2 N0          |                 | Sortie relais 3 | PREI   |  |  |

Tableau 27. Exemple de raccordement, carte de relais

| Tableau 28. | Exemple de | raccordement, | carte de relais 2 |
|-------------|------------|---------------|-------------------|

| À partir de la carte   | e d'E/S standard       |                   |          |               |                 | _       |  |
|------------------------|------------------------|-------------------|----------|---------------|-----------------|---------|--|
|                        |                        | Carte de relais 2 |          |               |                 |         |  |
| Depuis<br>la borne #12 | Depuis<br>la borne #13 | Bo                | orne     | glage         |                 |         |  |
| 1                      | 1                      | 21                | R01/1 NC | $\overline{}$ |                 |         |  |
| I M                    |                        |                   | R01/2 CM |               | Sortie relais 1 | MARCHE  |  |
| L - ()                 | ≫►                     | 23                | R01/3 N0 |               |                 |         |  |
|                        |                        | 24                | R02/1 NC |               |                 |         |  |
|                        |                        | 25                | R02/2 CM |               | Sortie relais 2 | DÉFAUT  |  |
|                        |                        | 26                | R02/3 N0 |               |                 |         |  |
|                        |                        |                   | TI1+     |               | Entrée          | AUCUNE  |  |
|                        | Ĺ                      | - 29              | TI1-     |               | thermistance    | ACTION  |  |
|                        |                        |                   |          |               |                 | 9439_fr |  |

## 4.3 Paramètres de configuration rapide

Le groupe de paramètres Configuration rapide regroupe les paramètres communément utilisés pendant les opérations d'installation et de mise en service de façon à être plus facilement accessibles. Ils restent néanmoins accessibles et modifiables dans leurs groupes de paramètres d'origine. La modification d'une valeur de paramètre dans le groupe Configuration rapide entraîne de fait la modification automatique de la valeur de ce paramètre dans son groupe d'origine.

| Index | Paramètre                           | Min      | Мах      | Unité  | Préré-<br>glage | ID  | Description                                                                                                    |
|-------|-------------------------------------|----------|----------|--------|-----------------|-----|----------------------------------------------------------------------------------------------------|
| P1.1  | Tension nominale<br>moteur          | Variable | Variable | V      | Variable        | 110 | Reprendre la valeur U <sub>n</sub> de la<br>plaque signalétique du moteur.                                        |
| P1.2  | Fréquence nomi-<br>nale moteur      | 8,00     | 320,00   | Hz     | 60,00           | 111 | Reprendre la valeur f <sub>n</sub> de la<br>plaque signalétique du moteur.                                        |
| P1.3  | Vitesse nominale<br>moteur          | 24       | 19200    | tr/min | 1720            | 112 | Reprendre la valeur n <sub>n</sub> de la<br>plaque signalétique du moteur.                                        |
| P1.4  | Courant nominal moteur              | Variable | Variable | A      | Variable        | 113 | Reprendre la valeur l <sub>n</sub> de la<br>plaque signalétique du moteur.                                        |
| P1.5  | Cos phi moteur                      | 0,30     | 1,00     |        | 0,80            | 120 | Reprendre la valeur de la plaque signalétique du moteur.                                                          |
| P1.6  | Puissance nominale<br>moteur        | 0,00     | Variable | kW     | Variable        | 116 | Reprendre la valeur l <sub>n</sub> de la<br>plaque signalétique du moteur.                                        |
| P1.7  | Courant maxi<br>de sortie           | Variable | Variable | A      | Variable        | 107 | Courant de sortie maxi du<br>convertisseur de fréquence                                                           |
| P1.8  | Fréquence minimum                   | 0,00     | P1.9     | Hz     | Variable        | 101 | Référence fréquence minimale autorisée                                                                            |
| P1.9  | Fréquence maxi                      | P1.8     | 320,00   | Hz     | 60,00           | 102 | Référence fréquence<br>maximale autorisée                                                                         |
| P1.10 | Sélection référence<br>A de cde E/S | 1        | 8        |        | 7               | 117 | Sélection de la source de réfé-<br>rence lorsque la source de<br>commande est E/S A (P3.3.3).                     |
| P1.11 | Vitesse constante 1                 | M3.3.1   | 300,00   | Hz     | 10,00           | 105 | Sélection par entrée logique :<br>Sélection vitesse constante 0<br>(P3.5.1.16)<br>(Préréglage = Entrée logique 4) |
| P1.12 | Vitesse constante 2                 | M3.3.1   | 300,00   | Hz     | 15,00           | 106 | Sélection par entrée logique :<br>Sélection vitesse constante 1<br>(P3.5.1.17)<br>(Préréglage = Entrée logique 5) |
| P1.13 | Temps<br>d'accélération 1           | 0,1      | 3000,0   | S      | 20,0            | 103 | Temps d'accélération néces-<br>saire pour passer de zéro<br>à la vitesse maximale                                 |
| P1.14 | Temps de<br>décélération 1          | 0,1      | 3000,0   | S      | 20,0            | 104 | Temps de décélération<br>nécessaire pour passer de<br>la vitesse minimale à zéro                                  |
| P1.15 | Source de com-<br>mande à distance  | 1        | 2        |        | 1               | 172 | Sélection de la source<br>de commande à distance<br>(marche/arrêt)<br>1 = E/S<br>2 = Bus de terrain               |
| P1.16 | Réarmement<br>automatique           | 0        | 1        |        | 0               | 731 | 0 = Désactivé<br>1 = Activé                                                                                       |
| P1.17 | Interrupteur moteur                 | 0        | 1        |        | 0               | 653 | 0 = Désactivé<br>1 = Activé                                                                                       |

| P1.18 | Mini-assist PID            | 0 | 1 | 0 | 1803 | 0 = Inactif<br>1 = Activer<br>Voir section 2.2. |
|-------|----------------------------|---|---|---|------|-------------------------------------------------|
| P1.19 | Assistant PFC *            | 0 | 1 | 0 |      | 0 = Inactif<br>1 = Activer<br>Voir section 2.3. |
| P1.20 | Assistant mode<br>incendie | 0 | 1 | 0 |      | 0 = Inactif<br>1 = Actif                        |

Tableau 29. Groupe de paramètres Configuration rapide

### 4.4 Groupe Affichage

Le convertisseur vous permet d'afficher les valeurs actualisées de certains paramètres, ainsi que des états et des mesures. Certaines des valeurs à afficher peuvent être personnalisées.

#### 4.4.1 Vue Multi-affichage avec interface HMI de mise en service avancée

Sur la page Multi-affichage, vous pouvez afficher neuf valeurs que vous souhaitez surveiller. Voir page 24 pour plus d'informations.

#### 4.4.2 Base

Voir le Tableau 30 pour une présentation des valeurs de base affichées.

#### **REMARQUE** !

Seuls les états de la carte d'E/S de base sont disponibles dans le menu Affichage. Les états des signaux de toutes les cartes d'E/S sont disponibles sous forme de données brutes dans le menu système E/S et Matériel.

Vérifiez l'état des cartes d'extension d'E/S lorsque le menu système E/S et Matériel vous le demande.

| Index   | Valeur affichée            | Unité  | ID   | Description                                                    |
|---------|----------------------------|--------|------|----------------------------------------------------------------|
| V2.2.1  | Fréquence de sortie        | Hz     | 1    | Fréquence de sortie du moteur                                  |
| V2.2.2  | Référence fréquence        | Hz     | 25   | Référence fréquence pour<br>la commande du moteur              |
| V2.2.3  | Vitesse moteur             | tr/min | 2    | Vitesse moteur en tr/min                                       |
| V2.2.4  | Courant moteur             | A      | 3    |                                                                |
| V2.2.5  | Couple moteur              | %      | 4    | Couple sur l'arbre calculé                                     |
| V2.2.7  | Puissance à l'arbre moteur | %      | 5    | Consommation d'énergie totale<br>du convertisseur de fréquence |
| V2.2.8  | Puissance à l'arbre moteur | kW/cv  | 73   |                                                                |
| V2.2.9  | Tension moteur             | V      | 6    |                                                                |
| V2.2.10 | Tension bus c.c.           | V      | 7    |                                                                |
| V2.2.11 | Température<br>de l'unité  | °C/°F  | 8    | Température du radiateur                                       |
| V2.2.12 | Température<br>du moteur   | %      | 9    | Température du moteur calculée                                 |
| V2.2.13 | Entrée analogique 1        | %      | 59   | Signal en pourcentage de la pleine<br>échelle                  |
| V2.2.14 | Entrée analogique 2        | %      | 60   | Signal en pourcentage de la pleine<br>échelle                  |
| V2.2.15 | Sortie analogique 1        | %      | 81   | Signal en pourcentage de la pleine<br>échelle                  |
| V2.2.16 | Préchauff moteur           |        | 1228 | 0 = Désactivé<br>1 = Chauffage (alimentation en C.C.)          |

| Index   | Valeur affichée                               | Unité | ID   | Description                                                                                                    |
|---------|-----------------------------------------------|-------|------|----------------------------------------------------------------------------------------------------|
| V2.2.17 | Mot d'état du conver-<br>tisseur de fréquence |       | 43   | État des codes en bit du convertisseur<br>B1=Prêt<br>B2=Marche<br>B3=Défaut<br>B6=Marche activée (RunEnable)<br>B7=Alarme activée (AlarmActive)<br>B10=Courant continu à l'arrêt<br>B11=Frein à injection de c.c. actif<br>B12=Demande de marche<br>(RunRequest)<br>B13=Régulation moteur activée<br>(MotorRegulatorActive) |
| V2.2.18 | Dernier défaut actif                          |       | 37   | Code de défaut du dernier défaut activé qui n'a pas été réarmé.                                                                                                    |
| V2.2.19 | État du mode<br>incendie                      |       | 1597 | 0=Désactivé<br>1=Activé<br>2=Activé (Activé + EL ouverte)<br>3=Mode de test                                                                                                    |
| V2.2.20 | MotEtatAppl.1                                 |       | 89   | B0 = Interverrouillage 1<br>B1 = Interverrouillage 2<br>B5 = Cmde E/S A active<br>B6 = Cmde E/S B active<br>B7 = Cmde bus de terrain active<br>B8 = Commande locale active<br>B9 = Commande PC active<br>B10 = Vitesses constantes actives<br>B12 = Mode incendie actif<br>B13 = Préchauffage actif                         |
| V2.2.21 | MotEtatAppl.2                                 |       | 90   | B0 = Interdiction accél/décél<br>B1 = Interrupteur moteur actif                                                                                                    |

Tableau 30. Éléments du menu Affichage

## 4.4.3 Affichage des états du séquenceur (TC)

Ce groupe vous permet d'afficher les valeurs de fonctionnement du séquenceur et de l'Horloge temps réel.

| Index   | Valeur affichée    | Unité | ID   | Description                                                            |
|---------|--------------------|-------|------|------------------------------------------------------------------------|
| V2.3.1  | TC 1, TC 2, TC 3   |       | 1441 | Il est possible d'afficher l'état des trois<br>Séquences horaires (TC) |
| V2.3.2  | Plage fctmt 1      |       | 1442 | États du séquenceur                                                    |
| V2.3.3  | Plage fctmt 2      |       | 1443 | États du séquenceur                                                    |
| V2.3.4  | Plage fctmt 3      |       | 1444 | États du séquenceur                                                    |
| V2.3.5  | Plage fctmt 4      |       | 1445 | États du séquenceur                                                    |
| V2.3.6  | Plage fctmt 5      |       | 1446 | États du séquenceur                                                    |
| V2.3.7  | Bloc tempo 1       | s     | 1447 | Temps restant du bloc tempo                                            |
| V2.3.8  | Bloc tempo 2       | s     | 1448 | Temps restant du bloc tempo                                            |
| V2.3.9  | Bloc tempo 3       | s     | 1449 | Temps restant du bloc tempo                                            |
| V2.3.10 | Horloge temps réel |       | 1450 |                                                                        |

Tableau 31. Affichage des états du séquenceur

## 4.4.4 Affichage du régulateur PID1

| Index  | Valeur affichée           | Unité    | ID | Description                                                                           |
|--------|---------------------------|----------|----|---------------------------------------------------------------------------------------|
| V2.4.1 | Point de consigne<br>PID1 | Variable | 20 | Unités de process sélectionnées à l'aide<br>d'un paramètre                            |
| V2.4.2 | Retour PID1               | Variable | 21 | Unités de process sélectionnées à l'aide<br>d'un paramètre                            |
| V2.4.3 | Valeur d'erreur PID1      | Variable | 22 | Unités de process sélectionnées à l'aide<br>d'un paramètre                            |
| V2.4.4 | Sortie PID1               | %        | 23 | Sortie vers commande moteur \<br>ou commande externe (AO)                             |
| V2.4.5 | État PID1                 |          | 24 | 0 = À l'arrêt<br>1 = En marche<br>3 = Mode veille<br>4 = En zone morte (voir page 81) |

Tableau 32. Affichage de la valeur du régulateur PID1

### 4.4.5 Affichage du régulateur PID2

| Index  | Valeur affichée           | Unité    | ID | Description                                                      |
|--------|---------------------------|----------|----|------------------------------------------------------------------|
| V2.5.1 | Point de consigne<br>PID2 | Variable | 83 | Unités de process sélectionnées à l'aide<br>d'un paramètre       |
| V2.5.2 | Retour PID2               | Variable | 84 | Unités de process sélectionnées à l'aide<br>d'un paramètre       |
| V2.5.3 | Valeur d'erreur PID2      | Variable | 85 | Unités de process sélectionnées à l'aide<br>d'un paramètre       |
| V2.5.4 | Sortie PID2               | %        | 86 | Sortie vers commande externe (AO)                                |
| V2.5.5 | État PID2                 |          | 87 | 0 = À l'arrêt<br>1 = En marche<br>2=En zone morte (voir page 81) |

Tableau 33. Affichage de la valeur du régulateur PID2

#### 4.4.6 Multi-pompes

| Index  | Valeur affichée     | Unité | ID   | Description                                                         |
|--------|---------------------|-------|------|---------------------------------------------------------------------|
| V2.6.1 | Moteurs en rotation |       | 30   | Nombre de moteurs en rotation lorsque la fonction PFC est utilisée. |
| V2.6.2 | Permutation         |       | 1114 | Informe l'utilisateur si la permutation est requise.                |

Tableau 34. Surveillance des pompes et ventilateurs en cascade

## 4.4.7 **Programmateurs de maintenance**

| Index  | Valeur affichée | Unité  | ID   | Description                            |
|--------|-----------------|--------|------|----------------------------------------|
| V2.7.1 | Compteur 1      | h/revs | 1101 | État du compteur (Revs*1000 ou heures) |
| V2.7.2 | Compteur 2      | h/revs | 1102 | État du compteur (Revs*1000 ou heures) |
| V2.7.3 | Compteur 3      | h/revs | 1103 | État du compteur (Revs*1000 ou heures) |

Tableau 35. Affichage des programmateurs de maintenance

## 4.4.8 Affichage des données du bus de terrain

| Index   | Valeur affichée             | Unité | ID  | Description                                                                                                    |
|---------|-----------------------------|-------|-----|----------------------------------------------------------------------------------------------------|
| V2.8.1  | Mot de contrôle<br>bus      |       | 874 | Mot de contrôle du bus de terrain utilisé par l'applicatif en<br>mode/format bypass. En fonction du type ou du profil de<br>bus de terrain, les données peuvent être modifiées avant<br>d'être envoyées vers l'applicatif.                                                |
| V2.8.2  | Référence de<br>vitesse bus |       | 875 | Référence de vitesse sur une échelle comprise entre la fré-<br>quence mini et la fréquence maxi au moment où elle a été<br>reçue par l'applicatif. Les fréquences mini et maxi peuvent<br>être modifiées après réception de la référence sans affec-<br>ter la référence. |
| V2.8.3  | Don bus-entrée 1            |       | 876 | Valeur brute des données de traitement en format signé 32 bits                                                                                                    |
| V2.8.4  | Don bus-entrée 2            |       | 877 | Valeur brute des données de traitement en format signé 32 bits                                                                                                    |
| V2.8.5  | Don bus-entrée 3            |       | 878 | Valeur brute des données de traitement en format signé 32 bits                                                                                                    |
| V2.8.6  | Don bus-entrée 4            |       | 879 | Valeur brute des données de traitement en format signé 32 bits                                                                                                    |
| V2.8.7  | Don bus-entrée 5            |       | 880 | Valeur brute des données de traitement en format signé 32 bits                                                                                                    |
| V2.8.8  | Don bus-entrée 6            |       | 881 | Valeur brute des données de traitement en format signé 32 bits                                                                                                    |
| V2.8.9  | Don bus-entrée 7            |       | 882 | Valeur brute des données de traitement en format signé 32 bits                                                                                                    |
| V2.8.10 | Don bus-entrée 8            |       | 883 | Valeur brute des données de traitement en format signé 32 bits                                                                                                    |
| V2.8.11 | Mot d'état bus              |       | 864 | Mot d'état du bus de terrain envoyé par l'applicatif en<br>mode/format bypass. En fonction du type ou du profil de<br>bus de terrain, les données peuvent être modifiées avant<br>d'être envoyées vers le bus.                                                            |
| V2.8.12 | Vit. réelle bus             |       | 865 | Vitesse réelle en %. 0 et 100 % correspondent respective-<br>ment aux fréquences mini et maxi. Cette valeur est mise<br>à jour en continu en fonction des fréquences minimale<br>et maximale momentanées et de la fréquence de sortie.                                    |
| V2.8.13 | Don bus-sortie 1            |       | 866 | Valeur brute des données de traitement en format signé 32 bits                                                                                                    |
| V2.8.14 | Don bus-sortie 2            |       | 867 | Valeur brute des données de traitement en format signé 32 bits                                                                                                    |

| Index   | Valeur affichée  | Unité | ID  | Description                                                    |
|---------|------------------|-------|-----|----------------------------------------------------------------|
| V2.8.15 | Don bus-sortie 3 |       | 868 | Valeur brute des données de traitement en format signé 32 bits |
| V2.8.16 | Don bus-sortie 4 |       | 869 | Valeur brute des données de traitement en format signé 32 bits |
| V2.8.17 | Don bus-sortie 5 |       | 870 | Valeur brute des données de traitement en format signé 32 bits |
| V2.8.18 | Don bus-sortie 6 |       | 871 | Valeur brute des données de traitement en format signé 32 bits |
| V2.8.19 | Don bus-sortie 7 |       | 872 | Valeur brute des données de traitement en format signé 32 bits |
| V2.8.20 | Don bus-sortie 8 |       | 873 | Valeur brute des données de traitement en format signé 32 bits |

Tableau 36. Affichage des données du bus de terrain

## 4.4.9 Entrées de température

| Index  | Valeur affichée      | Min.   | Max.   | Unité | ID | Description                                                                                                    |
|--------|----------------------|--------|--------|-------|----|----------------------------------------------------------------------------------------------------|
| V2.9.1 | Entrée température 1 | -50,00 | 200,00 | °C/°F | 50 | Valeur mesurée de l'entrée<br>température 1. La liste des<br>entrées température est consti-<br>tuée des 3 premières entrées<br>température disponibles en<br>commençant par l'emplace-<br>ment D jusqu'à l'emplace-<br>ment D jusqu'à l'emplacement<br>E. Si l'entrée est disponible<br>mais qu'aucun capteur n'est<br>connecté, la valeur maximale<br>apparaît car la résistance<br>mesurée est infinie. |
| V2.9.2 | Entrée température 2 | -50,00 | 200,00 | °C/°F | 51 | Valeur mesurée de l'entrée<br>température 2. La liste des<br>entrées température est consti-<br>tuée des 3 premières entrées<br>température disponibles en<br>commençant par l'emplace-<br>ment D jusqu'à l'emplace-<br>ment D jusqu'à l'emplacement<br>E. Si l'entrée est disponible<br>mais qu'aucun capteur n'est<br>connecté, la valeur maximale<br>apparaît car la résistance<br>mesurée est infinie. |
| V2.9.3 | Entrée température 3 | -50,00 | 200,00 | °C/°F | 52 | Valeur mesurée de l'entrée<br>température 3. La liste des<br>entrées température est consti-<br>tuée des 3 premières entrées<br>température disponibles en<br>commençant par l'emplace-<br>ment D jusqu'à l'emplacement<br>E. Si l'entrée est disponible<br>mais qu'aucun capteur n'est<br>connecté, la valeur maximale<br>apparaît car la résistance<br>mesurée est infinie.                              |

## 4.5 Paramètres d'applicatif

Recherchez le menu Paramètres et les groupes de paramètres comme décrit ci-après.

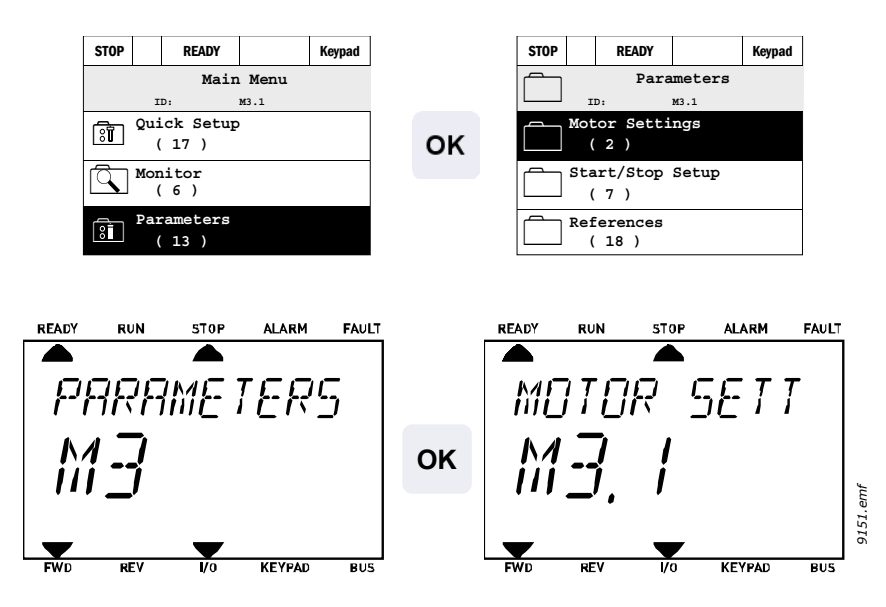

L'applicatif HVAC comprend les groupes de paramètres suivants :

| Menu et groupe de paramètres                       | Description                                                                       |
|----------------------------------------------------|-----------------------------------------------------------------------------------|
| Groupe 3.1 : Réglages moteur                       | Réglages de base et avancés du moteur                                             |
| Groupe 3.2 : Configuration Marche/Arrêt            | Fonctions Marche/Arrêt                                                            |
| Groupe 3.3 : Paramètres de référence de commande   | Configuration de la référence fréquence                                           |
| Groupe 3.4 : Rampes et freinages                   | Configuration de l'accélération/décélération                                      |
| Groupe 3.5 : Configuration E/S                     | Programmation d'E/S                                                               |
| Groupe 3.6 : Mappage des données du bus de terrain | Mappage des entrées/sorties des<br>données de traitement                          |
| Groupe 3.7 : Fréquences interdites                 | Programmation des fréquences interdites                                           |
| Groupe 3.8 : Supervision de limite                 | Contrôleurs de limite programmables                                               |
| Groupe 3.9 : Protections                           | Configuration des protections                                                     |
| Groupe 3.10 : Réarmement automatique               | Configuration du réarmement automatique<br>après défaut                           |
| Groupe 3.11 : Paramètres de l'applicatif           | Configuration des unités de température<br>et de puissance du moteur              |
| Groupe 3.12 : Fonctions de temporisation           | Configuration de 3 blocs de temporisation<br>en fonction de l'horloge temps réel. |
| Groupe 3.13 : Régulateur PID 1                     | Paramètres du régulateur PID 1. Commande moteur ou usage externe.                 |
| Groupe 3.14 : Régulateur PID 2                     | Paramètres du régulateur PID 2. Usage externe.                                    |
| Groupe 3.15 : Cascade pompe & ventil               | Paramètres des pompes et ventilateurs en cascade.                                 |
| Groupe 3.16 : Compteurs de maintenance             | Paramètres des Compteurs de maintenance.                                          |
| Groupe 3.17 : Mode incendie                        | Paramètres du mode incendie.                                                      |

Tableau 37. Groupes de paramètres

#### 4.5.1 Description des colonnes

| Index       |
|-------------|
| Paramètre   |
| Min         |
| Max         |
| Unité       |
| Préréglage  |
| ID          |
| Description |
| · ·         |

Ũ

- = Code affiché sur le panneau opérateur ; désigne le numéro du paramètre
- tre = Nom du paramètre
  - = Valeur minimale du paramètre
  - = Valeur maximale du paramètre
  - = Unité de la valeur du paramètre (si applicable)
  - = Valeur préréglée en usine
    - = Numéro d'identification du paramètre
  - = Brève description des valeurs du paramètre ou de sa fonction
  - Des informations plus détaillées sur ce paramètre sont disponibles à la section 4.6. Applicatif HVAC ; Dans le document numérique, lorsque vous cliquez sur le nom d'un paramètre, vous accédez à une description détaillée si elle est disponible

#### 4.5.2 Programmation des paramètres

La programmation des entrées logiques est très souple. Il n'existe pas de bornes logiques affectées uniquement à une fonction spécifique. Vous pouvez sélectionner la borne de votre choix pour une fonction donnée. En d'autres termes, les fonctions apparaissent comme des paramètres pour lesquels l'utilisateur définit une entrée de son choix. Pour une liste des fonctions des entrées logiques, voir Tableau 44 à la page 64.

Par ailleurs, des *Séquences horaires* peuvent être affectées à des entrées logiques. Pour en savoir plus, voir page 79.

Les valeurs sélectionnables des paramètres programmables sont de type

EntLog emplct A.1 (interface HMI de mise en service avancée) ou

**EI A.1** (interface HMI multilingue)

où

« EntLog / El » est l'abréviation de « entrée logique ».

« emplct\_ » désigne la carte ;

A et B sont des cartes de base, D and E sont des cartes optionnelles (voir Figure 16). Voir section 4.5.2.3.

Le chiffre qui suit la lettre de la carte représente le numéro de signal respectif de la carte sélectionnée. Par conséquent, **emplct A.1** signifie la borne DIN1 de la carte de base d'emplacement de carte A. Le paramètre (signal) **n'est** connecté à aucune borne et n'est donc pas utilisé si, au lieu d'une lettre, le chiffre final est précédé d'un « **0** » (par exemple **EntLog emplct 0.1 / El 0.1**).

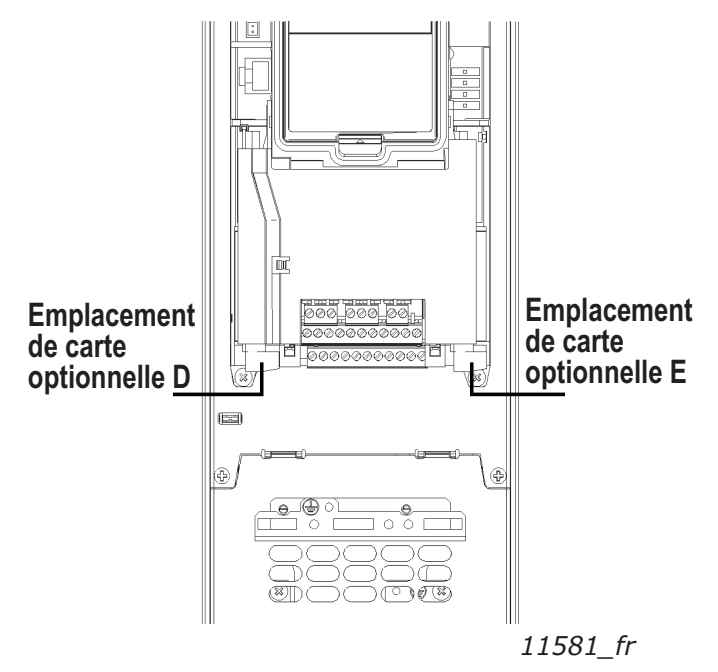

Figure 16. Emplacements des cartes optionnelles

#### **EXEMPLE**:

Vous souhaitez raccorder le signal de commande 2 A (paramètre P3.5.1.2) à l'entrée logique DI2 sur la carte d'E/S de base.

4.5.2.1 Exemple de programmation avec l'interface HMI de mise en service avancée

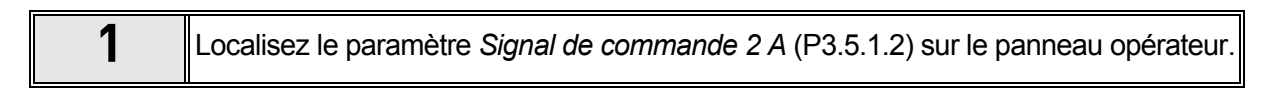

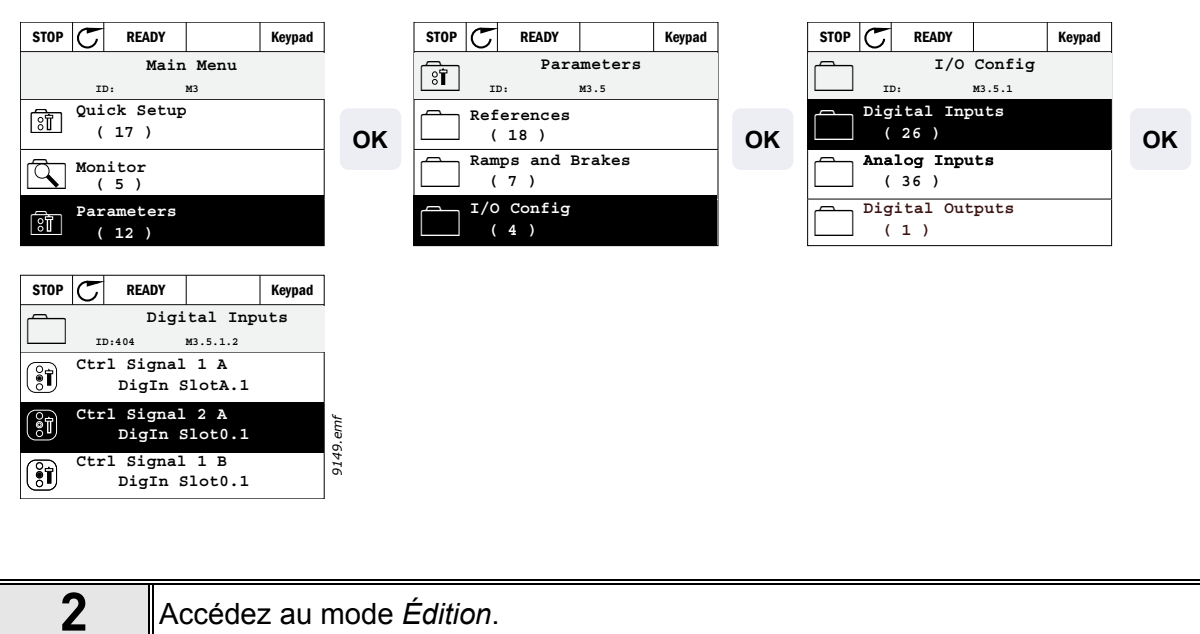

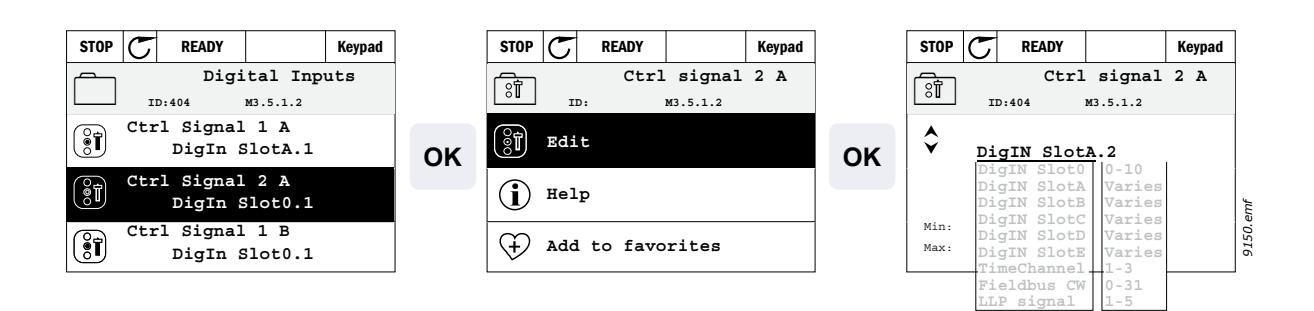

| 3 | Modifiez la valeur : La partie modifiable de la valeur (EntLog emplc0) est soulignée<br>et clignote. Configurez l'emplacement sur EntLog emplcA (ou affectez le signal<br>à la séquence horaire) à l'aide des touches fléchées Haut et Bas. Activez la<br>modification de la valeur de la borne (.1) en appuyant une fois sur la touche Droite,<br>puis en configurant la valeur sur « 2 » à l'aide des touches fléchées Haut et Bas. |
|---|----------------------------------------------------------------------------------------------------|
|   | Acceptez la modification avec la touche OK et revenez au niveau de menu précédent avec la touche RETOUR/RÉARMEMENT.                                                                                                    |

Remarque : Pour l'emplacement 0.x, la fonction de la valeur x est :

1 = toujours Faux

2-9 = toujours Vrai

1

#### <u>4.5.2.2</u> Exemple de programmation avec l'interface HMI multilingue

Localisez le paramètre *Signal de commande 2 A* (P3.5.1.2) sur le panneau opérateur Paramètres > Config. E/S > Entrées logiques.

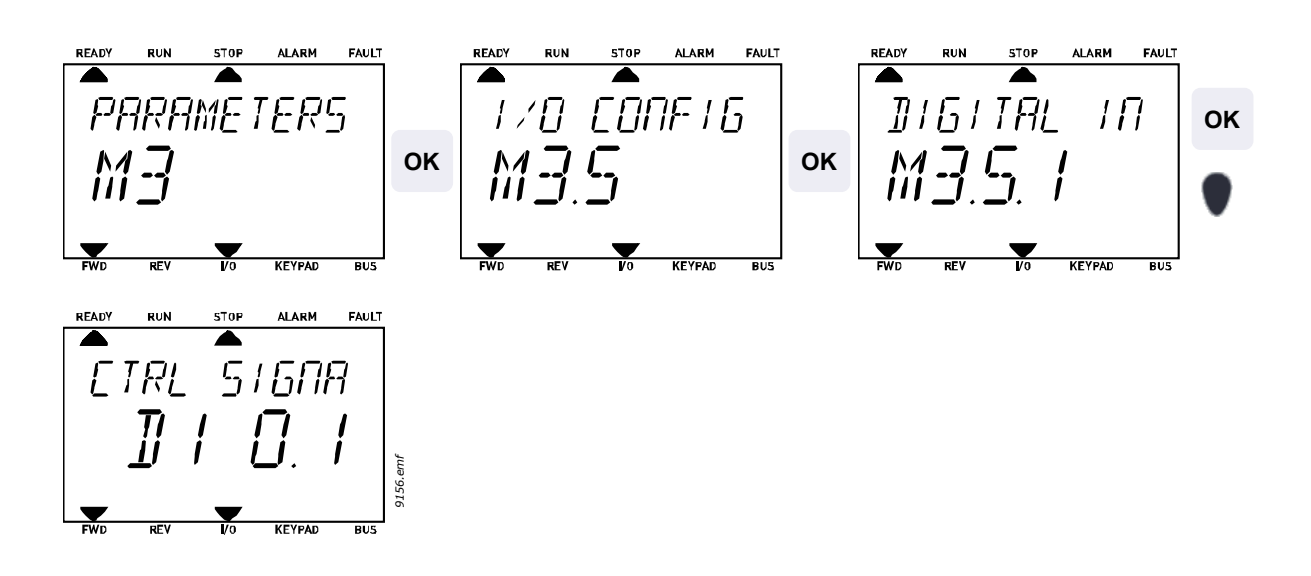

| Accédez au mode Édition par un appui sur OK. Le premier caractère commence<br>à clignoter. Configurez la valeur de la source du signal sur « A » à l'aide des<br>touches fléchées.<br>Ensuite, appuyez sur la touche fléchée Droite. À présent, le numéro de borne<br>clignote. Connectez le paramètre Signal de commande 2 A (P3.5.1.2) à la borne<br>DI2 en réglant le numéro de borne sur « 2 ». | 2 |
|----------------------------------------------------------------------------------------------------|---|
|----------------------------------------------------------------------------------------------------|---|

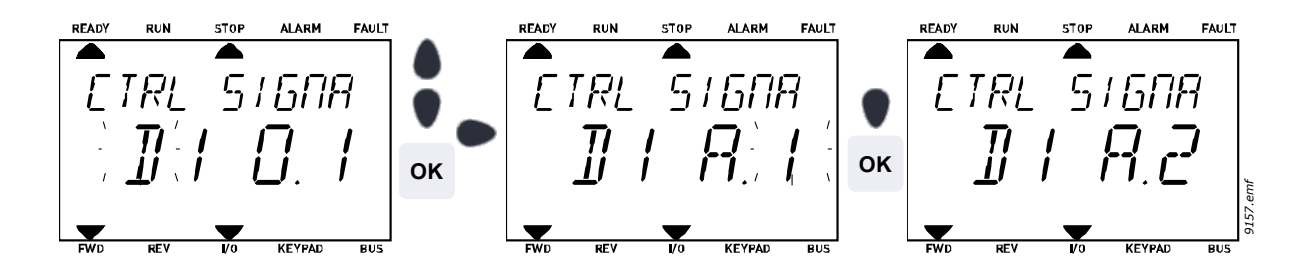

## <u>4.5.2.3</u> <u>Descriptions des sources de signaux :</u>

| Source                    | Fonction                                                                  |
|---------------------------|---------------------------------------------------------------------------|
| Emplct0                   | 0 = Toujours FAUX, 1-9 = Toujours VRAI                                    |
| EmplcmtA                  | Le numéro correspond à l'entrée logique de l'emplacement.                 |
| EmplcmtB                  | Le numéro correspond à l'entrée logique de l'emplacement.                 |
| EmplcmtC                  | Le numéro correspond à l'entrée logique de l'emplacement.                 |
| EmplcmtD                  | Le numéro correspond à l'entrée logique de l'emplacement.                 |
| EmplcmtE                  | Le numéro correspond à l'entrée logique de l'emplacement.                 |
| Séquence<br>horaire (tCh) | 1 = Séquence horaire 1, 2 = Séquence horaire 2,<br>3 = Séquence horaire 3 |

*Tableau 38. Descriptions des sources de signaux* 

## 4.5.3 Groupe 3.1 : Réglages moteur

## 4.5.3.1 Réglages de base

| Index    | Paramètre                      | Min      | Мах      | Unité  | Préré-<br>glage | ID  | Description                                                                                                    |
|----------|--------------------------------|----------|----------|--------|-----------------|-----|----------------------------------------------------------------------------------------------------|
| P3.1.1.1 | Tension nominale<br>moteur     | Variable | Variable | V      | Variable        | 110 | Reprendre la valeur U <sub>n</sub><br>de la plaque signalétique<br>du moteur. Ce paramètre<br>configure la tension au point<br>d'affaiblissement du champ<br>sur 100 % * U <sub>nMoteur</sub> . Notez<br>également la connexion<br>utilisée (Triangle/Étoile). |
| P3.1.1.2 | Fréquence nomi-<br>nale moteur | 8,00     | 320,00   | Hz     | 60,00           | 111 | Reprendre la valeur f <sub>n</sub> de la<br>plaque signalétique du moteur.                                                                                                    |
| P3.1.1.3 | Vitesse nominale<br>moteur     | 24       | 19200    | tr/min | 1720            | 112 | Reprendre la valeur n <sub>n</sub> de la<br>plaque signalétique du moteur.                                                                                                    |
| P3.1.1.4 | Courant nominal moteur         | Variable | Variable | А      | Variable        | 113 | Reprendre la valeur l <sub>n</sub> de la<br>plaque signalétique du moteur.                                                                                                    |
| P3.1.1.5 | Cos phi moteur                 | 0,30     | 1,00     |        | 0,80            | 120 | Reprendre la valeur de la<br>plaque signalétique du moteur.                                                                                                    |
| P3.1.1.6 | Puissance nominale<br>moteur   | Variable | Variable | kW     | Variable        | 116 | Reprendre la valeur In de la<br>plaque signalétique du moteur.                                                                                                    |
| P3.1.1.7 | Limite de courant<br>moteur    | Variable | Variable | А      | Variable        | 107 | Courant de sortie maxi du<br>convertisseur de fréquence                                                                                                    |
| P3.1.1.8 | Type de moteur                 | 0        | 1        |        | 0               | 650 | 0=IM<br>1=PMM                                                                                                    |

Tableau 39. Réglages de base du moteur

| <u>4.5.3.2</u> | <u>Réglages</u> | de | commande | du | <i>moteur</i> |  |
|----------------|-----------------|----|----------|----|---------------|--|
|                |                 |    |          |    |               |  |

| Index    | Paramètre                                             | Min  | Мах      | Unité | Préré-<br>glage | ID   | Description                                                                                                    |
|----------|-------------------------------------------------------|------|----------|-------|-----------------|------|----------------------------------------------------------------------------------------------------|
| P3.1.2.1 | Fréquence<br>de commutation                           | 1,5  | Variable | kHz   | Variable        | 601  | Le bruit du moteur peut être<br>minimisé avec une fréquence<br>de commutation élevée. En<br>augmentant la fréquence de<br>commutation, vous réduisez<br>la capacité du convertisseur. Il<br>est recommandé d'utiliser une<br>fréquence plus basse lorsque<br>le câble moteur est long, afin<br>de minimiser les courants<br>capacitifs dans le câble.           |
| P3.1.2.2 | Interrupteur moteur                                   | 0    | 1        |       | 0               | 653  | L'activation de cette fonc-<br>tion empêche le convertis-<br>seur de fréquence de se<br>déclencher lorsque l'inter-<br>rupteur moteur est fermé et<br>ouvert, par exemple à l'aide<br>d'une reprise au vol.<br>0 = Désactivé<br>1 = Activé                                                                                                    |
| P3.1.2.3 | Tens. fréquence nulle                                 | 0,00 | 40,00    | %     | Variable        | 606  | Ce paramètre définit la ten-<br>sion à fréquence nulle de<br>la courbe U/f. La valeur par<br>défaut varie en fonction<br>de la taille de l'unité.                                                                                                    |
| P3.1.2.4 | Fonction de préchauf-<br>fage moteur                  | 0    | 3        |       | 0               | 1225 | 0 = Non utilisé<br>1 = Toujours à l'état Arrêt<br>2 = Contrôlé par Dl<br>3 = Limite de température<br>(radiateur)<br><b>REMARQUE :</b> L'entrée<br>logique virtuelle peut être acti-<br>vée par l'Horloge temps réel                                                                                                    |
| P3.1.2.5 | Limite de température<br>de préchauffage du<br>moteur | -20  | 80       | °C/°F | 0               | 1226 | Le préchauffage du moteur<br>s'active lorsque la tempéra-<br>ture du radiateur devient<br>inférieure à ce niveau<br>(si le paramètre P3.1.2.4 est<br>réglé sur <i>Limite de tem-<br/>pérature</i> .<br>Si la limite est configurée sur<br>10 °C, par exemple, l'alimen-<br>tation en courant démarre<br>à 10 °C et s'arrête à 11 °C<br>(hystérésis de 1 degré). |
| P3.1.2.6 | Courant de préchauf-<br>fage moteur                   | 0    | 0,5*IL   | A     | Variable        | 1227 | Courant continu pour le pré-<br>chauffage du moteur et du<br>convertisseur de fréquence<br>à l'arrêt. Activé par l'entrée<br>logique ou la limite de tem-<br>pérature.                                                                                                    |
| P3.1.2.7 | Rapport U/f                                           | 0    | 1        |       | 0               | 108  | Type de courbe U/f entre la<br>fréquence nulle et le point<br>d'affaiblissement du champ.<br>0 = Linéaire<br>1 = Quadratique                                                                                                    |

| i |  |
|---|--|
| i |  |

i

| P3.1.2.8  | Régulateur de surten-<br>sion  | 0 | 1 | 1 | 607  | 0 = Désactivé<br>1 = Activé              |
|-----------|--------------------------------|---|---|---|------|------------------------------------------|
| P3.1.2.9  | Régulateur de sous-<br>tension | 0 | 1 | 1 | 608  | 0 = Désactivé<br>1 = Activé              |
| P3.1.2.10 | Optimisation énergie           | 0 | 1 | 0 | 666  | 0 = Désactivé<br>1 = Activé              |
| P3.1.2.11 | Options reprise au vol         | 0 | 1 | 0 | 1590 | 0 = Les deux sens<br>1 = Sens réf. fréq. |

Tableau 40. Réglages avancés du moteur

7)

#### 4.5.4 Groupe 3.2 : Configuration Marche/Arrêt

Les commandes Marche/Arrêt sont attribuées différemment selon la source de commande.

**Source de commande à distance (E/S A) :** Les commandes Marche, Arrêt et Inversion de sens sont commandées par 2 entrées logiques choisies à l'aide des paramètres P3.5.1.1 et P3.5.1.2. La fonction/logique de ces entrées est alors sélectionnée à l'aide du paramètre P3.2.6 (dans ce groupe).

**Source de commande à distance (E/S B) :** Les commandes Marche, Arrêt et Inversion de sens sont commandées par 2 entrées logiques choisies à l'aide des paramètres P3.5.1.3 et P3.5.1.4. La fonction/logique de ces entrées est alors sélectionnée à l'aide du paramètre P3.2.7 (dans ce groupe).

**Source de commande locale (panneau opérateur) :** Les commandes de marche et d'arrêt sont issues des touches du panneau opérateur tandis que le sens de rotation est sélectionné par le paramètre P3.3.7.

**Source de commande à distance (bus de terrain) :** Les commandes Marche, Arrêt et Inversion de sens sont issues du bus de terrain.

| Index  | Paramètre                           | Min | Мах | Unité | Préré-<br>glage | ID   | Description                                                                                                    |
|--------|-------------------------------------|-----|-----|-------|-----------------|------|----------------------------------------------------------------------------------------------------|
| P3.2.1 | Source<br>de commande<br>à distance | 0   | 1   |       | 0               | 172  | Sélection de la source<br>de commande à distance<br>(marche/arrêt). Peut être uti-<br>lisé pour revenir au contrôle<br>à distance à partir du PC,<br>par exemple dans le cas<br>d'un panneau opérateur<br>défectueux.<br>0 = Commande E/S<br>1 = Commande par le bus<br>de terrain |
| P3.2.2 | Local/Distance                      | 0   | 1   |       | 0               | 211  | Basculer entre les sources<br>de commande locale et dis-<br>tante<br>0 = Distance<br>1 = Local                                                                                                    |
| P3.2.3 | Arrêt principal<br>pan. op.         | 0   | 1   |       | 1               | 1806 | 0=Désactiver<br>1=Activer                                                                                                    |
| P3.2.4 | Mode Marche                         | 0   | 1   |       | 0               | 505  | 0=Rampe<br>1=Reprise au vol                                                                                                    |
| P3.2.5 | Mode Arrêt                          | 0   | 1   |       | 0               | 506  | 0 = Roue libre<br>1 = Rampe                                                                                                    |

1

| P3.2.6 | E/S A : logique<br>marche/arrêt    | 0    | 3      |   | 0     | 300 | Logique = 0<br>Sign cmde 1 = Marche avant<br>Sign cmde 2 = Marche arrière<br>Logique = 1<br>Sign cmde 1 = Impulsion<br>de marche avant (3 fils)<br>Sign cmde 2 = Impulsion<br>d'arrêt<br>(3 fils)<br>Logique = 2<br>Sign cmde 1 = Impulsion<br>de marche avant<br>Sign cmde 2 = Impulsion<br>de marche arrière<br>Logique = 3<br>Sign cmde 1 = Marche<br>Sign cmde 1 = Impulsion<br>de marche<br>Sign cmde 2 = Inversion<br>Logique = 4<br>Sign cmde 2 = Impulsion<br>de marche<br>Sign cmde 2 = Impulsion<br>de marche<br>Sign cmde 2 = Impulsion<br>de marche<br>Sign cmde 1 = Seuil Al1<br>Sign cmde 2 = Seuil Al1 |
|--------|------------------------------------|------|--------|---|-------|-----|----------------------------------------------------------------------------------------------------|
| P3.2.7 | E/S B : Logique<br>marche/arrêt    | 0    | 3      |   | 0     | 363 | Voir ci-dessus.                                                                                                    |
| P3.2.8 | Seuil démarrage<br>Al1             | 3,00 | 100,00 | % | 20,00 | 185 | Si P3.2.6 (Logique marche/<br>arrêt E/S) est défini sur la<br>valeur 3 (seuil AI1), le moteur<br>démarrera au niveau défini<br>pour ce paramètre et s'arrê-<br>tera au même niveau -2 %.<br>Al1 peut également être<br>utilisé simultanément comme<br>référence fréquence.                                                                                                    |
| P3.2.9 | Bus de terrain :<br>Logique marche | 0    | 1      |   | 1     | 889 | 0 = Front montant requis<br>1 = État                                                                                                    |

Tableau 41. Menu Configuration Marche/Arrêt

#### 4.5.5 Groupe 3.3 : Paramètres de référence de commande

La source de la référence fréquence est programmable pour toutes les sources de commande sauf *PC*, qui obtient toujours la référence de l'outil PC.

**Source de commande à distance (E/S A) :** La source de la référence fréquence peut être sélectionnée à l'aide du paramètre P3.3.3.

**Source de commande à distance (E/S B) :** La source de la référence fréquence peut être sélectionnée à l'aide du paramètre P3.3.4.

**Source de commande locale (panneau opérateur) :** Si la sélection par défaut du paramètre P3.3.5 est utilisée, la référence définie avec le paramètre P3.3.6 s'applique.

**Source de commande à distance (bus de terrain) :** La référence fréquence provient du bus de terrain si la valeur par défaut du paramètre P3.3.9 est conservée.

| Index  | Paramètre                                        | Min    | Мах    | Unité | Préré-<br>glage | ID  | Description                                                                                                    |
|--------|--------------------------------------------------|--------|--------|-------|-----------------|-----|----------------------------------------------------------------------------------------------------|
| P3.3.1 | Fréquence minimum                                | 0,00   | P3.3.2 | Hz    | 20,00           | 101 | Référence fréquence<br>minimale autorisée                                                                                                    |
| P3.3.2 | Fréquence maxi                                   | P3.3.1 | 320,00 | Hz    | 50 / 60         | 102 | Référence fréquence<br>maximale autorisée                                                                                                    |
| P3.3.3 | Sélection référence A<br>de cde E/S              | 1      | 8      |       | 6               | 117 | Sélection de la source de<br>référence lorsque la source<br>de commande est E/S A.<br>1 = Vitesse constante 0<br>2 = Réf. panneau op.<br>3 = Bus de terrain<br>4 = Al1<br>5 = Al2<br>6 = Al1+Al2<br>7 = Référence PID 1<br>8 = Motopotentiomètre                       |
| P3.3.4 | Sélection référence B<br>de cde E/S              | 1      | 8      |       | 4               | 131 | Sélection de la source de<br>référence lorsque la source<br>de commande est E/S B. Voir<br>ci-dessus.<br><b>REMARQUE</b> : La source de<br>commande E/S B ne peut<br>être activée de force qu'avec<br>une entrée logique<br>(P3.5.1.5).                                |
| P3.3.5 | Sélection référence<br>de commande<br>au panneau | 1      | 8      |       | 2               | 121 | Sélection de la source de<br>référence lorsque la source<br>de commande est le pan-<br>neau opérateur :<br>1 = Vitesse constante 0<br>2 = Panneau opérateur<br>3 = Bus de terrain<br>4 = Al1<br>5 = Al2<br>6 = Al1+Al2<br>7 = Référence PID 1<br>8 = Motopotentiomètre |
| P3.3.6 | Référence du panneau<br>opérateur                | 0,00   | P3.3.2 | Hz    | 0,00            | 184 | La référence fréquence peut<br>être réglée à partir du pan-<br>neau opérateur avec ce<br>paramètre.                                                                                                    |
| P3.3.7 | Sens de rotation réglé<br>au panneau opérateur   | 0      | 1      |       | 0               | 123 | 0 = Avant<br>1 = Inversion                                                                                                    |
| P3.3.8 | Copie de la référence<br>du panneau opérateur    | 0      | 2      |       | 1               | 181 | Sélection de la fonction de<br>copie de l'état Marche et de<br>la référence lorsque la com-<br>mande est passée au pan-<br>neau opérateur :<br>0 = Copie de la référence<br>1 = Copie de la référence<br>et de l'état Marche<br>2 = Aucune copie                       |

i

i

i

i

i

i

i

i

| P3.3.9  | Sélection de<br>la référence cde bus<br>de terrain | 1      | 8      |      | 3     | 122 | Sélection de la source de<br>référence lorsque la source<br>de commande est le bus de<br>terrain :<br>1 = Vitesse constante 0<br>2 = Panneau opérateur<br>3 = Bus de terrain<br>4 = AI1<br>5 = AI2<br>6 = AI1+AI2<br>7 = Référence PID 1<br>8 = Motopotentiomètre |
|---------|----------------------------------------------------|--------|--------|------|-------|-----|----------------------------------------------------------------------------------------------------|
| P3.3.10 | Mode Vitesse<br>constante                          | 0      | 1      |      | 0     | 182 | 0 = Codage binaire<br>1 = Nombre d'entrées.<br>La vitesse constante est<br>sélectionnée en fonction du<br>nombre d'entrées logiques<br>de vitesse constante actives.                                                                                              |
| P3.3.11 | Vitesse constante 0                                | P3.3.1 | P3.3.2 | Hz   | 5,00  | 180 | Vitesse constante 0 de base<br>lorsqu'elle est sélectionnée<br>via le paramètre Référence<br>commande (P3.3.3).                                                                                                    |
| P3.3.12 | Vitesse constante 1                                | P3.3.1 | P3.3.2 | Hz   | 10,00 | 105 | Sélection par entrée logique :<br>Sélection vitesse constante 0<br>(P3.5.1.16)                                                                                                    |
| P3.3.13 | Vitesse constante 2                                | P3.3.1 | P3.3.2 | Hz   | 15,00 | 106 | Sélection par entrée logique :<br>Sélection vitesse constante 1<br>(P3.5.1.17)                                                                                                    |
| P3.3.14 | Vitesse constante 3                                | P3.3.1 | P3.3.2 | Hz   | 20,00 | 126 | Sélection par entrées<br>logiques : Sélection vitesse<br>constante 0 & 1                                                                                                    |
| P3.3.15 | Vitesse constante 4                                | P3.3.1 | P3.3.2 | Hz   | 25,00 | 127 | Sélection par entrée logique :<br>Sélection vitesse constante 2<br>(P3.5.1.18)                                                                                                    |
| P3.3.16 | Vitesse constante 5                                | P3.3.1 | P3.3.2 | Hz   | 30,00 | 128 | Sélection par entrées<br>logiques : Sélection vitesse<br>constante 0 & 2                                                                                                    |
| P3.3.17 | Vitesse constante 6                                | P3.3.1 | P3.3.2 | Hz   | 40,00 | 129 | Sélection par entrées<br>logiques : Sélection vitesse<br>constante 1 & 2                                                                                                    |
| P3.3.18 | Vitesse constante 7                                | P3.3.1 | P3.3.2 | Hz   | 50,00 | 130 | Sélection par entrées<br>logiques : Sélection vitesse<br>constante 0 & 1 & 2                                                                                                    |
| P3.3.19 | Fréquence alarme<br>préréglée                      | P3.3.1 | P3.3.2 | Hz   | 25,00 | 183 | Cette fréquence est utilisée<br>lorsque la réponse au défaut<br>(dans Groupe 3.9 : Protec-<br>tions) est Alarme + vitesse<br>constante.                                                                                                    |
| P3.3.20 | Motopotentiomètre :<br>temps de rampe              | 0,1    | 500,0  | Hz/s | 10,0  | 331 | Taux de modification de la<br>référence du motopotentio-<br>mètre lors d'une augmenta-<br>tion ou d'une diminution.                                                                                                    |
| P3.3.21 | Motopotentiomètre :<br>remise à zéro               | 0      | 2      |      | 1     | 367 | Logique de remise à zéro<br>de la référence fréquence<br>du motopotentiomètre.<br>0 = Pas de remise à zéro<br>1 = Remise à zéro en cas<br>d'arrêt<br>2 = Remise à zéro en cas<br>de mise hors tension                                                             |

Tableau 42. Paramètres de référence de commande

#### 4.5.6 Groupe 3.4 : Rampes et freinages

Deux rampes sont disponibles (deux jeux de temps d'accélération, de temps de décélération et de forme de rampe). La seconde rampe peut être activée par un seuil de fréquence ou une entrée logique. **REMARQUE :** La rampe 2 est toujours prioritaire et est utilisée si une entrée logique de sélection de rampe est activée ou si le seuil de rampe 2 est inférieur à FréqMoteurRampe.

| Index   | Paramètre                                    | Min  | Мах    | Unité | Préré-<br>glage | ID   | Description                                                                                                    |  |
|---------|----------------------------------------------|------|--------|-------|-----------------|------|----------------------------------------------------------------------------------------------------|--|
| P3.4.1  | Forme de rampe 1                             | 0,0  | 10,0   | s     | 1,0             | 500  | Temps rampe 1 en S                                                                                                    |  |
| P3.4.2  | Temps d'accélération 1                       | 0,1  | 3000,0 | S     | 5,0             | 103  | Définit le temps nécessaire<br>pour que la fréquence de<br>sortie passe de zéro à la<br>fréquence maximale.                                                                                                    |  |
| P3.4.3  | Temps de décélération 1                      | 0,1  | 3000,0 | s     | 5,0             | 104  | Définit le temps nécessaire<br>pour que la fréquence de<br>sortie passe de la fréquence<br>maximale à zéro.                                                                                                    |  |
| P3.4.4  | Seuil de rampe 2                             | 0,00 | P3.3.2 | Hz    | 0,00            | 526  | La rampe 2 est activée<br>lorsque la fréquence de<br>sortie dépasse cette limite<br>(en comparaison à la<br>fréquence moteur du<br>générateur de rampe).<br>0=Non utilisée.<br>La rampe 2 peut également<br>être forcée par une entrée<br>logique.                                            |  |
| P3.4.5  | Forme de rampe 2                             | 0,0  | 10,0   | S     | 0,0             | 501  | Voir P3.4.1.                                                                                                    |  |
| P3.4.6  | Temps d'accélération 2                       | 0,1  | 3000,0 | S     | 5,0             | 502  | Seconde rampe qui peut être<br>activée par un seuil de<br>fréquence ou une entrée<br>logique. Voir P3.4.2.                                                                                                    |  |
| P3.4.7  | Temps de<br>décélération 2                   | 0,1  | 3000,0 | S     | 5,0             | 503  | Seconde rampe qui peut être<br>activée par un seuil de<br>fréquence ou une entrée<br>logique. Voir P3.4.3.                                                                                                    |  |
| P3.4.8  | Optimiseur tps rampe                         | 0    | 1      |       | Variable        | 1808 | 0=Désactiver<br>1=Activer                                                                                                    |  |
| P3.4.9  | Pourcentage<br>d'optimisation<br>de la rampe | 0,0  | 50,0   | %     | 10,0            | 1809 | Définit le pas de modification<br>des temps d'accélération et<br>de décélération autorisé.<br>10,0 % signifie qu'en cours<br>de fonctionnement contre la<br>commande de surtension en<br>rampe descendante, le<br>temps de décélération est<br>augmenté de 10,0 % de sa<br>valeur momentanée. |  |
| P3.4.10 | Tps max optimisation rampe                   | 0,0  | 3000,0 | S     | Variable        | 1810 | L'optimiseur de temps de<br>rampe n'augmentera pas la<br>rampe au-delà de cette limite.                                                                                                    |  |
| P3.4.11 | Temps de magnétisa-<br>tion au démarrage     | 0,00 | 600,00 | S     | 0,00            | 516  | Ce paramètre permet de<br>définir la durée pendant<br>laquelle le moteur est ali-<br>menté en courant CC avant<br>le début de l'accélération.                                                                                                    |  |

| P3.4.12 | Courant de magnétisa-<br>tion au démarrage                                   | Variable | Variable | А  | Variable | 517 |                                                                                                    |
|---------|------------------------------------------------------------------------------|----------|----------|----|----------|-----|----------------------------------------------------------------------------------------------------|
| P3.4.13 | Durée freinage c.c. à<br>l'arrêt                                             | 0,00     | 600,00   | S  | 0,00     | 508 | Activation ou désactivation<br>de la fonction de freinage<br>CC et réglage de la durée<br>de freinage CC pendant<br>l'arrêt du moteur. |
| P3.4.14 | Courant freinage CC                                                          | Variable | Variable | A  | Variable | 507 | Valeur de courant injecté<br>dans le moteur pendant<br>le freinage c.c.<br>0 = Désactivé                                               |
| P3.4.15 | Fréquence de démar-<br>rage du freinage c.c.<br>pendant l'arrêt sur<br>rampe | 0,10     | 10,00    | Hz | 1,50     | 515 | Valeur de la fréquence de<br>sortie à laquelle le freinage<br>c.c. est appliqué.                                                       |
| P3.4.16 | Freinage flux                                                                | 0        | 1        |    | 0        | 520 | 0=Désactivé<br>1=Activé                                                                                                    |
| P3.4.17 | Courant freinage flux                                                        | 0        | Variable | А  | Variable | 519 | Définit le niveau de courant<br>pour le freinage flux.                                                                                 |

Tableau 43. Rampes et freinages

## 4.5.7 Groupe 3.5 : Configuration E/S

### 4.5.7.1 Entrées logiques

L'utilisation des entrées logiques est très souple. Les paramètres sont des fonctions à connecter à la borne d'entrée logique nécessaire. Les entrées logiques sont représentées, par exemple, sous la forme *EntLog : emplct A.2*, qui désigne la seconde entrée de l'emplacement A.

Il est également possible de connecter les entrées logiques aux séquences horaires, également représentées sous forme de bornes.

Sauf mention contraire, toutes les fonctions de paramètre sont enclenchées lorsque l'entrée est active (VRAI).

**REMARQUE !** Les états des entrées logiques et de la sortie logique peuvent être affichés dans la vue Multi-affichage. Voir la section 4.4.1.

Des préréglages peuvent être configurés à l'aide de EntLog emplct0.

Emplct0.1= FAUX (=0V), Emplact0.2 .... Emplact0.9 = VRAI (= 24 V CC)

| Index     | Paramètre                     | Préréglage             | ID   | Description                                                                                                    |
|-----------|-------------------------------|------------------------|------|----------------------------------------------------------------------------------------------------|
| P3.5.1.1  | Signal de commande 1 A        | EntLog<br>emplct A.1   | 403  | Signal Marche 1 lorsque la source<br>de commande est E/S 1 (AVT)                                                                                                    |
| P3.5.1.2  | Signal de commande 2 A        | EntLog<br>emplct A.2   | 404  | Signal Marche 2 lorsque la source<br>de commande est E/S 1 (ARR)                                                                                                    |
| P3.5.1.3  | Signal de commande 1 B        | EntLog :<br>emplct 0.1 | 423  | Signal Marche 1 lorsque la source<br>de commande est E/S B                                                                                                    |
| P3.5.1.4  | Signal de commande 2 B        | EntLog :<br>emplct 0.1 | 424  | Signal Marche 2 lorsque la source<br>de commande est E/S B                                                                                                    |
| P3.5.1.5  | Forcer la cde vers E/S B      | EntLog :<br>emplct 0.1 | 425  | VRAI = Forcer E/S B comme source<br>de commande                                                                                                    |
| P3.5.1.6  | Forcer la référence E/S B     | EntLog :<br>emplct 0.1 | 343  | VRAI = La référence fréquence utilisée est<br>précisée par le paramètre B de référence<br>d'E/S (P3.3.4).                                                                                                    |
| P3.5.1.7  | Défaut externe (NO)           | EntLog<br>emplct A.3   | 405  | FAUX = OK<br>VRAI = Défaut externe                                                                                                    |
| P3.5.1.8  | Défaut externe (NF)           | EntLog :<br>emplct0.2  | 406  | FAUX = Défaut externe<br>VRAI = OK                                                                                                    |
| P3.5.1.9  | Réarmement défaut             | EntLog<br>emplct A.6   | 414  | Réarme tous les défauts actifs                                                                                                    |
| P3.5.1.10 | Validation marche             | EntLog :<br>emplct0.2  | 407  | Doit être activé pour que le convertisseur<br>de fréquence soit à l'état Prêt                                                                                                    |
| P3.5.1.11 | Interverrouillage<br>marche 1 | EntLog<br>emplct0.2    | 1041 | Le convertisseur peut être prêt mais le démar-<br>rage est bloqué tant que le contact de l'inter-<br>verrouillage n'a pas la valeur VRAI.                                                                          |
| P3.5.1.12 | Interverrouillage<br>marche 2 | EntLog<br>emplct0.2    | 1042 | Comme ci-dessus.                                                                                                    |
| P3.5.1.13 | Accélération/Décélération     | EntLog :<br>emplct 0.1 | 408  | Utilisé pour basculer entre les rampes 1 et 2.<br>FAUX=Forme de rampe 1, Temps d'accéléra-<br>tion 1 et Temps de décélération 1.<br>VRAI=Forme de rampe 2, Temps d'accéléra-<br>tion 2 et Temps de décélération 2. |
| P3.5.1.14 | Préchauffage moteur<br>ACTIF  | EntLog :<br>emplct 0.1 | 1044 | FAUX = Aucune action<br>VRAI = Utilise l'entrée de courant CC<br>du préchauffage moteur à l'état Arrêt<br>Utilisé lorsque le paramètre P3.1.2.4<br>est défini sur 2.                                               |
| P3.5.1.16 | Vitesse prédéfinie B0         | EntLog<br>emplctA.4    | 419  | Sélecteur binaire pour les Vitesses constantes (0–7). Voir page 61.                                                                                                    |

| ( | 1 |   |
|---|---|---|
|   | U | Ϊ |

| P3.5.1.17 | Vitesse prédéfinie B1                             | EntLog<br>emplctA.5    | 420   | Sélecteur binaire pour les Vitesses constantes (0–7). Voir page 61.                                                                                                    |
|-----------|---------------------------------------------------|------------------------|-------|----------------------------------------------------------------------------------------------------|
| P3.5.1.18 | Vitesse préréglée B2                              | EntLog :<br>emplct 0.1 | 421   | Sélecteur binaire pour les Vitesses constantes (0–7). Voir page 61.                                                                                                    |
| P3.5.1.19 | Bloc tempo 1                                      | EntLog :<br>emplct 0.1 | 447   | Le front montant démarre le Bloc tempo 1<br>programmé dans le groupe de paramètres<br>Groupe 3.12 : Fonctions de temporisation                                           |
| P3.5.1.20 | Bloc tempo 2                                      | EntLog :<br>emplct 0.1 | 448   | Voir ci-dessus                                                                                                    |
| P3.5.1.21 | Bloc tempo 3                                      | EntLog :<br>emplct 0.1 | 449   | Voir ci-dessus                                                                                                    |
| P3.5.1.22 | PID1 : Boost du point<br>de consigne              | EntLog :<br>emplct 0.1 | 1047  | FAUX = Aucun boost<br>VRAI = Boost                                                                                                    |
| P3.5.1.23 | PID1 : Sél point<br>de consigne                   | EntLog :<br>emplct 0.1 | 1046  | FAUX = Point de consigne 1<br>VRAI = Point de consigne 2                                                                                                    |
| P3.5.1.24 | Signal démarrage PID2                             | EntLog :<br>emplct0.2  | 1049  | FAUX = PID2 en mode Arrêt<br>VRAI = PID2 en régulation<br>Ce paramètre n'aura aucun effet si le régula-<br>teur PID2 n'est pas activé dans le menu de<br>base pour PID2. |
| P3.5.1.25 | PID2 : Sél point<br>de consigne                   | EntLog :<br>emplct 0.1 | 1048  | FAUX = Point de consigne 1<br>VRAI = Point de consigne 2                                                                                                    |
| P3.5.1.26 | Interverrouillage moteur 1                        | EntLog<br>emplct0.2    | 426   | OUVERT = Inactif<br>VRAI = Actif                                                                                                    |
| P3.5.1.27 | Interverrouillage moteur 2                        | EntLog :<br>emplct 0.1 | 427   | OUVERT = Inactif<br>VRAI = Actif                                                                                                    |
| P3.5.1.28 | Interverrouillage moteur 3                        | EntLog :<br>emplct 0.1 | 428   | OUVERT = Inactif<br>VRAI = Actif                                                                                                    |
| P3.5.1.29 | Interverrouillage moteur 4                        | EntLog :<br>emplct 0.1 | 429   | OUVERT = Inactif<br>VRAI = Actif                                                                                                    |
| P3.5.1.30 | Interverrouillage 5                               | EntLog<br>emplct 0.1   | 430   | OUVERT = Inactif<br>VRAI = Actif                                                                                                    |
| P3.5.1.31 | Réarmement compteur<br>maintenance 1              | EntLog<br>emplct 0.1   | 490   | VRAI = Réarmer                                                                                                    |
| P3.5.1.32 | Réarmement compteur<br>maintenance 2              | EntLog<br>emplct 0.1   | 491   | VRAI = Réarmer                                                                                                    |
| P3.5.1.33 | Réarmement compteur<br>maintenance 3              | EntLog<br>emplct 0.1   | 492   | VRAI = Réarmer                                                                                                    |
| P3.5.1.36 | Motopotentiomètre +Vite                           | EntLog<br>emplct 0.1   | 418   | OUVERT = Inactif<br>VRAI = Actif (la référence du motopotentio-<br>mètre<br>AUGMENTE jusqu'à l'ouverture du contact)                                                     |
| P3.5.1.37 | Motopotentiomètre -Vite                           | EntLog<br>emplct 0.1   | 417   | OUVERT = Inactif<br>VRAI = Actif (la référence du motopotentio-<br>mètre<br>DIMINUE jusqu'à l'ouverture du contact)                                                      |
| P3.5.1.38 | Sélection vitesse<br>constante 0 mode<br>incendie | EntLog<br>emplct 0.1   | 15531 | Sélection de la vitesse constante du mode incendie                                                                                                    |
| P3.5.1.39 | Sél. vit. cste 1 mode inc.                        | EntLog<br>emplct 0.1   | 15532 | Sélection de la vitesse constante du mode incendie.                                                                                                    |

## 4.5.7.2 Entrées analogiques

| Index     | Paramètre                            | Min     | Мах    | Unité | Préré-<br>glage         | ID  | Description                                                                                                    |
|-----------|--------------------------------------|---------|--------|-------|-------------------------|-----|----------------------------------------------------------------------------------------------------|
| P3.5.2.1  | AI1 : sélection<br>du signal         |         |        |       | EntAna<br>emplct<br>A.1 | 377 | Ce paramètre vous permet<br>de connecter le signal Al1<br>sur l'entrée analogique de<br>votre choix.<br>Programmable. |
| P3.5.2.2  | Al1 : temps de filtrage<br>du signal | 0,00    | 300,00 | s     | 0,1                     | 378 | Temps de filtrage de l'entrée<br>analogique                                                                           |
| P3.5.2.3  | Al1 : plage de signal                | 0       | 1      |       | 0                       | 379 | 0 = 0–10 V / 0–20 mA<br>1 = 2–10 V / 4–20 mA                                                                          |
| P3.5.2.4  | AI1 : mini utilisateur               | -160,00 | 160,00 | %     | 0,00                    | 380 | Réglage mini de l'échelle<br>utilisateur<br>20 % = 4-20 mA/2-10 V                                                     |
| P3.5.2.5  | AI1 : maxi utilisateur               | -160,00 | 160,00 | %     | 100,00                  | 381 | Réglage maxi de l'échelle<br>utilisateur                                                                              |
| P3.5.2.6  | AI1 : inversion<br>du signal         | 0       | 1      |       | 0                       | 387 | 0 = Normal<br>1 = Signal inversé                                                                                      |
| P3.5.2.7  | Al2 : sélection<br>du signal         |         |        |       | EntAna<br>emplct<br>A.2 | 388 | Voir P3.5.2.1.                                                                                                    |
| P3.5.2.8  | Al2 : temps de filtrage<br>du signal | 0,00    | 300,00 | S     | 0,1                     | 389 | Voir P3.5.2.2.                                                                                                    |
| P3.5.2.9  | Al2 : plage de signal                | 0       | 1      |       | 1                       | 390 | 0 = 0–10 V / 0–20 mA<br>1 = 2–10 V / 4–20 mA                                                                          |
| P3.5.2.10 | Al2 : mini utilisateur               | -160,00 | 160,00 | %     | 0,00                    | 391 | Voir P3.5.2.4.                                                                                                    |
| P3.5.2.11 | AI2 : maxi utilisateur               | -160,00 | 160,00 | %     | 100,00                  | 392 | Voir P3.5.2.5.                                                                                                    |
| P3.5.2.12 | Al2 : inversion<br>du signal         | 0       | 1      |       | 0                       | 398 | Voir P3.5.2.6.                                                                                                    |
| P3.5.2.13 | Al3 : sélection<br>du signal         |         |        |       | EntAna<br>emplct<br>0.1 | 141 | Ce paramètre vous permet<br>de connecter le signal Al3<br>sur l'entrée analogique de<br>votre choix.<br>Programmable. |
| P3.5.2.14 | AI3 : temps de filtrage<br>du signal | 0,00    | 300,00 | s     | 0,1                     | 142 | Temps de filtrage de l'entrée<br>analogique                                                                           |
| P3.5.2.15 | Al3 : plage de signal                | 0       | 1      |       | 0                       | 143 | 0 = 0–10 V / 0–20 mA<br>1 = 2–10 V / 4–20 mA                                                                          |
| P3.5.2.16 | Al3 : mini utilisateur               | -160,00 | 160,00 | %     | 0,00                    | 144 | 20 % = 4-20 mA/2-10 V                                                                                                 |
| P3.5.2.17 | Al3 : maxi utilisateur               | -160,00 | 160,00 | %     | 100,00                  | 145 | Réglage maxi de l'échelle<br>utilisateur                                                                              |
| P3.5.2.18 | Al3 : inversion<br>du signal         | 0       | 1      |       | 0                       | 151 | 0 = Normal<br>1 = Signal inversé                                                                                      |
| P3.5.2.19 | Al4 : sélection<br>du signal         |         |        |       | EntAna<br>emplct<br>0.1 | 152 | Voir P3.5.2.13.<br>Programmable.                                                                                      |
| P3.5.2.20 | Al4 : temps de filtrage<br>du signal | 0,00    | 300,00 | S     | 0,1                     | 153 | Voir P3.5.2.14.                                                                                                    |
| P3.5.2.21 | Al4 : plage de signal                | 0       | 1      |       | 0                       | 154 | 0 = 0–10 V / 0–20 mA<br>1 = 2–10 V / 4–20 mA                                                                          |
| P3.5.2.22 | Al4 : mini utilisateur               | -160,00 | 160,00 | %     | 0,00                    | 155 | Voir P3.5.2.16.                                                                                                    |
| P3.5.2.23 | Al4 : maxi utilisateur               | -160,00 | 160,00 | %     | 100,00                  | 156 | Voir P3.5.2.17.                                                                                                    |

| P3.5.2.24 | Al4 : inversion<br>du signal         | 0       | 1      |   | 0                       | 162 | Voir P3.5.2.18.                                                                                                    |
|-----------|--------------------------------------|---------|--------|---|-------------------------|-----|----------------------------------------------------------------------------------------------------|
| P3.5.2.25 | AI5 : sélection<br>du signal         |         |        |   | EntAna<br>emplct<br>0.1 | 188 | Ce paramètre vous permet<br>de connecter le signal AI5<br>sur l'entrée analogique de<br>votre choix.<br>Programmable. |
| P3.5.2.26 | AI5 : temps de filtrage<br>du signal | 0,00    | 300,00 | s | 0,1                     | 189 | Temps de filtrage de l'entrée<br>analogique                                                                           |
| P3.5.2.27 | AI5 : plage de signal                | 0       | 1      |   | 0                       | 190 | 0 = 0–10 V / 0–20 mA<br>1 = 2–10 V / 4–20 mA                                                                          |
| P3.5.2.28 | AI5 : mini utilisateur               | -160,00 | 160,00 | % | 0,00                    | 191 | 20 % = 4-20 mA/2-10 V                                                                                                 |
| P3.5.2.29 | AI5 : maxi utilisateur               | -160,00 | 160,00 | % | 100,00                  | 192 | Réglage maxi de l'échelle<br>utilisateur                                                                              |
| P3.5.2.30 | Al5 : inversion<br>du signal         | 0       | 1      |   | 0                       | 198 | 0 = Normal<br>1 = Signal inversé                                                                                      |
| P3.5.2.31 | Al6 : sélection<br>du signal         |         |        |   | EntAna<br>emplct<br>0.1 | 199 | Voir P3.5.2.13.<br>Programmable.                                                                                      |
| P3.5.2.32 | Al6 : temps de filtrage<br>du signal | 0,00    | 300,00 | S | 0,1                     | 200 | Voir P3.5.2.14.                                                                                                    |
| P3.5.2.33 | Al6 : plage de signal                | 0       | 1      |   | 0                       | 201 | 0 = 0–10 V / 0–20 mA<br>1 = 2–10 V / 4–20 mA                                                                          |
| P3.5.2.34 | Al6 : mini utilisateur               | -160,00 | 160,00 | % | 0,00                    | 202 | Voir P3.5.2.16.                                                                                                    |
| P3.5.2.35 | Al6 : maxi utilisateur               | -160,00 | 160,00 | % | 100,00                  | 203 | Voir P3.5.2.17.                                                                                                    |
| P3.5.2.36 | Al6 : inversion<br>du signal         | 0       | 1      |   | 0                       | 209 | Voir P3.5.2.18.                                                                                                    |

Tableau 45. Réglages de l'entrée analogique

| Index      | Paramètre            | Min  | Max    | Unité | Préré-<br>glage | ID    | Description                                                                                                    |
|------------|----------------------|------|--------|-------|-----------------|-------|----------------------------------------------------------------------------------------------------|
| P3.5.3.2.1 | Fonction RO1 de base | 0    | 36     |       | 2               | 11001 | Sélection de la fonction<br>du R01 de base :0 = Aucun<br>1 = Prêt2 = Marche<br>3 = Défaut général<br>4 = Défaut général inversé<br> |
| P3.5.3.2.2 | R01 : Tempo. travail | 0,00 | 320,00 | S     | 0,00            | 11002 | Bloc Tempo. travail                                                                                                    |
| P3.5.3.2.3 | R01 : Tempo. repos   | 0,00 | 320,00 | S     | 0,00            | 11003 | Bloc Tempo. repos                                                                                                    |
| P3.5.3.2.4 | R02 : fonction       | 0    | 39     |       | 3               | 11004 | Voir P3.5.3.2.1.                                                                                                    |
| P3.5.3.2.5 | R02 : Tempo. travail | 0,00 | 320,00 | S     | 0,00            | 11005 | Voir P3.5.3.2.2.                                                                                                    |
| P3.5.3.2.6 | R02 : Tempo. repos   | 0,00 | 320,00 | S     | 0,00            | 11006 | Voir P3.5.3.2.3.                                                                                                    |
| P3.5.3.2.7 | R03 : Fonction       | 0    | 39     |       | 1               | 11007 | Voir P3.5.3.2.1.<br>Non visible si seulement 2<br>relais de sortie sont installés.                                                  |

<u>4.5.7.3</u> Sorties logiques, emplacement B (de base)

Tableau 46. Réglages des sorties logiques sur la carte d'E/S de base

| 4.5.7.4 | Sorties lo | gigues ( | des emp | lacements | d'extension | D et E |
|---------|------------|----------|---------|-----------|-------------|--------|
|         |            |          |         |           |             |        |

| Index | Paramètre                                          | Min | Мах | Unité | Préré-<br>glage | ID | Description                                                                                                    |
|-------|----------------------------------------------------|-----|-----|-------|-----------------|----|----------------------------------------------------------------------------------------------------|
|       | Liste des sorties<br>dynamiques<br>de l'applicatif |     |     |       |                 |    | Affiche uniquement les para-<br>mètres des sorties existantes<br>dans les emplacements D/E.<br>Sélections identiques à la<br>fonction R01 de base<br>Non visible s'il n'existe pas<br>de sortie logique dans les<br>emplacements D/E. |

Tableau 47. Sorties logiques des emplacements D/E

## <u>4.5.7.5</u> Sorties analog., Emplcmt A (Base)

| Index      | Paramètre                    | Min      | Мах      | Unité    | Préré-<br>glage | ID    | Description                                                                                                    |
|------------|------------------------------|----------|----------|----------|-----------------|-------|----------------------------------------------------------------------------------------------------|
| P3.5.4.1.1 | Fonction AO1                 | 0        | 19       |          | 2               | 10050 | 0 = TEST 0 % (Non utilisé)<br>1 = TEST 100 %<br>2 = Fréq. de sortie (0 -fmax)<br>3 = Réf. fréquence (0-fmax)<br>4 = Vitesse moteur (0 - Vitesse<br>nominale moteur)<br>5 = Courant sortie ( $0-I_{nMot}$ )<br>6 = Couple moteur ( $0-T_{nMot}$ )<br>7 = Puissance moteur ( $0-P_{nMot}$ )<br>8 = Tension moteur ( $0-U_{nMot}$ )<br>9 = Tension bus c.c. ( $0-1 000 V$ )<br>10 = Sortie PID1 ( $0-100 %$ )<br>11 = Sortie PID2 ( $0-100 %$ )<br>12 = EntDonTraitmt1<br>13 = EntDonTraitmt2<br>14 = EntDonTraitmt3<br>15 = EntDonTraitmt4<br>16 = EntDonTraitmt5<br>17 = EntDonTraitmt7<br>19 = EntDonTraitmt8<br><b>REMARQUE :</b> Pour<br>EntDonTraitmt, par exemple,<br>la valeur 5 000 = 50,00 % |
| P3.5.4.1.2 | AO1 : temps de fil-<br>trage | 0,00     | 300,00   | S        | 1,00            | 10051 | Temps de filtrage du signal<br>de sortie analogique. Voir<br>P3.5.2.2.<br>0 = Pas de filtrage                                                                                                    |
| P3.5.4.1.3 | AO1 : min.                   | 0        | 1        |          | 0               | 10052 | 0 = 0 mA / 0 V<br>1 = 4 mA / 2 V<br>Notez les différents facteurs<br>d'échelle de sortie analogique<br>du paramètre P3.5.4.1.4.                                                                                                    |
| P3.5.4.1.4 | AO1 : échelle min.           | Variable | Variable | Variable | 0,0             | 10053 | Échelle mini dans l'unité pro-<br>cess (dépend de la sélection<br>de la fonction AO1)                                                                                                    |
| P3.5.4.1.5 | AO1 : échelle max.           | Variable | Variable | Variable | 0,0             | 10054 | Échelle maxi dans l'unité pro-<br>cess (dépend de la sélection<br>de la fonction AO1).                                                                                                    |

Tableau 48. Réglages des sorties analogiques de la carte d'E/S de base

4.5.7.6 Sorties analogiques des emplacements d'extension D à E

| Index | Paramètre                                         | Min | Мах | Unité | Préré-<br>glage | ID | Description                                                                                                    |
|-------|---------------------------------------------------|-----|-----|-------|-----------------|----|----------------------------------------------------------------------------------------------------|
|       | Liste des sorties dyna-<br>miques de l'applicatif |     |     |       |                 |    | Affiche uniquement les para-<br>mètres des sorties existantes<br>dans les emplacements D/E.<br>Sélections identiques à la<br>fonction AO1 de base<br>Non visible s'il n'existe pas<br>de sortie analogique dans<br>les emplacements D/E. |

Tableau 49. Sorties analogiques des emplacements D/E

#### 4.5.8 Groupe 3.6 : Mappage des données du bus de terrain

Le mappage des données du bus de terrain est utilisé dans certains protocoles de communication. Pour plus de détails, consultez les manuels du bus de terrain.

| Index  | Paramètre                                                    | Min | Max   | Unité | Préré-<br>glage | ID  | Description                                                                                                    |
|--------|--------------------------------------------------------------|-----|-------|-------|-----------------|-----|----------------------------------------------------------------------------------------------------|
| P3.6.1 | Sélection de la sortie 1<br>des données du bus<br>de terrain | 0   | 35000 |       | 1               | 852 | Les données envoyées au<br>bus de terrain peuvent être<br>sélectionnées à l'aide des<br>numéros d'identification des<br>valeurs de paramètres et<br>d'affichage. Les données sont<br>réduites au format 16 bits non<br>signé en fonction du format<br>du panneau opérateur. Par<br>exemple, 25.5 sur le panneau<br>opérateur équivaut à 255. |
| P3.6.2 | Sélection de la sortie 2<br>des données du bus<br>de terrain | 0   | 35000 |       | 2               | 853 | Sélection de la sortie des<br>données de traitement avec<br>l'ID de paramètre                                                                                                    |
| P3.6.3 | Sélection de la sortie 3<br>des données du bus<br>de terrain | 0   | 35000 |       | 3               | 854 | Sélection de la sortie des<br>données de traitement avec<br>l'ID de paramètre                                                                                                    |
| P3.6.4 | Sélection de la sortie 4<br>des données du bus<br>de terrain | 0   | 35000 |       | 4               | 855 | Sélection de la sortie des<br>données de traitement avec<br>l'ID de paramètre                                                                                                    |
| P3.6.5 | Sélection de la sortie 5<br>des données du bus<br>de terrain | 0   | 35000 |       | 5               | 856 | Sélection de la sortie des<br>données de traitement avec<br>l'ID de paramètre                                                                                                    |
| P3.6.6 | Sélection de la sortie 6<br>des données du bus<br>de terrain | 0   | 35000 |       | 6               | 857 | Sélection de la sortie des<br>données de traitement avec<br>l'ID de paramètre                                                                                                    |
| P3.6.7 | Sélection de la sortie 7<br>des données du bus<br>de terrain | 0   | 35000 |       | 7               | 858 | Sélection de la sortie des<br>données de traitement avec<br>l'ID de paramètre                                                                                                    |
| P3.6.8 | Sélection de la sortie 8<br>des données du bus<br>de terrain | 0   | 35000 |       | 37              | 859 | Sélection de la sortie des<br>données de traitement avec<br>l'ID de paramètre                                                                                                    |

Tableau 50. Mappage des données du bus de terrain

#### Sortie des données du bus de terrain

Valeurs d'affichage de bus de terrain :

| Données                        | Valeur                       | Échelle  |
|--------------------------------|------------------------------|----------|
| Sortie données de traitement 1 | Fréquence de sortie          | 0,01 Hz  |
| Sortie données de traitement 2 | Vitesse moteur               | 1 tr/min |
| Sortie données de traitement 3 | Courant moteur               | 0,1 A    |
| Sortie données de traitement 4 | Couple moteur                | 0,1 %    |
| Sortie données de traitement 5 | Puissance moteur             | 0,1 %    |
| Sortie données de traitement 6 | Tension moteur               | 0,1 V    |
| Sortie données de traitement 7 | Tension bus c.c.             | 1 V      |
| Sortie données de traitement 8 | Dernier code de défaut actif |          |

Tableau 51. Sortie des données du bus de terrain
## 4.5.9 Groupe 3.7 : Fréquences interdites

Dans certains systèmes, il peut s'avérer nécessaire de contourner des plages de fréquences données pour éviter les problèmes de résonance mécanique. En réglant les fréquences interdites, il est possible d'éviter les plages de fréquences pouvant poser problème.

| Index  | Paramètre                                             | Min | Мах  | Unité | Préré-<br>glage | ID   | Description                                                                                                 |
|--------|-------------------------------------------------------|-----|------|-------|-----------------|------|----------------------------------------------------------------------------------------------------|
| P3.7.1 | Plage de fréquences<br>interdites 1 :<br>limite basse | -1  | 320  | Hz    | 0               | 509  | 0 = Non utilisé                                                                                             |
| P3.7.2 | Plage de fréquences<br>interdites 1 :<br>limite haute | 0   | 320  | Hz    | 0               | 510  | 0 = Non utilisé                                                                                             |
| P3.7.3 | Plage de fréquences<br>interdites 2 :<br>limite basse | 0   | 320  | Hz    | 0               | 511  | 0 = Non utilisé                                                                                             |
| P3.7.4 | Plage de fréquences<br>interdites 2 :<br>limite haute | 0   | 320  | Hz    | 0               | 512  | 0 = Non utilisé                                                                                             |
| P3.7.5 | Plage de fréquences<br>interdites 3 :<br>limite basse | 0   | 320  | Hz    | 0               | 513  | 0 = Non utilisé                                                                                             |
| P3.7.6 | Plage de fréquences<br>interdites 3 :<br>limite haute | 0   | 320  | Hz    | 0               | 514  | 0 = Non utilisé                                                                                             |
| P3.7.7 | Facteur de réduction<br>rampe acc./déc.               | 0,1 | 10   | Fois  | 1               | 518  | Multiplicateur du temps de<br>rampe actuellement réglé<br>pour tenir compte des fré-<br>quences interdites. |
| P3.7.8 | Rampe balayage<br>résonance                           | 0,1 | 3000 | S     | 60              | 1812 | Vitesse à laquelle le<br>balayage de résonance<br>doit balayer la plage<br>de fréquences.                   |
| P3.7.9 | Balayage résonance                                    | 0   | 1    |       | 0               | 1811 | 0 = Inactif<br>1 = Activer                                                                                  |

Tableau 52. Fréquences interdites

## 4.5.10 Groupe 3.8 : Supervision de limite

La supervision de limite peut être utilisée pour activer les sorties relais (P3.5.3.2.ff). Les relais sont liés aux réglages « 12 Limite superv.1 » et « 13 Limite superv.2 ».

Permet de choisir :

- 1. Une ou deux (P3.8.1/P3.8.5) valeurs de signal pour la supervision.
- 2. Si la limite haute ou basse doit être supervisée (P3.8.2/P3.8.6).
- 3. Les valeurs limites réelles (P3.8.3/P3.8.7).
- 4. L'hystérésis pour les valeurs limites définies (P3.8.4/P3.8.8).

| Index  | Paramètre                          | Min      | Мах     | Unité    | Préré-<br>glage | ID   | Description                                                                                                    |
|--------|------------------------------------|----------|---------|----------|-----------------|------|----------------------------------------------------------------------------------------------------|
| P3.8.1 | Signal supervisé 1 :<br>Sélection  | 0        | 7       |          | 0               | 1431 | <ul> <li>0 = Fréquence de sortie</li> <li>1 = Référence fréquence</li> <li>2 = Courant moteur</li> <li>3 = Couple moteur</li> <li>4 = Puissance moteur</li> <li>5 = Tension bus CC</li> <li>6 = Entrée analogique 1</li> <li>7 = Entrée analogique 2</li> </ul> |
| P3.8.2 | Signal supervisé 1 :<br>Mode       | 0        | 2       |          | 0               | 1432 | 0 = Non utilisé<br>1 = Supervision de limite basse<br>(sortie active au-delà du seuil<br>réglé)<br>2 = Supervision de limite haute<br>(sortie active en dessous<br>du seuil réglé)                                                                              |
| P3.8.3 | Signal supervisé 1 :<br>Limite     | -200,000 | 200,000 | Variable | 25,00           | 1433 | Seuil de supervision pour<br>l'élément sélectionné. L'unité<br>s'affiche automatiquement.                                                                                                    |
| P3.8.4 | Signal supervisé 1 :<br>Hystérésis | -200,000 | 200,000 | Variable | 5,00            | 1434 | Hystérésis de la limite de<br>supervision pour l'élément<br>sélectionné. L'unité est<br>définie automatiquement.                                                                                                    |
| P3.8.5 | Signal supervisé 2 :<br>Sélection  | 0        | 7       |          | 1               | 1435 | Voir P3.8.1.                                                                                                    |
| P3.8.6 | Signal supervisé 2 :<br>Mode       | 0        | 2       |          | 0               | 1436 | Voir P3.8.2.                                                                                                    |
| P3.8.7 | Signal supervisé 2 :<br>Limite     | -200,000 | 200,000 | Variable | 40,00           | 1437 | Voir P3.8.3.                                                                                                    |
| P3.8.8 | Signal supervisé 2 :<br>Hystérésis | -200,000 | 200,000 | Variable | 5,00            | 1438 | Voir P3.8.4.                                                                                                    |

Tableau 53. Réglages de supervision de limite

# 4.5.11 Groupe 3.9 : Protections

#### Paramètres de la protection thermique du moteur (P3.9.6 à P3.9.10)

Comme son nom l'indique, la fonction de protection thermique du moteur protège ce dernier d'un échauffement excessif. Le convertisseur peut fournir au moteur un courant supérieur au nominal. Si la charge exige un courant supérieur, le risque de surcharge thermique du moteur apparaît, plus particulièrement aux basses fréquences où sa capacité de refroidissement et sa puissance sont réduites. Si le moteur est doté d'un ventilateur externe, la réduction de charge aux basses vitesses est minimale.

La protection thermique du moteur est basée sur un modèle qui utilise le courant de sortie du convertisseur de fréquence pour déterminer la charge moteur.

La protection thermique du moteur est ajustable avec des paramètres. Le courant thermique  $I_T$  spécifie le courant en charge au-dessus duquel le moteur est en surcharge. La limite de courant est une fonction de la fréquence de sortie.

La température du moteur peut être affichée dans l'affichage du panneau opérateur. Voir section 4.4.

| Si vous utilisez des câbles moteur longs (maxi 100 m/328 pieds) avec de petits convertis-<br>seurs de fréquence (≤1,5 kW/2,0 cv), le courant moteur mesuré par le convertisseur de fré-<br>quence peut être bien supérieur au courant moteur réel du fait des courants capacitifs dans<br>le câble moteur. Prenez ces données en considération lors de la configuration des fonctions<br>de protection thermique du moteur. |
|----------------------------------------------------------------------------------------------------|
| Le modèle thermique ne protège pas le moteur si le débit d'air de refroidissement est réduit<br>du fait d'une obstruction des grilles de ventilation ou si la température ambiante est exces-<br>sive. Si la carte de commande est hors tension, le modèle est initialisé sur base de la valeur<br>calculée avant la mise hors tension (fonctionnalité mémoire).                                                            |

#### Paramètres de la protection contre le calage (P3.9.11 à P3.9.14)

La fonction de protection contre le calage du moteur protège ce dernier des surcharges de courte durée, notamment du fait du calage de l'arbre moteur. La temporisation de la protection contre le calage du moteur peut être réglée sur une valeur inférieure à celle de la protection thermique du moteur. L'état de calage est défini avec deux paramètres, P3.9.12 (*PCM : courant*) et P3.9.14 (*Seuil fréquence*). Si le courant est supérieur à la limite réglée et la fréquence de sortie inférieure au seuil réglé, le convertisseur de fréquence considère qu'il y a un calage moteur. La rotation de l'arbre n'est pas effectivement vérifiée. La protection contre le calage est une fonction de type protection de surintensité.

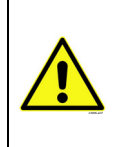

Si vous utilisez des câbles moteur longs (maxi 100 m/328 pieds) avec de petits convertisseurs de fréquence (≤1,5 kW/2,0 cv), le courant moteur mesuré par le convertisseur de fréquence peut être bien supérieur au courant moteur réel du fait des courants capacitifs dans le câble moteur. Prenez ces données en considération lors de la configuration des fonctions de protection thermique du moteur.

#### Paramètres de la protection contre les sous-charges (P3.9.15 à P3.9.18)

La protection contre la sous-charge du moteur s'assure que le moteur est soumis à une charge lorsque le convertisseur est en marche. La perte de charge moteur peut révéler un problème au niveau du process (ex., rupture d'une courroie ou pompe tournant à sec).

La protection contre les sous-charges moteur peut être activée en réglant la courbe de sous-charge à l'aide des paramètres P3.9.16 (*Protection contre les sous-charges : Charge* 

*de la zone d'affaiblissement de champ*) et P3.9.17 (*Protection contre les sous-charges : Charge à fréquence nulle*), voir ci-dessous. La courbe de sous-charge est une courbe quadratique réglée entre la fréquence nulle et le point d'affaiblissement du champ. La fonction de protection n'est pas activée en deçà de 5 Hz (le compteur de temporisation de sous-charge est arrêté).

Les valeurs de couple pour la courbe de sous-charge sont données en pourcentage du couple nominal moteur. La valeur de la plaque signalétique du moteur, le courant nominal moteur paramétré et le courant nominal du convertisseur de fréquence I<sub>H</sub> sont utilisés pour déterminer le facteur d'échelle de la valeur de couple interne. Si un moteur de valeurs nominales différentes est utilisé avec le convertisseur de fréquence, il y a perte de précision du calcul de couple.

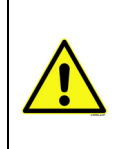

Si vous utilisez des câbles moteur longs (maxi 100 m/328 pieds) avec de petits convertisseurs de fréquence (≤1,5 kW/2,0 cv), le courant moteur mesuré par le convertisseur de fréquence peut être bien supérieur au courant moteur réel du fait des courants capacitifs dans le câble moteur. Prenez ces données en considération lors de la configuration des fonctions de protection thermique du moteur.

| Index  | Paramètre                                         | Min   | Мах   | Unité | Préré-<br>glage | ID  | Description                                                                                                    |
|--------|---------------------------------------------------|-------|-------|-------|-----------------|-----|----------------------------------------------------------------------------------------------------|
| P3.9.1 | Dft Al faible                                     | 0     | 5     |       | 0               | 700 | 0 = Aucune action<br>1 = Alarme<br>2 = Alarme, vitesse<br>constante<br>3 = Alarme, fréq. précéd.<br>4 = Défaut<br>5 = Défaut, roue libre                                                                                                    |
| P3.9.2 | Action en cas de<br>défaut externe                | 0     | 3     |       | 2               | 701 | 0 = Aucune action<br>1 = Alarme<br>2 = Défaut (Arrêt en fonction<br>du mode Arrêt)<br>3 = Défaut (Arrêt en roue libre)                                                                                                    |
| P3.9.3 | Action en cas de<br>défaut phases réseau          | 0     | 1     |       | 0               | 730 | Sélectionnez la configura-<br>tion de phase d'alimentation.<br>La supervision de phase<br>d'entrée vérifie si les phases<br>d'entrée du convertisseur de<br>fréquence possèdent un cou-<br>rant approximativement égal.<br>0 = Support triphasé<br>1 = Support monophasé |
| P3.9.4 | Défaut de<br>sous-tension                         | 0     | 1     |       | 0               | 727 | 0 = Le défaut est stocké dans<br>l'historique<br>1 = Le défaut n'est pas<br>stocké dans l'historique                                                                                                    |
| P3.9.5 | Action en cas de<br>défaut phase moteur           | 0     | 3     |       | 2               | 702 | Voir P3.9.2.                                                                                                    |
| P3.9.6 | Protection thermique moteur                       | 0     | 3     |       | 2               | 704 | Voir P3.9.2.                                                                                                    |
| P3.9.7 | Facteur de tempéra-<br>ture ambiante du<br>moteur | -20,0 | 100,0 | °C    | 40,0            | 705 | Température ambiante en °C                                                                                                    |

i

i

i

i

| P3.9.8  | Motor thermal zero speed cooling                                                             | 5,0  | 150,0            | %   | Variable       | 706 | Définit le facteur de refroidis-<br>sement à fréquence nulle<br>relativement au point où le<br>moteur fonctionne à vitesse<br>nominale sans refroidisse-<br>ment extérieur.                            |
|---------|----------------------------------------------------------------------------------------------|------|------------------|-----|----------------|-----|----------------------------------------------------------------------------------------------------|
| P3.9.9  | Constante de temps<br>thermique du moteur                                                    | 1    | 200              | min | Variable       | 707 | La constante de temps cor-<br>respond au temps au cours<br>duquel la température calcu-<br>lée atteint 63 % de sa valeur<br>finale.                                                                    |
| P3.9.10 | Facteur de capacité de<br>charge thermique du<br>moteur                                      | 0    | 150              | %   | 100            | 708 |                                                                                                    |
| P3.9.11 | Protection contre<br>le calage moteur                                                        | 0    | 3                |     | 0              | 709 | Voir P3.9.2.                                                                                                    |
| P3.9.12 | PCM : courant                                                                                | 0,00 | 2*I <sub>H</sub> | A   | Ι <sub>Η</sub> | 710 | Pour qu'un calage moteur se produise, il faut que le courant ait dépassé cette limite.                                                                                                    |
| P3.9.13 | Limite de temporisa-<br>tion de calage                                                       | 1,00 | 120,00           | S   | 15,00          | 711 | Il s'agit de la temporisation<br>maximale pour la détection<br>d'un défaut de calage<br>moteur.                                                                                                    |
| P3.9.14 | Seuil fréquence                                                                              | 1,00 | P3.3.2           | Hz  | 25,00          | 712 | Pour qu'un défaut de calage<br>survienne, la fréquence de<br>sortie doit demeurer en des-<br>sous de cette valeur limite<br>pendant un certain délai.                                                  |
| P3.9.15 | Défaut sous-charge<br>(rupture de courroie/<br>pompe tournant à sec)                         | 0    | 3                |     | 0              | 713 | Voir P3.9.2.                                                                                                    |
| P3.9.16 | Protection contre les<br>sous-charges : Charge<br>de la zone d'affaiblis-<br>sement de champ | 10,0 | 150,0            | %   | 50,0           | 714 | Ce paramètre spécifie le<br>couple mini autorisé lorsque<br>la fréquence de sortie est au-<br>dessus du point d'affaiblisse-<br>ment du champ.                                                         |
| P3.9.17 | Protection contre les<br>sous-charges : Charge<br>à fréquence nulle                          | 5,0  | 150,0            | %   | 10,0           | 715 | Ce paramètre spécifie le<br>couple mini autorisé à fré-<br>quence nulle.<br>Si vous modifiez la valeur du<br>paramètre P3.1.1.4, ce para-<br>mètre récupère automatique-<br>ment son préréglage usine. |
| P3.9.18 | Protection contre<br>les sous-charges :<br>Limite durée                                      | 2,00 | 600,00           | S   | 20,00          | 716 | Ce paramètre spécifie le temps maxi autorisé de pré-<br>sence d'une sous-charge.                                                                                                    |
| P3.9.19 | Action en cas de<br>défaut communication<br>bus de terrain                                   | 0    | 4                |     | 3              | 733 | Voir P3.9.1.                                                                                                    |
| P3.9.20 | Défaut de communica-<br>tion d'emplacement                                                   | 0    | 3                |     | 2              | 734 | Voir P3.9.2.                                                                                                    |
| P3.9.21 | Défaut de thermistance                                                                       | 0    | 3                |     | 0              | 732 | Voir P3.9.2.                                                                                                    |
| P3.9.22 | Temporisation de rem-<br>plissage progressif                                                 | 0    | 3                |     | 2              | 748 | Voir P3.9.2.                                                                                                    |
| P3.9.23 | PID1 : Défaut<br>supervision                                                                 | 0    | 3                |     | 2              | 749 | Voir P3.9.2.                                                                                                    |

i

| P3.9.24 | PID2 : Défaut<br>supervision        | 0     | 3      |       | 2 | 757 | Voir P3.9.2.                                                                                                    |
|---------|-------------------------------------|-------|--------|-------|---|-----|----------------------------------------------------------------------------------------------------|
| P3.9.25 | Signal de défaut de température     | 0     | 6      |       |   | 739 | 0 = Non utilisé<br>1 = Entrée temp. 1<br>2 = Entrée temp. 2<br>3 = Entrée temp. 3<br>4 = Entrée temp. 1-2<br>5 = Entrée temp. 2-3<br>6 = Entrée temp. 1-3 |
| P3.9.26 | Limite Alarme temp.                 | -30,0 | 200,0  | °C/°F |   | 741 | Température de déclenche-<br>ment d'une alarme.                                                                                                    |
| P3.9.27 | Limite défaut temp.                 | -30,0 | 200,0  | °C/°F |   | 742 | Température de déclenche-<br>ment d'un défaut.                                                                                                    |
| P3.9.28 | Réponse au défaut de<br>température | 0     | 200,03 |       |   | 740 | 0 = Aucune action<br>1 = Alarme<br>2 = Défaut<br>3 = Défaut, roue libre                                                                                   |

Tableau 54. Réglages des protections

1

i

i

i

| 4.5.12 | Groupe 3.10 : Réarmement automatique |
|--------|--------------------------------------|
|--------|--------------------------------------|

| Index    | Paramètre                                                             | Min  | Мах     | Unité | Préré-<br>glage | ID  | Description                                                                                                    |
|----------|-----------------------------------------------------------------------|------|---------|-------|-----------------|-----|----------------------------------------------------------------------------------------------------|
| P3.10.1  | Réarmement<br>automatique                                             | 0    | 1       |       | 0               | 731 | 0 = Désactivé<br>1 = Activé                                                                                                    |
| P3.10.2  | Fonction réarmement                                                   | 0    | 1       |       | 1               | 719 | Le mode de démarrage pour<br>le réarmement automatique<br>est sélectionné à partir de<br>ce paramètre.<br>0 = Reprise au vol<br>1 = En fonction du par. P3.2.4 |
| P3.10.3  | Temps attente                                                         | 0,10 | 10000,0 | S     | 0,50            | 717 | Tempo. avant le premier<br>réarmement.                                                                                                    |
| P3.10.4  | Réarmement<br>automatique :<br>Période de réarme-<br>ment automatique | 0,00 | 10000,0 | S     | 60,00           | 718 | Si le défaut est toujours pré-<br>sent au bout de cette tempori-<br>sation, alors le convertisseur<br>de fréquence se bloque sur<br>le dernier défaut.         |
| P3.10.5  | Nombre<br>de réarmements                                              | 1    | 10      |       | 4               | 759 | REMARQUE : Nombre total<br>de réarmements (quel que soit<br>le type de défaut autorisé)                                                                        |
| P3.10.6  | Réarmement<br>automatique :<br>sous-tension                           | 0    | 1       |       | 1               | 720 | Réarmement autorisé ?<br>0 = Non<br>1 = Oui                                                                                                    |
| P3.10.7  | Réarmement<br>automatique :<br>surtension                             | 0    | 1       |       | 1               | 721 | Réarmement autorisé ?<br>0 = Non<br>1 = Oui                                                                                                    |
| P3.10.8  | Réarmement<br>automatique :<br>surintensité                           | 0    | 1       |       | 1               | 722 | Réarmement autorisé ?<br>0 = Non<br>1 = Oui                                                                                                    |
| P3.10.9  | Réarmement<br>automatique :<br>Al trop faible                         | 0    | 1       |       | 1               | 723 | Réarmement autorisé ?<br>0 = Non<br>1 = Oui                                                                                                    |
| P3.10.10 | Réarmement<br>automatique : Surtem-<br>pérature convertisseur         | 0    | 1       |       | 1               | 724 | Réarmement autorisé ?<br>0 = Non<br>1 = Oui                                                                                                    |
| P3.10.11 | Réarmement<br>automatique : Surtem-<br>pérature moteur                | 0    | 1       |       | 1               | 725 | Réarmement autorisé ?<br>0 = Non<br>1 = Oui                                                                                                    |
| P3.10.12 | Réarmement<br>automatique :<br>Défaut externe                         | 0    | 1       |       | 0               | 726 | Réarmement autorisé ?<br>0 = Non<br>1 = Oui                                                                                                    |
| P3.10.13 | Réarmement<br>automatique :<br>Défaut sous-charge                     | 0    | 1       |       | 0               | 738 | Réarmement autorisé ?<br>0 = Non<br>1 = Oui                                                                                                    |

Tableau 55. Réglages des réarmements automatiques

# 4.5.13 Groupe 3.11 : Réglages de l'applicatif

| Index   | Paramètre       | Min | Мах | Unité | Préré-<br>glage | ID   | Description      |
|---------|-----------------|-----|-----|-------|-----------------|------|------------------|
| M3.11.1 | Sélection °C/°F | 0   | 1   |       | 0               | 1197 | 0 = °C<br>1 = °F |
| M3.11.2 | Sélection kW/CV | 0   | 1   |       | 0               | 1198 | 0 = kW<br>1 = CV |

Tableau 56. Paramètres de l'applicatif

## 4.5.14 Groupe 3.12 : Fonctions de temporisation

Les fonctions de ce groupe de paramètres peuvent être exploitées au mieux si les réglages de l'Horloge temps réel . ont été correctement réalisés dans les paramètres P5.5.ff.

Vous pouvez programmer jusqu'à cinq incidents pouvant survenir entre des moments définis (*Intervalles*) et, en plus, trois fonctions basées sur des blocs de temporisation qui doivent durer un certain temps.

Les intervalles et les blocs de temporisation sont affectés aux trois Séquences horaires définies.

Exemple de programmation : Vous souhaitez appliquer la *Vitesse constante 1* (M3.3.11, configuré pour être utilisé avec le paramètre M3.5.1.15, *Sélection de vitesse constante 0*) les lundis, de 08:00 à 16:00 heures.

1. Configurez les paramètres pour Intervalle 1 (3.12.1) :

M3.12.1.3 : *Jour début* : « 1 » (=Lundi) M3.12.1.1 : *Heure de début* : « 0800 »

M3.12.1.2 : *Heure de fin* : « **1600** » M3.12.1.4 : *Jour fin* : « **1** » (=Lundi)

M3.12.1.5 : *Affecter à la séquence* : « **1** » (= Séquence horaire 1)

# 2. Ensuite, affectez la séquence horaire sélectionnée à une entrée logique à l'aide de la méthode de programmation décrite à la section 4.5.2.

Accédez au menu *Paramètres* (M3), puis au menu *Config. E/S* (M3.5) et *Entrées logiques* (M3.5.1). Localisez le paramètre *Sélection vitesse constante 0* (M3.5.1.15). Configurez la valeur de ce paramètre sur *Séquence horaire 1*.

À présent, la fonction *Sélection vitesse constante 0* est activée à 08:00 heures le lundi et désactivée à 16:00 heures le même jour.

L'état des Intervalles et des Séquences horaires est accessible dans le menu M2.3.

| Index                            | Paramètre              | Min      | Мах      | Unité    | Préré-<br>glage | ID   | Description                                                                                                    |  |  |  |  |
|----------------------------------|------------------------|----------|----------|----------|-----------------|------|----------------------------------------------------------------------------------------------------|--|--|--|--|
| 3.12.1 PLAGE DE FONCTIONNEMENT 1 |                        |          |          |          |                 |      |                                                                                                    |  |  |  |  |
| P3.12.1.1                        | Heure de début         | 00:00:00 | 23:59:59 | hh:mm:ss | 00:00:00        | 1464 | Heure de début                                                                                                    |  |  |  |  |
| P3.12.1.2                        | Heure de fin           | 00:00:00 | 23:59:59 | hh:mm:ss | 00:00:00        | 1465 | Heure de fin                                                                                                    |  |  |  |  |
| P3.12.1.3                        | Jour début             | 0        | 6        |          | 0               | 1466 | Jour d'activation<br>0 = Dimanche<br>1 = Lundi<br>2 = Mardi<br>3 = Mercredi<br>4 = Jeudi<br>5 = Vendredi<br>6 = Samedi                            |  |  |  |  |
| P3.12.1.4                        | Jour fin               | 0        | 6        |          | 0               | 1467 | Voir ci-dessus                                                                                                    |  |  |  |  |
| P3.12.1.5                        | Affecter à la séquence | 0        | 3        |          | 0               | 1468 | Sélectionnez la séquence<br>horaire affectée (1–3)<br>0=Non utilisé<br>1 = Séquence horaire 1<br>2 = Séquence horaire 2<br>3 = Séquence horaire 3 |  |  |  |  |

|                                  |                                  | 3.1 <mark>2.2 PL</mark> | AGE DE    | FONCTIO  | ONNEME   | NT 2  |                                                                                                    |  |  |  |  |  |
|----------------------------------|----------------------------------|-------------------------|-----------|----------|----------|-------|----------------------------------------------------------------------------------------------------|--|--|--|--|--|
| P3.12.2.1                        | Heure de début                   | 00:00:00                | 23:59:59  | hh:mm:ss | 00:00:00 | 1469  | Voir Plage de fonctionnement 1                                                                                                    |  |  |  |  |  |
| P3.12.2.2                        | Heure de fin                     | 00:00:00                | 23:59:59  | hh:mm:ss | 00:00:00 | 1470  | Voir Plage de fonctionnement 1                                                                                                    |  |  |  |  |  |
| P3.12.2.3                        | Jour début                       | 0                       | 6         |          | 0        | 1471  | Voir Plage de fonctionnement 1                                                                                                    |  |  |  |  |  |
| P3.12.2.4                        | Jour fin                         | 0                       | 6         |          | 0        | 1472  | Voir Plage de fonctionnement 1                                                                                                    |  |  |  |  |  |
| P3.12.2.5                        | Affecter à la séquence           | 0                       | 3         |          | 0        | 1473  | Voir Plage de fonctionnement 1                                                                                                    |  |  |  |  |  |
|                                  | 3.12.3 PLAGE DE FONCTIONNEMENT 3 |                         |           |          |          |       |                                                                                                    |  |  |  |  |  |
| P3.12.3.1                        | Heure de début                   | 00:00:00                | 23:59:59  | hh:mm:ss | 00:00:00 | 1474  | Voir Plage de fonctionnement 1                                                                                                    |  |  |  |  |  |
| P3.12.3.2                        | Heure de fin                     | 00:00:00                | 23:59:59  | hh:mm:ss | 00:00:00 | 1475  | Voir Plage de fonctionnement 1                                                                                                    |  |  |  |  |  |
| P3.12.3.3                        | Jour début                       | 0                       | 6         |          | 0        | 1476  | Voir Plage de fonctionnement 1                                                                                                    |  |  |  |  |  |
| P3.12.3.4                        | Jour fin                         | 0                       | 6         |          | 0        | 1477  | Voir Plage de fonctionnement 1                                                                                                    |  |  |  |  |  |
| P3.12.3.5                        | Affecter à la<br>séquence        | 0                       | 3         |          | 0        | 1478  | Voir Plage de fonctionnement 1                                                                                                    |  |  |  |  |  |
|                                  |                                  | 3.12.4 PL               | AGE DE    | FONCTIO  | DNNEME   | INT 4 |                                                                                                    |  |  |  |  |  |
| P3.12.4.1                        | Heure de début                   | 00:00:00                | 23:59:59  | hh:mm:ss | 00:00:00 | 1479  | Voir Plage de fonctionnement 1                                                                                                    |  |  |  |  |  |
| P3.12.4.2                        | Heure de fin                     | 00:00:00                | 23:59:59  | hh:mm:ss | 00:00:00 | 1480  | Voir Plage de fonctionnement 1                                                                                                    |  |  |  |  |  |
| P3.12.4.3                        | Jour début                       | 0                       | 6         |          | 0        | 1481  | Voir Plage de fonctionnement 1                                                                                                    |  |  |  |  |  |
| P3.12.4.4                        | Jour fin                         | 0                       | 6         |          | 0        | 1482  | Voir Plage de fonctionnement 1                                                                                                    |  |  |  |  |  |
| P3.12.4.5                        | Affecter à la<br>séquence        | 0                       | 3         |          | 0        | 1483  | Voir Plage de fonctionnement 1                                                                                                    |  |  |  |  |  |
| 3.12.5 PLAGE DE FONCTIONNEMENT 5 |                                  |                         |           |          |          |       |                                                                                                    |  |  |  |  |  |
| P3.12.5.1                        | Heure de début                   | 00:00:00                | 23:59:59  | hh:mm:ss | 00:00:00 | 1484  | Voir Plage de fonctionnement 1                                                                                                    |  |  |  |  |  |
| P3.12.5.2                        | Heure de fin                     | 00:00:00                | 23:59:59  | hh:mm:ss | 00:00:00 | 1485  | Voir Plage de fonctionnement 1                                                                                                    |  |  |  |  |  |
| P3.12.5.3                        | Jour début                       | 0                       | 6         |          | 0        | 1486  | Voir Plage de fonctionnement 1                                                                                                    |  |  |  |  |  |
| P3.12.5.4                        | Jour fin                         | 0                       | 6         |          | 0        | 1487  | Voir Plage de fonctionnement 1                                                                                                    |  |  |  |  |  |
| P3.12.5.5                        | Affecter à la<br>séquence        | 0                       | 3         |          | 0        | 1488  | Voir Plage de fonctionnement 1                                                                                                    |  |  |  |  |  |
|                                  |                                  |                         | 3.12.6 Bl |          | PO 1     |       |                                                                                                    |  |  |  |  |  |
| P3.12.6.1                        | Durée                            | 0                       | 72000     | S        | 0        | 1489  | La durée pendant laquelle<br>le bloc tempo fonctionnera<br>lorsqu'il sera activé.<br>(Activé par entrée logique)                                    |  |  |  |  |  |
| P3.12.6.2                        | Affecter à la séquence           | 0                       | 3         |          | 0        | 1490  | Sélectionnez la séquence<br>horaire affectée (1–3)<br>0 = Non utilisé<br>1 = Séquence horaire 1<br>2 = Séquence horaire 2<br>3 = Séquence horaire 3 |  |  |  |  |  |
|                                  |                                  |                         | 3.12.7 BI |          | PO 2     |       |                                                                                                    |  |  |  |  |  |
| P3.12.7.1                        | Durée                            | 0                       | 72000     | S        | 0        | 1491  | Voir Bloc tempo 1                                                                                                    |  |  |  |  |  |
| P3.12.7.2                        | Affecter à la<br>séquence        | 0                       | 3         |          | 0        | 1492  | Voir Bloc tempo 1                                                                                                    |  |  |  |  |  |
|                                  |                                  |                         | 3.12.8 BI | LOC TEM  | PO 3     |       |                                                                                                    |  |  |  |  |  |
| P3.12.8.1                        | Durée                            | 0                       | 72000     | S        | 0        | 1493  | Voir Bloc tempo 1                                                                                                    |  |  |  |  |  |
| P3.12.8.2                        | Affecter à la séquence           | 0                       | 3         |          | 0        | 1494  | Voir Bloc tempo 1                                                                                                    |  |  |  |  |  |

Tableau 57. Fonctions de temporisation

i

i

# 4.5.15 Groupe 3.13 : Régulateur PID 1

# 4.5.15.1 Réglages de base

| Index      | Paramètre                           | Min      | Мах      | Unité    | Préré-<br>glage | ID   | Description                                                                                                    |
|------------|-------------------------------------|----------|----------|----------|-----------------|------|----------------------------------------------------------------------------------------------------|
| P3.13.1.1  | PID : Gain                          | 0,00     | 1000,00  | %        | 100,00          | 118  | Si ce paramètre est défini sur<br>100 %, une variation de 10 %<br>de l'erreur entraîne une<br>variation de 10 % de la sortie<br>du régulateur.                                      |
| P3.13.1.2  | PID : Temps<br>d'intégration        | 0,00     | 600,00   | S        | 1,00            | 119  | Si ce paramètre est réglé sur<br>1,00 seconde, un change-<br>ment de 10 % de la valeur<br>d'erreur modifie la sortie de<br>régulateur de 10,00 %.                                   |
| P3.13.1.3  | PID : Action dérivée                | 0,00     | 100,00   | S        | 0,00            | 132  | Si ce paramètre est réglé sur<br>1,00 seconde, une variation<br>de 10 % de la valeur d'erreur<br>pendant 1,00 s entraîne une<br>variation de 10,00 % de la<br>sortie du régulateur. |
| P3.13.1.4  | Sélection d'une unité<br>de process | 1        | 38       |          | 1               | 1036 | Sélectionnez l'unité<br>de la valeur actuelle.                                                                                                    |
| P3.13.1.5  | Unité process : Mini                | Variable | Variable | Variable | 0               | 1033 |                                                                                                    |
| P3.13.1.6  | Unité process : Maxi                | Variable | Variable | Variable | 100             | 1034 |                                                                                                    |
| P3.13.1.7  | Unité process :<br>Décimales        | 0        | 4        |          | 2               | 1035 | Nombre de décimales pour<br>la valeur de l'unité process.                                                                                                    |
| P3.13.1.8  | Inversion d'erreur                  | 0        | 1        |          | 0               | 340  | 0 = Normal (Retour < Point<br>de consigne -> Augmentation<br>sortie PID)<br>1 = Inversé (Retour < Point<br>de consigne -> Diminution<br>sortie PID)                                 |
| P3.13.1.9  | Hystérésis de zone<br>morte         | Variable | Variable | Variable | 0               | 1056 | Zone morte autour du point<br>de consigne dans les unités<br>process. La sortie PID est<br>gelée si le retour reste dans<br>la zone morte pendant<br>un temps prédéfini.            |
| P3.13.1.10 | Tempo. de zone<br>morte             | 0,00     | 320,00   | S        | 0,00            | 1057 | Si le retour reste dans<br>la zone morte pendant cette<br>tempoorisation, la sortie<br>est gelée.                                                                                   |

Tableau 58.

# 4.5.15.2 Pts de consigne

| Index     | Paramètre                                        | Min      | Мах      | Unité    | Préré-<br>glage | ID   | Description                                                                                                    |
|-----------|--------------------------------------------------|----------|----------|----------|-----------------|------|----------------------------------------------------------------------------------------------------|
| P3.13.2.1 | Point de consigne 1<br>du panneau opérateur      | Variable | Variable | Variable | 0               | 167  |                                                                                                    |
| P3.13.2.2 | Point de consigne 2<br>du panneau opérateur      | Variable | Variable | Variable | 0               | 168  |                                                                                                    |
| P3.13.2.3 | Temps de rampe du<br>point de consigne           | 0,00     | 300,0    | S        | 0,00            | 1068 | Définit les temps de rampe<br>montante et descendante<br>pour les changements de<br>points de consigne. (Temps<br>pour passer du minimum<br>au maximum)                                                                                                    |
| P3.13.2.4 | Sélection de la source<br>du point de consigne 1 | 0        | 16       |          | 1               | 332  | 0 = Non utilisé<br>1 = Point de consigne<br>du panneau opérateur 1<br>2 = Point de consigne<br>du panneau opérateur 2<br>3 = Al1<br>4 = Al2<br>5 = Al3<br>6 = Al4<br>7 = Al5<br>8 = Al6<br>9 = EntDonTraitmt1<br>10 = EntDonTraitmt2<br>11 = EntDonTraitmt3<br>12 = EntDonTraitmt5<br>14 = EntDonTraitmt6<br>15 = EntDonTraitmt7<br>16 = EntDonTraitmt8<br>17 = Entrée temp. 1<br>18 = Entrée temp. 2<br>19 = Entrée temp. 3<br>Les entrées Al,<br>EntDonTraitmt et Entrée<br>temp. sont gérées sous<br>forme de pourcentages<br>(0,00–100,00 %) et mises<br>à l'échelle en fonction du mini-<br>mum et du maximum définis<br>pour le Point de consigne.<br><b>REMARQUE</b> : Les entrées<br>EntDonTraitmt utilisent deux<br>décimales. |
| P3.13.2.5 | Point de consigne 1 :<br>min.                    | -200,00  | 200,00   | %        | 0,00            | 1069 | Valeur minimum au mini-<br>mum du signal analogique                                                                                                    |
| P3.13.2.6 | Point de consigne 1 :<br>max.                    | -200,00  | 200,00   | %        | 100,00          | 1070 | Valeur maximum au maxi-<br>mum du signal analogique                                                                                                    |
| P3.13.2.7 | Seuil de fréquence<br>de veille 1                | 0,00     | 320,00   | Hz       | 0,00            | 1016 | Le convertisseur de fréquence<br>passe en mode veille lorsque la<br>fréquence de sortie reste infé-<br>rieure à cette limite pendant<br>une durée supérieure à celle<br>définie par le paramètre <i>Tem-<br/>porisation de veille</i> .                                                                                                    |

i

| P3.13.2.8  | Temporisation<br>de veille 1                     | 0       | 3000   | S        | 0      | 1017 | Délai avant l'arrêt du conver-<br>tisseur de fréquence après<br>le passage de la fréquence<br>de sortie sous la fréquence<br>de veille.   |
|------------|--------------------------------------------------|---------|--------|----------|--------|------|----------------------------------------------------------------------------------------------------|
| P3.13.2.9  | Fonction veille 1 :<br>Niveau de reprise         |         |        | Variable | 0,0000 | 1018 | Valeur de retour PID définis-<br>sant le redémarrage du<br>convertisseur de fréquence.<br>Utilise les unités de process<br>sélectionnées. |
| P3.13.2.10 | Point de consigne 1 :<br>Valeur de Boost         | -2,0    | 2,0    | x        | 1,0    | 1071 | Le point de consigne peut être<br>boosté avec une commande<br>par une entrée logique.                                                     |
| P3.13.2.11 | Sélection de la source<br>du point de consigne 2 | 0       | 16     |          | 2      | 431  | Voir par. P3.13.2.4                                                                                                    |
| P3.13.2.12 | Point de consigne 2 :<br>min.                    | -200,00 | 200,00 | %        | 0,00   | 1073 | Valeur minimum au mini-<br>mum du signal analogique                                                                                       |
| P3.13.2.13 | Point de consigne 2 :<br>max.                    | -200,00 | 200,00 | %        | 100,00 | 1074 | Valeur maximum au maxi-<br>mum du signal analogique                                                                                       |
| P3.13.2.14 | Seuil de fréquence<br>de veille 2                | 0,00    | 320,00 | Hz       | 0,00   | 1075 | Voir P3.13.2.7.                                                                                                    |
| P3.13.2.15 | Temporisation de veille 2                        | 0       | 3000   | s        | 0      | 1076 | Voir P3.13.2.8.                                                                                                    |
| P3.13.2.16 | Fonction veille 2 :<br>Niveau de reprise         |         |        | Variable | 0,0000 | 1077 | Voir P3.13.2.9.                                                                                                    |
| P3.13.2.17 | Point de consigne 2 :<br>Valeur de Boost         | -2,0    | 2,0    | x        | 1,0    | 1078 | Voir P3.13.2.10.                                                                                                    |

Tableau 59.

#### <u>4.5.15.3</u> <u>Retours</u>

| Index     | Paramètre                      | Min     | Мах    | Unité | Préré-<br>glage | ID   | Description                                                                                                    |
|-----------|--------------------------------|---------|--------|-------|-----------------|------|----------------------------------------------------------------------------------------------------|
| P3.13.3.1 | Retour : Origine               | 1       | 9      |       | 1               | 333  | 1 = Utilisation de la Source 1<br>uniquement<br>2=RAC(Source1) ;(Débit=<br>Constante x RAC(Pression))<br>3 = RAC(Source 1- Source 2)<br>4 = RAC(Source 1) + RAC<br>(Source 2)<br>5 = Source 1 + Source 2<br>6 = Source 1 + Source 2<br>7 = MINI (Source 1, Source 2)<br>8 = MAXI (Source 1, Source 2)<br>9 = MOY (Source1, Source2)                                                                                                    |
| P3.13.3.2 | Gain pour retour type 2        | -1000,0 | 1000,0 | %     | 100,0           | 1058 | tion 2 dans <i>Retour : Origine</i> .                                                                                                    |
| P3.13.3.3 | Retour 1 : Sélection<br>source | 0       | 14     |       | 2               | 334  | 0 = Non utilisé<br>1 = Al1<br>2 = Al2<br>3 = Al3<br>4 = Al4<br>5 = Al5<br>6 = Al6<br>7 = EntDonTraitmt1<br>8 = EntDonTraitmt2<br>9 = EntDonTraitmt3<br>10 = EntDonTraitmt4<br>11 = EntDonTraitmt5<br>12 = EntDonTraitmt6<br>13 = EntDonTraitmt7<br>14 = EntDonTraitmt8<br>15 = Entrée temp. 1<br>16 = Entrée temp. 2<br>17 = Entrée temp. 3<br>Les entrées Al,<br>EntDonTraitmt et Entrée<br>temp. sont gérées sous<br>forme de pourcentages<br>(0,00-100,00 %) et mises<br>à l'échelle en fonction du<br>minimum et du maximum<br>défini pour le Retour.<br><b>REMARQUE</b> : Les entrées<br>EntDonTraitmt utilisent deux<br>décimales. |
| P3.13.3.4 | Retour 1 : Mini                | -200,00 | 200,00 | %     | 0,00            | 336  | Valeur minimum au mini-<br>mum du signal analogique                                                                                                    |
| P3.13.3.5 | Retour 1 : Maxi                | -200,00 | 200,00 | %     | 100,00          | 337  | Valeur maximum au maxi-<br>mum du signal analogique                                                                                                    |
| P3.13.3.6 | Retour 2 :<br>Sélection source | 0       | 14     |       | 0               | 335  | Voir P3.13.3.3.                                                                                                    |
| P3.13.3.7 | Retour 2 : Mini                | -200,00 | 200,00 | %     | 0,00            | 338  | Valeur minimum au mini-<br>mum du signal analogique                                                                                                    |
| P3.13.3.8 | Retour 2 : Maxi                | -200,00 | 200,00 | %     | 100,00          | 339  | Valeur maximum au maxi-<br>mum du signal analogique                                                                                                    |

Tableau 60.

#### 4.5.15.4 Action directe

L'action directe PID nécessite habituellement une modélisation élaborée du process, cependant, dans certains cas simples, une action directe de type gain + offset est suffisante. La partie relative à l'action directe n'utilise aucune mesure de retour de la valeur de process réellement contrôlée (niveau de l'eau dans l'exemple de la page 116). La commande d'action directe utilise d'autres mesures qui affectent indirectement la valeur de process contrôlée.

| Index     | Paramètre                             | Min     | Мах    | Unité | Préré-<br>glage | ID   | Description     |
|-----------|---------------------------------------|---------|--------|-------|-----------------|------|-----------------|
| P3.13.4.1 | Fonction Action directe               | 1       | 9      |       | 1               | 1059 | Voir P3.13.3.1. |
| P3.13.4.2 | Gain de la fonction<br>Action directe | -1000   | 1000   | %     | 100,0           | 1060 | Voir P3.13.3.2. |
| P3.13.4.3 | Action directe 1<br>Sélection source  | 0       | 14     |       | 0               | 1061 | Voir P3.13.3.3. |
| P3.13.4.4 | Mini action directe 1                 | -200,00 | 200,00 | %     | 0,00            | 1062 | Voir P3.13.3.4. |
| P3.13.4.5 | Maxi action directe 1                 | -200,00 | 200,00 | %     | 100,00          | 1063 | Voir P3.13.3.5. |
| P3.13.4.6 | Action directe 2<br>Sélection source  | 0       | 14     |       | 0               | 1064 | Voir P3.13.3.6. |
| P3.13.4.7 | Mini action directe 2                 | -200,00 | 200,00 | %     | 0,00            | 1065 | Voir P3.13.3.7. |
| P3.13.4.8 | Maxi action directe 2                 | -200,00 | 200,00 | %     | 100,00          | 1066 | Voir P3.13.3.8. |

Tableau 61.

### <u>4.5.15.5</u> Supervision d'une mesure procédé

La supervision de mesure procédé sert à vérifier que la valeur réelle demeure au sein de la plage prédéfinie. Avec cette fonction, vous pouvez par exemple détecter une fuite majeure et empêcher une inondation. Pour en savoir plus, voir page 117.

| Index     | Paramètre                            | Min      | Мах      | Unité    | Préré-<br>glage | ID  | Description                                                                                         |
|-----------|--------------------------------------|----------|----------|----------|-----------------|-----|----------------------------------------------------------------------------------------------------|
| P3.13.5.1 | Activer la supervision<br>de process | 0        | 1        |          | 0               | 735 | 0 = Désactivé<br>1 = Activé                                                                         |
| P3.13.5.2 | Écart positif                        | Variable | Variable | Variable | Variable        | 736 | Supervision de la valeur de<br>process/réelle supérieure                                            |
| P3.13.5.3 | Écart négatif                        | Variable | Variable | Variable | Variable        | 758 | Supervision de la valeur de process/réelle inférieure                                               |
| P3.13.5.4 | Tempo.                               | 0        | 30000    | S        | 0               | 737 | Si la valeur voulue n'est pas<br>atteinte pendant ce délai,<br>un défaut ou une alarme est<br>créé. |

Tableau 62.

1

#### 4.5.15.6 Compensation de perte de pression

| Index     | Paramètre                                   | Min      | Мах      | Unité    | Préré-<br>glage | ID   | Description                                                                                                    |
|-----------|---------------------------------------------|----------|----------|----------|-----------------|------|----------------------------------------------------------------------------------------------------|
| P3.13.6.1 | Activer le point<br>de consigne 1           | 0        | 1        |          | 0               | 1189 | Active la compensation<br>de perte de pression pour<br>le point de consigne 1.<br>0 = Désactivé<br>1 = Activé                                                        |
| P3.13.6.2 | Compensation maxi<br>du point de consigne 1 | Variable | Variable | Variable | Variable        | 1190 | Valeur ajoutée proportionnel-<br>lement à la fréquence.<br>Compensation point de<br>consigne = Compensation<br>maxi * (FréqMoteur-Mini-<br>Fréq)/(MaxiFréq-MiniFréq) |
| P3.13.6.3 | Activer le point de<br>consigne 2           | 0        | 1        |          | 0               | 1191 | Voir P3.13.6.1.                                                                                                    |
| P3.13.6.4 | Compensation maxi<br>du point de consigne 2 | Variable | Variable | Variable | Variable        | 1192 | Voir P3.13.6.2.                                                                                                    |

Tableau 63.

### 4.5.15.7 Rempl. progress. PID1

La fonction de remplissage progressif est utilisée, par exemple, pour éviter les pics de pression, appelés « coups de bélier », dans la tuyauterie lorsque le convertisseur commence la régulation. Sans contrôle, ces pics peuvent endommager la tuyauterie. Pour en savoir plus, voir page 120.

| Index     | Paramètre                                    | Min    | Мах      | Unité        | Préré-<br>glage | ID   | Description                                                                                                    |
|-----------|----------------------------------------------|--------|----------|--------------|-----------------|------|----------------------------------------------------------------------------------------------------|
| P3.13.7.1 | Activer remplissage<br>progressif            | 0      | 1        |              | 0               | 1094 | 0=Désactiver<br>1=Activer                                                                                                    |
| P3.13.7.2 | Fréquence de remplis-<br>sage progressif     | P3.3.1 | P3.3.2   | Hz           | 0,00            | 1055 | Le convertisseur de fréquence<br>accélère à cette fréquence<br>avant de commencer<br>le contrôle.                                                                                                 |
| P3.13.7.3 | Niveau de remplissage<br>progressif          | 0      | Variable | Variabl<br>e | 0,0000          | 1095 | Le convertisseur fonctionne<br>à la fréquence de remplis-<br>sage progressif jusqu'à ce<br>que le retour atteigne cette<br>valeur. Une fois atteinte,<br>le contrôleur commence<br>la régulation. |
| P3.13.7.4 | Temporisation de rem-<br>plissage progressif | 0      | 30000    | S            | 0               | 1096 | Si la valeur voulue n'est pas<br>atteinte pendant ce délai,<br>un défaut ou une alarme est<br>déclenché (alarme de fuite<br>sur tuyauterie).<br>0=Aucune temporisation                            |

Tableau 64. Paramètres rempl. progress. PID1

# 4.5.16 Groupe 3.14 : Régulateur PID 2

#### 4.5.16.1 Réglages de base

Pour plus de détails, reportez-vous à la section 4.5.15.

| Index      | Paramètre                        | Min      | Мах      | Unité    | Préré-<br>glage | ID   | Description                                                                                                    |
|------------|----------------------------------|----------|----------|----------|-----------------|------|----------------------------------------------------------------------------------------------------|
| P3.14.1.1  | Act. régulat PID                 | 0        | 1        |          | 0               | 1630 | 0 = Désactivé<br>1 = Activé                                                                                                    |
| P3.14.1.2  | Sortie à l'arrêt                 | 0,0      | 100,0    | %        | 0,0             | 1100 | La valeur de sortie du régula-<br>teur PID en % de la valeur de<br>sortie maximum lorsqu'il est<br>stoppé par une entrée<br>logique. |
| P3.14.1.3  | PID : Gain                       | 0,00     | 1000,00  | %        | 100,00          | 1631 |                                                                                                    |
| P3.14.1.4  | PID : Temps<br>d'intégration     | 0,00     | 600,00   | s        | 1,00            | 1632 |                                                                                                    |
| P3.14.1.5  | PID : Action dérivée             | 0,00     | 100,00   | S        | 0,00            | 1633 |                                                                                                    |
| P3.14.1.6  | Sélection d'une<br>unité process | 0        | 40       |          | 1               | 1635 |                                                                                                    |
| P3.14.1.7  | Unité process : Mini             | Variable | Variable | Variable | 0               | 1664 |                                                                                                    |
| P3.14.1.8  | Unité process : Maxi             | Variable | Variable | Variable | 100             | 1665 |                                                                                                    |
| P3.14.1.9  | Unité process :<br>Décimales     | 0        | 4        |          | 2               | 1666 |                                                                                                    |
| P3.14.1.10 | Inversion d'erreur               | 0        | 1        |          | 0               | 1636 |                                                                                                    |
| P3.14.1.11 | Hystérésis de zone<br>morte      | Variable | Variable | Variable | 0,0             | 1637 |                                                                                                    |
| P3.14.1.12 | Tempo. de zone morte             | 0,00     | 320,00   | S        | 0,00            | 1638 |                                                                                                    |

Tableau 65.

#### 4.5.16.2 Points de consigne

| Index     | Paramètre                                        | Min     | Мах    | Unité    | Préré-<br>glage | ID   | Description                                          |
|-----------|--------------------------------------------------|---------|--------|----------|-----------------|------|------------------------------------------------------|
| P3.14.2.1 | Point de consigne 1 du<br>panneau opérateur      | 0,00    | 100,00 | Variable | 0,00            | 1640 |                                                      |
| P3.14.2.2 | Point de consigne 2 du<br>panneau opérateur      | 0,00    | 100,00 | Variable | 0,00            | 1641 |                                                      |
| P3.14.2.3 | Temps de rampe du<br>point de consigne           | 0,00    | 300,00 | S        | 0,00            | 1642 |                                                      |
| P3.14.2.4 | Sélection de la source<br>du point de consigne 1 | 0       | 16     |          | 1               | 1643 | Voir P3.14.2.4                                       |
| P3.14.2.5 | Point de consigne 1 :<br>min.                    | -200,00 | 200,00 | %        | 0,00            | 1644 | Valeur minimum au mini-<br>mum du signal analogique. |
| P3.14.2.6 | Point de consigne 1 :<br>max.                    | -200,00 | 200,00 | %        | 100,00          | 1645 | Valeur maximum au maxi-<br>mum du signal analogique. |
| P3.14.2.7 | Sélection de la source<br>du point de consigne 2 | 0       | 16     |          | 0               | 1646 | Voir P3.14.2.4.                                      |
| P3.14.2.8 | Point de consigne 2 :<br>min.                    | -200,00 | 200,00 | %        | 0,00            | 1647 | Valeur minimum au mini-<br>mum du signal analogique. |
| P3.14.2.9 | Point de consigne 2 :<br>max.                    | -200,00 | 200,00 | %        | 100,00          | 1648 | Valeur maximum au maxi-<br>mum du signal analogique. |

# <u>4.5.16.3</u> <u>Retour</u>

Pour plus de détails, reportez-vous à la section 4.5.15.

| Index     | Paramètre                      | Min     | Мах    | Unité | Préré-<br>glage | ID   | Description                                          |
|-----------|--------------------------------|---------|--------|-------|-----------------|------|------------------------------------------------------|
| P3.14.3.1 | Retour : Origine               | 1       | 9      |       | 1               | 1650 |                                                      |
| P3.14.3.2 | Gain pour retour type 2        | -1000,0 | 1000,0 | %     | 100,0           | 1651 |                                                      |
| P3.14.3.3 | Retour 1<br>Sélection source   | 0       | 14     |       | 1               | 1652 | Voir P3.14.3.3                                       |
| P3.14.3.4 | Retour 1 : Mini                | -200,00 | 200,00 | %     | 0,00            | 1653 | Valeur minimum au mini-<br>mum du signal analogique. |
| P3.14.3.5 | Retour 1 : Maxi                | -200,00 | 200,00 | %     | 100,00          | 1654 | Valeur maximum au maxi-<br>mum du signal analogique. |
| P3.14.3.6 | Retour 2 :<br>Sélection source | 0       | 14     |       | 2               | 1655 | Voir 3.14.3.3                                        |
| P3.14.3.7 | Retour 2 : Mini                | -200,00 | 200,00 | %     | 0,00            | 1656 | Valeur minimum au mini-<br>mum du signal analogique. |
| P3.14.3.8 | Retour 2 : Maxi                | -200,00 | 200,00 | %     | 100,00          | 1657 | Valeur maximum au maxi-<br>mum du signal analogique. |

Tableau 67.

<u>4.5.16.4</u> <u>Supervision d'une mesure procédé</u> Pour plus de détails, reportez-vous à la section 4.5.15.

| Index     | Paramètre              | Min      | Мах      | Unité    | Préré-<br>glage | ID   | Description                                                                                           |
|-----------|------------------------|----------|----------|----------|-----------------|------|----------------------------------------------------------------------------------------------------|
| P3.14.4.1 | Activer la supervision | 0        | 1        |          | 0               | 1659 | 0 = Désactivé<br>1 = Activé                                                                           |
| P3.14.4.2 | Limite supérieure      | Variable | Variable | Variable | Variable        | 1660 |                                                                                                    |
| P3.14.4.3 | Limite inférieure      | Variable | Variable | Variable | Variable        | 1661 |                                                                                                    |
| P3.14.4.4 | Temporisation          | 0        | 30000    | S        | 0               | 1662 | Si la valeur voulue n'est pas<br>atteinte pendant ce délai,<br>un défaut ou une alarme<br>est activé. |

Tableau 68.

# 4.5.17 Groupe 3.15 : Cascade pompe & ventil

La fonction PFC permet de contrôler **jusqu'à 5 moteurs** (pompes, ventilateurs) avec le régulateur PID 1. Le convertisseur de fréquence est connecté à un moteur « régulateur » qui connecte et déconnecte les autres moteurs du réseau électrique, par l'intermédiaire de contacteurs commandés par des relais lorsque cela est nécessaire au maintien d'un point de consigne correct. La fonction *Permutation* contrôle l'ordre/le degré de priorité défini pour le démarrage des moteurs afin de garantir une usure uniforme. Le moteur alimenté par le convertisseur de fréquence **peut être exclu** de la permutation automatique en réglant P3.15.4 = 0. Les moteurs peuvent être arrêtés momentanément, par exemple pour leur entretien, à l'aide de leur *fonction d'interverrouillage*. Voir page 121. **Remarque :** Pour utiliser cette fonction, des cartes optionnelles supplémentaires doivent être installées selon le nombre de moteurs en cascade souhaité, car davantage de relais sont requis.

| Index   | Paramètre                                  | Min  | Мах    | Unité | Préré-<br>glage | ID   | Description                                                                                                    |
|---------|--------------------------------------------|------|--------|-------|-----------------|------|----------------------------------------------------------------------------------------------------|
| P3.15.1 | Nombre de moteurs                          | 1    | 5      |       | 1               | 1001 | Nombre total de moteurs<br>(pompes/ventilateurs) utilisés<br>dans le système PFC                                                                                                    |
| P3.15.2 | Fonction<br>interverrouillage              | 0    | 1      |       | 1               | 1032 | Activer/Désactiver l'utilisation<br>de l'interverrouillage. L'inter-<br>verrouillage permet d'indiquer<br>au système si un moteur doit<br>être connecté ou non.<br>0 = Désactivé<br>1 = Activé                                |
| P3.15.3 | Inclure le convertis-<br>seur              | 0    | 1      |       | 1               | 1028 | Permet d'inclure le convertis-<br>seur dans le système de per-<br>mutation et d'interverrouillage.<br>0 = Désactivé<br>1 = Activé                                                                                             |
| P3.15.4 | Permutation                                | 0    | 1      |       | 0               | 1027 | Active/Désactive la gestion<br>de l'ordre et du degré<br>de priorité du démarrage<br>des moteurs.<br>0 = Désactivé<br>1 = Activé                                                                                              |
| P3.15.5 | Permutation :<br>Intervalle                | 0,0  | 3000,0 | h     | 48,0            | 1029 | Après expiration du délai<br>défini à l'aide de ce para-<br>mètre, la fonction de permu-<br>tation est exécutée si les<br>valeurs sont inférieures aux<br>limites réglées aux para-<br>mètres P3.15.6 et P3.15.7.             |
| P3.15.6 | Permutation : seuil<br>de fréquence        | 0,00 | 50,00  | Hz    | 25,00           | 1031 | Ces paramètres définissent<br>le niveau sous lequel le                                                                                                    |
| P3.15.7 | Permutation : Critère<br>nombre de moteurs | 0    | 4      |       | 1               | 1030 | doit rester pour que soit<br>exécutée la permutation.                                                                                                    |
| P3.15.8 | Bande passante                             | 0    | 100    | %     | 10              | 1097 | Pourcentage du point de<br>consigne. Ex. : Point de<br>consigne = 5 bar, Bande<br>passante = 10 % : tant que<br>la valeur du retour reste<br>comprise entre 4,5 et 5,5 bar,<br>aucune pompe ne sera<br>ajoutée ou retranchée. |
| P3.15.9 | Temporisation de bande passante            | 0    | 3600   | S     | 10              | 1098 | Avec un retour hors de<br>la bande passante, ce délai<br>doit s'écouler avant que des<br>pompes puissent être<br>ajoutées ou retranchées.                                                                                     |

Tableau 69. Paramètres PFC

## 4.5.18 Groupe 3.16 : Compteurs de maintenance

Trois compteurs de maintenance peuvent être programmés à des niveaux d'alarme et de défaut indépendants. Le niveau d'alarme ou de défaut, ou les deux, peuvent être utilisés.

Il existe deux modes: heures et révolutions. Les révolutions sont estimées en intégrant la vitesse moteur chaque seconde et affichées sur le panneau opérateur en milliers de révolutions.

Lorsqu'une des limites est atteinte, un avertissement ou un défaut est déclenché et s'affiche sur le panneau opérateur. Il est également possible d'informer un relais qu'une limite d'avertissement ou de défaut a été atteinte. Les programmateurs sont également réarmables de manière indépendante via le paramètre de réarmement ou une entrée logique.

| Index    | Paramètre                   | Min | Мах   | Unité  | Préré-<br>glage | ID   | Description                                                                                     |
|----------|-----------------------------|-----|-------|--------|-----------------|------|-------------------------------------------------------------------------------------------------|
| P3.16.1  | Mode compteur 1             | 0   | 2     |        | 0               | 1104 | 0 = Non utilisé<br>1 = Heures<br>2 = Revs*1000                                                  |
| P3.16.2  | Limite alarme<br>compteur 1 | 0   | 80000 | h/revs | 0               | 1105 | Définit quand déclencher<br>une alarme de maintenance<br>pour le compteur 1.<br>0 = Non utilisé |
| P3.16.3  | Limite défaut<br>compteur 1 | 0   | 80000 | h/revs | 0               | 1106 | Définit quand déclencher<br>un défaut de maintenance<br>pour le compteur 1.<br>0 = Non utilisé  |
| P3.16.4  | Réarmemt cptr 1             | 0   | 1     |        | 0               | 1107 | La modification de la valeur<br>du paramètre de 0 à 1<br>réarme le compteur.                    |
| P3.16.5  | Mode compteur 2             | 0   | 2     |        | 0               | 1108 | 0 = Non utilisé<br>1 = Heures<br>2 = Revs*1000                                                  |
| P3.16.6  | Limite alarme<br>compteur 2 | 0   | 80000 | h/revs | 0               | 1109 | Définit quand déclencher<br>une alarme de maintenance<br>pour le compteur 2.<br>0 = Non utilisé |
| P3.16.7  | Limite défaut<br>compteur 2 | 0   | 80000 | h/revs | 0               | 1110 | Définit quand déclencher<br>un défaut de maintenance<br>pour le compteur 2.<br>0 = Non utilisé  |
| P3.16.8  | Réarmemt cptr 2             | 0   | 1     |        | 0               | 1111 | La modification de la valeur<br>du paramètre de 0 à 1<br>réarme le compteur.                    |
| P3.16.9  | Mode compteur 3             | 0   | 2     |        | 0               | 1163 | 0 = Non utilisé<br>1 = Heures<br>2 = Revs*1000                                                  |
| P3.16.10 | Limite alarme<br>compteur 3 | 0   | 80000 | h/revs | 0               | 1164 | Définit quand déclencher<br>une alarme de maintenance<br>pour le compteur 3.<br>0 = Non utilisé |
| P3.16.11 | Limite défaut<br>compteur 3 | 0   | 80000 | h/revs | 0               | 1165 | Définit quand déclencher<br>un défaut de maintenance<br>pour le compteur 3.<br>0 = Non utilisé  |
| P3.16.12 | Réarmemt cptr 3             | 0   | 1     |        | 0               | 1166 | La modification de la valeur<br>du paramètre de 0 à 1<br>réarme le compteur.                    |

Tableau 70. Paramètres du compteur de maintenance

1

1

1

i

i

i

## 4.5.19 Groupe 3.17 : Mode incendie

Le convertisseur ignore toutes les commandes entrées via le panneau opérateur, les bus de terrain et l'outil PC, et fonctionne à vitesse constante lorsque le mode est activé. Si le mode est activé, le symbole d'alarme apparaît sur le panneau opérateur et la garantie devient nulle. Afin d'activer la fonction, vous devez définir un mot de passe dans le champ de description du paramètre *Mot de passe du Mode incendie*.

**REMARQUE ! LA GARANTIE DEVIENT NULLE SI CETTE FONCTION EST ACTIVÉE !** Un mot de passe différent pour le mode test doit être utilisé pour tester le mode incendie sans annuler la garantie.

| Index    | Paramètre                                       | Min           | Max           | Unité | Préréglage            | ID    | Description                                                                                                    |
|----------|-------------------------------------------------|---------------|---------------|-------|-----------------------|-------|----------------------------------------------------------------------------------------------------|
| P3.17.1  | Mot de passe du<br>Mode incendie                | 0             | 9999          |       | 0                     | 1599  | 1001 = Activé<br>1234 = Mode de test                                                                                                    |
| P3.17.2  | Activation du mode<br>incendie si EL<br>ouverte |               |               |       | EntLog :<br>emplct0.2 | 1596  | Active le mode incendie<br>en cas d'activation par<br>le mot de passe correct.<br>OUVERT = Actif<br>FERMÉ = Inactif                                         |
| P3.17.3  | Activation du mode<br>incendie si EL fermée     |               |               |       | EntLog<br>emplct 0.1  | 1619  | Active le mode incendie en<br>cas d'activation par le mot<br>de passe correct.<br>OUVERT = Inactif<br>FERMÉ = Actif                                         |
| P3.17.4  | FréqMode Incendie                               | Fréq.<br>min. | Fréq.<br>max. |       | 0,00                  | 1598  | Fréquence de fonctionne-<br>ment lorsque le Mode<br>incendie est activé.                                                                                    |
| P3.17.5  | Source de fréquence<br>du mode incendie         | 0             | 8             |       | 0                     | 1617  | 0 = Fréq mode incendie<br>1=Vitesse cste<br>2=Réf. panneau opérateur<br>3=Bus de terrain<br>4=Al1<br>5=Al2<br>6=Al1 + Al2<br>7=Réf. PID1<br>8=Réf. motopot. |
| P3.17.6  | Inversion fréq. mode<br>incendie                |               |               |       | EntLog<br>emplct 0.1  | 1618  | Commande d'inversion<br>du sens de rotation en<br>mode incendie. Cette<br>entrée logique n'a pas<br>d'action dans le cadre d'un<br>fonctionnement normal.   |
| P3.17.7  | Vitesse const 1<br>mode incendie                | Fréq.<br>min. | Fréq.<br>max. | Hz    | 10,00                 | 15535 | Vitesse constante<br>du mode incendie.                                                                                                    |
| P3.17.8  | Vitesse const 2<br>mode incendie                | Fréq.<br>min. | Fréq.<br>max. | Hz    | 20,00                 | 15536 | Vitesse constante<br>du mode incendie.                                                                                                    |
| P3.17.9  | Vitesse const 3<br>mode incendie                | Fréq.<br>min. | Fréq.<br>max. | Hz    | 30,00                 | 15537 | Vitesse constante<br>du mode incendie.                                                                                                    |
| V3.17.10 | État du mode<br>incendie                        | 0             | 3             |       | 0                     | 1597  | 0=Désactivé<br>1=Activé<br>2=Activé<br>3=Mode de test                                                                                                    |
| V3.17.11 | Compteur mode<br>incendie                       |               |               |       |                       | 1679  | Le compteur indique le<br>nombre d'activations du<br>mode incendie. Ce comp-<br>teur ne peut pas être remis<br>à zéro.                                      |

Tableau 71. Paramètres du mode incendie

#### 4.5.20 Niveaux utilisateur

Les paramètres de niveau utilisateur ont pour fonction de limiter la visibilité des paramètres et d'éviter toute configuration non autorisée et accidentelle sur le panneau opérateur.

| Index | Paramètre           | Min | Мах   | Unité | Préré-<br>glage | ID   | Description                                                                                                    |
|-------|---------------------|-----|-------|-------|-----------------|------|----------------------------------------------------------------------------------------------------|
| P8.1  | Niveaux utilisateur | 1   | 3     |       |                 | 1194 | 1 = Normal<br>2 = Affichage<br>3 = Favoris                                                                                                    |
| P8.2  | Code d'accès        | 0   | 99999 |       | 0               | 2362 | L'utilisateur peut définir son<br>propre code d'accès pour<br>chaque niveau utilisateur en<br>entrant le code d'accès dans<br>ce paramètre après avoir<br>sélectionné le niveau utilisa-<br>teur souhaité. Le code<br>d'accès est demandé en cas<br>de modification du niveau<br>utilisateur. |

# 4.6 Applicatif HVAC - Informations sur les paramètres supplémentaires

Du fait de sa simplicité d'utilisation, la plupart des paramètres de l'Applicatif HVAC ne nécessitent que des descriptions de base, données dans les tableaux de paramètres de la section 4.5.

Dans cette section, vous trouverez des informations supplémentaires relatives à certains paramètres plus élaborés de l'Applicatif HVAC. Si toutefois vous ne trouvez pas les informations nécessaires, contactez votre distributeur.

### V2.2.20 MOT D'ÉTAT D'APPLICATIF 1

Le mot d'état d'applicatif 1 indique si différentes fonctionnalités du convertisseur sont activées ou non. Notez que ces mots sont codés en bit et que différents bits se rapportent à différentes fonctionnalités.

- B0 = Interverrouillage 1
- B1 = Interverrouillage 2
- B5 = Cmde E/S A active
- B6 = Cmde E/S B active
- B7 = Cmde bus de terrain active
- B8 = Commande locale active
- B9 = Cmde PC active
- B10 = Vitesses constantes actives
- B12 = Mode incdie actif
- B13 = Préchauffage actif

#### V2.2.21 MOT D'ÉTAT D'APPLICATIF 2

Le mot d'état d'applicatif 2 indique si différentes fonctionnalités du convertisseur sont activées ou non. Notez que ces mots sont codés en bit et que différents bits se rapportent à différentes fonctionnalités.

- B0 = Interdiction accél/décél
- B1 = Interrupteur moteur actif

#### V2.9.1 ENTRÉE TEMPÉRATURE 1

Valeur mesurée de l'entrée température 1. La liste des entrées température est constituée des 3 premières entrées température disponibles en commençant par l'emplacement D jusqu'à l'emplacement E. Si l'entrée est disponible mais qu'aucun capteur n'est connecté, la valeur maximale apparaît car la résistance mesurée est infinie.

#### V2.9.2 ENTRÉE TEMPÉRATURE 2

Valeur mesurée de l'entrée température 2. La liste des entrées température est constituée des 3 premières entrées température disponibles en commençant par l'emplacement D jusqu'à l'emplacement E. Si l'entrée est disponible mais qu'aucun capteur n'est connecté, la valeur maximale apparaît car la résistance mesurée est infinie.

#### V2.9.3 ENTRÉE TEMPÉRATURE 3

Valeur mesurée de l'entrée température 3. La liste des entrées température est constituée des 3 premières entrées température disponibles en commençant par l'emplacement D jusqu'à l'emplacement E. Si l'entrée est disponible mais qu'aucun capteur n'est connecté, la valeur maximale apparaît car la résistance mesurée est infinie.

# P3.1.1.7 LIMITE DE COURANT MOTEUR

Ce paramètre (*Limite de courant moteur*) détermine le courant maximum fourni au moteur par le convertisseur. La plage de valeurs du paramètre varie selon la taille.

Lorsque le courant maxi de sortie est atteint, la fréquence de sortie du convertisseur diminue.

**REMARQUE :** Il ne s'agit pas d'une limite de déclenchement en surintensité.

# P3.1.1.8 TYPE DE MOTEUR

Ce paramètre définit le type de moteur utilisé.

| Numéro de<br>la sélection | Nom de la sélection              | Description                                             |
|---------------------------|----------------------------------|---------------------------------------------------------|
| 0                         | Moteur à induction (IM)          | Indiquez si un moteur à induction est utilisé.          |
| 1                         | Moteur à aimants permanents (AP) | Indiquez si un moteur à aimants permanents est utilisé. |

# P3.1.2.7 RAPPORT U/F

| Numéro de<br>la sélection | Nom de la sélection | Description                                                                                                    |
|---------------------------|---------------------|----------------------------------------------------------------------------------------------------|
| 0                         | Linéaire            | La tension du moteur varie de façon linéaire en fonction<br>de la fréquence de sortie entre la tension à fréquence<br>nulle (P3.1.2.3) et la tension au point d'affaiblissement<br>du champ (FWP) à la fréquence FWP. Ce réglage par<br>défaut doit être utilisé en l'absence de besoin réel d'un<br>autre réglage.                                                                                                    |
| 1                         | Quadratique         | La tension du moteur varie par rapport à la tension du<br>point nul (P3.1.2.3) en suivant une courbe quadratique<br>qui part de zéro pour atteindre le point d'affaiblissement<br>du champ. Le moteur est sous-magnétisé en dessous<br>du point d'affaiblissement du champ et produit un<br>couple inférieur. Un rapport U/f quadratique peut être<br>utilisé dans les applicatifs où le couple requis est<br>proportionnel au carré de la vitesse, par exemple dans<br>le cas de ventilateurs et pompes centrifuges. |

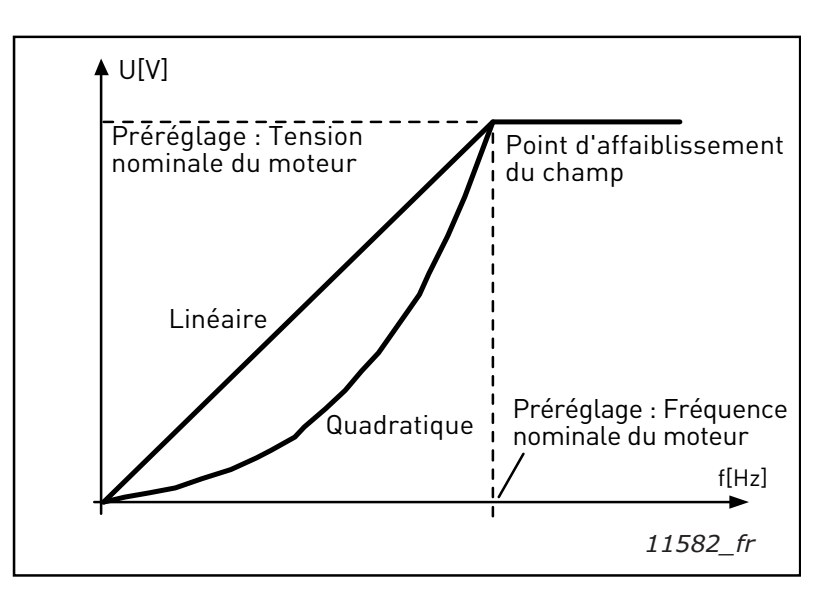

Figure 17. Variations linéaire et quadratique de la tension moteur

# P3.1.2.8 RÉGULATEUR DE SURTENSION

#### P3.1.2.9 RÉGULATEUR DE SOUS-TENSION

Ces paramètres permettent aux régulateurs de sous-tension/surtension d'être mis hors service. Cela peut s'avérer utile, notamment si la tension réseau varie au-delà de la plage -15 % à +10 % et si l'applicatif ne tolère pas ces sous et surtensions.

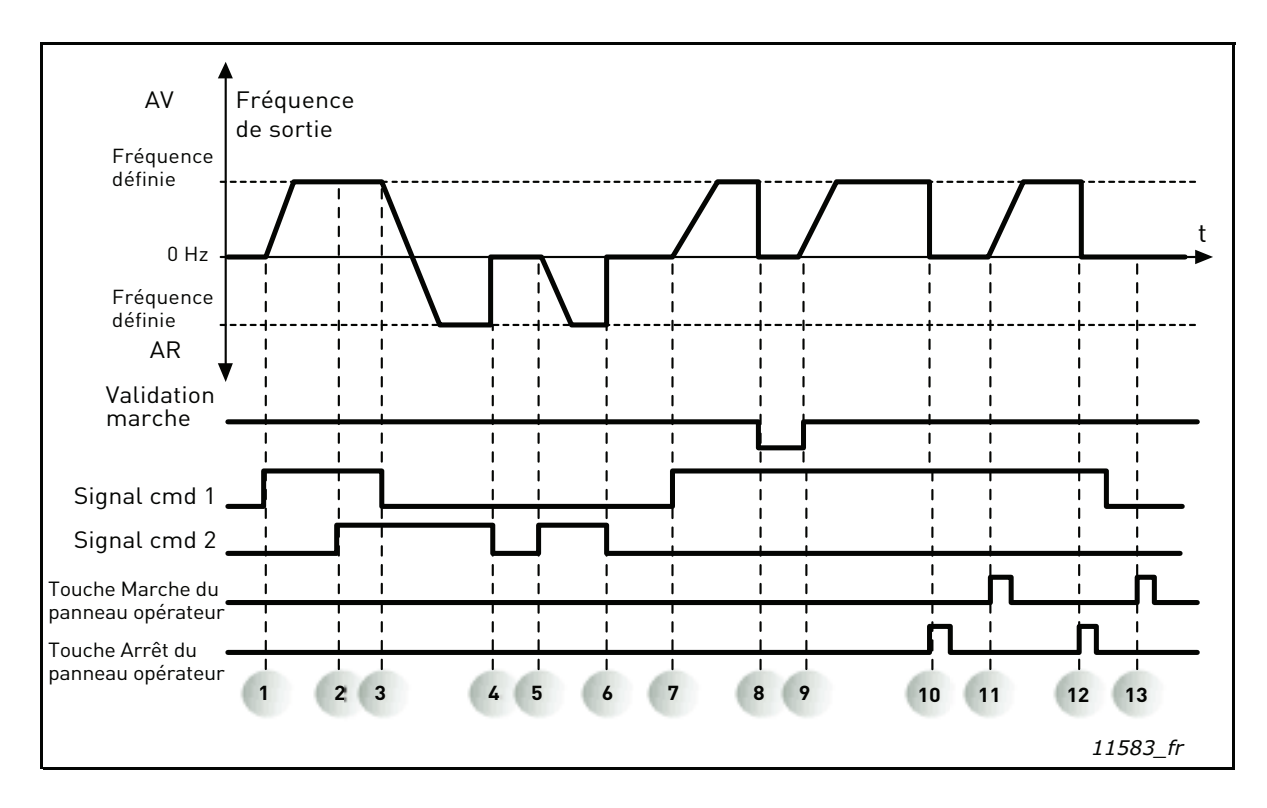

# P3.1.2.10 OPTIMISATION ÉNERGIE

Le convertisseur de fréquence recherche le courant moteur minimal afin d'économiser de l'énergie et de diminuer le bruit du moteur. Cette fonction peut être utilisée par exemple pour des ventilateurs et des pompes.

0 = Désactivé

1 = Activé

#### P3.1.2.11 OPTIONS REPRISE AU VOL

Lorsque la sélection Les deux sens est choisie, la fréquence de l'arbre est recherchée à la fois à partir des sens positif et négatif. En sélectionnant le sens Réf. fréq., la recherche est limitée au sens de la référence fréquence uniquement, afin d'éviter tout mouvement de l'arbre dans l'autre sens.

0 = Les deux sens

1 = Sens réf. fréq.

# P3.2.5 Mode Arrêt

| Numéro de<br>la sélection | Nom de la sélection | Description                                                                                                    |
|---------------------------|---------------------|----------------------------------------------------------------------------------------------------|
| 0                         | Roue libre          | Le moteur s'arrête avec sa propre inertie. Le contrôle<br>par le convertisseur de fréquence est interrompu et<br>e courant du convertisseur de fréquence passe à zéro<br>dès que la commande d'arrêt est donnée. |
| 1                         | Rampe               | Sur réception d'une commande d'arrêt, le moteur<br>décélère selon les valeurs des paramètres de<br>décélération jusqu'à une vitesse nulle, puis le<br>convertisseur de fréquence s'arrête.                       |

# P3.2.6 E/S A : logique marche/arrêt

Les valeurs 0...4 permettent de commander le démarrage et l'arrêt du convertisseur en connectant le signal logique aux entrées logiques. CS = Signal de commande.

Les sélections comprenant le texte « front » permettent d'exclure toute mise en marche intempestive, par exemple lors de la mise sous tension, d'une remise sous tension après coupure d'alimentation, après réarmement d'un défaut, après arrêt du convertisseur de fréquence par Validation Marche (VM = Faux) ou lorsque la source de commande est changée en commande E/S. Le contact Marche/Arrêt doit être ouvert avant de pouvoir démarrer le moteur.

Le mode Arrêt utilisé est Roue libre dans tous les exemples.

| Numéro de<br>la sélection | Nom de la sélection          | Description                                                   |
|---------------------------|------------------------------|---------------------------------------------------------------|
| 0                         | CS1 : Avant<br>CS2 : Arrière | Ces fonctions interviennent lorsque les contacts sont fermés. |

| Figure | 18.E/S | A : I | ogique | marche/arrêt | = | 0 |
|--------|--------|-------|--------|--------------|---|---|
|--------|--------|-------|--------|--------------|---|---|

| 1 | Le signal de commande (CS) 1 s'active, entraî-<br>nant une augmentation de la fréquence de sortie.<br>Le moteur est en marche avant. | 8  | Le signal de Validation marche est défini sur<br>FAUX, entraînant la chute de la fréquence à 0.<br>Le signal de Validation marche est configuré via<br>le paramètre P3.5.1.10.    |
|---|----------------------------------------------------------------------------------------------------|----|----------------------------------------------------------------------------------------------------|
| 2 | CS2 s'active mais n'affecte cependant pas la fré-<br>quence de sortie car le premier sens sélectionné<br>est prioritaire.            | 9  | Le signal de Validation marche est défini sur<br>VRAI, entraînant une augmentation de la fré-<br>quence jusqu'à la fréquence définie car le CS<br>1 est toujours actif.           |
| 3 | Le CS 1 est désactivé, entraînant le début du<br>changement du sens de rotation (AV vers AR),<br>le CS 2 étant toujours actif.       | 10 | La touche Arrêt du panneau opérateur est pres-<br>sée et la fréquence transmise au moteur chute<br>à 0. (Ce signal ne fonctionne que si P3.2.3 Arrêt<br>principal pan. op. = Oui) |
| 4 | CS2 se désactive et la fréquence transmise<br>au moteur chute à 0.                                                                   | 11 | Le convertisseur démarre lorsque l'on presse<br>la touche Marche du panneau opérateur.                                                                                            |
| 5 | Le CS 2 se réactive, entraînant l'accélération<br>du moteur (sens de rotation AR) jusqu'à la<br>fréquence définie.                   | 12 | La touche Arrêt du panneau opérateur est pres-<br>sée à nouveau pour arrêter le convertisseur.                                                                                    |
| 6 | CS2 se désactive et la fréquence transmise<br>au moteur chute à 0.                                                                   | 13 | Toute tentative de démarrer le convertisseur<br>de fréquence en pressant la touche Marche<br>échouera, car le CS 1 est inactif.                                                   |
| 7 | Le CS 1 s'active et le moteur accélère (sens de rotation AV) jusqu'à la fréquence définie                                            |    |                                                                                                    |

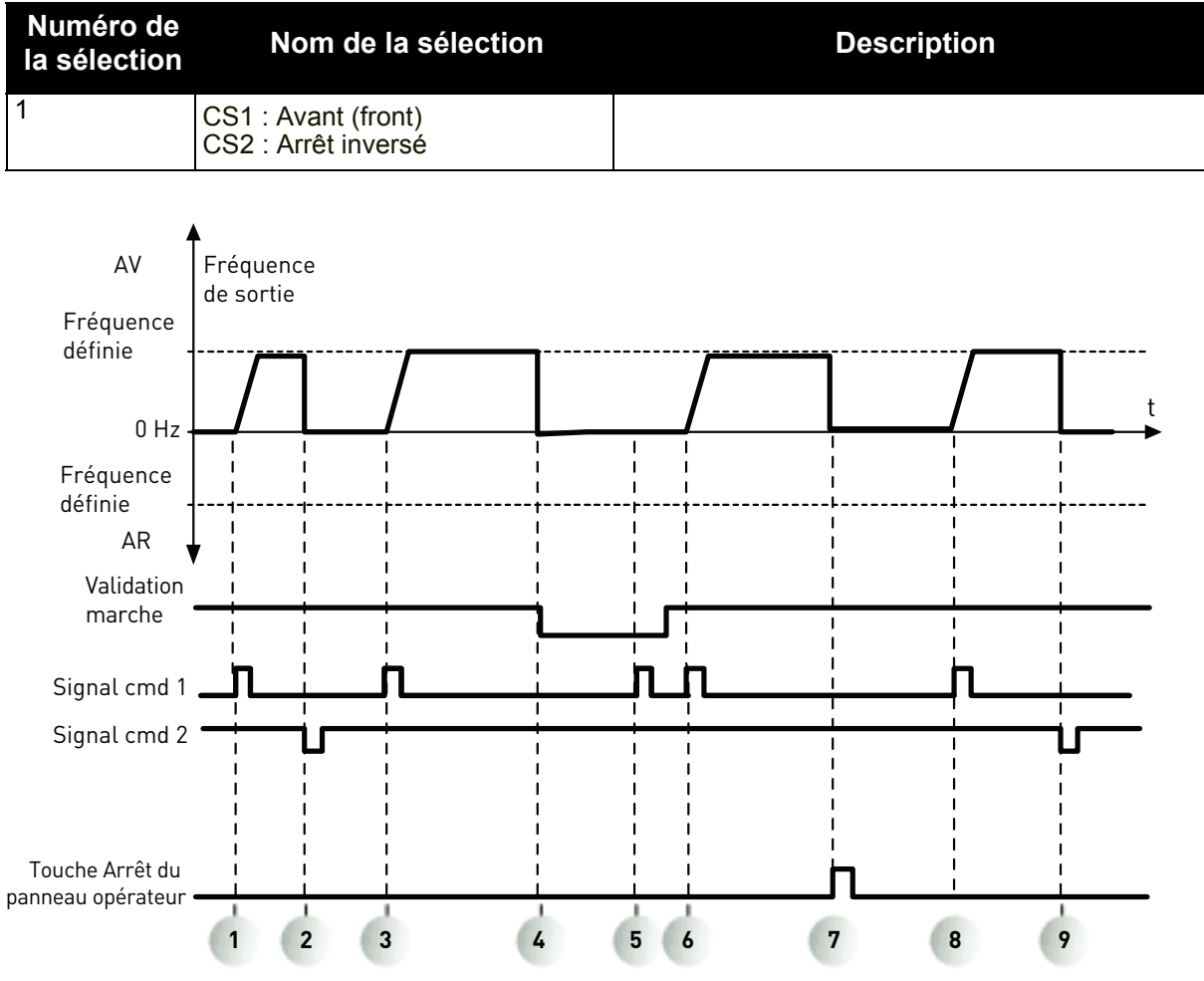

11584\_fr

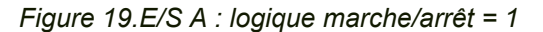

| 1 | Le signal de commande (CS) 1 s'active,<br>entraînant une augmentation de la fréquence de<br>sortie. Le moteur est en marche avant.                                             | 6 | Le CS 1 s'active et le moteur accélère (sens<br>de rotation AV) jusqu'à la fréquence définie,<br>le signal de Validation marche étant défini sur<br>VRAI.                         |
|---|----------------------------------------------------------------------------------------------------|---|----------------------------------------------------------------------------------------------------|
| 2 | CS2 se désactive et la fréquence chute à 0.                                                                                                    | 7 | La touche Arrêt du panneau opérateur est pres-<br>sée et la fréquence transmise au moteur chute<br>à 0. (Ce signal ne fonctionne que si P3.2.3 Arrêt<br>principal pan. op. = Oui) |
| 3 | CS1 s'active et la fréquence de sortie augmente<br>à nouveau. Le moteur est en marche avant.                                                                                   | 8 | CS1 s'active et la fréquence de sortie augmente<br>à nouveau. Le moteur est en marche avant.                                                                                      |
| 4 | Le signal de Validation marche est défini sur<br>FAUX, entraînant la chute de la fréquence à 0.<br>Le signal de Validation marche est configuré via<br>le paramètre P3.5.1.10. | 9 | CS2 se désactive et la fréquence chute à 0.                                                                                                    |
| 5 | Toute tentative de démarrage via le CS 1<br>échouera car le signal de Validation marche<br>est encore FAUX.                                                                    |   |                                                                                                    |

| Numéro de<br>la sélection | Nom de la sélection                          | Description                                                                                                    |
|---------------------------|----------------------------------------------|----------------------------------------------------------------------------------------------------|
| 2                         | CS1 : Avant (front)<br>CS2 : Arrière (front) | Doit être utilisé pour exclure toute mise en marche<br>intempestive. Le contact Marche/Arrêt doit être<br>ouvert avant de pouvoir redémarrer le moteur. |

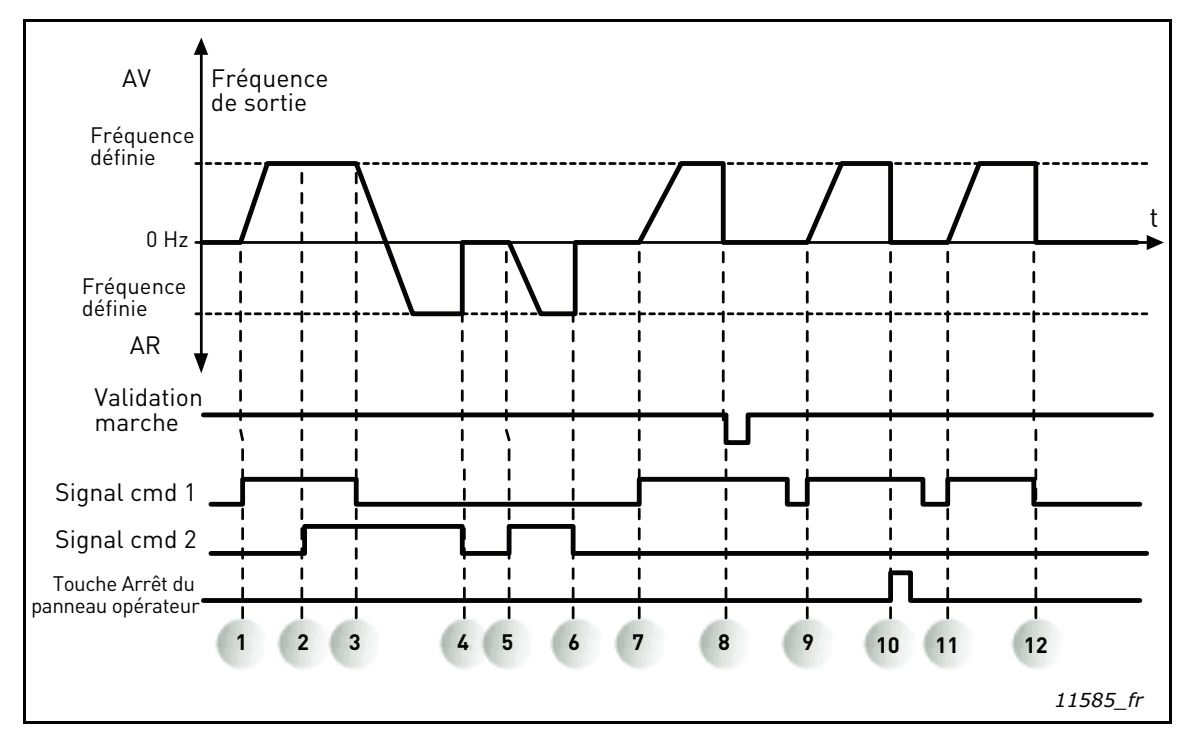

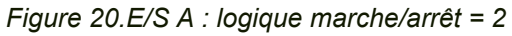

| 1 | Le signal de commande (CS) 1 s'active,<br>entraînant une augmentation de la fréquence<br>de sortie. Le moteur est en marche avant.               | 7  | CS1 s'active et le moteur accélère (AVT) vers<br>la fréquence réglée                                                                                                    |
|---|----------------------------------------------------------------------------------------------------|----|----------------------------------------------------------------------------------------------------|
| 2 | Le CS 2 s'active, ce qui n'a cependant aucun<br>effet sur la fréquence de sortie car le premier<br>sens de rotation sélectionné est prioritaire. | 8  | Le signal de Validation marche est défini sur<br>FAUX, entraînant la chute de la fréquence à 0.<br>Le signal de Validation marche est configuré via<br>le paramètre P3.5.1.10.                                                      |
| 3 | Le CS 1 est désactivé, entraînant le début du<br>changement du sens de rotation (AV vers AR),<br>le CS 2 étant toujours actif.                   | 9  | Le signal de Validation marche est défini sur<br>VRAI, ce qui, contrairement à la sélection de<br>la valeur 0 pour ce paramètre, n'a pas d'effet<br>car le front montant est requis pour le démarrage<br>même si le CS 1 est actif. |
| 4 | CS2 se désactive et la fréquence transmise<br>au moteur chute à 0.                                                                               | 10 | La touche Arrêt du panneau opérateur est<br>pressée et la fréquence transmise au moteur<br>chute à 0. (Ce signal ne fonctionne que si P3.2.3<br>Arrêt principal pan. op. = Oui).                                                    |
| 5 | Le CS 2 se réactive, entraînant l'accélération<br>du moteur (sens de rotation AR) jusqu'à la fré-<br>quence définie                              | 11 | CS1 s'ouvre et se ferme ce qui cause le démar-<br>rage du moteur.                                                                                                    |
| 6 | CS2 se désactive et la fréquence transmise<br>au moteur chute à 0.                                                                               | 12 | CS2 se désactive et la fréquence transmise<br>au moteur chute à 0.                                                                                                    |

| Numéro de<br>la sélection | Nom de la sélection             | Description |
|---------------------------|---------------------------------|-------------|
| 3                         | CS1 : Marche<br>CS2 : Inversion |             |

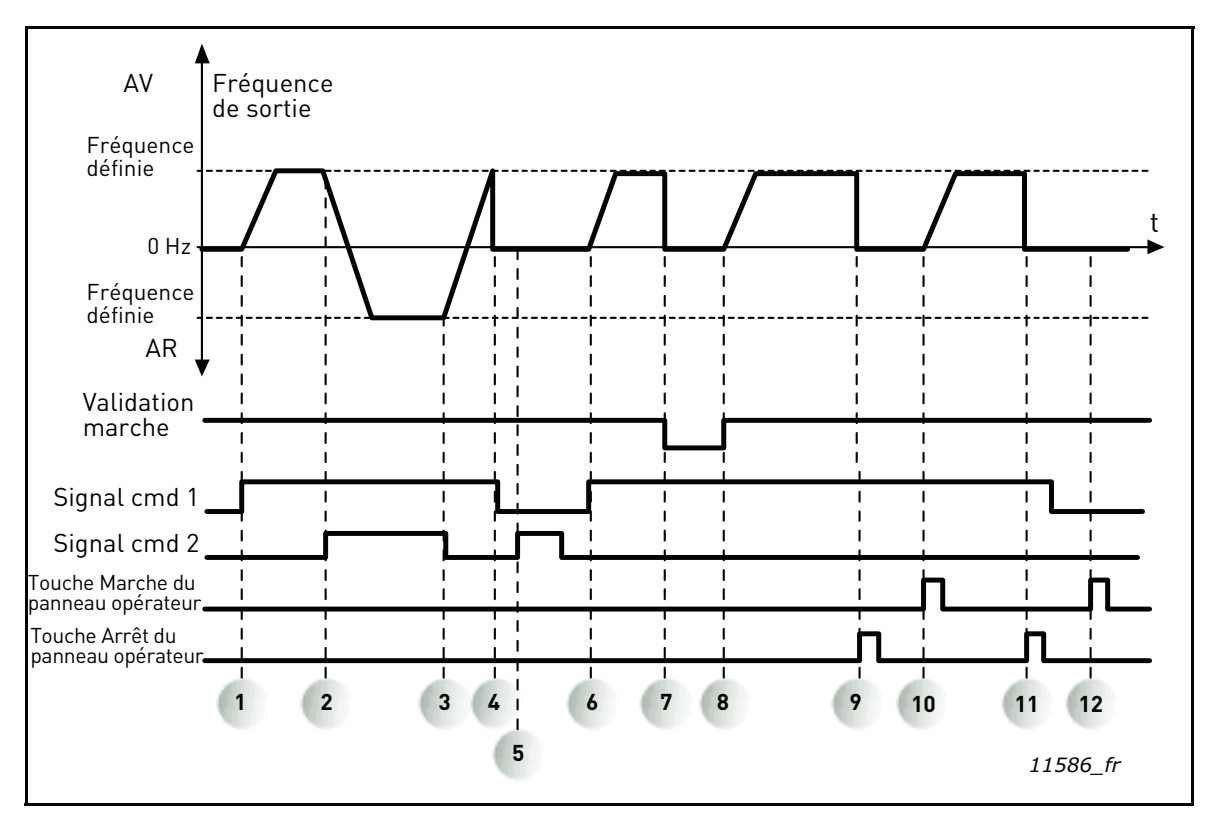

Figure 21.E/S A : logique marche/arrêt = 3

| 1 | Le signal de commande (CS) 1 s'active,<br>entraînant une augmentation de la fréquence<br>de sortie. Le moteur est en marche avant.          | 7  | Le signal de Validation marche est défini sur<br>FAUX, entraînant la chute de la fréquence à 0.<br>Le signal de Validation marche est configuré via<br>le paramètre P3.5.1.10.    |
|---|----------------------------------------------------------------------------------------------------|----|----------------------------------------------------------------------------------------------------|
| 2 | Le CS 2 s'active, entraînant le début du change-<br>ment du sens de rotation (AV vers AR).                                                  | 8  | Le signal de Validation marche est défini sur<br>VRAI, entraînant une augmentation de la fré-<br>quence jusqu'à la fréquence définie car le CS 1<br>est toujours actif.           |
| 3 | Le CS 2 est désactivé, entraînant le début du<br>changement du sens de rotation (AR vers AV),<br>le CS 1 étant toujours actif.              | 9  | La touche Arrêt du panneau opérateur est pres-<br>sée et la fréquence transmise au moteur chute<br>à 0. (Ce signal ne fonctionne que si P3.2.3 Arrêt<br>principal pan. op. = Oui) |
| 4 | CS1 se désactive aussi et la fréquence chute à 0.                                                                                           | 10 | Le moteur démarre lorsque l'on presse la touche<br>Marche du panneau opérateur.                                                                                                   |
| 5 | Malgré l'activation du CS 2, le moteur ne<br>démarre pas car le CS 1 est inactif.                                                           | 11 | Le convertisseur de fréquence est à nouveau<br>arrêté par pression sur la touche Arrêt du<br>panneau opérateur.                                                                   |
| 6 | Le CS 1 s'active, entraînant une autre<br>augmentation de la fréquence de sortie. Le moteur<br>est en marche avant car le CS 2 est inactif. | 12 | Toute tentative de démarrer le convertisseur<br>de fréquence en pressant la touche Marche<br>échouera, car le CS 1 est inactif.                                                   |

| Numéro de<br>la sélection | Nom de la sélection                     | Description                                                                                                    |
|---------------------------|-----------------------------------------|----------------------------------------------------------------------------------------------------|
| 4                         | CS1 : Marche (front)<br>CS2 : Inversion | Doit être utilisé pour exclure toute mise en marche<br>intempestive.<br>Le contact Marche/Arrêt doit être ouvert avant<br>de pouvoir redémarrer le moteur. |

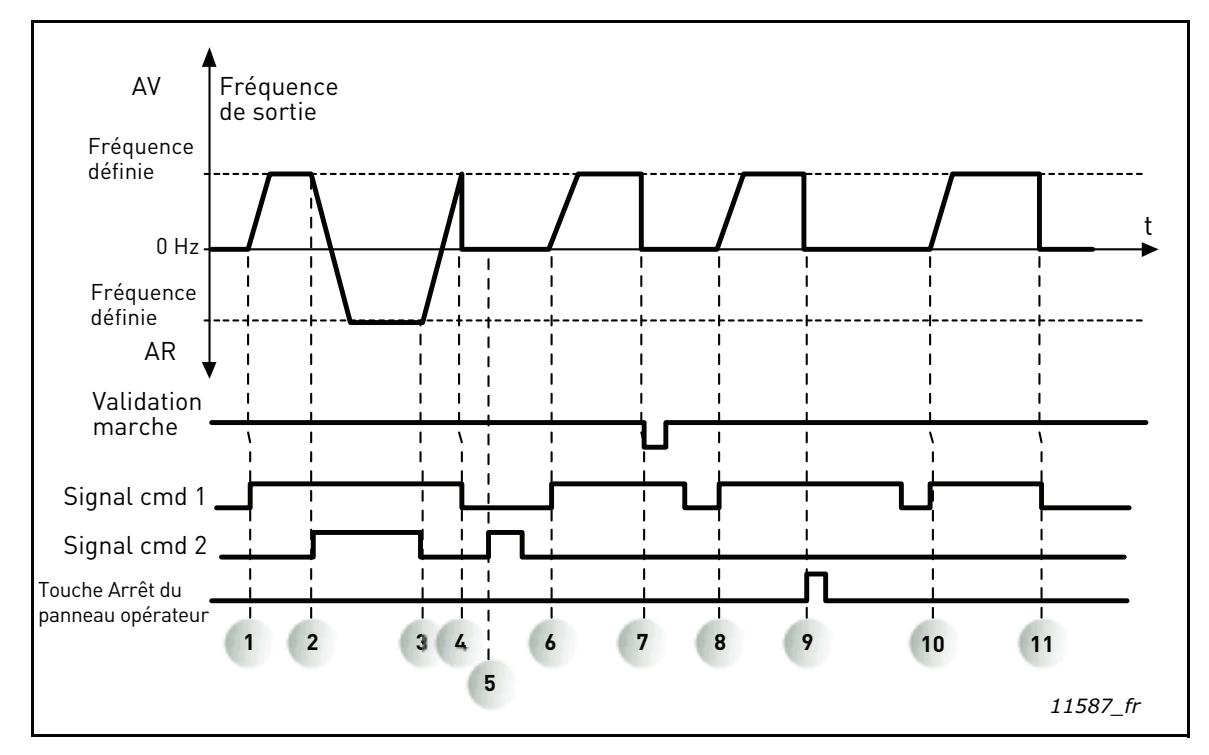

Figure 22.E/S A : logique marche/arrêt = 4

| 1 | Le signal de commande (CS) 1 s'active,<br>entraînant une augmentation de la fréquence<br>de sortie. Le moteur fonctionne en avant car<br>CS2 est inactif. | 7  | Le signal de Validation marche est défini sur<br>FAUX, entraînant la chute de la fréquence à 0.<br>Le signal de Validation marche est configuré via<br>le paramètre P3.5.1.10.    |
|---|----------------------------------------------------------------------------------------------------|----|----------------------------------------------------------------------------------------------------|
| 2 | Le CS 2 s'active, entraînant le début du change-<br>ment du sens de rotation (AV vers AR).                                                                | 8  | Avant de pouvoir démarrer, CS1 doit être ouvert, puis refermé.                                                                                                    |
| 3 | Le CS 2 est désactivé, entraînant le début du<br>changement du sens de rotation (AR vers AV),<br>le CS 1 étant toujours actif.                            | 9  | La touche Arrêt du panneau opérateur est pres-<br>sée et la fréquence transmise au moteur chute<br>à 0. (Ce signal ne fonctionne que si P3.2.3 Arrêt<br>principal pan. op. = Oui) |
| 4 | CS1 se désactive aussi et la fréquence chute à 0.                                                                                                    | 10 | Avant de pouvoir démarrer, CS1 doit être ouvert, puis refermé.                                                                                                    |
| 5 | Malgré l'activation de CS2, le moteur ne démarre pas car CS1 est inactif.                                                                                 | 11 | CS1 se désactive et la fréquence chute à 0.                                                                                                    |
| 6 | CS1 s'active et la fréquence de sortie augmente<br>à nouveau. Le moteur fonctionne en avant car<br>CS2 est inactif.                                       |    |                                                                                                    |

| Numéro de<br>la sélection | Nom de la sélection                                                             | Description                                                                                                    |
|---------------------------|---------------------------------------------------------------------------------|----------------------------------------------------------------------------------------------------|
| 5                         | CS1 : Non nécessaire (le niveau<br>Al1 démarrera l'appareil)<br>CS2 : Inversion | Mode de démarrage spécial ne nécessitant aucun<br>signal de démarrage. L'augmentation de la valeur<br>de Al1 agira comme une commande de démarrage.<br>Le seuil Al1 (P3.2.8) décrit à la Figure 24 créera<br>une marge de sécurité empêchant les démarrages<br>inopinés. Le convertisseur ne démarrera donc<br>que lorsque la valeur Al1 dépasse le seuil.<br>Le signal de commande 2 pourra être utilisé pour<br>modifier le sens de rotation. |

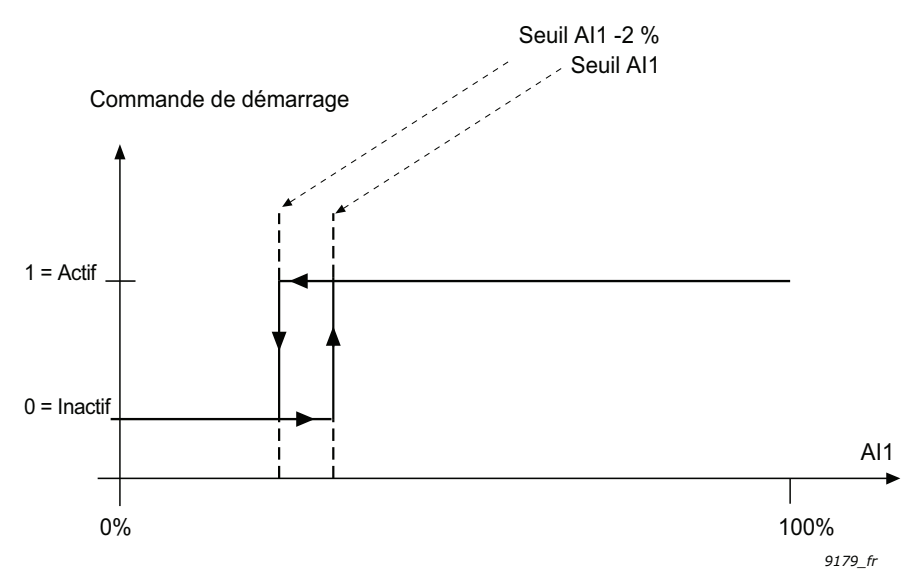

Figure 23. Seuil Al1

# P3.2.3 ARRÊT PRINCIPAL PAN. OP.

Le convertisseur peut être forcé à s'arrêter à partir de la touche Arrêt du panneau opérateur, même s'il est commandé par une autre source de commande (*distante*). Si cette mesure est mise en œuvre, le convertisseur passe en mode alarme et ne peut pas être redémarré depuis la source de commande distante tant que la touche Marche n'a pas été enfoncée (en restant en mode *Distant*).

Il reste possible de basculer momentanément en mode *Local* pour effectuer le redémarrage, mais une pression sur la touche Marche sera nécessaire pour revenir au mode *Distant*. Cela s'applique également en cas de coupure de courant, l'état de la fonction restant en mémoire.

La fonction peut être activée ou désactivée via ce paramètre.

#### P3.3.10 MODE VITESSE CONSTANTE

Vous pouvez utiliser les paramètres de vitesse constante pour définir certaines références de fréquence fixes qui deviennent prioritaires. Ces références sont ensuite appliquées en activant/ désactivant les entrées logiques connectées aux paramètres P3.5.1.16, P3.5.1.17 et P3.5.1.18 (*Sélection vitesse constante 0, Sélection vitesse constante 1* et *Sélection vitesse constante 2*). Deux logiques différentes peuvent être sélectionnées :

| Numéro<br>de la<br>sélection | Nom de la sélection               | Remarque                                                                                                    |
|------------------------------|-----------------------------------|----------------------------------------------------------------------------------------------------|
| 0                            | Codage binaire                    | Combine les entrées activées en fonction du Tableau 72 afin de choisir la vitesse constante nécessaire.                                                       |
| 1                            | Nombre (d'entrées utili-<br>sées) | En fonction du nombre d'entrées attribuées à la <i>sélection des vitesses constantes</i> actives, vous pouvez appliquer les <i>vitesses constantes</i> 1 à 3. |

# P3.3.11 À

# P3.3.18 VITESSES CSTES 1 À 7

Les valeurs des vitesses constantes sont automatiquement limitées entre les fréquences minimum et maximum (P3.3.1 et P3.3.2). Voir le tableau ci-dessous.

| Action requise                                  |    |           | Fréquence activée   |
|-------------------------------------------------|----|-----------|---------------------|
| Choisir la valeur 1 pour<br>le paramètre P3.3.3 |    | oour<br>B | Vitesse constante 0 |
| B2                                              | B1 | B0        | Vitesse constante 1 |
| B2                                              | B1 | B0        | Vitesse constante 2 |
| B2                                              | B1 | B0        | Vitesse constante 3 |
| B2                                              | B1 | B0        | Vitesse constante 4 |
| B2                                              | B1 | B0        | Vitesse constante 5 |
| B2                                              | B1 | B0        | Vitesse constante 6 |
| B2                                              | B1 | B0        | Vitesse constante 7 |

Tableau 72. Sélection des vitesses constantes (B0 = Sélection vitesse constante 0, B1 = Sélection vitesse constante 1, B2 = Sélection vitesse constante 2) ; = entrée activée

# EXEMPLE

Si vous souhaitez activer la *Vitesse constante 3*, les entrées *B0* et *B1* doivent être activées. *B0* et *B1* are sont par défaut définies sur EntLog emplct A.4 et EntLog emplct A.5, respectivement. Elles peuvent être changées en modifiant les paramètres *Sélection vitesse constante 0* (P3.5.1.16) et *Sélection vitesse constante 1* (P3.5.1.17) dans Paramètres > Config. E/S > Entrées logiques. Par défaut, la *Vitesse constante 3* est définie à 20,00 Hz. Vous pouvez en modifier la valeur en modifiant le paramètre *Vitesse constante 3* (P3.3.14) dans Paramètres > Références.

# **P3.4.1** Forme de RAMPE 1

Le début et la fin des rampes d'accélération et de décélération peuvent être amortis avec ce paramètre. La valeur de réglage 0 fournit une rampe de forme linéaire ce qui fait réagir l'accélération et la décélération immédiatement aux changements du signal de référence.

La valeur de réglage 0,1–10 secondes pour ce paramètre produit une accélération /décélération en forme de S. Le temps d'accélération est déterminé à l'aide des paramètres P3.4.2 et P3.4.3. Voir Figure 24.

Ces paramètres sont utilisés pour réduire l'érosion mécanique et les pointes de courant lorsque la référence est modifiée.

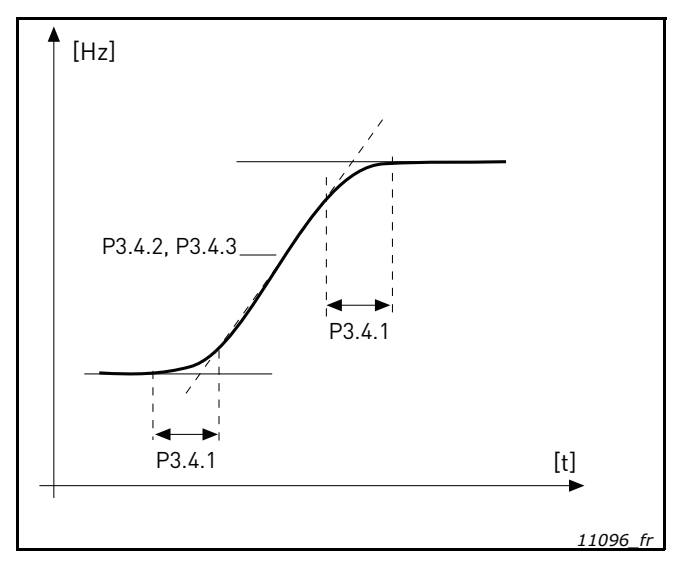

Figure 24. Accélération/Décélération (rampe en S)

### P3.4.2 TEMPS D'ACCÉLÉRATION 1

Le Temps d'accélération 1 définit la durée requise pour que la fréquence de sortie passe de zéro à la fréquence maximum.

### P3.4.3 TEMPS DE DÉCÉLÉRATION 1

Le Temps de décélération 1 définit la durée requise pour que la fréquence de sortie passe de la fréquence maximum à zéro.

#### P3.4.6 TEMPS D'ACCÉLÉRATION 2

Seconde rampe qui peut être activée par un seuil de fréquence ou une entrée logique. Fonctionnalité identique à celle du Temps accélération 1.

#### P3.4.7 TEMPS DE DÉCÉLÉRATION 2

Seconde rampe qui peut être activée par un seuil de fréquence ou une entrée logique. Fonctionnalité identique à celle du Temps décélération 1.

# P3.4.8 OPTIMISEUR TPS RAMPE

Si l'optimiseur de temps de rampe est activé, le temps de décélération sera augmenté du pourcentage défini dans le paramètre P3.4.9 *Pourcentage* à chaque activation du contrôleur de surtension lors du temps de décélération, ou d'accélération lorsque la limite de courant est atteinte pendant l'accélération. Il existe également un paramètre permettant de définir une limite maxi pour la rampe (P3.4.10). L'optimiseur de rampe n'étendra pas les rampes au-delà de cette limite.

**REMARQUE :** L'optimiseur de temps de rampe n'affecte que les réglages de la Rampe 1. La Rampe 2 ne sera pas modifiée.

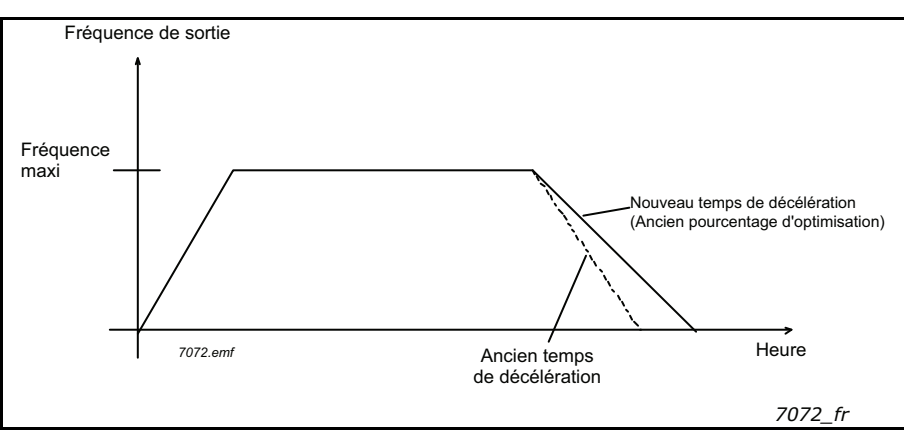

Figure 25.

# P3.4.16 FREINAGE FLUX

Contrairement à l'injection de courant continu, le freinage flux est un moyen pratique pour augmenter la capacité de freinage lorsque l'ajout de résistances de freinage n'est pas nécessaire.

Quand le freinage est nécessaire, la fréquence est diminuée et le flux moteur est augmenté, ce qui permet d'augmenter la capacité de freinage du moteur. Contrairement à l'injection de courant continu, la vitesse moteur reste maîtrisée par le convertisseur de fréquence durant le freinage.

La fonction de freinage flux peut être enclenchée ou désenclenchée.

**REMARQUE** : Le freinage flux convertit l'énergie en chaleur dans le moteur et doit être employé par intermittence pour éviter d'endommager le moteur.

# P3.5.1.10 Validation marche

Contact ouvert : Démarrage du moteur désactivé Contact fermé : Démarrage du moteur activé

Le convertisseur de fréquence est arrêté selon la fonction sélectionnée pour P3.2.5. Le convertisseur de fréquence suiveur s'arrêtera toujours en roue libre.

# P3.5.1.11 INTERVERROUILLAGE MARCHE 1

#### P3.5.1.12 INTERVERROUILLAGE MARCHE 2

Le convertisseur ne peut pas être démarré si l'un des interverrouillages est ouvert.

La fonction peut être utilisée pour un interverrouillage de registre par exemple, afin de prévenir le démarrage du convertisseur de fréquence avec un registre fermé.

# P3.5.1.16 VITESSE PRÉDÉFINIE B0

P3.5.1.17 VITESSE PRÉDÉFINIE B1

#### P3.5.1.18 VITESSE PRÉDÉFINIE B2

Connectez une entrée logique à ces fonctions avec la méthode de programmation décrite à la section 4.5.2afin de pouvoir appliquer les vitesses constantes 1 à 7 (voir le Tableau 72 et les pages 61, 64 et 102).

## P3.5.1.30 INTERVERROUILLAGE 5

Signal d'entrée logique utilisé pour l'interverrouillage de moteur/pompe avec le système multipompes si des interverrouillages sont activés dans le menu Multi-pompes. Si activé, une entrée fermée indique au système que le moteur/la pompe est disponible.

# P3.5.1.38Sélection vitesse constante 0 mode incendieP3.5.1.39Sélection vitesse const 1 mode incendie

Activation pour les vitesses constantes du mode incendie. Ces deux paramètres sont connectés à P3.17.7, P3.17.8 et P3.17.9. En fermant et en ouvrant des contacts, différentes vitesses constantes peuvent être utilisées.

| Sélection vitesse const<br>0 mode incendie | Sélection vitesse<br>const 1 mode incendie | Vitesse constante<br>utilisée |
|--------------------------------------------|--------------------------------------------|-------------------------------|
| Contact ouvert                             | Contact ouvert                             | Aucun                         |
| Contact fermé                              | Contact ouvert                             | Vitesse constante 1           |
| Contact ouvert                             | Contact fermé                              | Vitesse constante 2           |
| Contact fermé                              | Contact fermé                              | Vitesse constante 3           |

# P3.5.2.2 Al1 : TEMPS DE FILTRAGE DU SIGNAL

Lorsque la valeur attribuée à ce paramètre est supérieure à 0, le filtrage des interférences du signal analogique d'entrée est activé.

**REMARQUE** : Un temps de filtrage long ralentit l'action de la régulation.

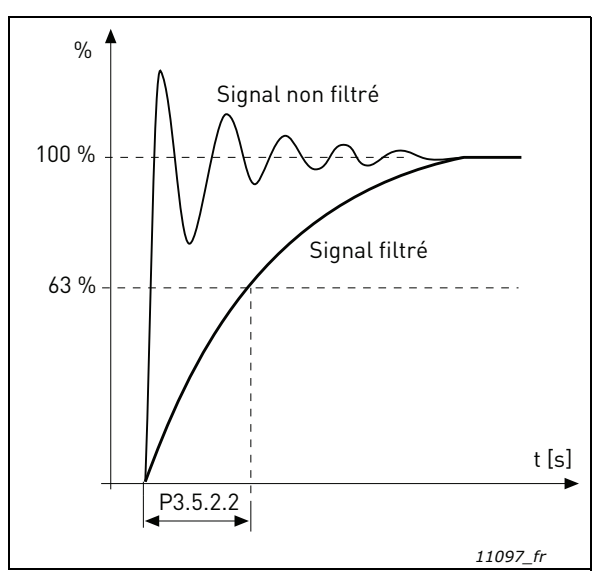

Figure 26. Filtrage du signal AI1

# M3.5.3.2.1 FONCTION RO1 DE BASE

| Sélection | Nom de la sélection            | Description                                                                                        |
|-----------|--------------------------------|----------------------------------------------------------------------------------------------------|
| 0         | Aucune                         | Sortie non utilisée                                                                                |
| 1         | Prêt                           | Le convertisseur de fréquence est prêt à démarrer                                                  |
| 2         | Marche                         | Le convertisseur de fréquence est en marche (moteur en marche)                                     |
| 3         | Défaut                         | Le convertisseur de fréquence est déclenché sur défaut.                                            |
| 4         | Défaut inversé                 | Le convertisseur de fréquence n'est pas déclenché sur défaut.                                      |
| 5         | Alarme                         | Une alarme a été déclenchée.                                                                       |
| 6         | Inversion                      | La commande d'inversion a été transmise                                                            |
| 7         | Vitesse atteinte               | La fréquence de sortie a atteint la référence réglée                                               |
| 8         | Régmoteur act                  | Un des régulateurs de limite (ex. limite de courant, limite de couple) est activé.                 |
| 9         | Vitesse préréglée              | La vitesse constante a été sélectionnée avec l'entrée logique                                      |
| 10        | Cmde panneau opéra-<br>teur    | Commande du panneau opérateur sélectionnée (la source de commande active est le panneau opérateur) |
| 11        | Cmde E/S B                     | Source de commande E/S B sélectionnée (la source de commande active est E/S B)                     |
| 12        | Seuilsuperv1                   | S'active si la valeur du signal passe en dessous ou au-dessus                                      |
| 13        | Seuilsuperv2                   | des limites de supervision définies (P3.8.3 ou P3.8.7), selon la fonction sélectionnée.            |
| 14        | Signal démarrage               | La commande de démarrage du convertisseur de fréquence est active.                                 |
| 15        | Réservé                        |                                                                                                    |
| 16        | Activation du mode<br>incendie | La fonction Mode incendie est active                                                               |
| 17        | Cmde RTC T1                    | État de la séquence horaire 1                                                                      |
| 18        | Cmde RTC T2                    | État de la séquence horaire 2                                                                      |
| 19        | Cmde RTC T3                    | État de la séquence horaire 3                                                                      |
| 20        | Fieldbus CW.B13                | Contrôle de sortie logique (relais) à partir du mot de contrôle du bus de terrain bit 13.          |
| 21        | Fieldbus CW.B14                | Contrôle de sortie logique (relais) à partir du mot de contrôle du bus de terrain bit 14.          |
| 22        | Fieldbus CW.B15                | Contrôle de sortie logique (relais) à partir du mot de contrôle du bus de terrain bit 15.          |
| 23        | Veille PID1                    | Le régulateur PID est en mode veille.                                                              |
| 24        | Réservé                        | -                                                                                                  |
| 25        | Supervision PID1               | La valeur du régulateur PID est au-delà des limites de supervision.                                |
| 26        | Supervision PID2               | La valeur du régulateur PID est au-delà des limites de supervision.                                |
| 27        | Cmde Moteur 1                  | Commande du contacteur pour la fonction Multi-pompe                                                |
| 28        | Cmde moteur 2                  | Commande du contacteur pour la fonction Multi-pompe                                                |
| 29        | Cmde Moteur 3                  | Commande du contacteur pour la fonction Multi-pompe                                                |
| 30        | Cmde Moteur 4                  | Commande du contacteur pour la fonction Multi-pompe                                                |
| 31        | Commande moteur 5              | Commande du contacteur pour la fonction Multi-pompe                                                |
| 32        | Réservé                        | -                                                                                                  |
| 33        | Réservé                        | -                                                                                                  |
| 34        | Alarmemaintnce                 | Le compteur de maintenance a atteint la limite d'alarme                                            |
| 35        | Déftmaintenance                | Le compteur de maintenance a atteint la limite de défaut                                           |

| Sélection                                                                              | Nom de la sélection    | Description                              |
|----------------------------------------------------------------------------------------|------------------------|------------------------------------------|
| 36                                                                                     | Défaut de thermistance | Un défaut de thermistance s'est produit. |
| 37         Interrupteur moteur         Ouverture de l'interrupteur du moteur détectée. |                        |                                          |
| Tableau 73. Signaux de sortie via RO1                                                  |                        |                                          |

#### P3.7.9 BALAYAGE RÉSONANCE

La fonction anti-résonance balaye lentement les fréquences entre MiniFréq et MaxiFréq, puis revient à MiniFréq avec les temps de rampes définis pour ce paramètre. Au cours de ce balayage, l'utilisateur devra appuyer sur la touche OK à chaque passage d'une plage de résonances pour identifier le début et la fin de la plage.

Si tout se passe bien, les paramètres de Plage de fréquences interdites (dans le menu Sauts de fréquence) sont renseignés avec des informations correctes. S'il existe un nombre différent d'identificateurs entre la rampe ascendante et la rampe descendante, rien ne sera fait et un message d'information s'affichera. La même chose se passera si les plages ne sont pas convenables.

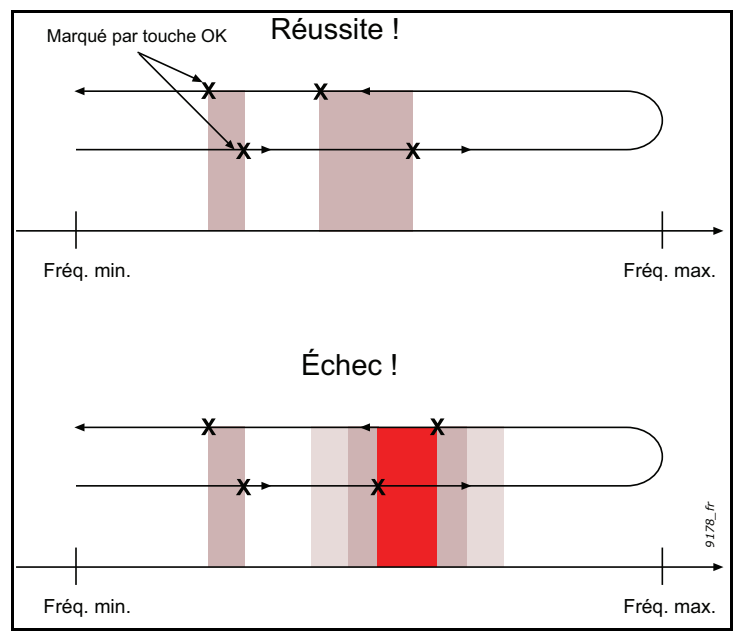

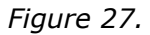

# P3.9.1 DFT AI FAIBLE

Ce paramètre définit la réponse à F50 - Déft Al faible (ID du défaut : 1050).

| Numéro de<br>la sélection | Nom de la sélection       | Description                                                                   |
|---------------------------|---------------------------|-------------------------------------------------------------------------------|
| 0                         | Aucune action             | Aucune action                                                                 |
| 1                         | Alarme                    | Déclenche l'alarme                                                            |
| 2                         | Alarme, vitesse constante | Utilise des vitesses constantes comme référence fréquence                     |
| 3                         | Alarme, fréq. précéd.     | La dernière fréquence valide est conservée<br>en tant que référence fréquence |
| 4                         | Défaut                    | Arrêt selon le mode Arrêt P3.2.5                                              |
| 5                         | Défaut, roue libre        | Arrêt en roue libre                                                           |

**REMARQUE :** La réponse au défaut Al faible 3 (Alarme + fréq précédente) ne peut être utilisée que si l'entrée analogique 1 ou 2 est utilisée en tant que référence fréquence.
## M3.9.2 ACTION EN CAS DE DÉFAUT EXTERNE

Un message d'alarme ou une action de défaut et un message sont générés par le signal d'un défaut externe sur l'une des entrées logiques programmables (DI3 par défaut) à l'aide des paramètres P3.5.1.7 et P3.5.1.8. Les informations peuvent également être programmées sur n'importe quelle sortie relais.

## P3.9.8 MOTOR THERMAL ZERO SPEED COOLING

Définit le facteur de refroidissement à fréquence nulle relativement au point où le moteur fonctionne à vitesse nominale sans refroidissement extérieur.

Le préréglage usine suppose que le moteur n'est pas équipé d'un ventilateur de refroidissement externe. Si un ventilateur externe est utilisé, ce paramètre peut être réglé sur 90 % (ou plus).

Si vous modifiez le paramètre P3.1.1.4 *(Courant nominal moteur)*, ce paramètre récupère automatiquement son préréglage usine.

La valeur réglée dans ce paramètre n'affecte aucunement le courant de sortie maxi du convertisseur de fréquence, qui est déterminé exclusivement par le paramètre P3.1.1.7.

La fréquence de coupure pour la protection thermique représente 70 % de la fréquence nominale du moteur (P3.1.1.2).

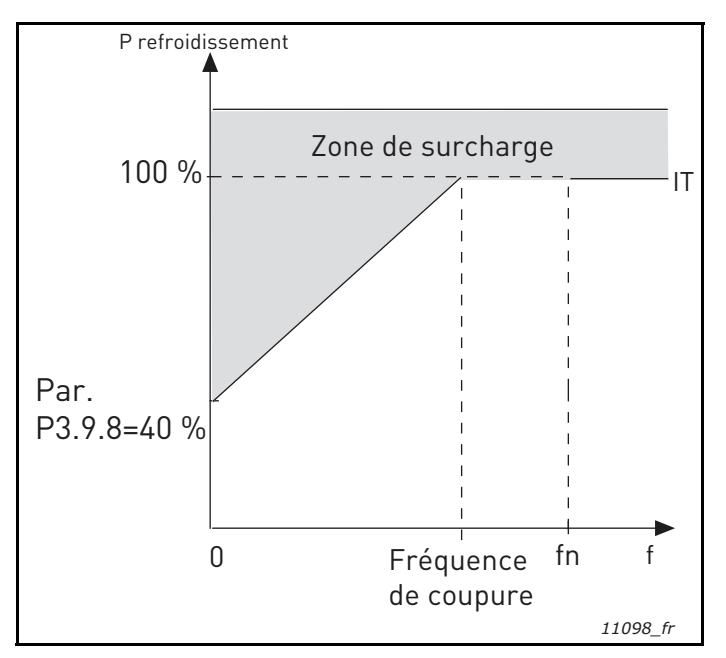

Figure 28. Courbe de courant thermique  $I_T$  du moteur

# P3.9.9 CONSTANTE DE TEMPS THERMIQUE DU MOTEUR

Cette valeur correspond à la constante de temps thermique du moteur. Plus le moteur est gros, plus la constante de temps est élevée. La constante de temps correspond au temps au cours duquel la température calculée atteint 63 % de sa valeur finale.

La constante de temps thermique d'un moteur varie selon sa conception et sa fabrication. La valeur par défaut du paramètre varie en fonction de la taille.

Si le temps t6 (le temps en secondes pendant lequel le moteur peut fonctionner en toute sécurité à 6 fois le courant nominal) du moteur est connu (fourni par le constructeur du moteur), le paramètre de constante de temps peut être défini en fonction de cet élément. Dans la pratique, la constante de temps thermique du moteur en minutes est égale à 2\*t6.

Si le convertisseur est à l'arrêt, la constante de temps est multipliée en interne par trois fois la valeur paramétrée. Le refroidissement à l'arrêt est basé sur la convection naturelle et la constante de temps est augmentée. Voir Figure 29.

## **P3.9.10** FACTEUR DE CAPACITÉ DE CHARGE THERMIQUE DU MOTEUR

Le fait de définir cette valeur sur 130 % signifie que la température nominale sera atteinte avec 130 % du courant nominal moteur.

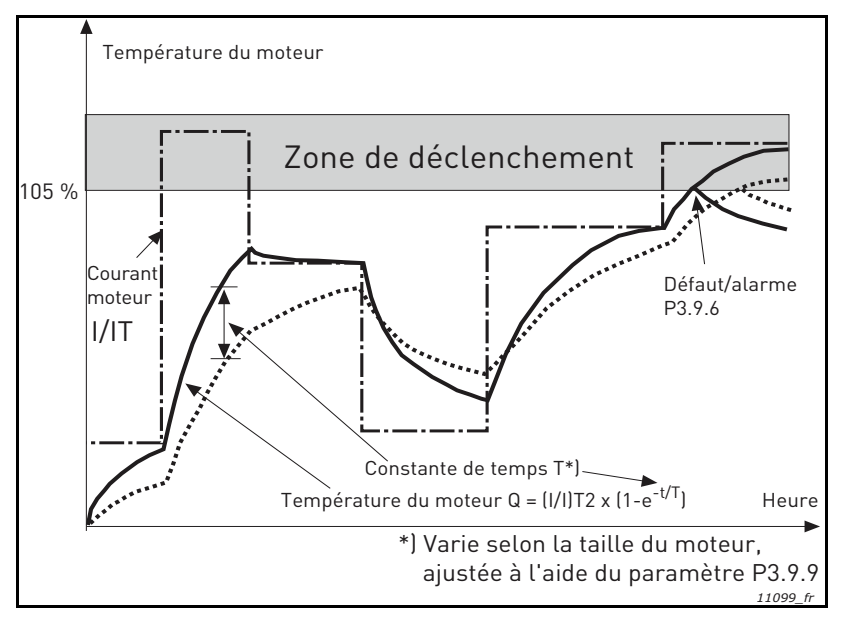

Figure 29. Calcul de la température du moteur

# P3.9.12 PCM : COURANT

Le courant peut être réglé entre 0,0–2\*IL. Pour qu'un calage moteur se produise, il faut que le courant ait dépassé cette limite. Voir Figure 31. Si le paramètre P3.1.1.7 *Limite de courant moteur* est modifié, ce paramètre est calculé automatiquement à 90 % de la limite de courant. Voir Groupe 3.9 : Protections.

**REMARQUE !** Pour garantir l'opération souhaitée, cette limite doit être réglée au-dessous de la limite de courant.

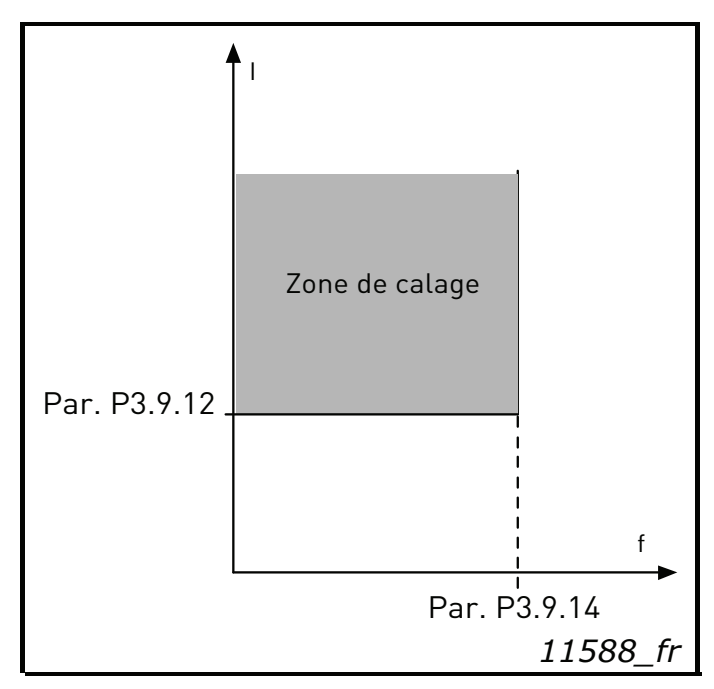

Figure 30.Définition de la zone de calage

# P3.9.13 LIMITE DE TEMPORISATION DE CALAGE

Cette temporisation peut être réglée entre 1,0 et 120,0 s.

Il s'agit de la temporisation maximale pour la détection d'un défaut de calage moteur. La temporisation de calage est comptée par un compteur haut/ bas interne.

Si la valeur du compteur de temporisation de calage franchit cette valeur limite, la fonction de protection déclenche le convertisseur de fréquence (voir P3.9.11). Voir Groupe 3.9 : Protections.

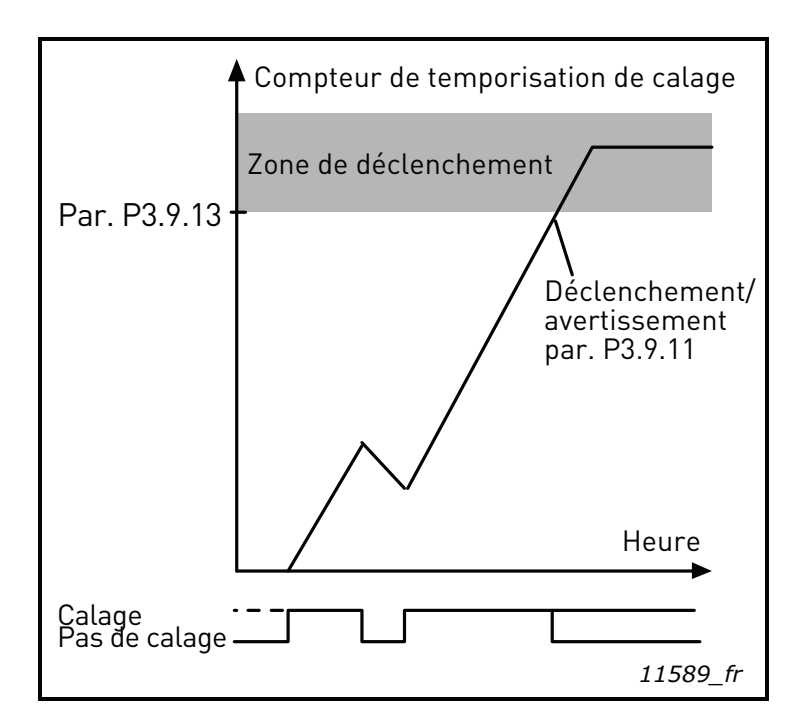

Figure 31.Comptage des temporisations de calage

#### **P3.9.16 P**ROTECTION CONTRE LES SOUS-CHARGES : CHARGE DE LA ZONE D'AFFAIBLISSEMENT DE CHAMP

La limite de couple peut être réglée entre 10,0 et -150,0 % x T<sub>nMoteur</sub>.

Ce paramètre donne la valeur du couple minimum autorisé quand la fréquence de sortie est au-dessus du point d'affaiblissement du champ. Voir figure 31.

Si vous modifiez la valeur du paramètre P3.1.1.4 (*Courant nominal moteur*), ce paramètre récupère automatiquement son préréglage usine. Voir Groupe 3.9 : Protections.

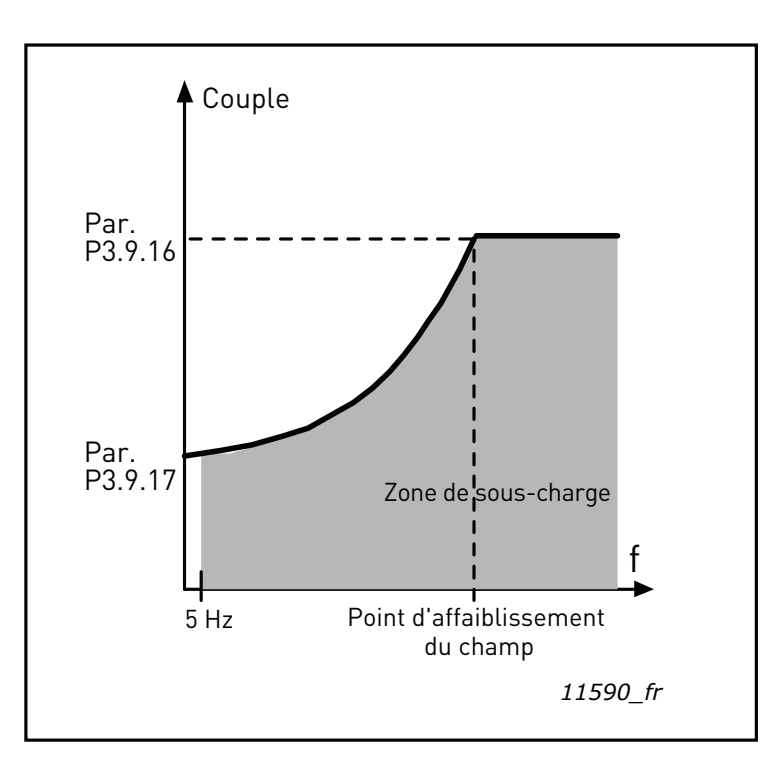

Figure 32.Réglage de la charge mini

# P3.9.18 PROTECTION CONTRE LES SOUS-CHARGES : LIMITE DURÉE

Cette temporisation peut être réglée entre 2,0 et 600,0 s.

Ce paramètre spécifie le temps maxi autorisé de présence d'une sous-charge. Un compteur haut/bas interne compte le temps total de sous-charge. Si la valeur du compteur de souscharge franchit cette limite, la fonction de protection déclenche le convertisseur conformément au réglage du paramètre P3.9.15). Si le convertisseur de fréquence est arrêté, le compteur de sous-charge est remis à zéro. Voir Figure 32 et Groupe 3.9 : Protections.

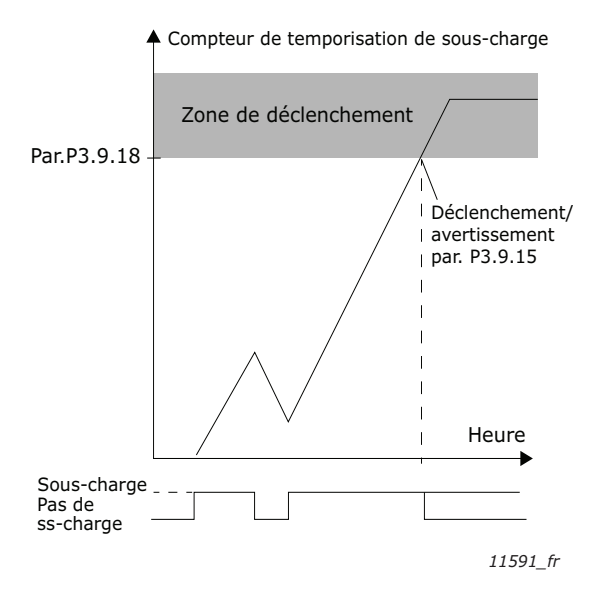

Figure 33. Fonction de compteur de temporisation de sous-charge

### **P3.9.25** SIGNAL DE DÉFAUT DE TEMPÉRATURE

Ce paramètre vous permet de sélectionner les entrées de température à utiliser pour le défaut de température.

0 = Non utilisé
1 = Entrée temp. 1
2 = Entrée temp. 2
3 = Entrée temp. 3
4 = Entrée temp. 1–2
5 = Entrée temp. 2–3
6 = Entrée temp. 1–3 *LIMITE D'ALARME DE TEMPÉRATURE* 

Température de déclenchement d'une alarme.

P3.9.26

### P3.9.27 LIMITE DE DÉFAUT DE TEMPÉRATURE

Température de déclenchement d'un défaut.

### P3.9.28 RÉPONSE AU DÉFAUT DE TEMPÉRATURE

Détermine la réponse lorsque la limite de P3.9.26 ou P3.9.27 est atteinte.

- 0 = Aucune action
- 1 = Alarme
- 2 = Défaut
- 3 = Défaut, roue libre

### M3.10.1 RÉARMEMENT AUTOMATIQUE

Activez le Réarmement automatique après la survenance des défauts à l'aide de ce paramètre.

**REMARQUE :** Le réarmement automatique n'est possible que pour certains défauts. En donnant aux paramètres P3.10.6 à P3.10.13 la valeur **0** ou **1**, vous activez ou désactivez le réarmement automatique après la survenue des défauts respectifs.

#### P3.10.3 TEMPS ATTENTE

# P3.10.4Réarmement automatique : Période de réarmement automatiqueP3.10.5Nombre de Réarments

La fonction de réarmement automatique réarme les défauts survenant pendant la durée définie par ce paramètre. Si le nombre de défauts au cours de la temporisation du réarmement dépasse la valeur du paramètre P3.10.5 a, un défaut permanent est généré. Sinon, le défaut est effacé une fois la temporisation du réarmement écoulée et le décompte de temps recommence pour le défaut suivant.

Le paramètre P3.10.5 détermine le nombre maximum de tentatives de réarmement automatique durant le délai défini. Le comptage débute au moment du premier réarmement automatique. Le nombre maximum dépend du type de défaut.

| Déclenchement<br>défaut        | Temps Temps Temps<br>d'attente d'attente<br>P3.10.3<br>P3.10.3<br>P3.10.3 |
|--------------------------------|---------------------------------------------------------------------------|
| Alarme                         | Réarmement 1 Réarmement 2                                                 |
| Réarmement<br>automatique      |                                                                           |
| Temporisation<br>du réarmement | Temporisation du réarmement P3.10.4                                       |
| Défaut actif                   | ·                                                                         |
|                                | Nombre de réarmements : (P3.10.5 = 2) 11104_fr                            |

Figure 34. Fonction de réarmement automatique

**P3.13.1.4** SÉLECTION D'UNE UNITÉ DE PROCESS

P3.14.1.6 SÉLECTION D'UNE UNITÉ DE PROCESS

|        | Unités de process |
|--------|-------------------|
| %      | °C                |
| 1/min  | GPM               |
| tr/min | gal/s             |
| ppm    | gal/min           |
| pps    | gal/h             |
| l/s    | lb/s              |
| l/min  | lb/min            |
| l/h    | lb/h              |
| kg/s   | CFM               |
| kg/min | ft3/s             |
| kg/h   | ft3/min           |
| m3/s   | ft3/h             |
| m3/min | ft/s              |
| m3/h   | in wg             |
| m/s    | ft wg             |
| mbar   | PSI               |
| bar    | lb/in2            |
| Ра     | hp                |
| kPa    | F                 |
| mVS    |                   |

Tableau 74. Unités de process

# P3.13.1.9Hystérésis de zone morteP3.13.1.10Tempo. de zone morte

La sortie du régulateur PID est verrouillée si la valeur réelle reste dans la zone morte autour de la référence pendant une durée prédéfinie. Cette fonction prévient les mouvements inutiles et l'usure des actionneurs, comme par exemple les valves.

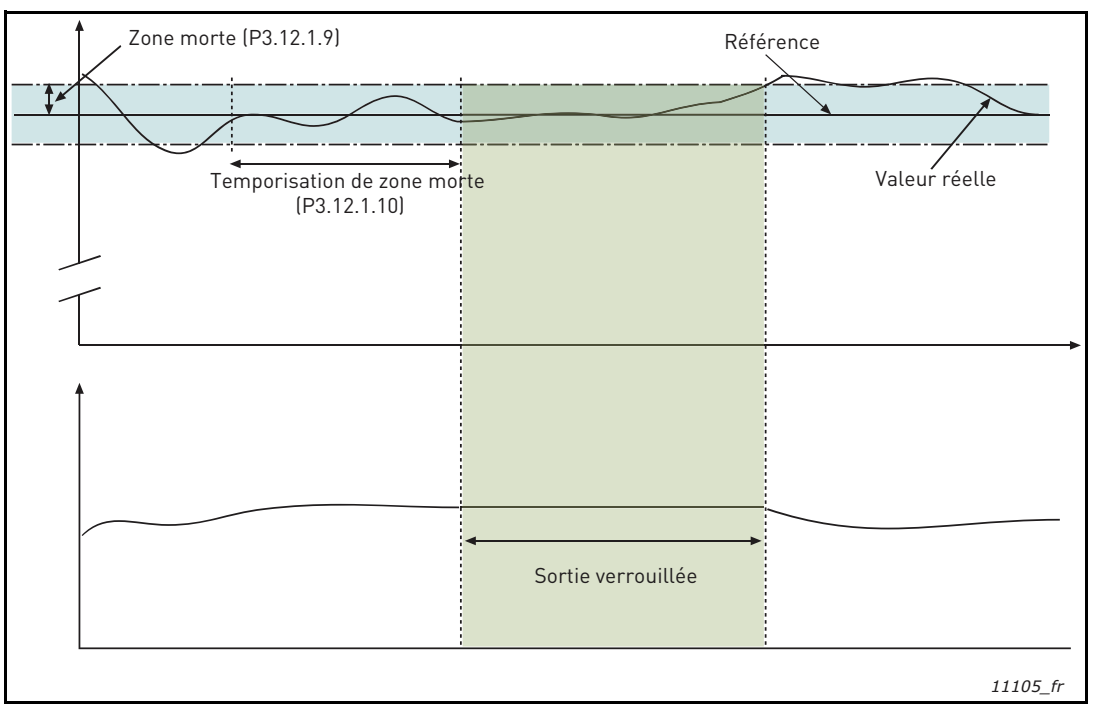

Figure 35. Zone morte

## P3.13.2.7 SEUIL DE FRÉQUENCE DE VEILLE 1

## P3.13.2.8 TEMPORISATION DE VEILLE 1

## P3.13.2.9 NIVEAU DE REPRISE 1

Cette fonction met le convertisseur de fréquence en mode veille si la fréquence reste inférieure au seuil de veille pendant une durée supérieure à celle définie par Temporisation de veille (P3.13.2.8). Cela signifie que la commande de démarrage reste active, mais que la demande de marche est désactivée. Lorsque la valeur réelle est inférieure ou supérieure au niveau de reprise selon le mode d'action défini, le convertisseur active à nouveau la demande de marche si la commande de démarrage est toujours active.

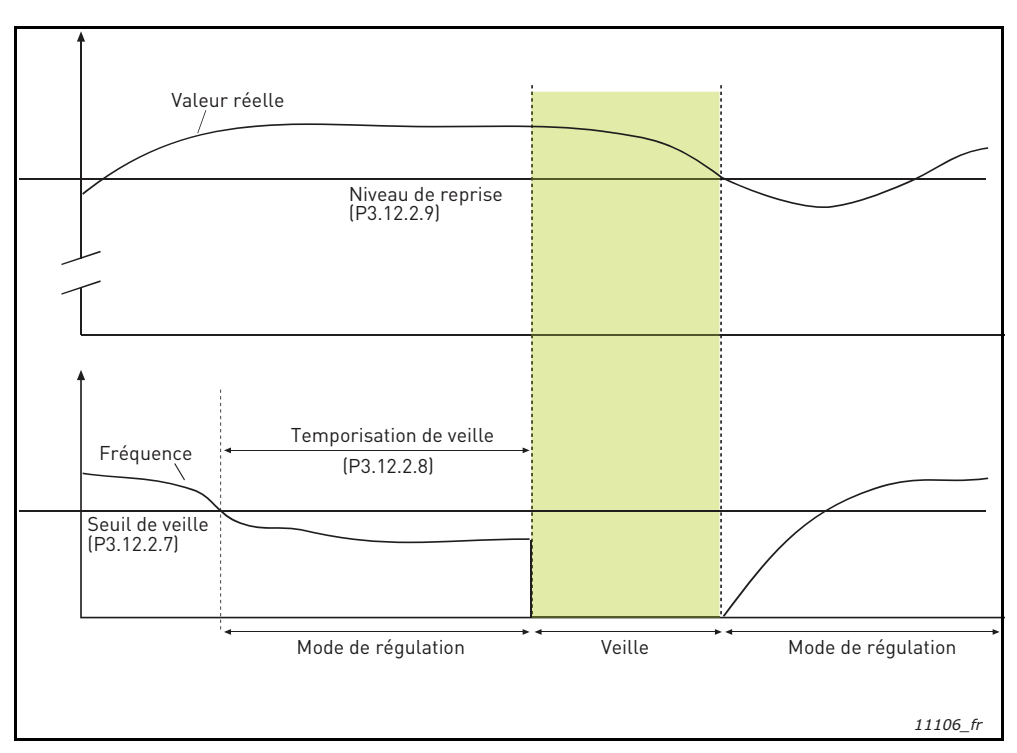

Figure 36. Seuil de veille, Temporisation de veille, Niveau de reprise

# P3.13.4.1 FONCTION ACTION DIRECTE

L'action directe PID nécessite habituellement une modélisation élaborée du process, cependant, dans certains cas simples, une action directe de type gain + offset est suffisante. La partie relative à l'action directe n'utilise aucune mesure de retour de la valeur de processus réellement contrôlée (niveau de l'eau dans l'exemple page 117). La commande d'action directe utilise d'autres mesures qui affectent indirectement la valeur de process contrôlée.

### Exemple 1 :

Contrôle du niveau d'eau d'une cuve à l'aide du contrôle de débit. Le niveau d'eau voulu a été défini comme point de consigne et le niveau réel comme retour. Le signal de commande agit sur le débit entrant.

Le débit sortant peut être vu comme une interférence mesurable. À partir des mesures de cette interférence, il est possible de la compenser à l'aide d'une simple commande d'action directe (gain et offset) ajoutée à la sortie PID.

De cette façon, le régulateur réagira plus rapidement aux changements dans le débit sortant que si vous vous contentiez de mesurer le niveau.

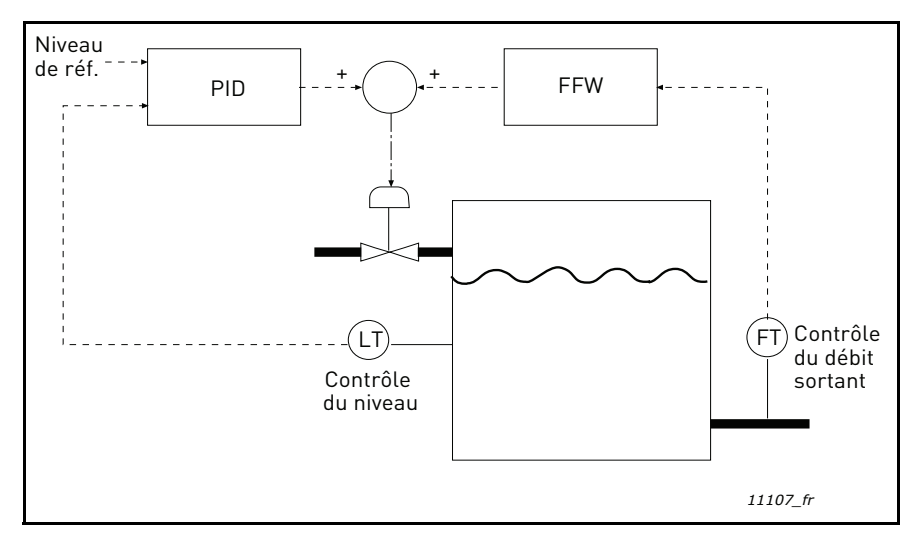

Figure 37. Commande d'action directe

#### M3.13.5.1 ACTIVER LA SUPERVISION DE PROCESS

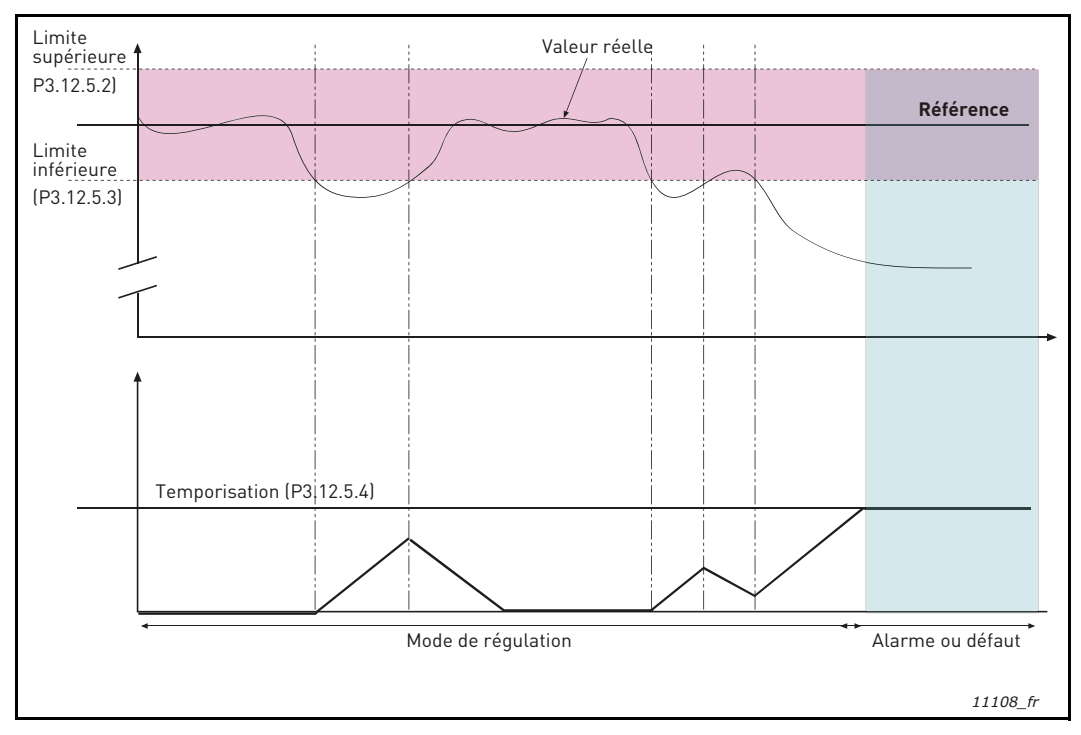

Figure 38. Supervision d'une mesure procédé

Les limites supérieure et inférieure qui encadrent la référence sont définies. Lorsque la valeur réelle devient supérieure ou inférieure à ces limites, un compteur de temporisation démarre (P3.13.5.4). Lorsque la valeur réelle se situe dans les limites autorisées, ce même compteur effectue un compte à rebours. Lorsque la valeur du compteur est supérieure à celle de la Temporisation, une alarme ou un défaut (selon la réponse sélectionnée) est généré.

#### **COMPENSATION DE PERTE DE PRESSION**

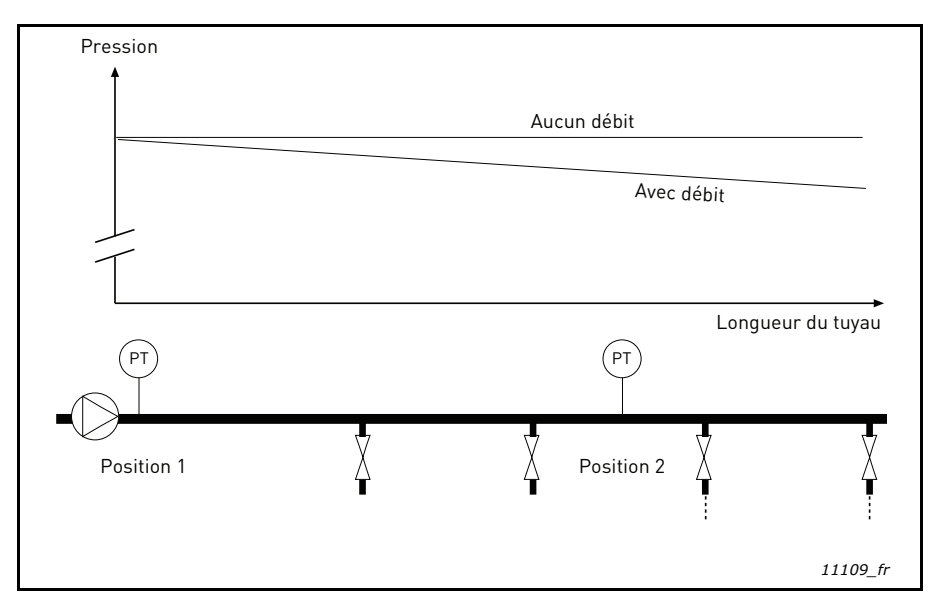

Figure 39. Position du capteur de pression

Dans le cas de la pressurisation d'un long tuyau comportant plusieurs sorties, la meilleure position pour le capteur est à mi-chemin du tuyau (Position 2). Toutefois, les capteurs peuvent également être placés directement en sortie de pompe. Cela permet de connaître la pression en sortie de pompe, mais celle-ci chutera plus loin dans le tuyau en fonction du débit.

#### P3.13.6.1 ACTIVER LE POINT DE CONSIGNE 1

#### P3.13.6.2 COMPENSATION MAXI DU POINT DE CONSIGNE 1

Le capteur est placé en Position 1. La pression dans le tuyau restera constante lorsqu'il n'y a pas de débit. Toutefois, avec du débit, la pression chutera plus loin dans le tuyau. Cette perte de pression peut être compensée en augmentant le point de consigne à mesure que le débit augmente. Dans ce cas, le débit est estimé par la fréquence de sortie et le point de consigne est augmenté linéairement avec le débit, comme le montre la figure ci-dessous.

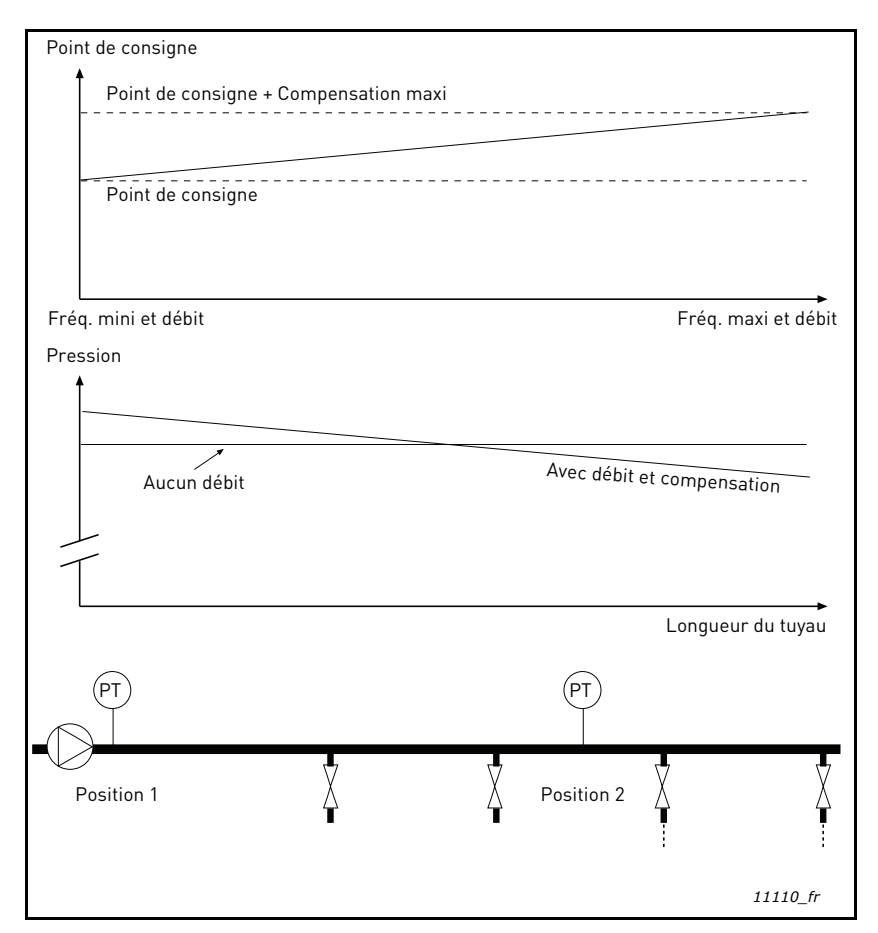

Figure 40. Activation du point de consigne 1 pour la compensation de perte de pression

## FONCTION DE REMPLISSAGE PROGRESSIF DE LA POMPE

La fonction de remplissage progressif est utilisée, par exemple, pour éviter les pics de pression, appelés « coups de bélier », dans la tuyauterie lorsque le convertisseur commence la régulation. Sans contrôle, ces pics peuvent endommager la tuyauterie.

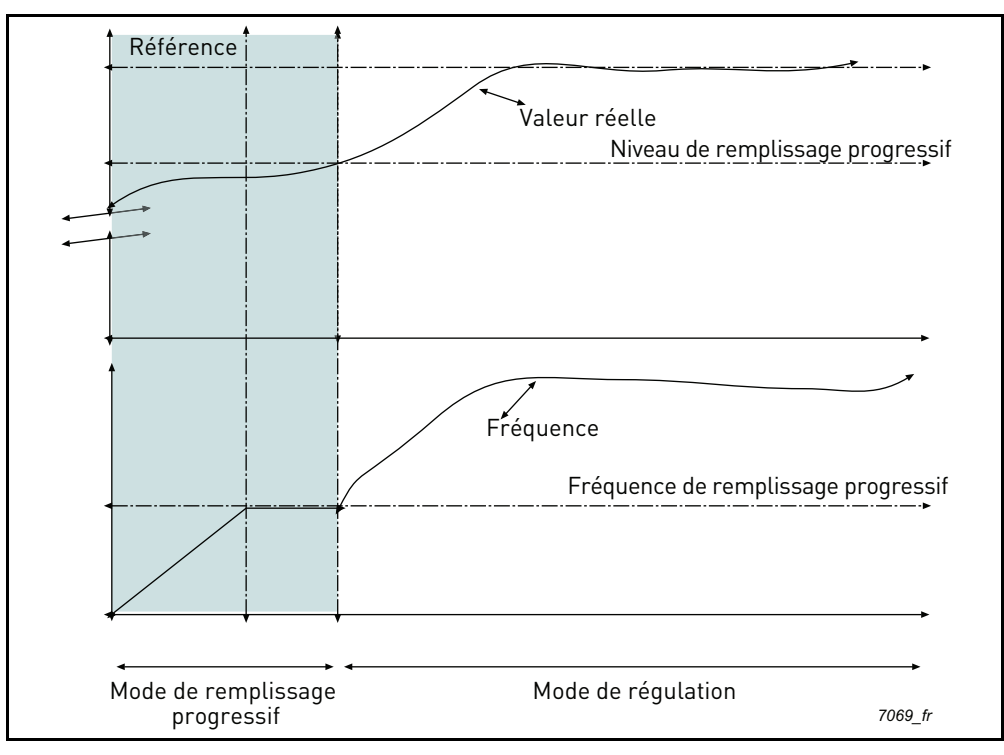

Figure 41.

Le convertisseur fonctionne à la *fréquence de remplissage progressif* (P3.13.7.2) jusqu'à ce que la valeur réelle atteignent le *niveau de remplissage progressif* (P3.13.7.3). Après cela, le convertisseur commence la régulation. Si le *niveau de remplissage progressif* n'est pas atteint au cours de la *temporisation de remplissage progressif* (P3.13.7.4), une alarme ou un défaut est déclenché conformément à la réponse de *supervision du remplissage progressif* (P3.9.22).

**REMARQUE :** La fonction de remplissage progressif est désactivée si le paramètre P3.13.1.8 *Inversion d'erreur* est défini sur *Inversé*.

## Utilisation de cascade de pompes et ventilateurs

Un ou plusieurs moteurs sont connectés/déconnectés si le régulateur PID n'est pas capable de conserver la valeur du processus ou du retour dans les limites définies autour du point de consigne.

Critères de connexion/d'ajout de moteurs (voir aussi Figure 42) :

- Valeur du retour hors des limites de bande passante.
- Moteur régulateur fonctionnant à une fréquence « proche du maximum » (-2 Hz).
- Les conditions ci-dessus sont remplies pendant un temps plus long que la temporisation de bande passante.
- D'autres moteurs sont disponibles.

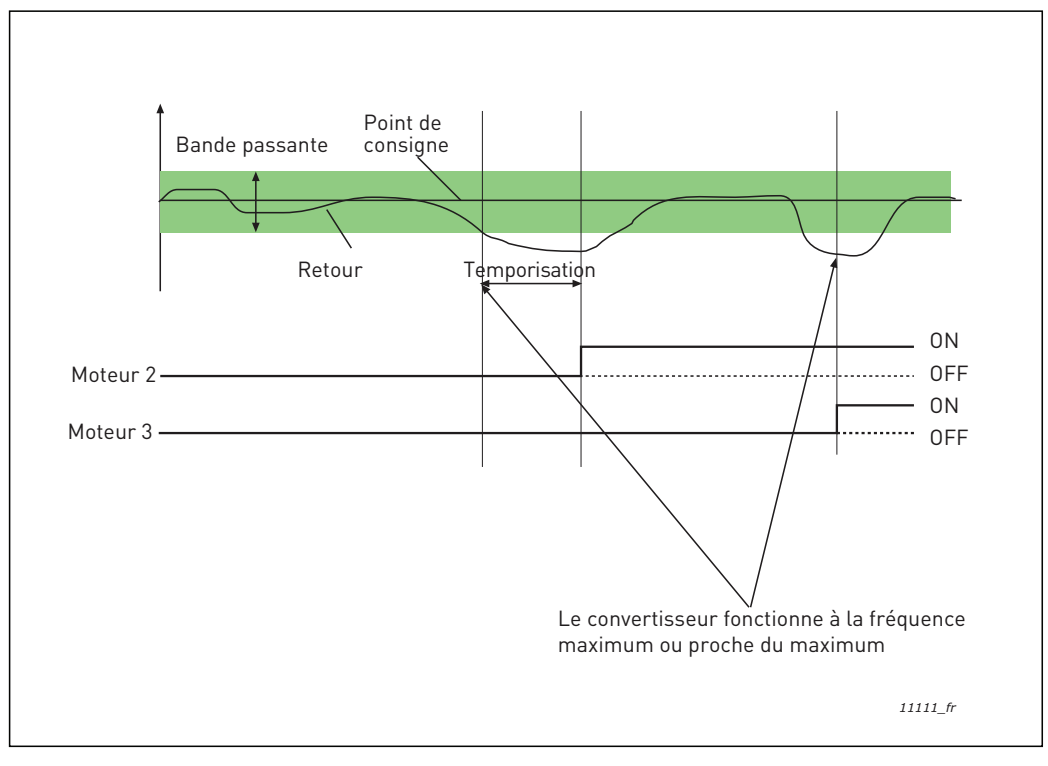

Figure 42.

Critère de déconnexion/suppression des moteurs :

- Valeur du retour hors des limites de bande passante.
- Moteur régulateur fonctionnant à une fréquence « proche du minimum » (+2 Hz)
- Les conditions ci-dessus sont remplies pendant un temps plus long que la temporisation de bande passante.
- D'autres moteurs sont en marche en plus du moteur régulateur.

### **P3.15.2** Fonction

L'interverrouillage peut être utilisé pour indiquer au système multi-pompe qu'un moteur n'est pas disponible, par exemple parce qu'il a été retiré du système pour des opérations de maintenance ou est utilisé en commande manuelle.

Activez cette fonction pour utiliser l'interverrouillage. Choisissez l'état nécessaire pour chaque moteur via les entrées logiques (paramètres P3.5.1.26 à P3.5.1.29). Si l'entrée est fermée (VRAI), le moteur est disponible pour le système multi-pompe. Dans le cas contraire, il n'est pas connecté par la logique multi-pompe.

#### EXEMPLE DE LOGIQUE D'INTERVERROUILLAGE :

Soit l'ordre de démarrage des moteurs

#### 1->2->3->4->5

Si l'interverrouillage du moteur **3** est supprimé, c'est-à-dire si la valeur du paramètre P3.5.1.27 est définie sur FAUX, l'ordre devient :

#### 1->2->4->5.

Si le moteur **3** est à nouveau utilisé (changement de la valeur du paramètre P3.5.1.27 en VRAI), le système ne s'arrête pas et le moteur **3** prend la dernière place de la séquence :

#### 1->2->4->5->3

Dès que le système s'arrête ou passe en mode veille, l'ordre de démarrage d'origine est rétabli.

1->2->3->4->5

#### P3.15.3 INCLURE LE CONVERTISSEUR

| Sélection | Nom de la sélection | Description                                                                                                    |
|-----------|---------------------|----------------------------------------------------------------------------------------------------|
| 0         | Désactivé           | Le moteur 1 (moteur raccordé au convertisseur) est<br>toujours contrôlé par la fréquence et n'est pas affecté<br>par l'interverrouillage. |
| 1         | Activé              | Tous les moteurs peuvent être contrôlés et sont affectés par l'interverrouillage.                                                         |

# CÂBLAGE

Il existe deux façon d'effectuer le câblage, selon que la sélection **0** ou **1** est définie comme valeur du paramètre.

#### Sélection 0, Désactivé :

Le convertisseur de fréquence ou le moteur régulateur n'est pas inclus dans la logique de permutation ou d'interverrouillage. Le convertisseur est directement connecté au moteur 1 comme illustré à la Figure 43 ci-dessous. Les autres moteurs sont des auxiliaires connectés au réseau par des contacteurs et contrôlés par les relais du convertisseur.

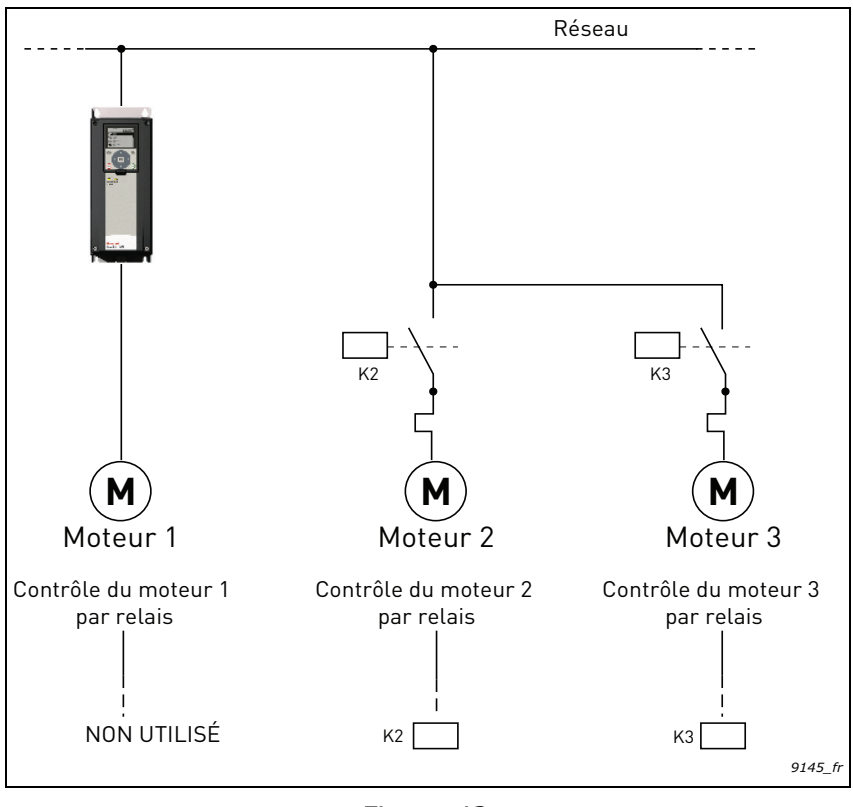

Figure 43.

#### Sélection 1, Activé :

Si le moteur régulateur doit être inclus dans la logique de permutation ou d'interverrouillage, procédez aux raccordements comme décrit sur la figure Figure 44 ci-dessous.

Chaque moteur est contrôlé par un relais mais la logique des contacteurs veille à ce que lepremier moteur raccordé soit toujours raccordé au convertisseur, puis les suivants au réseau.

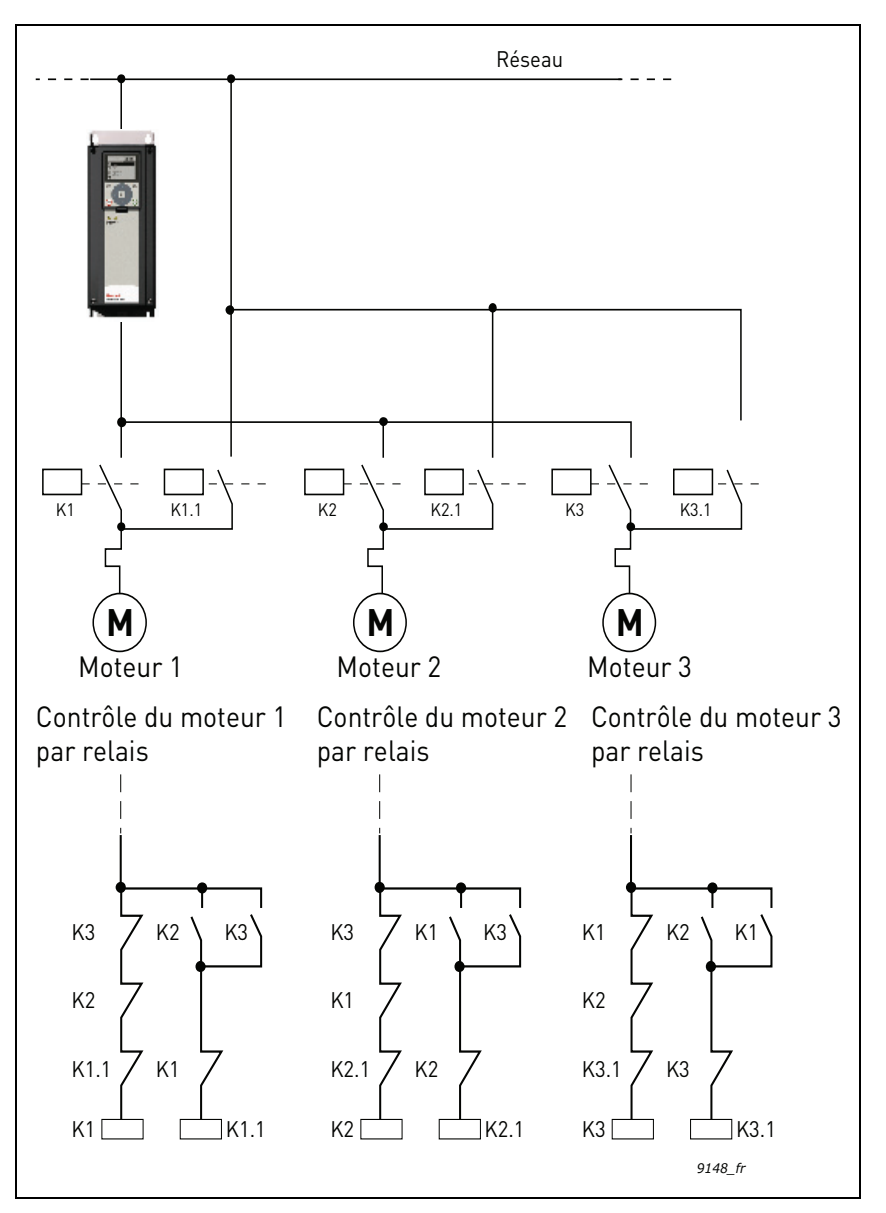

Figure 44.

# P3.15.4 PERMUTATION

| Sélection | Nom de la sélection | Description                                                                                                    |
|-----------|---------------------|----------------------------------------------------------------------------------------------------|
| 0         | Désactivé           | L'ordre de démarrage/priorité des moteurs est toujours<br>1-2-3-4-5 en fonctionnement normal. Il peut avoir été<br>modifié en cours de fonctionnement si l'interverrouillage<br>a été supprimé, puis à nouveau ajouté, mais l'ordre/le<br>degré de priorité est toujours restauré après l'arrêt.                                                                                                    |
| 1         | Activé              | La priorité a changé à certains intervalles pour assurer<br>une usure uniforme des moteurs. Les intervalles de per-<br>mutation peuvent être modifiés (P3.15.5). Vous pouvez<br>également définir une limite quant au nombre de moteurs<br>autorisés à fonctionner (P3.15.7) ainsi que pour la fré-<br>quence maximum du convertisseur de régulation lorsque<br>la permutation a lieu (P3.15.6). Si l'intervalle de permuta-<br>tion (P3.15.5) a expiré, mais que les limites de fréquence<br>et moteur ne sont pas atteintes, la permutation sera diffé-<br>rée jusqu'à ce que toutes les conditions soient réunies<br>(afin d'éviter par exemple une baisse soudaine de pres-<br>sion à cause de la permutation dans le système alors que<br>la station de pompage demande une haute capacité). |

## EXEMPLE :

Dans la séquence de permutation, après que celle-ci a eu lieu, le moteur avec le plus haut degré de priorité est placé en dernier et les autres gagnent un degré de plus :

Ordre de démarrage/priorité des moteurs : 1->2->3->4->5

--> Permutation -->

Ordre de démarrage/priorité des moteurs : 2->3->4->5->1

--> Permutation -->

Ordre de démarrage/priorité des moteurs : 3->4->5->1->2

P3.17.1 MOT DE PASSE DU MODE INCENDIE

| Sélection | Nom de la sélection | Description                                                                                                    |
|-----------|---------------------|----------------------------------------------------------------------------------------------------|
| 1001      | Mode Activé         | Le convertisseur de fréquence réarme<br>tous les défauts et continue de fonction-<br>ner à la vitesse donnée aussi longtemps<br>que possible.<br><b>REMARQUE :</b> Tous les paramètres du<br>mode incendie sont verrouillés si ce mot<br>de passe a été fourni. Pour activer la<br>modification de la configuration du mode<br>incendie, commencez par configurer<br>a valeur du paramètre sur zéro. |
| 1234      | Mode test           | Si un défaut survient, les erreurs sui-<br>vantes ne sont pas réarmées automati-<br>quement et le convertisseur de<br>fréquence s'arrête.                                                                                                    |

## P3.17.2 ACTIVATION DU MODE INCENDIE SI EL OUVERTE

Si activé, le symbole d'alarme apparaît sur le panneau opérateur et la garantie devient nulle. Afin d'activer la fonction, vous devez définir un mot de passe dans le champ de description du paramètre Mot de passe du Mode incendie. Notez le type normalement fermé (NC) de cette entrée. Il est possible de tester le mode incendie sans annuler la garantie en utilisant le mot de passe permettant au mode incendie de fonctionner à l'état de test. À l'état de test, les erreurs qui surviennent ensuite ne sont pas automatiquement réarmées et le convertisseur de fréquence s'arrête en cas de défaut.

**REMARQUE** : Tous les paramètres du mode incendie sont verrouillés si le mode incendie est activé et que le mot de passe correct est saisi pour le paramètre Mot de passe du Mode incendie. Pour changer la configuration du mode incendie, commencez par configurer le paramètre Mot de passe du Mode incendie sur zéro.

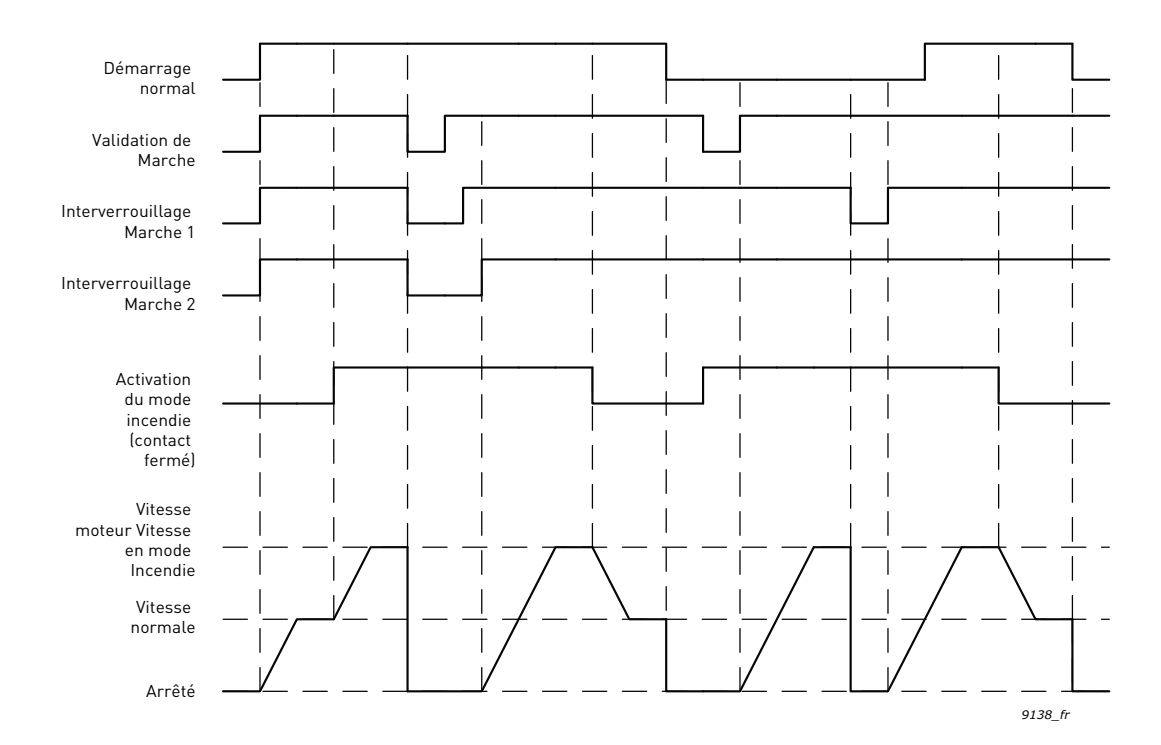

### P3.17.3 ACTIVATION DU MODE INCENDIE SI EL FERMÉE

Voir ci-dessus.

# P3.17.4 Fréq. mode incendie

Ce paramètre définit la référence fréquence constante utilisée lorsque le mode incendie a été activé et que la fonction Fréquence du mode incendie a été sélectionnée en tant que source de la référence fréquence dans le paramètre P3.17.5.

Voir le paramètre P3.17.6 pour sélectionner ou modifier le sens de rotation du moteur lorsque la fonction du mode incendie est active.

## P3.17.5 Source de fréquence du mode incendie

Ce paramètre définit la source de fréquence pour le mode incendie lorsque celui-ci est activé.

- Sélections : 0 = Fréq. mode incendie
  - 1 = Vitesses cstes
  - 2 = Réf. panneau opérateur
  - 3 = Bus de terrain
  - 4 = Al1
  - 5 = Al2
  - 6 = AI1 + AI2
  - 7 = Réf. PID1
  - 8 = Réf. motopotentiomètre

# P3.17.6 Inversion FRÉQ. MODE INCENDIE

Ce paramètre définit le signal d'entrée logique permettant de sélectionner le sens de rotation du moteur lorsque la fonction du mode incendie est activée. Il n'a pas d'action dans le cadre d'un fonctionnement normal.

Si le moteur doit toujours fonctionner vers l'AVANT ou toujours vers l'ARRIÈRE en mode incendie, sélectionnez :

EntLog emplct 0.1 = Toujours AVT

EntLog emplct 0.2 = Toujours ARR

- P3.17.7 VITESSE CONST 1 MODE INCENDIE
- P3.17.8 VITESSE CONST 2 MODE INCENDIE
- P3.17.9 VITESSE CONST 3 MODE INCENDIE

Vitesse constante du mode incendie. Lorsque P3.5.1.37 ou P3.5.1.38 est utilisé, ces vitesses constantes sont utilisées avec le mode incendie.

# V3.17.10 ÉTAT DU MODE INCENDIE

Cette valeur d'affichage indique l'état du mode incendie.

- 0 = Désactivé
- 1 = Activé
- 2 = Activé
- 3 = Mode de test

### V3.17.11 COMPTEUR DU MODE INCENDIE

Le compteur du mode incendie indique le nombre de fois où le mode incendie a été activé. Ce compteur ne peut pas être remis à zéro. Si la valeur d'affichage est différente de zéro, la garantie du convertisseur est annulée.

#### **P8.1 NIVEAUX UTILISATEUR**

Des niveaux utilisateur peuvent être utilisés pour masquer certains dossiers. P8.2 peut être défini pour empêcher les modifications de niveau utilisateur avec mot de passe.

| Numéro de la sélection | Nom de la sélection | Description                                              |
|------------------------|---------------------|----------------------------------------------------------|
| 1                      | Normal              | Tous les dossiers sont visibles                          |
| 2                      | Affichage           | Configuration rapide, paramètres<br>et favoris masqués   |
| 3                      | Favoris             | Configuration rapide, paramètres<br>et affichage masqués |

### **P8.2** CODE D'ACCÈS

L'utilisateur peut définir son propre code d'accès pour chaque niveau utilisateur en entrant le code d'accès dans ce paramètre après avoir sélectionné le niveau utilisateur souhaité. Le code d'accès est demandé lorsque le niveau utilisateur est modifié.

# 4.7 Localisation des défauts

Lorsqu'une condition de fonctionnement inhabituelle est détectée par les diagnostics de contrôle du convertisseur de fréquence, celui-ci génère une notification visible, par exemple sur le panneau opérateur. Le panneau opérateur affiche le code, le nom et une brève description du défaut ou de l'alarme.

Les notifications varient en termes de conséquences et d'action requise. Les *défauts* provoquent l'arrêt du convertisseur de fréquence et nécessitent son redémarrage. Les *alarmes* informent l'utilisateur de conditions de fonctionnement inhabituelles mais laissent le convertisseur en marche. Les *infos* peuvent nécessiter le redémarrage mais n'affectent pas le fonctionnement du convertisseur.

Pour certains défauts, vous pouvez programmer différentes réponses dans l'applicatif. Pour cela, reportez-vous au groupe de paramètres Protections.

Le défaut peut être réarmé en appuyant sur la *touche de réarmement* du panneau opérateur ou par l'intermédiaire de la borne d'E/S. Les défauts sont enregistrés dans le menu Historique des défauts, que vous pouvez parcourir. Les différents codes de défaut sont repris dans le tableau ci-dessous.

**REMARQUE** : Avant de contacter le support technique, prenez soin de noter les textes et codes exacts indiqués sur l'affichage du panneau opérateur.

### 4.7.1 Survenance du défaut

Lorsqu'un défaut survient et que le convertisseur de fréquence s'arrête, examinez la cause du défaut, effectuez les actions conseillées ici et réarmez le défaut comme recommandé ci-après.

- 1. Par une pression longue (1 s) sur la touche *Réarmement* du panneau opérateur ou
- 2. en entrant dans le menu *Diagnostics* (M4), puis *Réarmer défauts* (M4.2) et en sélectionnant le paramètre *Réarmer défauts*.
- 3. Pour l'interface HMI de mise en service avancée uniquement : En sélectionnant la valeur Oui pour le paramètre et en cliquant sur OK.

**REMARQUE :** Pour le panneau opérateur avec mise en service avancée, l'interface HMI propose un affichage LCD graphique.

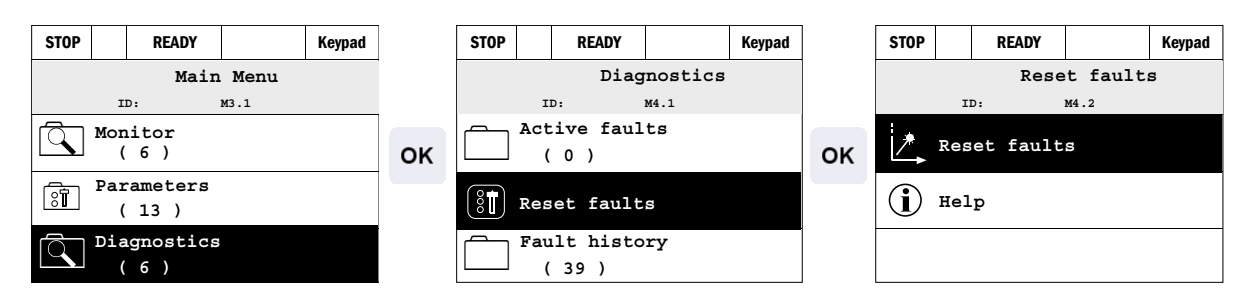

**REMARQUE :** Pour le panneau opérateur avec interface HMI multilingue.

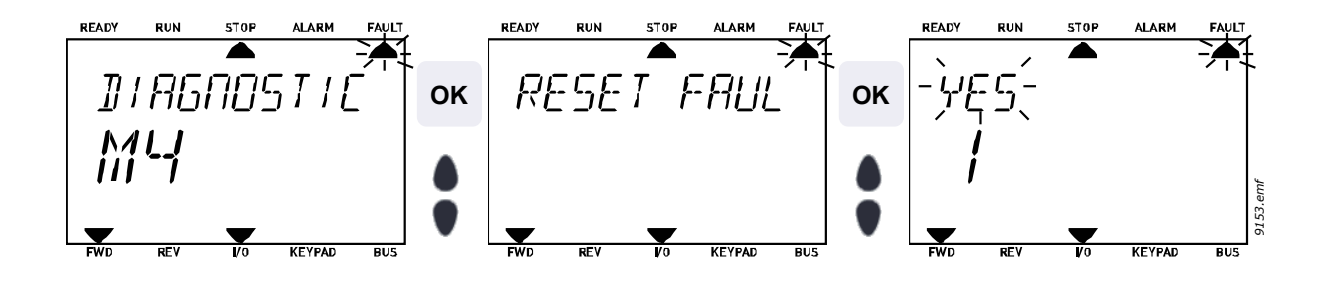

## 4.7.2 Historique des défauts

Dans le menu M4.3 Historique des défauts, vous trouverez une liste des 40 derniers défauts survenus. Pour chaque défaut en mémoire, vous trouverez également des informations supplémentaires (voir ci-dessous).

**REMARQUE :** Pour le panneau opérateur avec mise en service avancée, l'interface HMI propose un affichage LCD graphique.

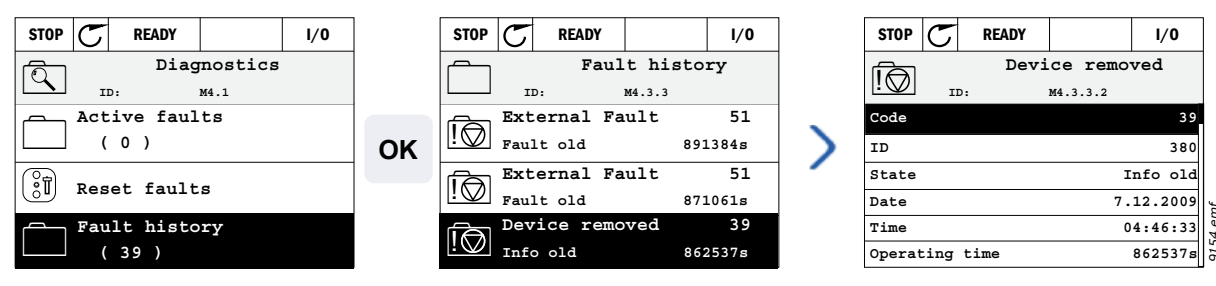

**REMARQUE** : Pour le panneau opérateur avec interface HMI multilingue.

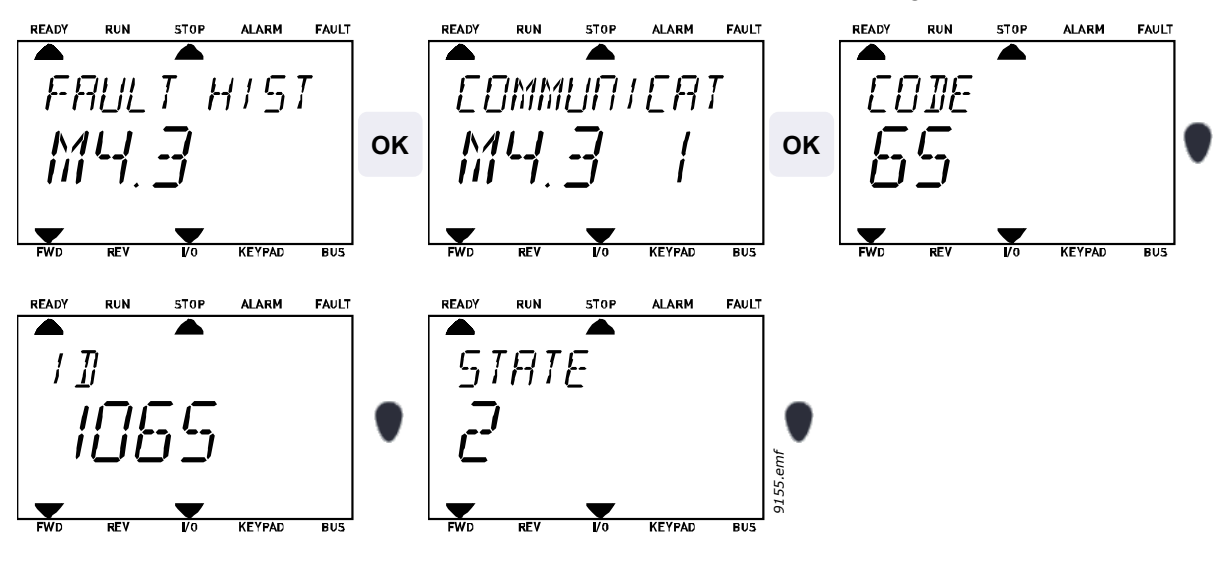

# 4.7.3 Codes de défaut

| Code<br>de<br>défaut | ID | Intitulé<br>du défaut                   | Cause possible                                                                                                    | Solution                                                                                                    |
|----------------------|----|-----------------------------------------|----------------------------------------------------------------------------------------------------|----------------------------------------------------------------------------------------------------|
|                      | 1  | Surintensité<br>(défaut<br>matériel)    | Le convertisseur de fréquence a détecté<br>un courant trop élevé (>4*I <sub>H</sub> ) dans le<br>câble moteur :                                         | Vérifiez la charge.<br>Vérifiez le moteur.                                                                                                    |
| 1                    | 2  | Surintensité<br>(défaut logiciel)       | <ul> <li>brusque surcharge importante</li> <li>court-circuit dans les câbles moteur</li> <li>moteur inadéquat</li> </ul>                                | Exécutez une identification avec rotation.                                                                                                    |
| 2                    | 10 | Surtension<br>(défaut<br>matériel)      | La tension du bus c.c. est supérieure<br>aux limites définies :                                                                                         | Augmentez le temps<br>de décélération.<br>Utilisez un hacheur ou une<br>résistance de freinage (options)<br>Activez le régulateur de sur-<br>tension.<br>Vérifiez la tension d'entrée.                                                                                              |
|                      | 11 | Surtension<br>(défaut logiciel)         | <ul> <li>temps de décélération trop court</li> <li>fortes pointes de surtension réseau</li> </ul>                                                       |                                                                                                    |
| 3                    | 20 | Défaut de terre<br>(défaut<br>matériel) | La fonction de mesure du courant<br>a détecté que la somme des courants de<br>phase du moteur est différente de zéro :                                  | Vérifiez le moteur et son<br>câblage.                                                                                                    |
|                      | 21 | Défaut de terre<br>(défaut logiciel)    | defaut d'isolement dans les câbles<br>ou le moteur                                                                                                    |                                                                                                    |
| 5                    | 40 | Interrupteur<br>chargement              | L'interrupteur de chargement était ouvert<br>lorsque la commande de DÉMARRAGE<br>a été donnée.<br>• fonctionnement défectueux<br>• panne d'un composant | Réarmez le défaut et redé-<br>marrez.<br>Si le défaut se produit<br>à nouveau, contactez<br>le support technique.                                                                                                    |
| 7                    | 60 | Saturation                              | Causes multiples :<br>• Composant défectueux<br>• résistance de freinage en<br>• court-circuit ou surcharge                                             | Ce défaut ne peut être réarmé<br>à partir du panneau opérateur.<br>Mettez l'alimentation hors<br>tension.<br>NE REBRANCHEZ PAS<br>L'ALIMENTATION !<br>Contactez votre distributeur.<br>Si ce défaut survient en<br>même temps que le Défaut 1,<br>vérifiez le moteur et son câblage |

| Code<br>de<br>défaut | ID  | Intitulé<br>du défaut    | Cause possible                                                                                                    | Solution                                                                                                    |
|----------------------|-----|--------------------------|----------------------------------------------------------------------------------------------------|----------------------------------------------------------------------------------------------------|
|                      | 600 | -                        | Échec de la communication entre<br>la carte de commande et le module<br>de puissance                                                                                                    | Réarmez le défaut<br>et redémarrez.                                                                                                    |
|                      | 601 |                          | La communication entre la carte de<br>commande et le module de puissance<br>présente des interférences, mais fonc-<br>tionne toujours (ALARME)                                                                                          |                                                                                                    |
|                      | 602 |                          | Le chien de garde a remis l'UC à zéro                                                                                                    | Si le défaut se produit                                                                                                    |
|                      | 603 |                          | La tension de la puissance auxiliaire dans le module de puissance est trop faible                                                                                                    | le support technique.                                                                                                    |
|                      | 604 |                          | Défaut de phase : La tension d'une phase de sortie ne suit pas la référence                                                                                                    |                                                                                                    |
|                      | 605 |                          | CPLD présente un défaut, mais il n'y<br>a pas d'information détaillée sur le défaut                                                                                                    |                                                                                                    |
|                      | 606 |                          | Les logiciels des unités de commande et de puissance sont incompatibles.                                                                                                    | Mettez à jour le logiciel. Si le<br>défaut se reproduit, contactez<br>votre distributeur.                                                                                                    |
| 8                    | 607 | Défaut<br>système        | La version logicielle est illisible.<br>Le module de puissance ne possède<br>aucun logiciel.                                                                                                    | Mettez à jour le logiciel du<br>module de puissance. Si le<br>défaut se reproduit, contactez<br>votre distributeur.                                                                                         |
|                      | 608 |                          | Surcharge de l'UC. Une partie du logiciel<br>(applicatif, par exemple) a provoqué une<br>surcharge. La source du défaut a été<br>interrompue                                                                                            | Réarmez le défaut et redé-<br>marrez. Si le défaut se<br>reproduit, contactez votre<br>distributeur.                                                                                                    |
|                      | 609 |                          | Échec de l'accès à la mémoire. Par<br>exemple, des variables conservées<br>n'ont pas pu être restaurées.                                                                                                    |                                                                                                    |
|                      | 610 |                          | Impossible de lire les propriétés requises du module.                                                                                                    |                                                                                                    |
|                      | 647 |                          | Erreur logicielle                                                                                                    |                                                                                                    |
|                      | 648 |                          | Utilisation d'un bloc de fonction non valide<br>dans l'applicatif. Le logiciel système et<br>l'applicatif ne sont pas compatibles.                                                                                                    | Mettez à jour le logiciel. Si le                                                                                                    |
|                      | 649 |                          | Surcharge des ressources. Erreur lors<br>du chargement des valeurs initiales des<br>paramètres. Erreur lors de la restaura-<br>tion des paramètres. Erreur lors de<br>l'enregistrement des paramètres.                                  | défaut se reproduit, contactez<br>votre distributeur.                                                                                                    |
|                      | 80  | Sous-tension<br>(défaut) | La tension du bus c.c. est inférieure aux<br>limites définies :                                                                                                    | En cas de coupure réseau<br>temporaire, réarmez le défaut                                                                                                    |
| 9                    | 81  | Sous-tension<br>(alarme) | <ul> <li>Origine la plus probable : Tension<br/>réseau trop faible</li> <li>Défaut interne du convertisseur</li> <li>de fréquence</li> <li>fusible d'entrée défectueux</li> <li>interrupteur de charge externe<br/>non fermé</li> </ul> | et redemarrez le convertis-<br>seur de fréquence. Vérifiez la<br>tension réseau. Si elle est cor-<br>recte, le défaut est interne au<br>convertisseur de fréquence.<br>Contactez le support tech-<br>nique. |

| Code<br>de<br>défaut | ID                                                                                                    | Intitulé<br>du défaut                                                               | Cause possible                                                                                                    | Solution                                                                                                    |
|----------------------|----------------------------------------------------------------------------------------------------|-------------------------------------------------------------------------------------|----------------------------------------------------------------------------------------------------|----------------------------------------------------------------------------------------------------|
| 10                   | 91                                                                                                    | Phase réseau                                                                        | Une phase d'entrée est manquante.                                                                                                    | Vérifiez la tension réseau,<br>les fusibles et le câble.                                                                                                    |
| 11                   | 100                                                                                                    | Supervision de phase moteur                                                         | La mesure de courant a détecté une<br>absence de courant sur une phase<br>de moteur.                                                                                | Vérifiez le moteur et son<br>câblage.                                                                                                    |
| 12                   | 110                                                                                                    | Supervision<br>du hacheur<br>de freinage<br>(défaut<br>matériel)                    | <ul> <li>pas de résistance de freinage</li> <li>installée</li> <li>la résistance de freinage est<br/>défectueuse</li> <li>Hacheur de freinage défectueux</li> </ul> | Vérifiez la résistance<br>de freinage et le câblage.<br>S'ils ne présentent aucun<br>problème le hacheur est                                                  |
|                      | 111                                                                                                    | Alarme de<br>saturation<br>du hacheur<br>de freinage                                |                                                                                                    | défectueux. Contactez<br>le support technique.                                                                                                    |
| 13                   | 120                                                                                                    | Sous-tempéra-<br>ture du conver-<br>tisseur de<br>fréquence<br>(défaut)             | Température trop faible mesurée dans<br>le radiateur ou la carte du module de<br>puissance La température du radiateur                                              |                                                                                                    |
|                      | 121                                                                                                    | Sous-tempéra-<br>ture du conver-<br>tisseur<br>(alarme)                             | est inférieure à -10 °C.                                                                                                    |                                                                                                    |
| 14                   | 130                                                                                                    | Surtempéra-<br>ture du conver-<br>tisseur de<br>fréquence<br>(défaut,<br>radiateur) |                                                                                                    |                                                                                                    |
|                      | Surtempéra-<br>ture du conver-<br>tisseur de<br>fréquence<br>(alarme,<br>radiateur)Température trop élevée<br>le radiateur ou la carte o<br>puissance. La températ<br>est supérieure à 100°C.132Surtempéra-<br>ture du conver-<br>tisseur de<br>fréquence<br>(défaut, carte)est supérieure à 100°C. | Surtempéra-<br>ture du conver-<br>tisseur de<br>fréquence<br>(alarme,<br>radiateur) | Température trop élevée mesurée dans<br>le radiateur ou la carte du module de<br>puissance. La température du radiateur                                             | Vérifiez le volume et le débit<br>d'air de refroidissement.<br>Vérifiez l'absence de pous-<br>sière sur le radiateur.<br>Vérifiez la température<br>ambiante. |
|                      |                                                                                                    | est supérieure à 100°C.                                                             | découpage n'est pas trop éle-<br>vée par rapport à la tempéra-<br>ture ambiante et à la charge<br>moteur.                                                           |                                                                                                    |
|                      | 133                                                                                                    | Surtempéra-<br>ture du conver-<br>tisseur de<br>fréquence<br>(alarme, carte)        |                                                                                                    |                                                                                                    |
| 15                   | 140                                                                                                    | Moteur calé                                                                         | Déclenchement de la protection contre le calage du moteur.                                                                                                    | Vérifiez le moteur et la charge.                                                                                                    |

| Code<br>de<br>défaut | ID                           | Intitulé<br>du défaut                                                                                            | Cause possible                                                                                                    | Solution                                                                                                    |
|----------------------|------------------------------|----------------------------------------------------------------------------------------------------|----------------------------------------------------------------------------------------------------|----------------------------------------------------------------------------------------------------|
| 16                   | 150                          | Surtempéra-<br>ture moteur                                                                                       | Une surchauffe du moteur a été détectée<br>par le modèle de température du moteur<br>du convertisseur. Surcharge du moteur. | Réduisez la charge moteur.<br>En l'absence de surcharge<br>du moteur, vérifiez les para-<br>mètres de modèle de tempé-<br>rature.                                                           |
| 17                   | 160                          | Sous-charge<br>du moteur<br>(rupture de<br>courroie/<br>pompe tour-<br>nant à sec)                               | Déclenchement de la protection contre<br>la sous-charge du moteur.                                                          | VENTILATEUR : Vérifiez que<br>la courroie n'est pas endom-<br>magée.<br>POMPE : Vérifiez que la<br>pompe n'est pas désamorcée.                                                              |
| 41                   | 400                          | Surchauffe<br>IGBT                                                                                               | Surchauffe IGBT (température<br>de la carte + I <sub>2</sub> T).                                                            | Vérifiez la charge.<br>Vérifiez le circuit amont<br>(LCL, câbles,)<br>Exécutez une identification<br>avec rotation.                                                                         |
| 51                   | 1051                         | Défaut externe                                                                                                   | Entrée logique                                                                                                    |                                                                                                    |
| 52                   | 1052<br>1352                 | Défaut de<br>communica-<br>tion du pan-<br>neau<br>opérateur                                                     | Rupture de la connexion entre le pan-<br>neau opérateur et le convertisseur de<br>fréquence.                                | Vérifiez le raccordement<br>du panneau opérateur et<br>son câble.                                                                                                    |
| 53                   | 1053                         | Défaut com-<br>munication bus<br>de terrain                                                                      | Rupture de la connexion entre le bus de terrain Maître et la carte de bus de terrain.                                       | Vérifiez l'installation et le bus<br>de terrain Maître.                                                                                                    |
| 54                   | 1354<br>1454<br>1654<br>1754 | Défaut empla-<br>cement A<br>Défaut empla-<br>cement B<br>Défaut empla-<br>cement D<br>Défaut empla-<br>cement E | Carte optionnelle ou emplacement<br>défectueux.                                                                             | Vérifiez la carte et l'emplace-<br>ment                                                                                                    |
| 65                   | 1065                         | Défaut de<br>communica-<br>tion PC                                                                               | Rupture de la connexion de données<br>entre le PC et le convertisseur de fré-<br>quence.                                    |                                                                                                    |
| 66                   | 1066                         | Défaut de<br>thermistance                                                                                        | L'entrée de thermistance a détecté une<br>augmentation de la température moteur.                                            | Vérifiez le refroidissement<br>et la charge du moteur<br>Vérifiez la connexion de<br>la thermistance<br>(Si l'entrée thermistance n'est<br>pas utilisée, elle doit être<br>court-circuitée) |

| Code<br>de<br>défaut | ID   | Intitulé<br>du défaut                         | Cause possible                                                                                                    | Solution                                                                                                    |
|----------------------|------|-----------------------------------------------|----------------------------------------------------------------------------------------------------|----------------------------------------------------------------------------------------------------|
|                      | 1301 | Alarme de<br>compteur de<br>maintenance 1     | Le compteur de maintenance a atteint la limite d'alarme.                                                                          |                                                                                                    |
|                      | 1302 | Défaut de<br>compteur de<br>maintenance 1     | Le compteur de maintenance a atteint la limite de défaut.                                                                         |                                                                                                    |
| 68                   | 1303 | Alarme Comp-<br>teur de mainte-<br>nance 2    | Le compteur de maintenance a atteint la limite d'alarme.                                                                          | Procédez à la maintenance                                                                                                    |
| 68                   | 1304 | Défaut de<br>compteur de<br>maintenance 2     | Le compteur de maintenance a atteint la limite de défaut.                                                                         | le compteur à zéro.                                                                                                    |
|                      | 1305 | Alarme de<br>compteur de<br>maintenance 3     | Le compteur de maintenance a atteint la limite d'alarme.                                                                          |                                                                                                    |
|                      | 1306 | Défaut de<br>compteur de<br>maintenance 3     | Le compteur de maintenance a atteint la limite de défaut.                                                                         |                                                                                                    |
| 69                   | 1310 |                                               | Un numéro d'identification inexistant est<br>utilisé pour le mappage des valeurs vers<br>la sortie des données du bus de terrain. | Vérifiez les paramètres dans<br>le menu de mappage des<br>données du bus de terrain<br>(section 4.5.8).                                                                                |
|                      | 1311 | Erreur de map-<br>page du bus<br>de terrain   | Il est impossible de convertir une ou plu-<br>sieurs valeurs pour la sortie de données<br>du bus de terrain.                      | Le type de la valeur en cours<br>de mappage n'est peut-être<br>pas défini. Vérifiez les para-<br>mètres dans le menu de map-<br>page des données du bus de<br>terrain (section 4.5.8). |
|                      | 1312 |                                               | Débordement lors du mappage et de<br>la conversion des valeurs pour la sortie<br>de données du bus de terrain (16 bits).          |                                                                                                    |
| 101                  | 1101 | Défaut de<br>supervision de<br>process (PID1) | Régulateur PID : La valeur de retour<br>a dépassé les limites de supervision<br>(et l'éventuelle temporisation).                  |                                                                                                    |
| 105                  | 1105 | Défaut de<br>supervision de<br>process (PID2) | Régulateur PID : La valeur de retour<br>a dépassé les limites de supervision<br>(et l'éventuelle temporisation).                  |                                                                                                    |

Tableau 75. Codes des défauts et descriptions

DPD01580A

Automation and Control Solutions Honeywell International Inc. 1985 Douglas Drive North Golden Valley, MN 55422 customer.honeywell.com Honeywell Limited-Honeywell Limitée 35 Dynamic Drive Toronto, Ontario M1V 4Z9

38-00008

Manufactured for and on behalf of the Environmental and Combustion Controls Division of Honeywell Technologies Sàrl, Rolle, Z.A. La Pièce 16, Switzerland by its Authorized Representative:

Subject to change without notice.

Automation and Control Solutions Honeywell GmbH Böblinger Strasse 17 71101 Schönaich Germany Phone (49) 7031 63701 Fax (49) 7031 637493 http://ecc.emea.honeywell.com

# FR2B-0370GE51 R0114

January 2014 © 2014 Honeywell International Inc.

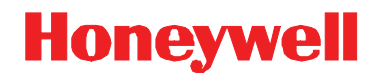